高分解能ODF図表示のための

# GPODFDi splay

Ver.3.21

5度以外のODF図表示の基本機能を作成しました。

2025年05月01日

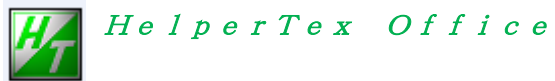

- 1. 概要
- 2. 機能
- 3. ソフトウエアの起動
- 4. ソフトウエア画面
- 5. 入力データ
  - 5. 1 LaboTexによるODF図のExport
  - 5. 2 TexToolsによるODFファイル
  - 5. 3 StandardODFによるODFファイル
  - 5. 4 NewODF (Bunge) によるODFファイル
  - 5.5 popLAによるODFファイル
  - 5. 6 DhmsBungeによるODFファイル
  - 5. 7 MTEXのExportファイル
  - 5. 8 VectorのExportファイル
  - 5.9 OIMデータの読み込み
  - 5. 10 ATEXOExportファイル
- 6. GPODFDisplayにデータ入力
  - 6.1 等高線レベル変更、Font変更、Grid、ODF図の平滑化
  - 6.2 1 画面変更
  - 6.3 画面の拡大、縮小
  - 6. 4 3 画面表示
  - 6.5 2画面、1画面表示を入力で実現
  - 6.6 マウスカーソル移動で、Euler角度とODF値表示
  - 6. 7 マウス右クリックで3D-Fiber表示
  - 6.8 Euler角度表示領域マウス左クリックでEuler角断面変更

# 7. {HKL}<UVW>の決定

- 7.1 ODF 図上をマウス左クリックで Euler 角度を固定
- 7.2 結晶系の変更
- 7.3 結晶方位図表示
- 7. 4 Hexagonalの例
  - 7.4.1 LaboTex
  - 7.4.2 TexTools
  - 7. 4. 3 NewODFのA-TypeからB-Type変換
  - 7. 4. 4 popLAのA-TypeからB-Type変換
  - 7. 4. 5 MTEX BType, AType別選択(Ver2.13)
- 8. CrystalOrentation(Ver2.03以降)との連動

#### 8.1 使い方

- 9. Hexagonalの4指数<->3指数変換
- 10. 結晶方位の自動計算
- 11. CubicのFiber解析
- 12. CubicのDataBase位置の方位密度
- 13. Resolution変更とファイル出力
- 14 ODFvalulistのファイ化

14.1 データベースの入力モード

- 14.2 Hexagonalの3指数入力
- 14.3 Hexagonalの4指数入力
- 15. ODFデータの保存
- 16. MTEXØInport
- 17. φ2 断面のφ1-Φ軸に角度表示
- 18. Fiber計算にeuler角度入力
- 19. 方位密度計算をステップ 1.0deg のODFデータ補間から計算

19.1 euler角度から方位密度計算

- 20. Triclinic->Orthorhombic
- **21.** ODFデータの平滑化
- 22. MTEXデータの扱い
- 23. ODF值
  - 23.1 ピークサーチ法
    - 23.1.1 すべての方位
    - 23.1.2 等価方位の計算(最大値)
    - 23.1.3 基準方位優先方位(最大値)
  - 23.2 DataBase法
    - 23.2.1 すべての方位計算
    - 23.2.2 等価方位の最大方位密度の計算
    - 23.2.3 等価な方位の平均値
    - 23.2.4 規格化方位の平均値
    - 23.2.5 規格化方位の最大値
    - 23.2.6 直接入力
- 24. HexagonalのODF値
  - 24.1 ピークサーチ法
  - 24.2 方位入力法
- 25. OrthorhombicのODF値
  - 25.1 ピークサーチ法
  - 25.2 方位入力法
- 26. TetragonalのODF値
  - 26.1 ピークサーチ法
  - 26.2 方位入力法
- 27. ODF解析の最小値
  - 27.1 randomProfileの確認 (random成分の定量)
  - 27.2 最小値がマイナスの場合
  - 27.3 random領域の削除
- 28.  $\gamma$ -Fiberに関して (Ver 2. 32)
- 29. Euker角度から方位密度直接計算(Version3)
- 30. LaboTexJobODFファイルを直接読み込み平滑化と新しいJob作成
- 31. EBSDなどの離散データにGauss関数分散

31. BCC θ-Fiberに関して
32. BCC ε-Fiberに関して
33. {411} <148>/ {111} <112>に関して
34. random (BG) 定量
35. FWHMの計算

1. 概要

各種ODF解析結果からExportされたODF図を表示するソフトウエアは、 ODFDisplay ソフトウエアとして作成されてしているが、ODFDisplay ソフトウエアは5度間隔の ODF図を対象にしている。 最近、ODF解析では5度間隔より細かい間隔で測定し処理を行う事を望まれている為、 本ソフトウエアは、5度間隔より細かい解析結果表示と全結晶系のODF図表示を目的に作成した。

Cer3.00 から方位計算を euler 角度実数(real)から直接計算が行われています。

2. 機能

5 度間隔以下の解析結果の描画(1deg まで確認しています) Cubic, Tetragonal, Orthorombic, Hexagonalに対応 全画面表示と1画面、3画面、拡大、縮小、描画 入力ODF図はLaboTex, TexTools,StnadardODF, NewODF, popLA, DhmsBunge

- 3. ソフトウエアの起動
  - 1. C:\CTR\bin\GPDOFDisplay.jar をダブルクリック
  - 2. ODFPoleFigure2 ソフトウエアの Tookit から ODFAfterTools を選択し

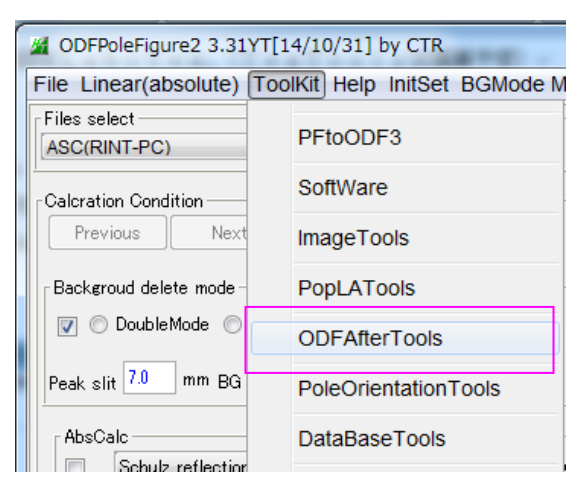

ODFAfterTools(Ver.1.06以降)の GPODFDisplay を選択

| ODFAfterTools 1.06XT[14/10,                                | /31] by CTR           | - • ×                          |
|------------------------------------------------------------|-----------------------|--------------------------------|
|                                                            |                       |                                |
| ODFExport file                                             | ValueODF              | in-out-Polefigure compare      |
| LaboTex(POD)<br>VolumeFraction file                        | ODFVFGraph            | Circle graph disp              |
| LaboTex(POD)<br>Volume Fraction files                      | CompareVolumeFraction | Circles graph disp             |
| LaboTex,TexTools,STD,popLA<br>ODFExportFile                | ODFDisplay            | Contour & fcc bcc fiber disp   |
| ODFFiber TXT<br>ODFDisplay export files                    | FiberMultiDisplay     | ODF fiber files dsiplay        |
| LaboTex<br>ODF export file                                 | ODFEulerAngle         | ODF maxF EulerAngle (hkl)[uvw] |
| ReCalc PoleFigure File<br>Export PoleFigure file           | MakePoleFile          | TXT2,TXT,ASC                   |
| TXT2<br>PoleFigure-3D-Display                              | GPPoleDisplay         | 3D-PoleFigure-Display          |
| InverseData<br>ODFInverseData                              | ODFInverseChecker     | 3D-Inverse-Display             |
| ODFExportFile<br>LaboTex ODF Export files(T <del>NT)</del> | CompareODF            | ODFDisplay2                    |
| LaboTex<br>ODFExportFile                                   | GPODFDisplay          | Contour Disp                   |
|                                                            |                       | 2                              |
|                                                            |                       |                                |

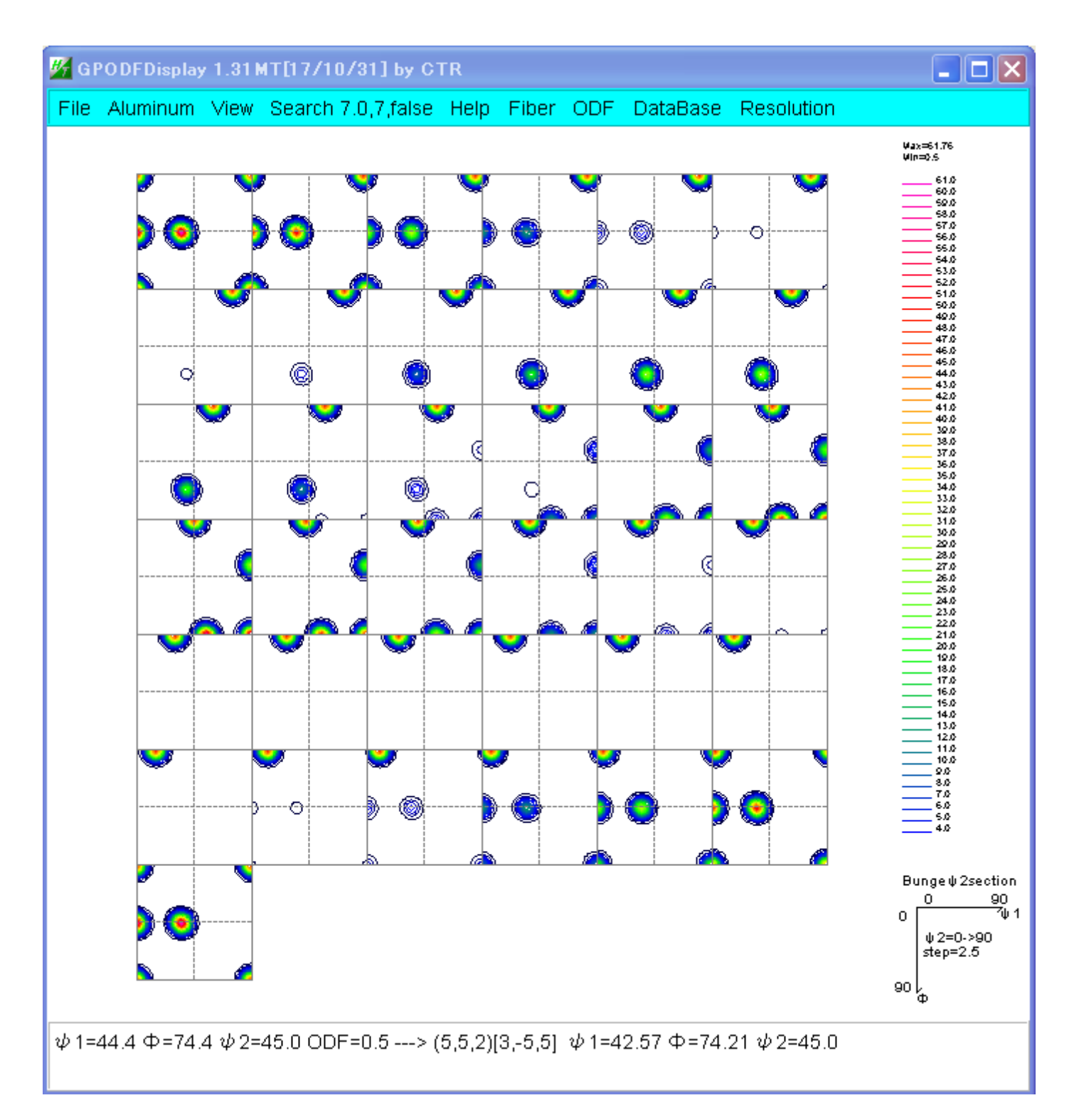

## 5. 入力データ

5. 1 LaboTexによるODF図のExport (Hexa:AType, BType)

| L Li | aboTex                    | - AL U                    | ser                   |          |        |                       | -             | -          | _          |            |   |   |
|------|---------------------------|---------------------------|-----------------------|----------|--------|-----------------------|---------------|------------|------------|------------|---|---|
| File | ) Edit                    | View                      | Calculation           | Analysis | Modell | ing He                | lp            |            |            |            |   |   |
| -    | New S<br>Open S<br>Change | ample,<br>Sample<br>e/New | /Project<br>e<br>User |          |        | <b>38</b>   <b>99</b> | IL (C) (C)    | <b>)</b>   |            | <b>₩</b> V | 1 |   |
|      | ODF E                     | xport                     |                       |          | •      | ODF Ex                | kport (Phi 1  | Section]   | )          |            |   |   |
|      | PF Exp                    | ort                       |                       |          |        | ODF Ex                | kport (Phi 2  | 2 Section  | ı)         |            |   |   |
|      | EPF/PF                    | F/COR                     | /POW/SOR E            | xport    |        | ODF E                 | kport (Phi 1, | , Phi 2, P | hi, Odf) B | lasic area | a |   |
|      | Print<br>Print S          | etup                      |                       |          |        | ODF E                 | kport(Phi1,P  | Phi2,Phi)  | Full range | ·          |   |   |
|      | Crysta<br>Recent          | l Symr<br>: Samp          | netry<br>Ile          |          | F      |                       |               |            |            |            |   |   |
| 1    | Exit                      |                           |                       |          |        |                       | $\bigcirc$    |            |            |            | a | 3 |
|      | OD                        | F Ex                      | port (Phi             | 1, Phi 2 | , Phi, | Odf)                  | Basic ar      | rea        |            | は          |   |   |

Orthorombic では phi1 : 0->90 phi2 : 0->90 Phi : 0->90 Triclinic では phi1 : 0->360 phi2 : 0->90 Phi : 0->90

ODF Export(Phi1,Phi2,Phi) Full range ... は

phi1:0->360 phi2:0->360 Phi:0->180

データフォーマット

| PH11  | PH12 | PHI  | ODF↓          |
|-------|------|------|---------------|
| 0.00  | 0.00 | 0.00 | 0.431056E+02↓ |
| 5.00  | 0.00 | 0.00 | 0.234728E+02↓ |
| 10.00 | 0.00 | 0.00 | 0.405838E+01↓ |
| 15.00 | 0.00 | 0.00 | 0.654249E+00↓ |
| 20.00 | 0.00 | 0.00 | 0.502098E+00↓ |
| 25.00 | 0.00 | 0.00 | 0.500293E+00↓ |
| 30.00 | 0.00 | 0.00 | 0.500293E+00↓ |
| 35.00 | 0.00 | 0.00 | 0.500293E+00↓ |
| 40.00 | 0.00 | 0.00 | 0.500293E+00↓ |
| 45.00 | 0.00 | 0.00 | 0.500293E+00↓ |

**Orthorombicを扱う場合、格子定数の選択を LaboTex** として下さい。

| <i>1</i> 4 |         |          | G           | PODFDis     | play 1.          | 43ST[   | 19/03 | /30] | by CTR   |          |         |
|------------|---------|----------|-------------|-------------|------------------|---------|-------|------|----------|----------|---------|
| File       | Titaniu | m Vie    | w SM=10(3)  | Search 7.   | 0,7,fals         | e Help  | Fiber | ODF  | DataBase | e Res    | olution |
|            | 30      | DDF      |             |             |                  |         |       |      |          |          |         |
|            | AI      |          | -           |             |                  |         |       |      |          |          |         |
|            | He      | <b>#</b> | Materi      | alData 1.   | - 5              | ×       |       |      |          |          |         |
|            | C       | File     | Help Disp   |             |                  |         |       |      |          |          |         |
|            |         | ٦        | Search      |             |                  |         |       |      |          |          |         |
|            |         |          | Orthorhom   | bic         |                  |         |       |      |          |          | ~       |
|            |         | 6        | ✓ LaboText  | (a<=b<=c ∝< | =90 <i>j</i> 8<= | 90 γ<=9 | 0)    |      |          |          |         |
|            |         |          | Wave length |             |                  |         |       |      |          |          |         |
|            |         |          | 1.54056     | ~           |                  |         |       |      |          |          |         |
|            |         |          | Select      |             |                  |         |       |      |          |          |         |
|            |         |          | Polyethyler | ne.TXT      |                  |         |       |      |          |          | ~       |
|            |         |          | 00-053-185  | 59          |                  |         |       |      |          |          |         |
|            |         |          | Polyethyler | ne          |                  |         |       |      |          |          |         |
|            |         |          | Formula: (  | C2 H4 )n    |                  |         |       |      |          |          |         |
|            |         |          |             |             |                  |         |       |      |          |          |         |
|            |         |          |             |             |                  |         |       |      |          |          |         |
|            |         |          |             |             |                  |         |       |      |          |          |         |
|            |         |          |             |             |                  |         |       |      |          |          |         |
|            |         |          | Di          | sp          |                  | Cancel  |       |      | Return S | tructure | 9       |

#### 5. 2 TexToolsによるODFファイル (Hexa:AType)

| 🐲 ODF Calculation Setup                           |                                               |
|---------------------------------------------------|-----------------------------------------------|
| Crystal info.<br>Crystal system Cubic             | Pole figure info.<br>Number of pole figures 3 |
| a 1 α 90                                          | 1st PF 2nd PF 3rd PF                          |
| b 1 β 90                                          | Browse PF file location                       |
| с <u>1</u> у 90                                   | T.¥新しいソフトウエアを考える場合¥Stepを細かくした                 |
| ✓ Normalizing pole figures before ODF calculation | Resolution: 2.50                              |
| With Orthogonal sample symmetry                   | Assuming fiber texture                        |
| Save as 「える場合¥Stepを細かくした場合¥Step-2                 | 2.5deg-Asymmetry¥TexTools¥2.5-asymc.HODF      |
| OK Advance                                        | Help Cancel                                   |

ODF解析時、saveファイルを指定しています。

このファイルが GPODFDisplay ソフトウエアの入力データです。

lext Format of UUF File (Arbitrary Resolution) IHXNP232H (by ResMat)↓ 145 37 37↓ 3↓ 1.00 1.00 1.00 90.00 90.00 90.00↓ 3↓ T:¥新しいソフトウエアを考える場合¥Stepを細かくした場合¥Step-2.5deg-Asymmetry ¥TexTools¥111.HPF↓ T:¥新しいソフトウエアを考える場合¥Stepを細かくした場合¥Step-2.5deg-Asymmetry ¥TexTools¥textools22001.pol↓ T:¥新しいソフトウエアを考える場合¥Stepを細かくした場合¥Step-2.5deg-Asymmetry ¥TexTools¥textools2202.pol↓ 1 1 2 0 0 ↓ 2 0 0 ↓ 2 0 0 ↓ 2 0 0 ↓ 2 0 0 ↓ 2 3 3↓ 3.0100 0.1172↓ 3.00 52.1859 43.1931 24.2037 9.1032 2.7473 1.0502 0.6556 0.5529 0.5453 0.5793 3.6734 0.7274 0.7378 0.7533 0.7834 0.8151 0.8180 0.7881 0.7182 0.6166 3.5587 0.5470 0.5419 0.5283 0.5214 0.5261 0.5352 0.5568 0.5890 0.6218

Hexagonal はATYpeで解析されている

LaboTexとTexToolsでは入力極点図データの回転方向が異なります。

LaboTexのTDは右側、TexToolsnoTDは左側表示になっています。 ODFをTriclinicで解析した場合、TDの位置によってODF図が異なります。 LaboTex $\phi$ 2=0

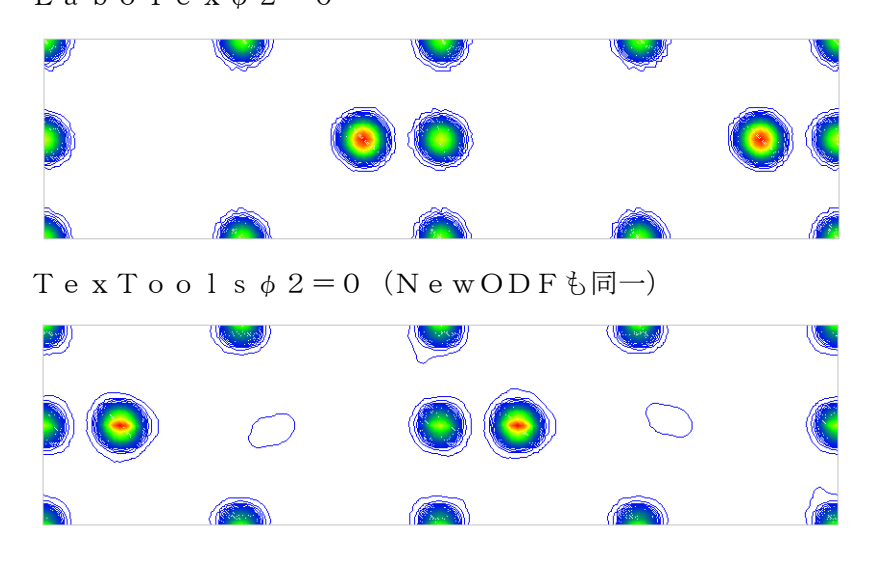

5. 3 StandardODFによるODFファイル

StandardODF はフォートランで計算したバイナリファイルが ODF15 に出力される。 このデータをテキストデータに変換して読み込んでいます。 テキストデータに変換したデータは、ODF15 と同一ホルダに作られます。

| PHI | PHII                                                                     | UDF↓                                                                                                    |
|-----|--------------------------------------------------------------------------|----------------------------------------------------------------------------------------------------|
| 0.0 | 0.0                                                                      | 4.920816421508789↓                                                                                                    |
| 0.0 | 5.0                                                                      | 4.186793327331543↓                                                                                                    |
| 0.0 | 10.0                                                                     | 2.5929224491119385↓                                                                                                    |
| 0.0 | 15.0                                                                     | 1.2084969282150269↓                                                                                                    |
| 0.0 | 20.0                                                                     | 0.4713497459888458↓                                                                                                    |
| 0.0 | 25.0                                                                     | 0.18503795564174652↓                                                                                                    |
| 0.0 | 30.0                                                                     | 0.0875125378370285↓                                                                                                    |
| 0.0 | 35.0                                                                     | 0.03342802822589874↓                                                                                                    |
| 0.0 | 40.0                                                                     | -0.04017699137330055↓                                                                                                    |
| 0.0 | 45.0                                                                     | -0.08348061144351959↓                                                                                                    |
| 0.0 | 50.0                                                                     | -0.040176890790462494                                                                                                    |
| 0.0 | 55.0                                                                     | 0.0334278903901577↓                                                                                                    |
| 0.0 | 60.0                                                                     | 0.08751237392425537↓                                                                                                    |
| 0.0 | 65.0                                                                     | 0.18503804504871368↓                                                                                                    |
| 0.0 | 70.0                                                                     | 0.4713500142097473↓                                                                                                    |
| 0.0 | 75.0                                                                     | 1.2084969282150269↓                                                                                                    |
| 0.0 | 80.0                                                                     | 2.5929219722747803↓                                                                                                    |
| 0.0 | 85.0                                                                     | 4.186792850494385↓                                                                                                    |
| 0.0 | 90.0                                                                     | 4.920816421508789↓                                                                                                    |
| 5.0 | 0.0                                                                      | 4.69765043258667↓                                                                                                    |
| 5.0 | 5.0                                                                      | 3.994871139526367↓                                                                                                    |
|     | PHI<br>0.0<br>0.0<br>0.0<br>0.0<br>0.0<br>0.0<br>0.0<br>0.0<br>0.0<br>0. | PHI       PHII         0.0       0.0         0.0       5.0         0.0       10.0         0.0       15.0         0.0       20.0         0.0       25.0         0.0       30.0         0.0       35.0         0.0       40.0         0.0       50.0         0.0       55.0         0.0       60.0         0.0       65.0         0.0       70.0         0.0       75.0         0.0       80.0         0.0       90.0         5.0       0.0 |

5.4 NewODF (Bunge) によるODFファイル テキストデータであるが、データの並びが異なるデータの場合 ;†1 F †2 Value↓ ↓ 0.00 0.00 0.00 33.01138↓ 0.00 0.00 5.00 21.02114↓ 0.00 0.00 10.00 5.77750↓ 0.00 0.00 15.00 1.28711↓ 0.00 0.00 20.00 0.83810↓ 0.00 0.00 25.00 0.82219↓ 0.00 0.00 35.00 0.82200↓ 0.00 0.00 35.00 0.82200↓ 0.00 0.00 40.00 0.82200↓ 0.00 0.00 45.00 0.82200↓ 0.00 0.00 55.00 0.82200↓

0.00 0.00 60.00 0.822001

このフォーマットはStandardODFのテキストデータと一致していて、

Euler角度の順序が異なります。

非対称極点図の場合データはCCW方向で、LaboTexと異なり、TexToolsと 一致します。

よって、NewODFでは、内部的にファイル名 ODF15.TXT ファイルを禁止しています。 HCP は B-Type と思われる(2016/04/29)

#### 5. 5 popLAによるODFファイル (Hexa:AType)

popLAソフトウエアはDosベースで動作します。

32bitベースのWindowsのDos画面で操作すれば、ODFファイルが作成出来ます。 popLAで作成される ODF データ

popla UIZ\_Iabotex-rp\_Z.IX UUF computed by harmonics 4-FEB-\*\*↓ SHDB 5.0 90.0 5.0 60.0 1 1 2-1 3 100 phil= 0.0↓ 471 264 445 256 1 500 743 500 264 471 Ο Û Û Ω Ω 256 445 441 659 441 268 331 193 193 331 42 110 31 151 88 142 48 207 Û Û 102 281 Û Û Û 61 138 93 411 557 411 Ō 250 191 129 282 129 191 401 320 225 432 303 98 420 266 1 390 895148117411481 895 390 225 320 401 Ō Ō 98 168 643124715221247 643 168 98 303 432 12 454105113281051 454 -12 266 420 Ω Û Û Û 

 $\downarrow$ 

5. 6 DhmsBungeによるODFファイル

| Ē      | ]様に               | 、 D ł             | nm s               | Вu         | nge   | で作         | 成され | ιδO | DF         | データ      | 7    |     |           |     |     |     |
|--------|-------------------|-------------------|--------------------|------------|-------|------------|-----|-----|------------|----------|------|-----|-----------|-----|-----|-----|
| x<br>C | XXX.A<br>OMMEN    | SC↓<br>T:BLA      | NK↓                |            |       |            |     |     |            |          |      |     |           |     |     |     |
| L      | MAX               | 23L               | FMAX               | 19         | HDM I | DN ID      | Ι   | 4   | 1          | 1↓<br>10 |      | рцт | 21        |     |     |     |
|        | 435               | 452<br>610        | 5.0<br>413<br>5791 | 0.0<br>384 | 469   | 5.0<br>583 | 574 | 478 | 5.0<br>436 | 470      | 511  | 569 | 2↓<br>717 | 884 | 887 | 744 |
|        | 530               | 605<br>425        | 691                | 781        | 867   | 756        | 425 | 180 | 161        | 268      | 548  | 978 | 1177      | 946 | 601 | 437 |
|        | 414               | 430<br>384<br>520 | 402↓<br>469        | 583        | 574   | 478        | 436 | 470 | 511        | 569      | 717  | 884 | 887       | 744 | 646 | 610 |
|        | 549<br>691        | 530<br>781        | 605↓<br>867        | 756        | 425   | 180        | 161 | 268 | 548        | 978      | 1177 | 946 | 601       | 437 | 414 | 435 |
| ¥      | 278               | 260               | 252                | 221        | 274   | 379        | 386 | 330 | 321        | 338      | 363  | 456 | 595       | 690 | 734 | 745 |
|        | 338<br>201        | 492<br>444<br>257 | - 341↓<br>- 566    | 695        | 792   | 708        | 421 | 154 | 99         | 262      | 564  | 838 | 864       | 634 | 394 | 296 |
|        | 301<br>375<br>519 | 357<br>354        | 402↓<br>451        | 598        | 655   | 616        | 542 | 457 | 372        | 368      | 569  | 888 | 971       | 695 | 424 | 427 |
|        | 564               | 583               | 522↓<br>563        | 480        | 326   | 205        | 151 | 144 | 346        | 790      | 1076 | 940 | 656       | 492 | 377 | 278 |
| ¥      | 74                | 23                | 83                 | 166        | 200   | 211        | 255 | 303 | 282        | 219      | 198  | 237 | 323       | 446 | 548 | 550 |
|        | 44Z<br>78         | 200<br>213        | 92↓<br>344         | 434        | 547   | 578        | 399 | 162 | 104        | 236      | 421  | 516 | 415       | 206 | 107 | 140 |
|        | 149               | 120               | 220                | 385        | 456   | 451        | 400 | 230 | 56         | 136      | 457  | 740 | 777       | 570 | 307 | 229 |
| 1      | 341<br>357        | 419<br>346        | 364↓<br>265        | 178        | 179   | 184        | 93  | 25  | 162        | 462      | 696  | 730 | 616       | 439 | 238 | 74  |
|        |                   |                   |                    |            |       |            |     |     |            |          |      |     |           |     |     |     |

5. 7 MTEXのExportファイル

```
>> plot(odf,'Sections',18)
progress: 100%
>> export(odf,'GOSSEXPORT')
progress: 100%
```

User¥???¥document¥MATLAB¥GOSSEXPORT ファイル

| % MTEX ODF↓                        |                                                                                               |
|------------------------------------|-----------------------------------------------------------------------------------------------|
| % crystal symmetry: ″432″↓         |                                                                                               |
| % specimen symmetry: "1"↓          |                                                                                               |
| %phi1 Phi phi2 value↓              |                                                                                               |
| 0.00000 0.00000 0.00000 0.00016↓   |                                                                                               |
| 5.00000 0.00000 0.00000 0.000094   |                                                                                               |
| 10.00000 0.00000 0.00000 0.00002↓  |                                                                                               |
| 15.00000 0.00000 0.00000 0.00000↓  |                                                                                               |
| 20.00000 0.00000 0.00000 0.000004, |                                                                                               |
| 25.00000 0.00000 0.00000 0.00000↓  | GPODFDisplay 1.63ST[19/09/30] by CTR -                                                        |
| 30.00000 0.00000 0.00000 0.00000   | LaboTex ODF Export (PHI1 PHI2 PHI ODF)(Hexa:AorB)                                             |
| 35.00000 0.00000 0.00000 0.00000↓  | TexTools ODF Export (Hexa:A-Type)                                                             |
| 40.00000 0.00000 0.00000 0.00001   | StandardODF (ODF15,ODF15.bin)                                                                 |
| 45.00000 0.00000 0.00000 0.00001   | NewODF(f1 F f2 Value)                                                                         |
| 50.00000 0.00000 0.00000 0.00001   | popLA (Hexa: AType)                                                                           |
| 55.00000 0.00000 0.00000 0.00000   | DhmsBunge (*.EOD)                                                                             |
|                                    | MTEX(f1 F f2 Value)                                                                           |
|                                    | MTEX(Inclinic (1/4) to Orthornombic) (Hexa BType) to Other                                    |
|                                    | EBSD-OIM(f1 E f2 Value)     (Hexa & Type) to (nexa & Type)     (Hexa & Type) to (nexa & Type) |
| 75.00000 0.00000 0.00000 0.00000   | EBSD-OIM(Triclinic to Orthorhombic) (Hexa Atype) to (Hexa BType)                              |

Export されるデータの最後

24626 345.00000 90.00000 85.00000 0.68716↓ 24627 350.00000 90.00000 85.00000 7.82256↓ 24628 355.00000 90.00000 85.00000 37.05859↓ 24629 FEDET

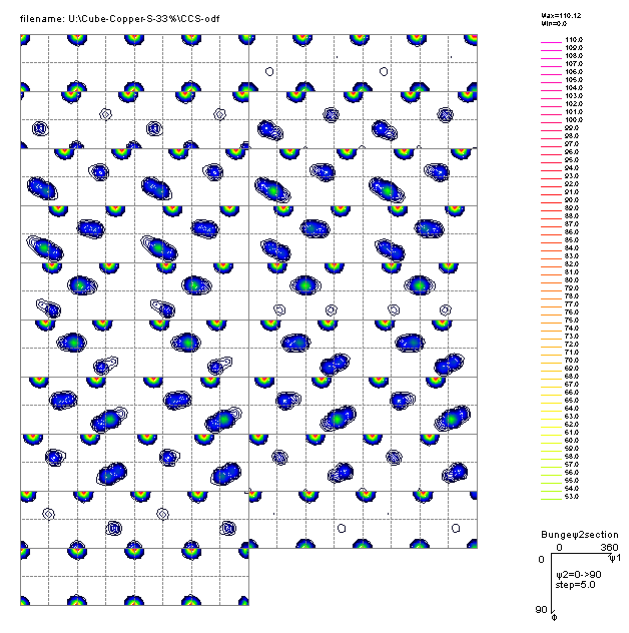

φ1=360のデータとφ2=90のデータは出力されていない
 特に1/4対称データの Export の場合φ1=90のデータは問題

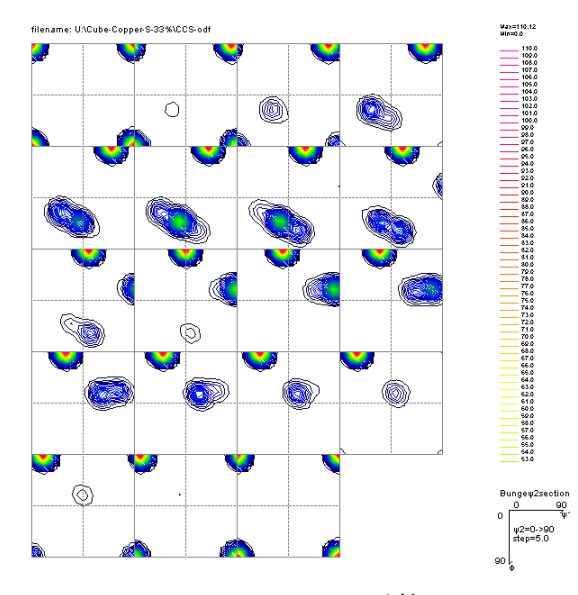

MTEXで orthorhombic で計算

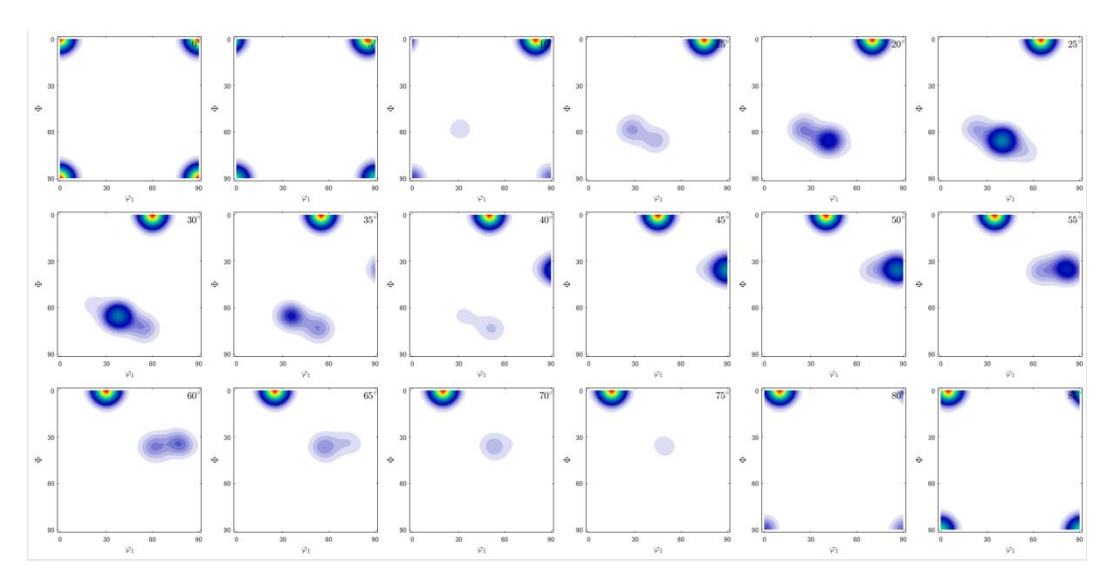

Hexagonalに対して、MTEXは通常 B·Typeで動作するが、 MTEX5.1.1のunimodal()ではA-TYpeで動作している。 この為、以下の追加を行った。

| <u>84</u> | GPODFDisplay 1.63ST[19/09/30] by CTR -                   |    |      | ×     |                           |
|-----------|----------------------------------------------------------|----|------|-------|---------------------------|
| File      | Titaniun View Search 7.0,7, fal: Help Fiber ODF DataBase | Re | solu | itioi |                           |
|           | LaboTex ODF Export (PHI1 PHI2 PHI ODF)(Hexa:AorB)        | ۲  |      |       |                           |
|           | TexTools ODF Export (Hexa:A-Type)                        | ۲  |      |       |                           |
|           | StandardODF (ODF15,ODF15.bin)                            |    |      |       |                           |
|           | NewODF(f1 F f2 Value)                                    | ۲  |      |       |                           |
|           | popLA (Hexa: AType)                                      | ۲  |      |       |                           |
|           | DhmsBunge (*.EOD)                                        |    |      |       |                           |
|           | MTEX(f1 F f2 Value)                                      |    |      |       |                           |
|           | MTEX(Triclinic(1/4) to Orthorhombic)                     | •  |      | (Hex  | a BType ) or Other        |
|           | MTEX(Triclinic to Orthorhombic)                          |    |      | (Hex  | a BType) to (Hexa ATyype) |
|           | EBSD-OIM(f1 F f2 Value)                                  |    |      | (Hex  | a AType) unimodal()       |
|           | EBSD-OIM(Triclinic to Orthorhombic)                      |    |      | (Hex  | a Atype) to (Hexa BType)  |

unimodal () でCraeteしたODF図をExportした場合の ODF図読み込みを行う。

unimodal () でeuler (0, 0, 0)のODF図作成

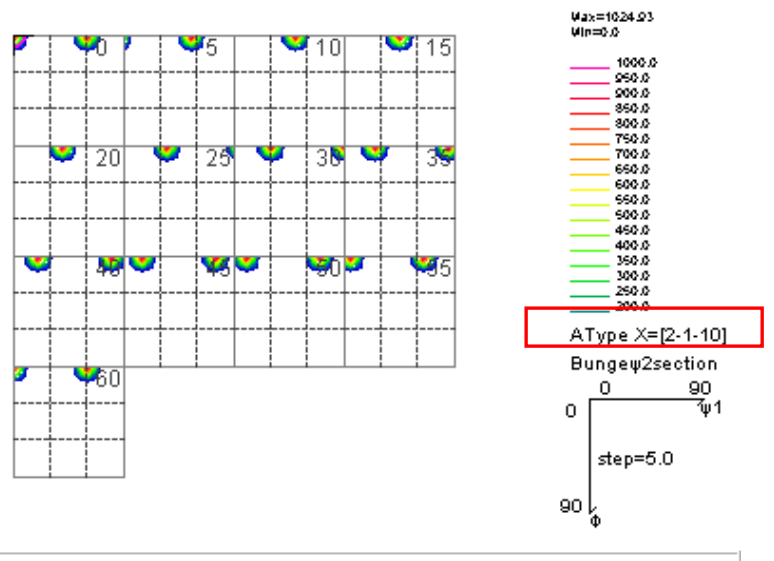

(0,0,0,1)[2,-1,-1,0]f1=0.0,F=0.0,f2=0.0 ODF=1024.93

## 5. 8 Vector法のExportファイル

# 読み込むデータは

#### \*\* MODIFIED ROE TYPE EXPRESSION \*\* AVERAGED SYMMETRICAL TYPE

|                                                                             | 1                                                                                                    | 3                                                                                                    | 6                                                                                                    | 10                                                                                 | 15                                                                                                    | 21                                                                                                    | 28                                                                               | 36                                                                                                   | 35                                                                                                    | 34                                                                                         | 33                                                                                                    | 32                                                                                                    | 31                                                                                                    | 30                                                                                                    | 29                                                                                                   | 22                                                                                           | 16                                                                     | 11                                                                        | 7                                                                                                    | 4                                                                                       | 2                                                                                         | 1                                                                                                    |
|-----------------------------------------------------------------------------|----------------------------------------------------------------------------------------------------|----------------------------------------------------------------------------------------------------|----------------------------------------------------------------------------------------------------|------------------------------------------------------------------------------------|----------------------------------------------------------------------------------------------------|----------------------------------------------------------------------------------------------------|----------------------------------------------------------------------------------|----------------------------------------------------------------------------------------------------|----------------------------------------------------------------------------------------------------|--------------------------------------------------------------------------------------------|----------------------------------------------------------------------------------------------------|----------------------------------------------------------------------------------------------------|----------------------------------------------------------------------------------------------------|----------------------------------------------------------------------------------------------------|----------------------------------------------------------------------------------------------------|----------------------------------------------------------------------------------------------|------------------------------------------------------------------------|---------------------------------------------------------------------------|----------------------------------------------------------------------------------------------------|-----------------------------------------------------------------------------------------|-------------------------------------------------------------------------------------------|----------------------------------------------------------------------------------------------------|
| 22118<br>180<br>175<br>165<br>160<br>155<br>150<br>145<br>140<br>135<br>130 | 16.0<br>13.4<br>5.1<br>4.0<br>3.2<br>3.4<br>3.2<br>2.8<br>2.8<br>2.8                                                 | 6.9<br>6.9<br>3.0<br>1.6<br>1.0<br>1.2<br>1.0<br>0.9<br>1.3<br>0.9                                      | $\begin{array}{c} 0.6\\ 0.9\\ 1.6\\ 0.3\\ 0.2\\ 0.2\\ 0.1\\ 0.0\\ 0.0\\ 0.0\\ 0.0\\ 0.0\\ \end{array}$ | 0.2<br>0.2<br>0.2<br>0.2<br>0.2<br>0.2<br>0.2<br>0.2<br>0.2<br>0.2                 | $\begin{array}{c} 0.2\\ 0.2\\ 0.3\\ 0.3\\ 0.3\\ 0.2\\ 0.2\\ 0.2\\ 0.2\\ 0.2\\ 0.2\\ 0.2\\ 0.2$           | 0.2<br>0.3<br>0.3<br>0.3<br>0.3<br>0.3<br>0.3<br>0.3<br>0.2<br>0.2<br>0.2                                                                                                    | 0.3<br>0.3<br>0.3<br>0.3<br>0.3<br>0.3<br>0.3<br>0.3<br>0.2<br>0.2<br>0.2<br>0.2 | $\begin{array}{c} 0.3\\ 0.3\\ 0.3\\ 0.3\\ 0.3\\ 0.3\\ 0.2\\ 0.2\\ 0.2\\ 0.2\\ 0.2\\ 0.2 \end{array}$ | $\begin{array}{c} 0.3\\ 0.3\\ 0.3\\ 0.3\\ 0.3\\ 0.2\\ 0.2\\ 0.2\\ 0.2\\ 0.2\\ 0.2\\ 0.2\\ 0.2$                      | 0.3<br>0.3<br>0.3<br>0.3<br>0.3<br>0.3<br>0.3<br>0.3<br>0.2<br>0.5<br>0.7<br>0.3           | $\begin{array}{c} 0.3\\ 0.3\\ 0.3\\ 0.3\\ 0.3\\ 0.3\\ 0.6\\ 0.3\\ 0.4\\ 0.3\\ 0.3\\ 0.3\\ 0.3\\ 0.3\\ 0.3\\ 0.3\\ 0.3$ | $\begin{array}{c} 0.3\\ 0.3\\ 0.3\\ 0.3\\ 0.3\\ 0.3\\ 0.3\\ 0.3\\$                                                | 0.3<br>0.3<br>0.3<br>0.3<br>0.3<br>0.3<br>0.3<br>0.3<br>0.3<br>0.3                                                                                                    | 2.0<br>1.2<br>0.6<br>0.3<br>0.3<br>0.3<br>0.3<br>0.3<br>0.3<br>0.3<br>0.8                                                  | 2.8<br>3.1<br>2.0<br>1.3<br>0.3<br>0.3<br>0.3<br>0.3<br>0.3<br>0.3<br>0.3<br>0.8<br>1.2              | 4.1<br>4.2<br>3.4<br>0.9<br>0.8<br>0.3<br>0.3<br>0.3<br>0.3<br>0.4<br>0.5<br>1.4             | 5.7<br>5.4<br>2.3<br>1.4<br>1.3<br>0.9<br>0.6<br>1.1                   | 5.5<br>4.7<br>2.8<br>1.2<br>0.5<br>0.5<br>0.5<br>0.5<br>0.8               |                                                                                                    | 8.4<br>7.8<br>5.0<br>0.4<br>0.2<br>0.2<br>0.2<br>0.2<br>0.2<br>0.2<br>0.2               | 12.2<br>11.0<br>7.2<br>4.4<br>1.7<br>0.9<br>0.9<br>0.9<br>0.9<br>0.9<br>0.9<br>0.9<br>0.9 | 216.0<br>013.4<br>2 8.4<br>5.1<br>5 4.0<br>3.2<br>3.4<br>5 3.2<br>5 2.8<br>5 2.8<br>5 2.8                                  |
| SIGMA                                                                       | 1.0                                                                                                    |                                                                                                    | Sam                                                                                                    | ple                                                                                | name:                                                                                                    |                                                                                                    |                                                                                  |                                                                                                    |                                                                                                    |                                                                                            |                                                                                                    |                                                                                                    |                                                                                                    |                                                                                                    |                                                                                                    |                                                                                              |                                                                        |                                                                           |                                                                                                    |                                                                                         |                                                                                           |                                                                                                    |
|                                                                             | 1                                                                                                    |                                                                                                    | 2                                                                                                    | 3                                                                                  | 2                                                                                                    | ļ                                                                                                    | 5                                                                                | 6                                                                                                    |                                                                                                    | 7                                                                                          | 8                                                                                                    | 8                                                                                                    | 9                                                                                                    | 10                                                                                                    | 11                                                                                                   | 1                                                                                            | 2                                                                      | 13                                                                        | 14                                                                                                    |                                                                                         | 15                                                                                        | 16                                                                                                    |
| 018<br>517<br>1014<br>1510<br>205<br>30<br>35<br>40<br>55<br>55<br>60       | 8.1831<br>7.0781<br>4.0281<br>0.211<br>7.008<br>5.044<br>4.062<br>3.582<br>3.330<br>3.243<br>3.324<br>3.563<br>4.016 | 15.48<br>14.55<br>11.95<br>8.75<br>6.06<br>4.38<br>3.48<br>3.00<br>2.76<br>2.68<br>2.73<br>2.90<br>3.26 | 013.<br>910.<br>910.<br>1 7.<br>5 3.<br>3 2.<br>2 2.<br>2 2.<br>2 2.<br>3                              | 0911<br>3771<br>508<br>326<br>933<br>151<br>731<br>515<br>439<br>484<br>657<br>027 | 2.205<br>9.446<br>6.997<br>4.936<br>3.594<br>2.836<br>2.399<br>2.152<br>2.055<br>2.061<br>2.153<br>2.398 | 510.3<br>5 9.7<br>6 8.0<br>7 6.0<br>7 6.0<br>7 7 6.0<br>7 7 6.0<br>7 7 6.0<br>7 7 6.0<br>7 7 6.0<br>7 7 6.0<br>7 7 6.0<br>7 7 6.0<br>7 7 6.0<br>7 7 6.0<br>7 7 6.0<br>7 7 6.0<br>7 7 6.0<br>7 7 6.0<br>7 7 6.0<br>7 7 7 7 7 7 7 7 7 7 7 7 7 7 7 7 7 7 7 | 08 7<br>78 7<br>95 5<br>76 4<br>35 2<br>93 1<br>65 1<br>661 1<br>60 2            | .259<br>.011<br>.942<br>.656<br>.570<br>.790<br>.277<br>.965<br>.809<br>.757<br>.762<br>.856<br>.101 | $\begin{array}{c} 8.95 \\ 8.41 \\ 6.97 \\ 5.22 \\ 3.74 \\ 2.76 \\ 2.17 \\ 1.63 \\ 1.59 \\ 1.67 \\ 1.81 \end{array}$ | 9 7.<br>3 4.<br>3 4.<br>3 2.<br>7 1.<br>8 6 2.<br>1 1.<br>8 6 7 1.<br>1 1.<br>1 1.<br>3 1. | 627<br>218<br>049<br>682<br>576<br>809<br>272<br>899<br>679<br>585<br>574<br>626<br>755                                | 5.261<br>5.120<br>4.479<br>3.703<br>3.035<br>2.490<br>2.063<br>1.739<br>1.548<br>1.475<br>1.450<br>1.484<br>1.605 | 12.9<br>3.09<br>2.93<br>2.93<br>2.93<br>1.93<br>1.43<br>1.33<br>1.33 | 968 6<br>983 6<br>936 5<br>934 3<br>934 3<br>934 3<br>934 3<br>934 1<br>974 1<br>972 1<br>935 1<br>935 1<br>935 1<br>935 1 | .672<br>.265<br>.182<br>.808<br>.808<br>.141<br>.758<br>.577<br>.530<br>.590<br>.722<br>.867<br>.974 | 5.71<br>5.39<br>4.52<br>3.57<br>2.84<br>2.34<br>1.72<br>1.59<br>1.57<br>1.61<br>1.68<br>1.74 | 2 3.<br>3 3.<br>3 2 2<br>2 2<br>2 2<br>2 1<br>1 1<br>1 1<br>1 1<br>1 1 | 959<br>828<br>926<br>552<br>923<br>651<br>474<br>409<br>395<br>403<br>403 | 2.158<br>2.222<br>2.186<br>2.108<br>1.990<br>1.828<br>1.625<br>1.411<br>1.262<br>1.197<br>1.169<br>1.162<br>1.189 | 1.0<br>1.1<br>1.3<br>1.3<br>1.4<br>1.3<br>1.2<br>1.1<br>1.0<br>1.0<br>0.9<br>1.0<br>1.0 | 47 5<br>85 9<br>95 0<br>40 5<br>40 2<br>47 5<br>94 2<br>94 2<br>51 2                      | 5.353<br>5.005<br>4.112<br>3.044<br>2.233<br>1.765<br>1.529<br>1.534<br>1.534<br>1.534<br>1.734<br>2.014<br>2.286<br>2.446 |

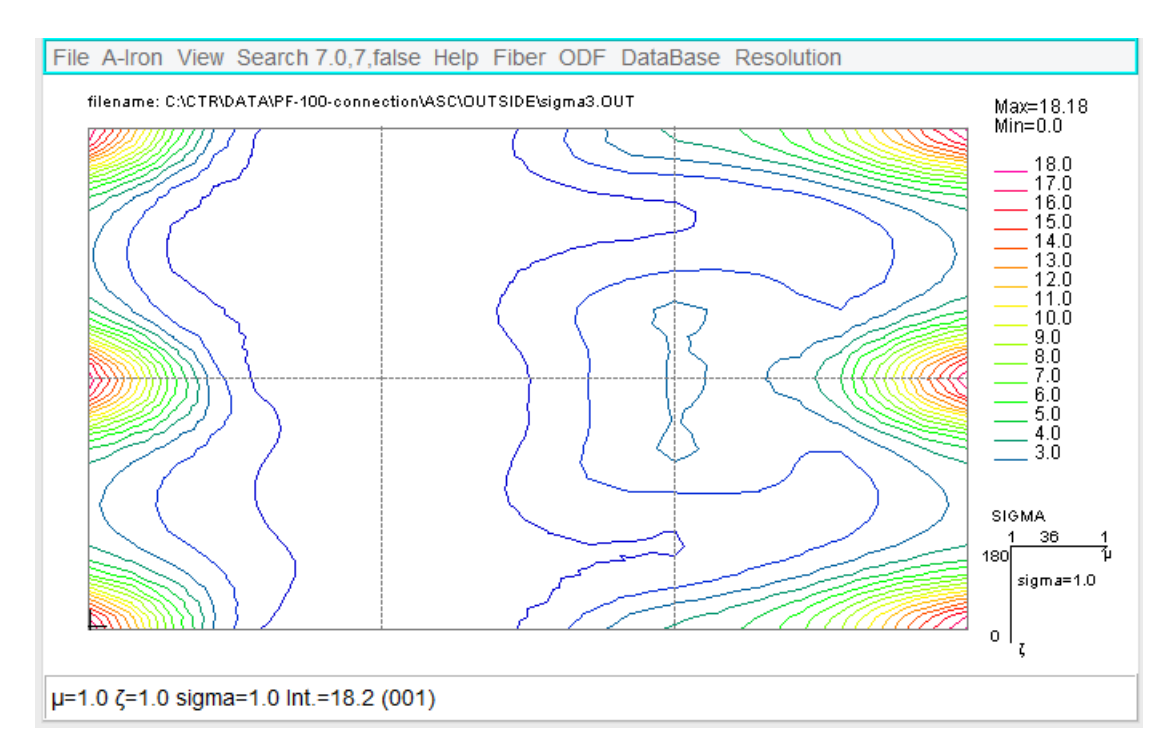

横軸(22)と縦軸(37)の比率が悪い(横軸が短い)ため、横軸を3倍とした。 等高線は22で描画、マウス位置強度は直線近似で計算

# 5.9 OIMデータの表示

| # ODF↓                                                                                                |                               |
|----------------------------------------------------------------------------------------------------|-------------------------------|
| # Resolution [degrees]: 5.00000 5.00000 5.00000↓<br> # Bunge Euler Angles: phi1. PHI. phi2. ODF value |                               |
| 0.00000 0.00000 0.000000 0.244994↓                                                                    |                               |
| 0.00000 0.00000 5.00000 0.3828024                                                                     |                               |
|                                                                                                    |                               |
|                                                                                                    |                               |
| 0.00000 0.00000 25.00000 4.318754                                                                     |                               |
| 0.00000 0.00000 30.00000 3.20023↓                                                                     |                               |
| 0.00000 0.00000 35.00000 1.81008↓                                                                     |                               |
| 0.00000 0.00000 40.00000 0.925/61↓                                                                    |                               |
| U.UUUUUU U.UUUUUU 45.UUUUUU U.b8U586↓<br>0.00000 0.00000 50.00000 0.005501                            |                               |
|                                                                                                    |                               |
|                                                                                                    |                               |
| 0.00000 0.00000 65.00000 4.318754                                                                     |                               |
| 0.00000 0.00000 70.00000 4.12943↓                                                                     |                               |
| 0.00000 0.00000 75.00000 2.71176↓                                                                     |                               |
|                                                                                                    |                               |
| 0.00000 0.00000 85.00000 0.41224/↓                                                                    |                               |
|                                                                                                    | OIM/f1 E f2 Value)            |
|                                                                                                    |                               |
| 0.00000 0.00000 105.00000 2.57674                                                                     |                               |
| 0.00000 0.00000 110.00000 4.05092↓                                                                    | OIM(Trclinic to Orthorhombic) |
| 0.00000 0.00000 115.00000 4.31875↓                                                                    | , , ,                         |

Triclinic あるいは Orthorhmbic として読み込む。

5.10 ATEXデータ

| Phil Phi | Phi2 | †(g)         | †(g)dg ≭ | (10 * Nb_Phil | * | Nb_Phi | ж | Nb_Phi2)↓ |
|----------|------|--------------|----------|---------------|---|--------|---|-----------|
| 0.00     | 0.00 | 0.00         | 3.590    | 0.150↓        |   |        |   |           |
| 0.00     | 0.00 | 5.00         | 3.396    | 0.284↓        |   |        |   |           |
| 0.00     | 0.00 | 10.00        | 3.124    | 0.261↓        |   |        |   |           |
| 0.00     | 0.00 | 15.00        | 2.399    | 0.201↓        |   |        |   |           |
| 0.00     | 0.00 | 20.00        | 1.137    | 0.095↓        |   |        |   |           |
| 0.00     | 0.00 | 25.00        | -0.083   | 0.000↓        |   |        |   |           |
| 0.00     | 0.00 | 30.00        | -0.837   | 0.000↓        |   |        |   |           |
| 0.00     | 0.00 | 35.00        | -1.105   | 0.000↓        |   |        |   |           |
| 0.00     | 0.00 | 40.00        | -0.949   | 0.000↓        |   |        |   |           |
| 0.00     | 0.00 | 45.00        | -0.650   | 0.000↓        |   |        |   |           |
| 0.00     | 0.00 | 50.00        | -0.649   | 0.000↓        |   |        |   |           |
| 0.00     | 0.00 | 55.00        | -0.919   | 0.000↓        |   |        |   |           |
| 0.00     | 0.00 | 60.00        | -1.036   | 0.0001        |   |        |   |           |
| 0.00     | 0.00 | 65.00        | -0.867   | 0.0001        |   |        |   |           |
| 0.00     | 0.00 | 70.00        | -0.389   | 0.0001        |   |        |   |           |
| 0.00     | 0.00 | 75.00        | 0.691    | 0.0584        |   |        |   |           |
| 0.00     | 0.00 | 80.00        | 2.243    | 0.1884        |   |        |   |           |
| 0.00     | Ŏ.ŎŎ | 85.00        | 3.372    | 0.2821        |   |        |   |           |
| 0.00     | Ŏ.ŎŎ | <u>90.00</u> | 3.590    | 0.1501        |   |        |   |           |
| 0.00     | 5.00 | 0.00         | 3.568    | 1.1921        |   |        |   |           |
| 0.00     | 5.00 | 5.00         | 3.559    | 2.378         |   |        |   |           |
| ŏ.ŏŏ     | 5.00 | 10.00        | 3.080    | 2.058         |   |        |   |           |
| ňňň      | 5.00 | 15.00        | 2 090    | 1 3971        |   |        |   |           |
| ň ňň     | 5.00 | 20.00        | ñ 820    | 0.5481        |   |        |   |           |
| 0.00     | 0.00 | 20.00        | 0.020    | 0.040*        |   |        |   |           |

6. GPODFDisplayにデータ入力

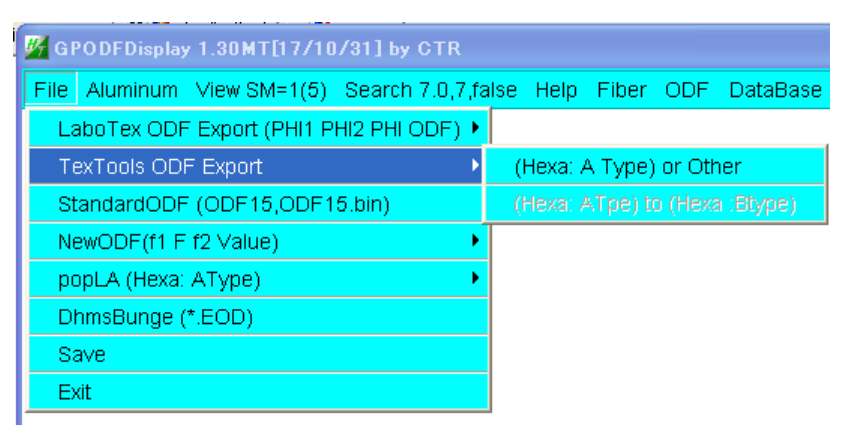

LaboTex の Hexagonal 場合、Export した ODF 図により Type を選択

Hexagonal 以外は(Hexa: Atype)or Other を選択

Save は、平滑化処理後のファイルを作成,LaboTex と同じフォーマット(f1,f2,F,ODF) TXT データの選択を行う。

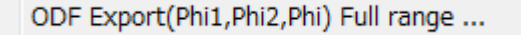

で Export されたデータを選択

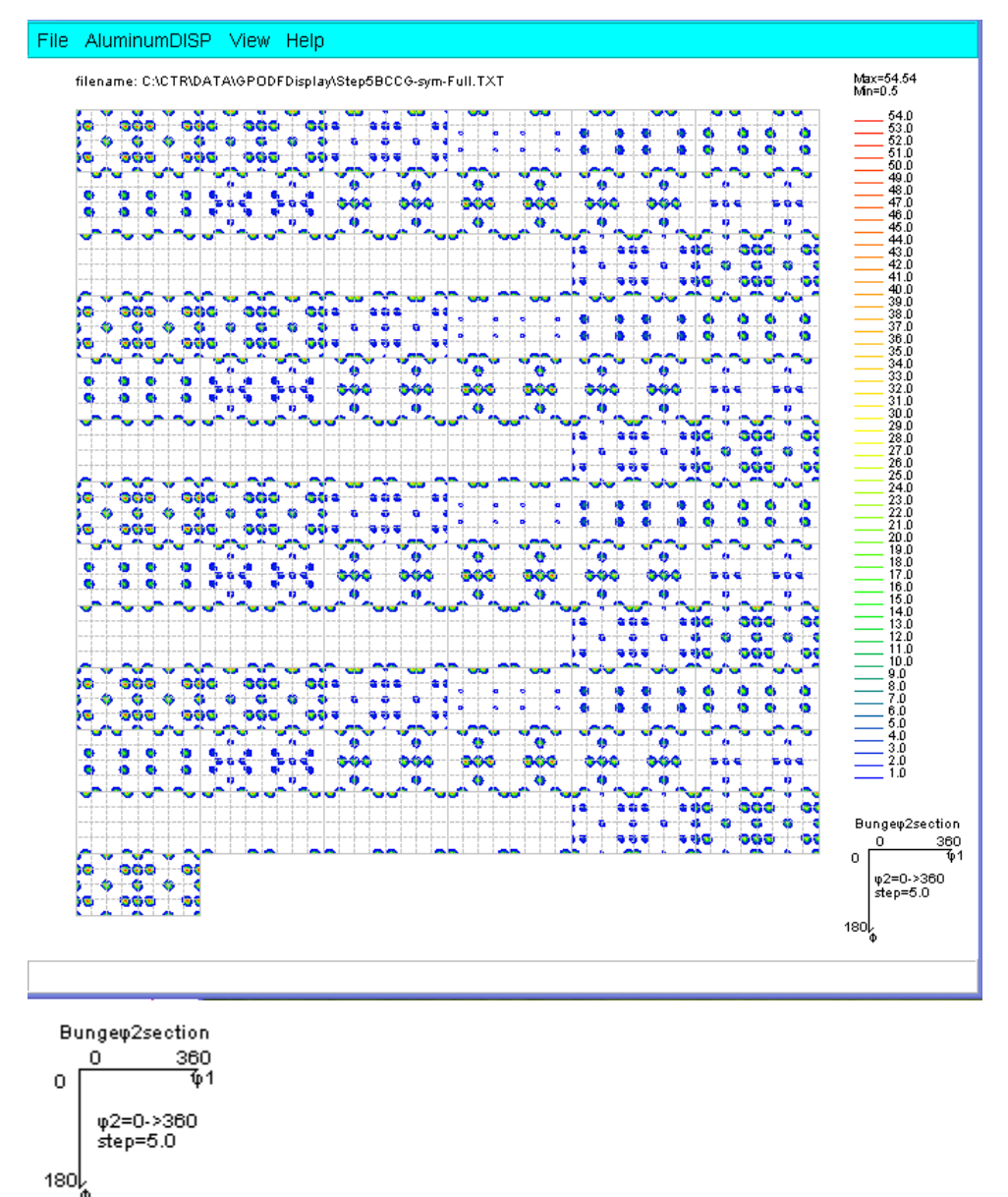

φ1が0->360、Φが0->180、φが0->360でStepが5度と表示される。

#### 6.1 等高線レベル変更

| _ <b>D</b> X                                                                                                    |  |
|----------------------------------------------------------------------------------------------------|--|
| ¥3,354,44           ¥4,5           54,5           51,0           51,0           40,0           44,0           44,0           44,0           44,0           44,0           44,0           44,0           44,0           44,0           44,0           44,0           44,0           44,0           44,0           33,0           33,0           33,0           33,0           33,0           33,0           33,0           33,0           33,0           33,0           33,0           33,0           33,0           33,0           33,0           33,0           33,0           33,0           33,0           33,0           34,0           35,0           32,0           32,0           32,0           32,0           32,0           32,0           32,0           32,0 <th></th> |  |
| Bung 2 Section<br>380<br>9<br>1<br>9<br>1<br>9<br>2<br>9<br>1<br>80<br>2<br>1<br>80<br>2<br>1<br>80<br>2<br>9                                                                                                    |  |

この部分を左マウスで1回クリック、ダブルクリックでは入力画面が2つ表示される。

| <u> </u> | contourLevelChange                                              | × |
|----------|-----------------------------------------------------------------|---|
|          | ODF contourlevel<br>ODF Max: 54.54 Step: 1.0 Contour number: 54 |   |
|          | ChangeStart 0.0 Step 1.0 Change number                          |   |
|          | FixmaxIntens. 10                                                |   |
|          | The step doubling mode(1,2,4,8,16,)                             |   |
|          | Input contour mode Editing                                      |   |
|          | ☑ AXis disp                                                     |   |
|          | DrawLineswidth(double)                                          |   |
|          | OK Cancel                                                       |   |
|          |                                                                 |   |

ChangeStart & 1.0, Step & 2.0  $\heartsuit$ t

| ž | contourLevelChange                       | × |  |  |  |  |
|---|------------------------------------------|---|--|--|--|--|
|   | ODF contourlevel                         |   |  |  |  |  |
|   | ChangeStart 0.0 Step 2 Change number: 27 |   |  |  |  |  |
|   | ☐ FixmaxIntens. 10                       |   |  |  |  |  |
|   | The step doubling mode(1,2,4,8,16,)      |   |  |  |  |  |
|   | Input contour mode     Editing           |   |  |  |  |  |
|   | ✓ AXis disp                              |   |  |  |  |  |
|   | DrawLineswidth(double)                   |   |  |  |  |  |

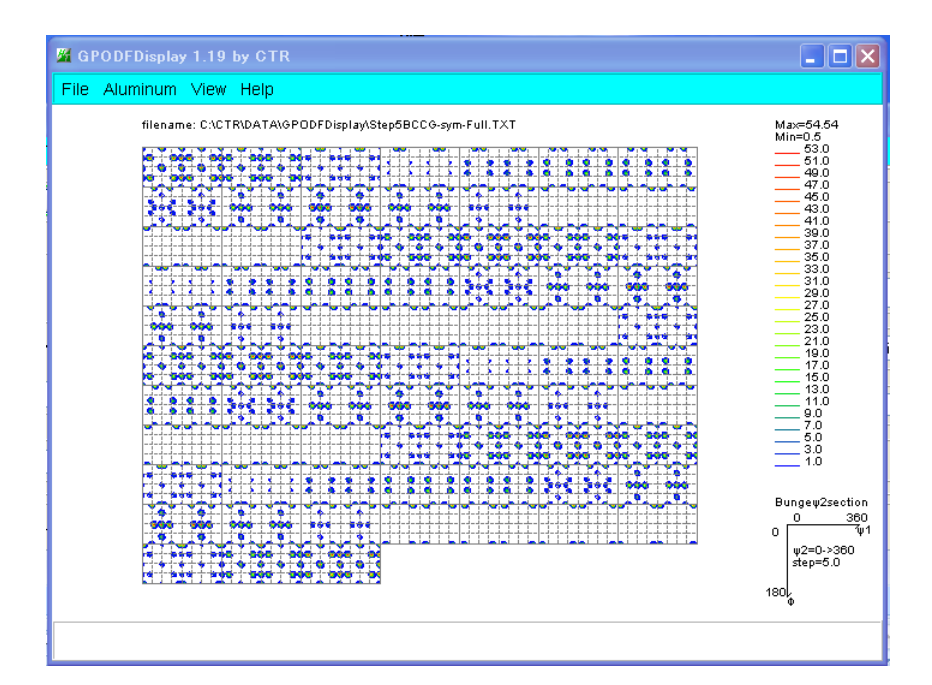

等高線表示は、画面サイズと等高線本数により、自動的にFontサイズの変更が行われます。 等高線レベルと色を何時も同じ表示にする場合

| <u> </u>    | contourLevelChange                         |  |  |  |  |  |  |
|-------------|--------------------------------------------|--|--|--|--|--|--|
|             | DF contourlevel                            |  |  |  |  |  |  |
|             | ODF Max: 60.0 Step: 2.0 Contour number: 30 |  |  |  |  |  |  |
|             | ChangeStart 1.0 Step 2.0 Change number     |  |  |  |  |  |  |
|             | Exmaxintens. 60                            |  |  |  |  |  |  |
|             | The step doubling mode(1,2,4,8,16,)        |  |  |  |  |  |  |
|             | Input contour mode Editing                 |  |  |  |  |  |  |
| ☑ AXis disp |                                            |  |  |  |  |  |  |
|             | DrawLineswidth(double)                     |  |  |  |  |  |  |
| _           | OK Cancel                                  |  |  |  |  |  |  |
|             |                                            |  |  |  |  |  |  |

最大値54に対し60で固定すると 表示されない55,57,59の 等高線部も表示

等高線表示レベル 1, 2, 4, 8, 16とする場合

| 🖌 contourLevelChange 🗙                                          |  |  |  |  |
|-----------------------------------------------------------------|--|--|--|--|
| ODF contourlevel<br>ODF Max: 54.54 Step: 1.0 Contour number: 54 |  |  |  |  |
| ChangeStart 0.0 Step 1.0 Change number                          |  |  |  |  |
| FixmaxIntens. 10                                                |  |  |  |  |
| The step doubling mode(1,2,4,8,16,)                             |  |  |  |  |
| Input contour mode Editing                                      |  |  |  |  |
| DrawLineswidth(double)                                          |  |  |  |  |
| OK Cancel                                                       |  |  |  |  |

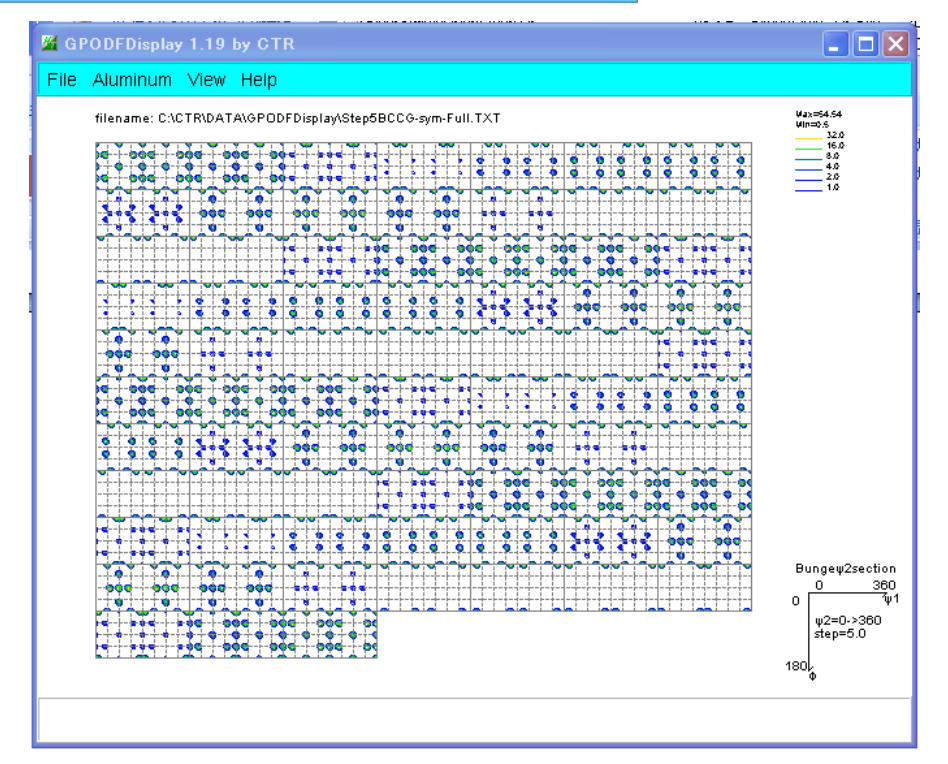

#### 線幅の変更

| 🔏 contourLevelChange 💌                     |  |  |  |  |
|--------------------------------------------|--|--|--|--|
| ODF contourlevel                           |  |  |  |  |
| ODF Max: 60.0 Step: 1.0 Contour number: 60 |  |  |  |  |
| ChangeStart 1.0 Step 1.0 Change number     |  |  |  |  |
| Fixmaxintens. 10                           |  |  |  |  |
| ✓ The step doubling mode(1,2,4,8,16,)      |  |  |  |  |
| Input contour mode     Editing             |  |  |  |  |
| AXIS disp                                  |  |  |  |  |
| DrawLineswidth(double)                     |  |  |  |  |
| 2                                          |  |  |  |  |
| OK Cancel                                  |  |  |  |  |
|                                            |  |  |  |  |

線幅1から2に変更

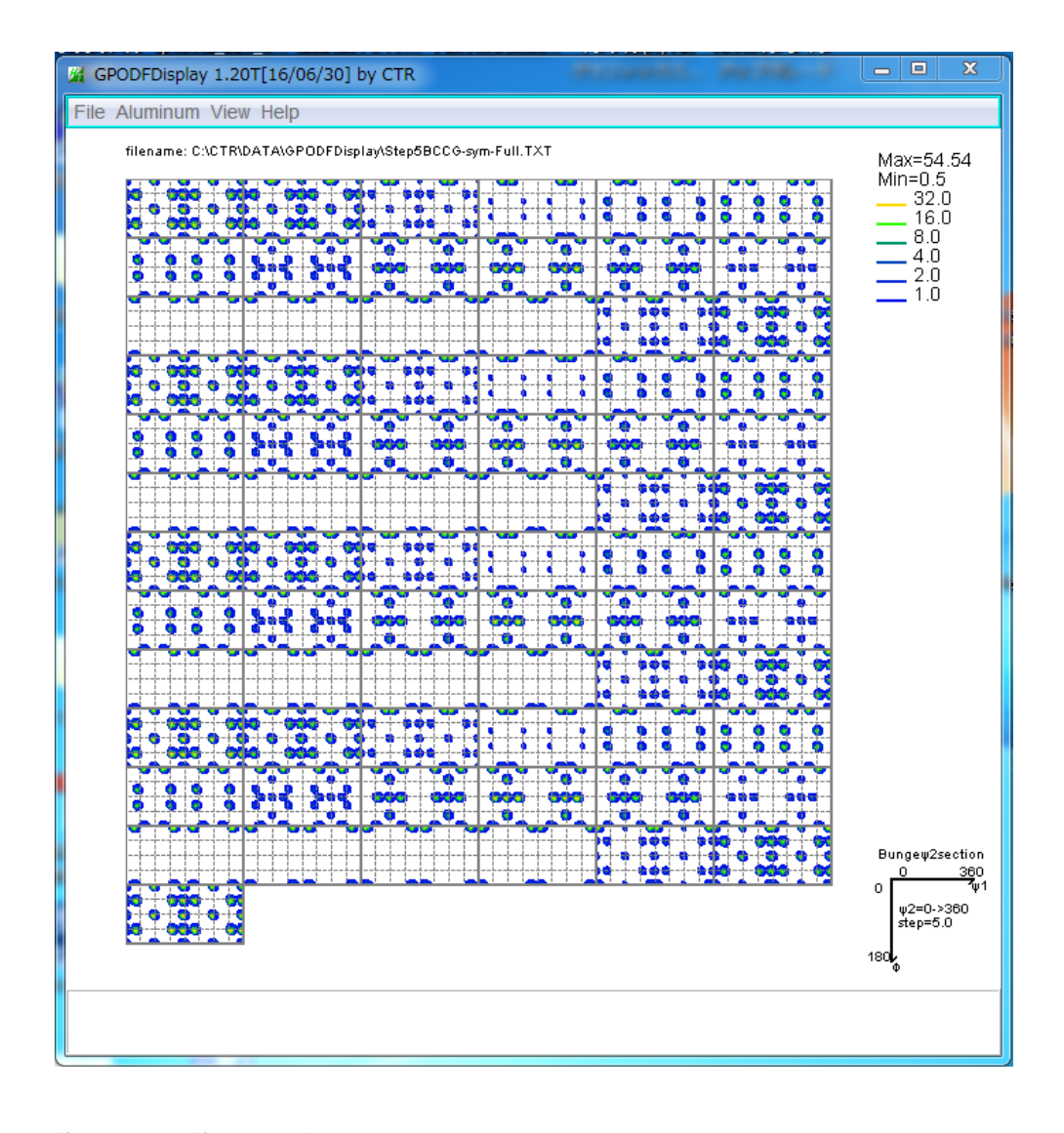

線幅1から線幅2に変更例

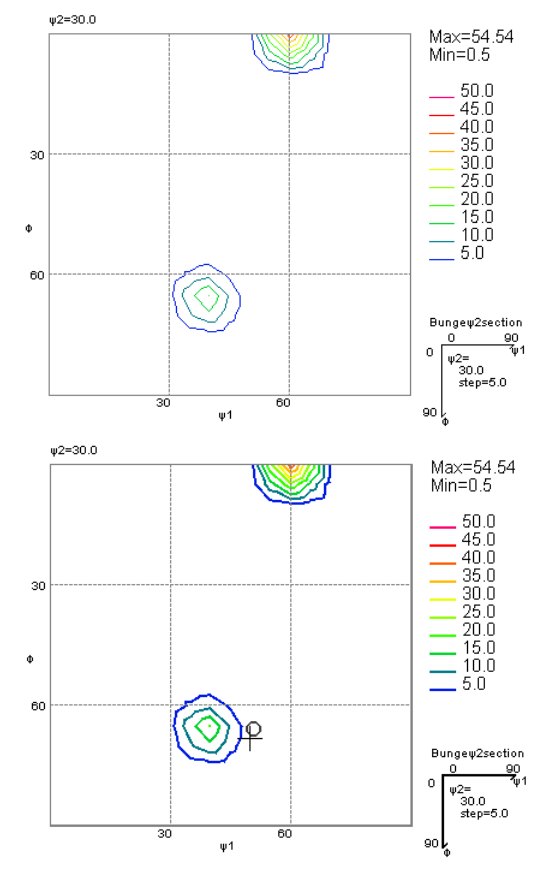

等高線色変更と等高線間隔の調整

| <u>M</u>                                    | contourLevelC         | hange             | ×       |           |  |
|---------------------------------------------|-----------------------|-------------------|---------|-----------|--|
|                                             |                       |                   |         |           |  |
| ODE Max: 54 54 Step: 1.0 Contour number: 54 |                       |                   |         |           |  |
|                                             | ·                     |                   |         |           |  |
| ChangeStart                                 | 0.0 Step 2            | Change number     | er: 27  |           |  |
|                                             |                       |                   |         |           |  |
|                                             | 10                    |                   |         |           |  |
| The step dou                                | bling mode(1,2,4,8,16 | 5,)               |         |           |  |
|                                             | mode                  | Editing           |         |           |  |
|                                             |                       | Luting            |         |           |  |
| DrawLineswidth(double                       | e)(a)                 |                   |         |           |  |
|                                             | 1                     |                   |         |           |  |
|                                             | ОК                    | ancel             |         |           |  |
|                                             |                       |                   |         |           |  |
| <u>%</u>                                    | Contour Color         | selector Ver.1.00 |         | - 🗆 🗙     |  |
| File Help Color<br>Value                    | Value                 | Value             | Value   |           |  |
| 2.0                                         | 22.0                  | 42.0              | 62.0    |           |  |
| 4.0                                         | 24.0                  | 44.0              | 64.0    |           |  |
| 6.0                                         | 26.0                  | 46.0              | 66.0    |           |  |
| 8.0                                         | 28.0                  | 48.0              | 68.0    |           |  |
| 10.0                                        | 30.0                  | 50.0              | 70.0    |           |  |
| 12.0                                        | 32.0                  | 52.0              | 72.0    |           |  |
| 14.0                                        | 34.0                  | 54.0              | 74.0    |           |  |
| 16.0                                        | 36.0                  | 56.0              | 76.0    |           |  |
| 18.0                                        | 38.0                  | 58.0              | 78.0    |           |  |
| 20.0                                        | 40.0                  | 60.0              | 80.0    |           |  |
| Set White                                   | Set White             | set White         |         | set White |  |
| Input file holder                           |                       |                   | name    |           |  |
| C:¥CTR¥work¥GPODFI                          | Display               |                   | color00 |           |  |
| 2 Set                                       | ОК                    | Cancel            |         |           |  |
|                                             |                       |                   |         |           |  |

色選択でWhiteにすると等高線が表示されない、密度手入力変更が可能

色選択

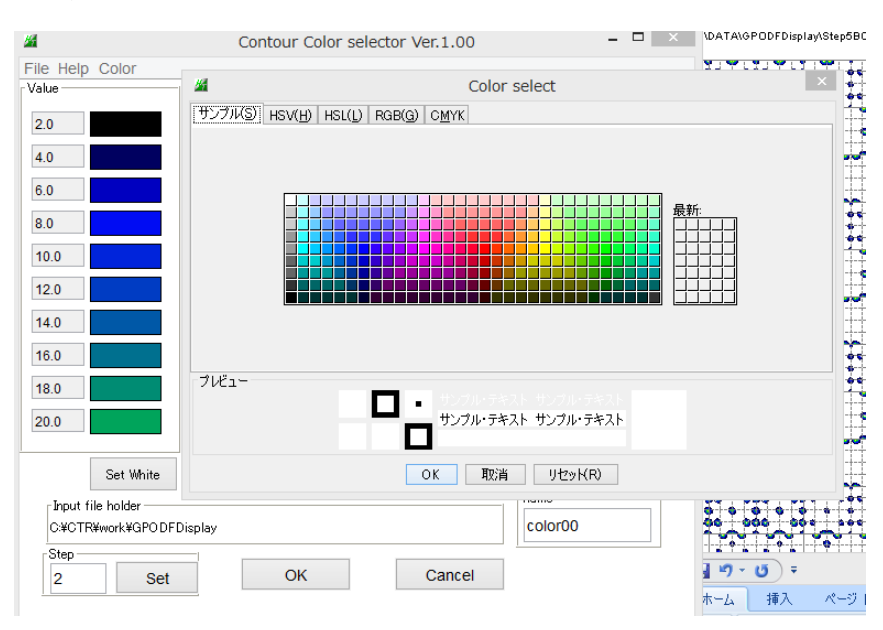

サンプル色から選択する。

# 6.1.1 Font変更

表示文字Fontが小さい場合、DisplayのFontサイズで変更して下さい。

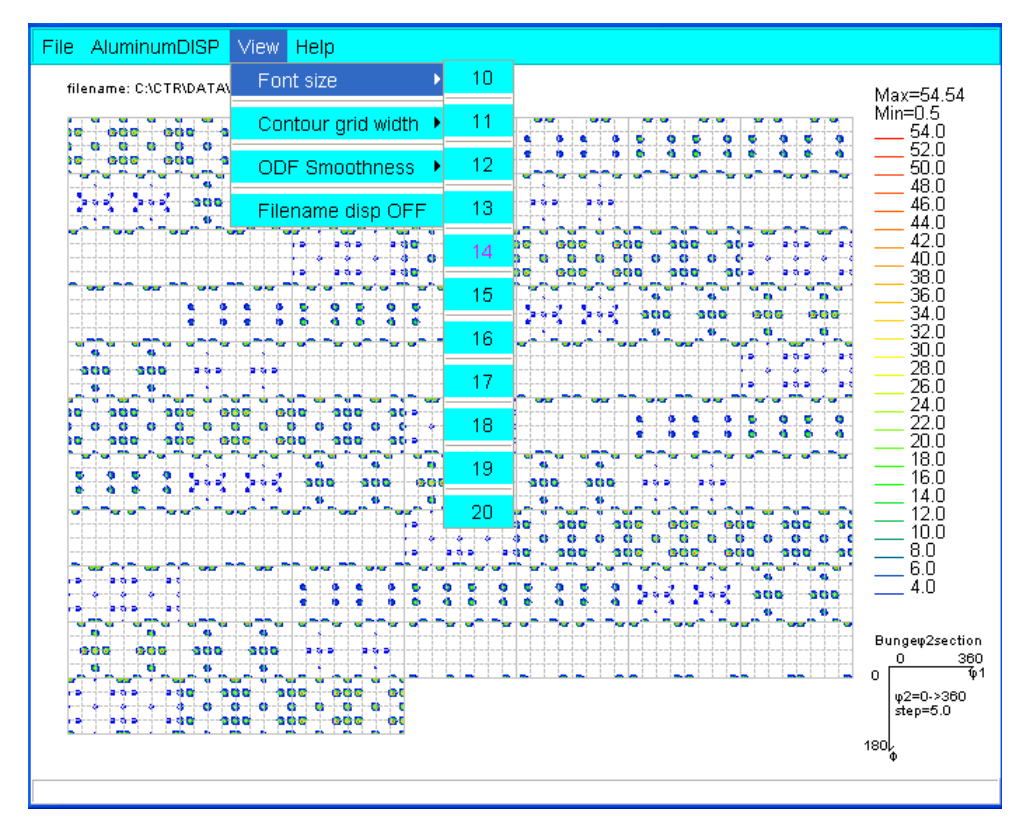

#### 6.1.2 Grid

等高線図上にスケール線配置が可能です。 0を選択するとスケール線は描画されません。

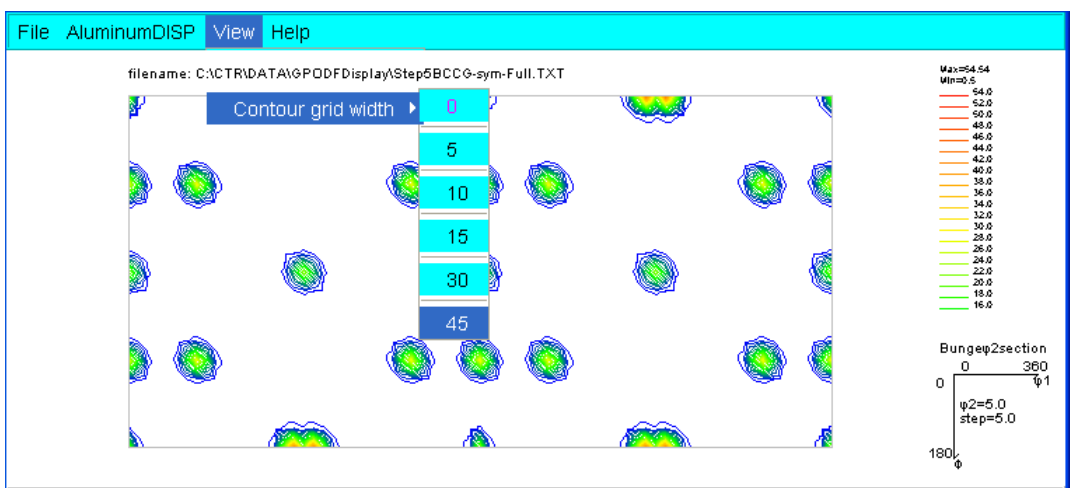

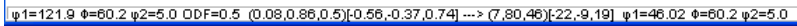

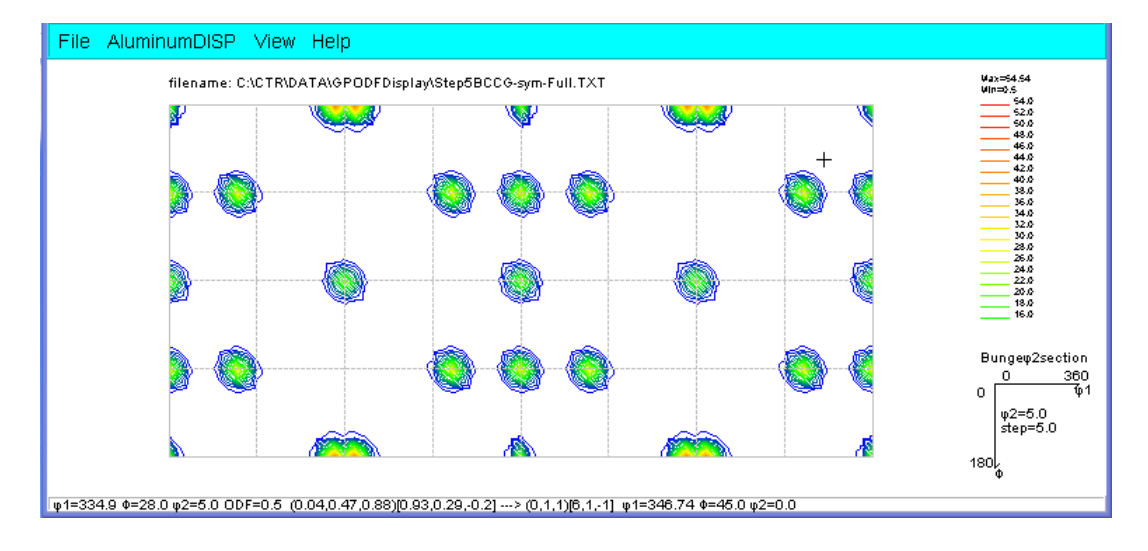

# 6.1.3 ODF図の平滑化

ODF図等高線を見て、平滑化が必要な場合、以下の方法を選択する。

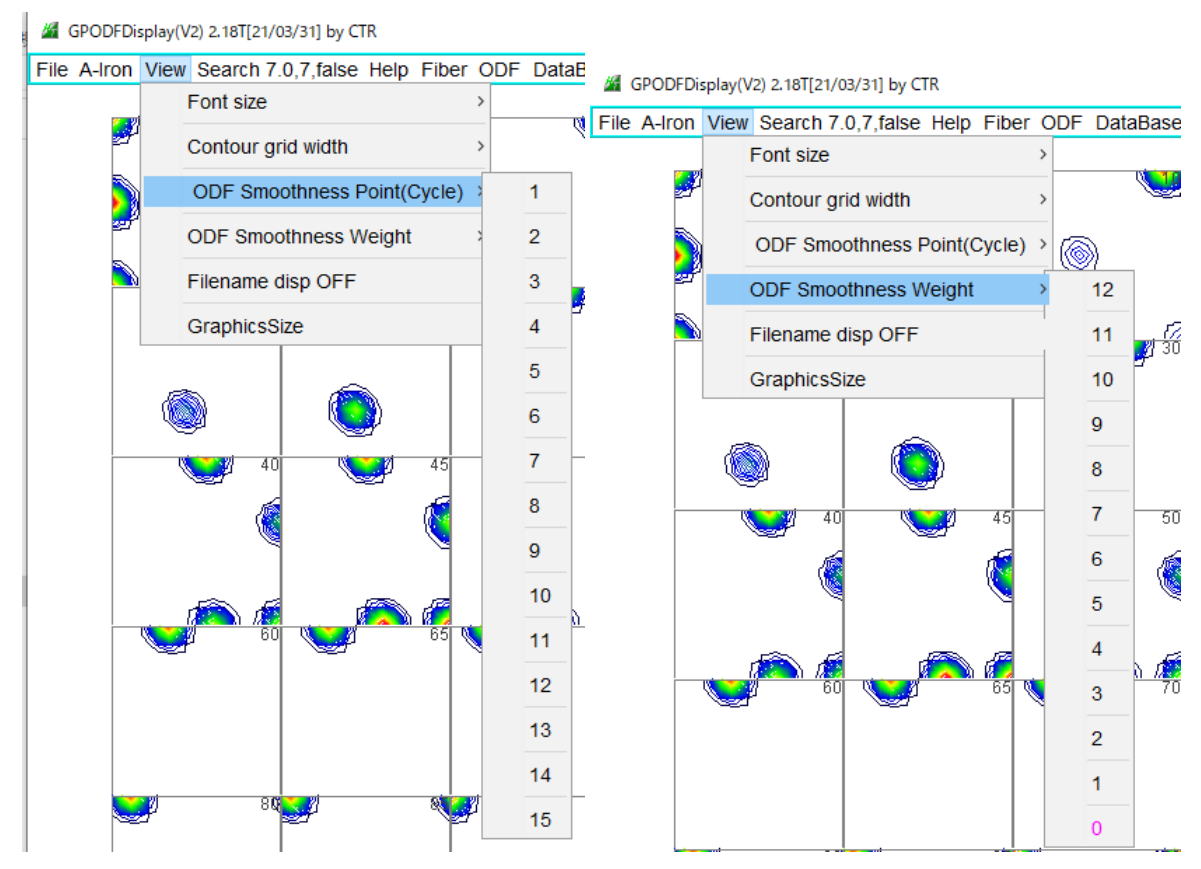

ODFの平滑化のCycleとWeight数を選択する。
 数字が0は平滑化は行われない、数字が小さいほど、平滑化は大きくなります。
 平滑化は平滑点のデータにWeight数の重みを与えて周辺データとの移動平均を
 Cycle繰り返します。

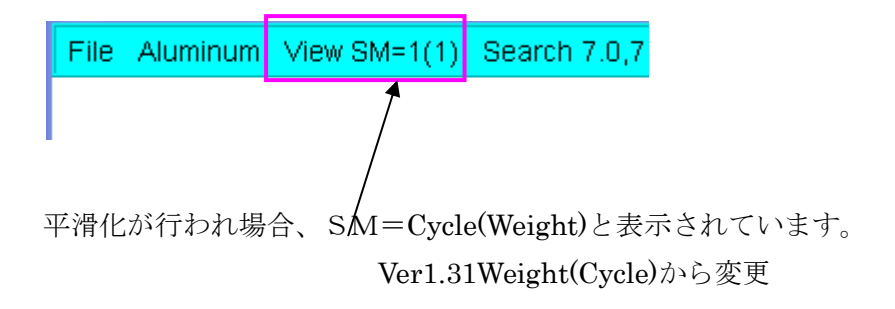

# $C: \texttt{¥CTR}\texttt{¥DATA}\texttt{¥GPODFD} is play \texttt{¥Step5} BCCG \text{-} sym. TXT ~ \vec{\mathcal{T}} - \mathcal{P}(\text{LaboTex})$

# Cycle=1 Weight=0

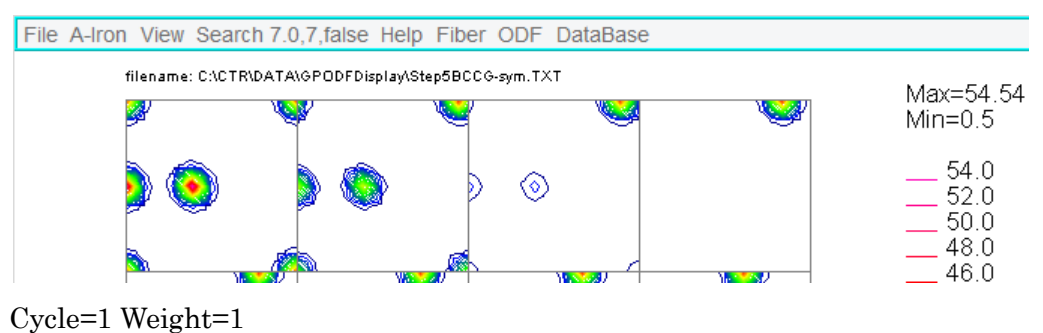

| File A | A-Iron | View SM=1(1) | Search 7.0,7,false | Help | Fiber | ODF | DataBase |
|--------|--------|--------------|--------------------|------|-------|-----|----------|

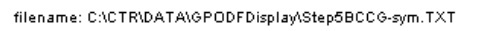

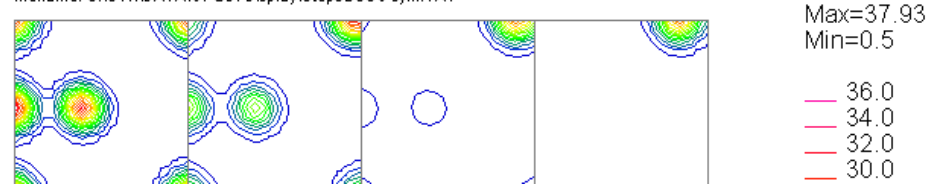

# Cycle=1 Weight=12

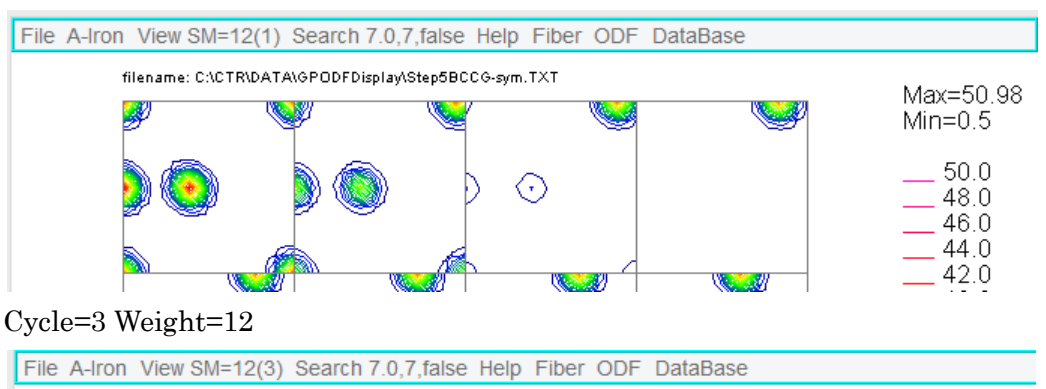

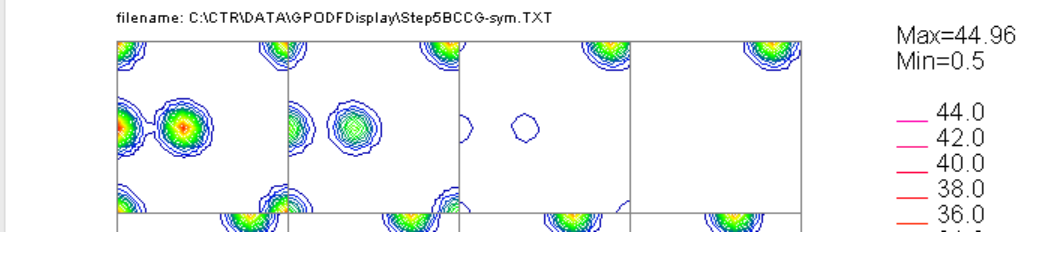

Weight=0 は、平滑化なし、 Weight が 0 以外では小さいほど平滑化される。 Cycle が大きいほど平滑化される。

#### 6.2 1 画面変更

ODF 図上を中央ボタンクリックで表示が切り換えられる。当初ダブルクリックであったが変更

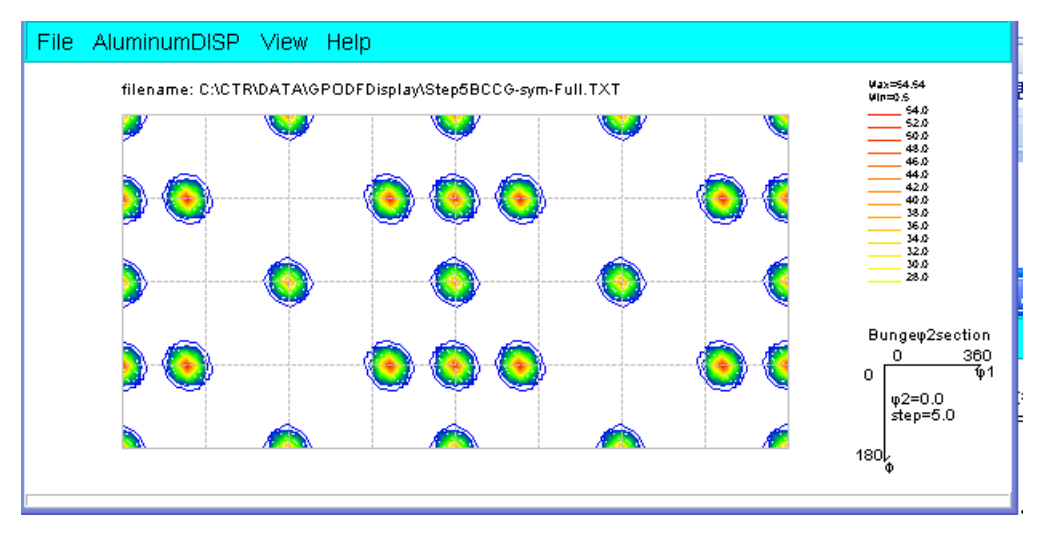

再度中央ボタンクリックで全表示に切り替わります。 間隔が1.0などの場合、切り替えに時間がかかります。

6.3 画面の拡大、縮小

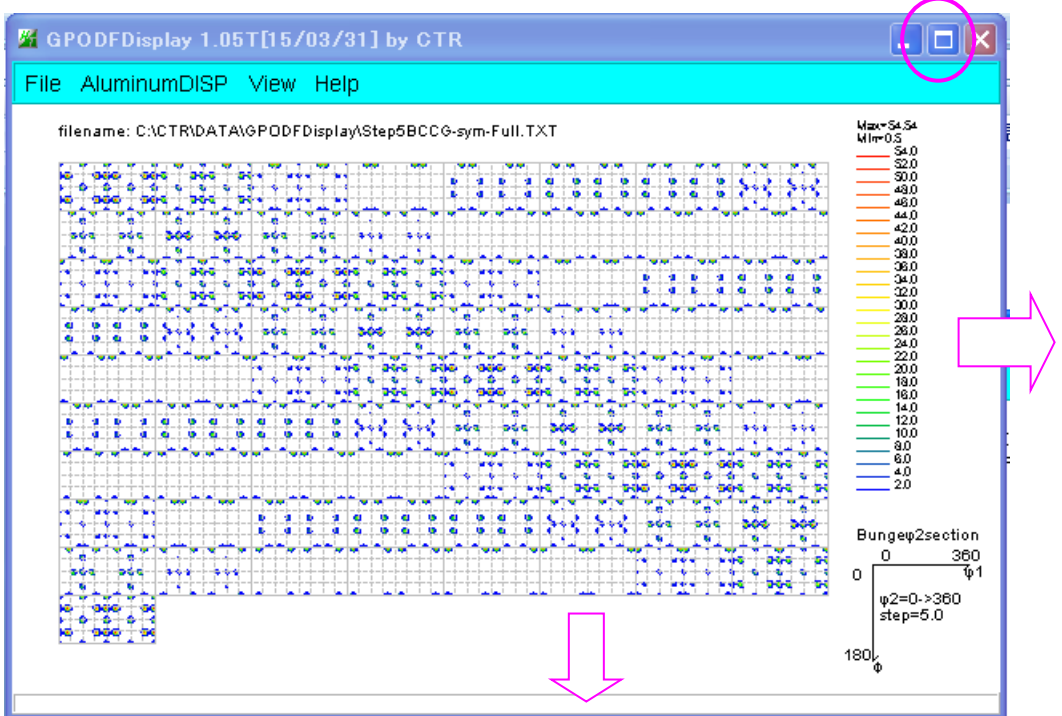

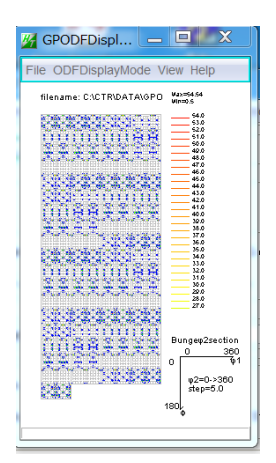

#### 6.4 3画面表示

| File | AluminumDISP | View Help        |
|------|--------------|------------------|
| fi   | 30DF         | \GPODFDisplay\S  |
|      | ALLODF       |                  |
| -    | Cubic        | ういたい<br>3 ODF を選 |

表示する φ 2 角度を入力する。数字入力と e n t e r K e y で入力が完了です。

| 🛃 to3ODF         |        | ×  |
|------------------|--------|----|
| 30DF Euler Angle | 30     | 50 |
| ОК               | Cancel |    |

OKで3画面が表示されます。

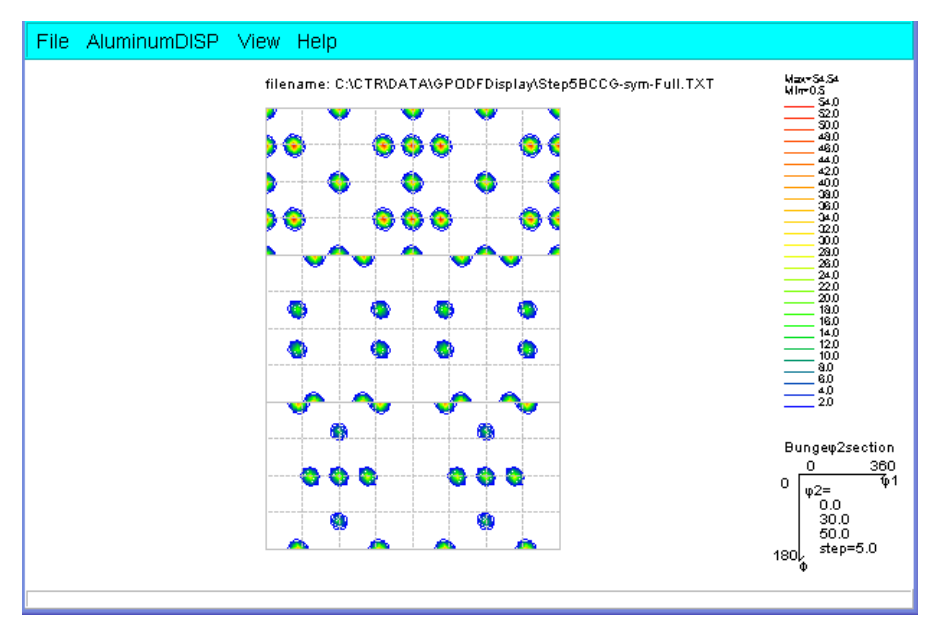

画面の縦横調整で、横配置も実現出来ます。

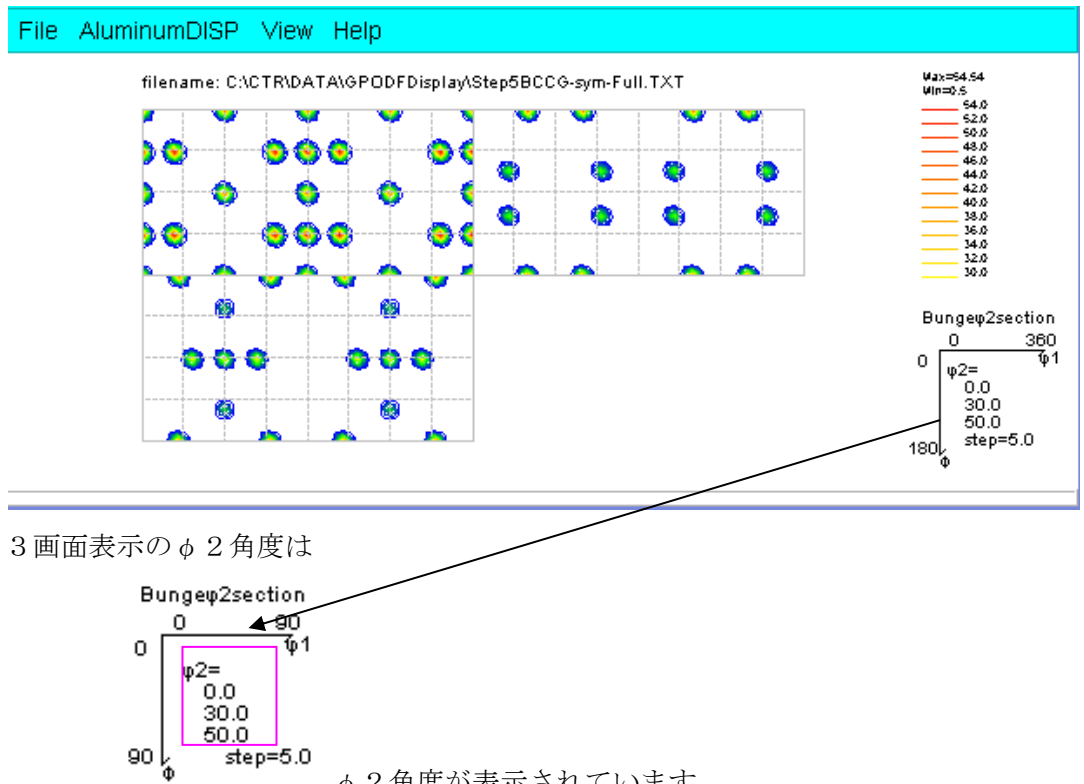

- φ2角度が表示されています。
- 2 画面、1 画面表示を入力で実現 6.5

| M to30DF  | -  | -      | X    |
|-----------|----|--------|------|
| 30DF φ2Ar | ge |        |      |
| 0         | 30 |        | 30.0 |
|           | ОК | Cancel |      |

同じ φ 2 角度を入力すると、同一画面は表示されません。

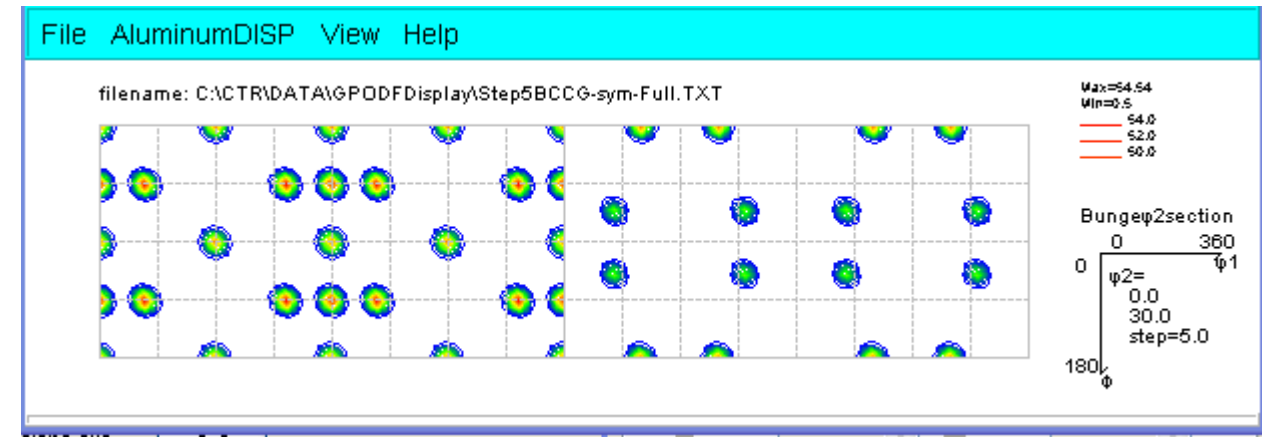

#### 6.6 マウスカーソル移動で、Euler角度とODF値表示

マウスカーソルを動かすと、カーソル位置の Euler 角度と ODF 値を表示する。

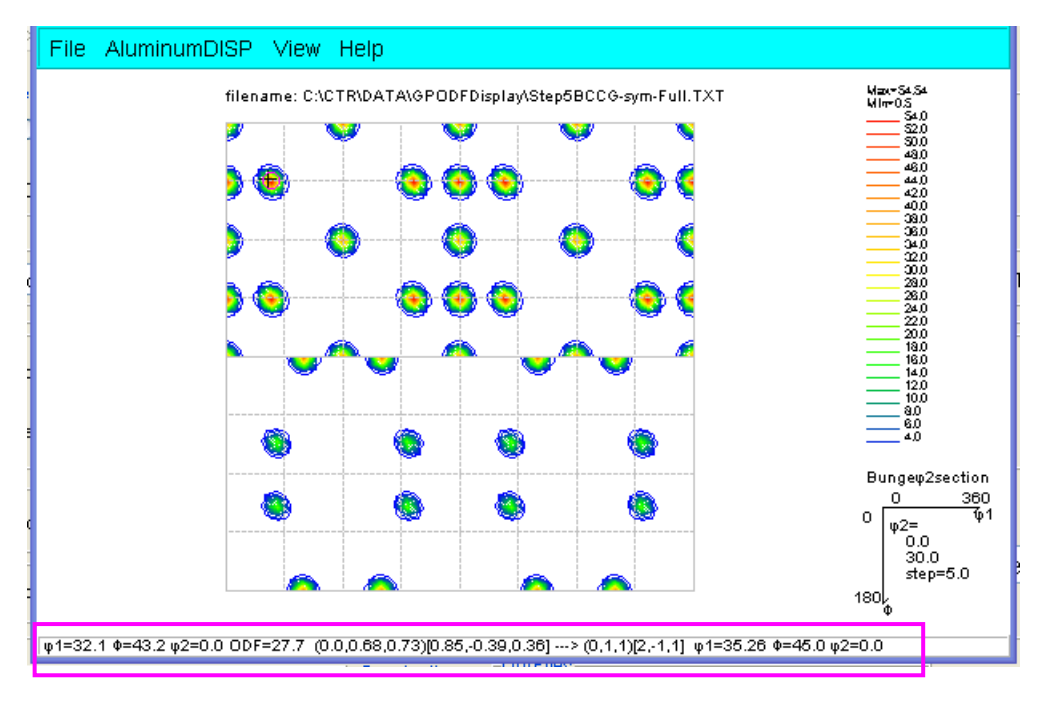

6. 7 マウス右クリックで3D-Fiber表示

Cubic-BCCの代表的なFiber

| θ-fiber<br>η-fiber                | ф2=5                                                                     | φ2=10  | φ2 <b>=</b> 15                                        |
|-----------------------------------|--------------------------------------------------------------------------|--------|-------------------------------------------------------|
| $\zeta$ -fiber<br>$\varphi_2 = 0$ |                                                                          |        |                                                       |
| φ2=20                             | φ2= 25                                                                   | φ2= 30 | φ2= 35                                                |
| φ2=40                             | $\phi 2 = 45$<br>$\alpha$ -fiber<br>$\epsilon$ -fiber<br>$\gamma$ -fiber | φ2=50  | φ2=55                                                 |
| φ2= 60                            | φ2= 65                                                                   | φ2=70  | φ2= 75                                                |
| φ2=80                             | φ2=85                                                                    | φ2=90  | 0 90 <sup>►</sup> ∳1<br>¢2-0-90<br>Å-5.00<br>90<br>♥Φ |

Cubic-FCCの代表的なFiber

| _ |                 |                |        |                                                                                                    |
|---|-----------------|----------------|--------|----------------------------------------------------------------------------------------------------|
|   | φ2=0<br>α-fiber | φ2=5           | φ2=10  | φ2=15                                                                                                    |
|   | φ2= 20          | φ2 <i>=</i> 25 | φ2=30  | φ2= 35                                                                                                    |
| 1 | φ2=40           | φ2=45          | φ2=50  | ¢2=55                                                                                                    |
|   | φ2= 60          | φ2= 65         | ф2=70  | φ2=75                                                                                                    |
|   | φ2= 80          | φ2= 85         | φ2= 90 | 0 90 ♥1<br>\$20-90<br>\$45.00<br>90<br>\$4<br>\$4<br>\$4<br>\$4<br>\$5<br>\$6<br>\$6<br>\$6<br>\$6<br>\$6<br>\$6<br>\$6<br>\$6<br>\$6<br>\$6 |

この表示は ODFDisplay2 ソフトウエアで実現しています。

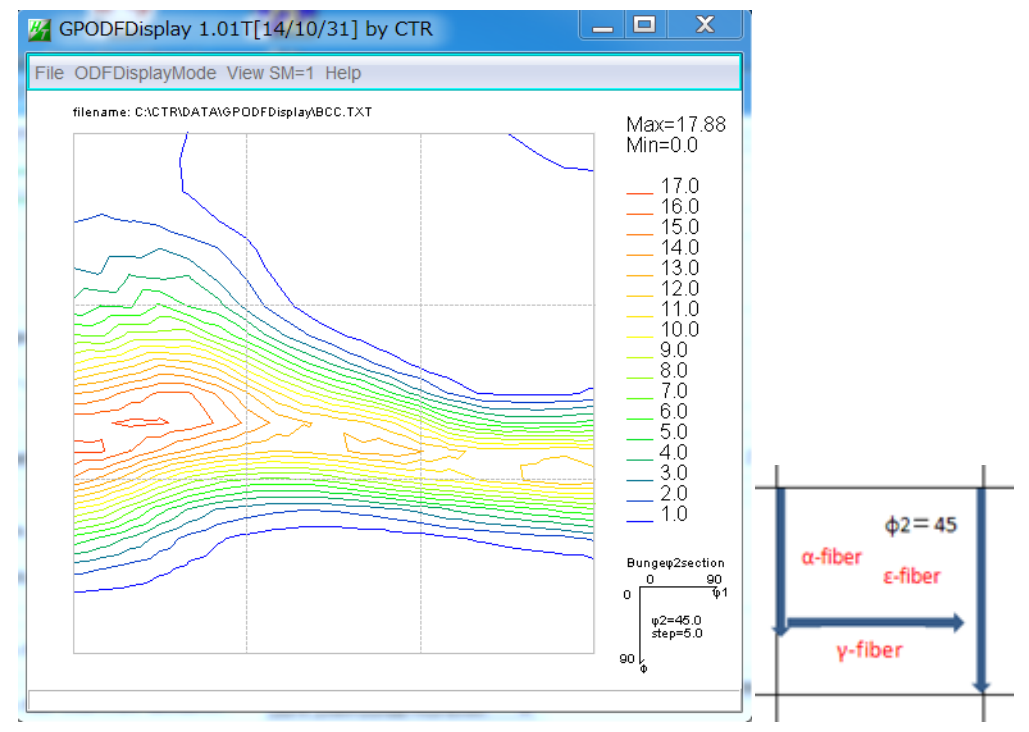

 $3D-FiberではBCCの\phi2断面45度を例で説明します。$ 

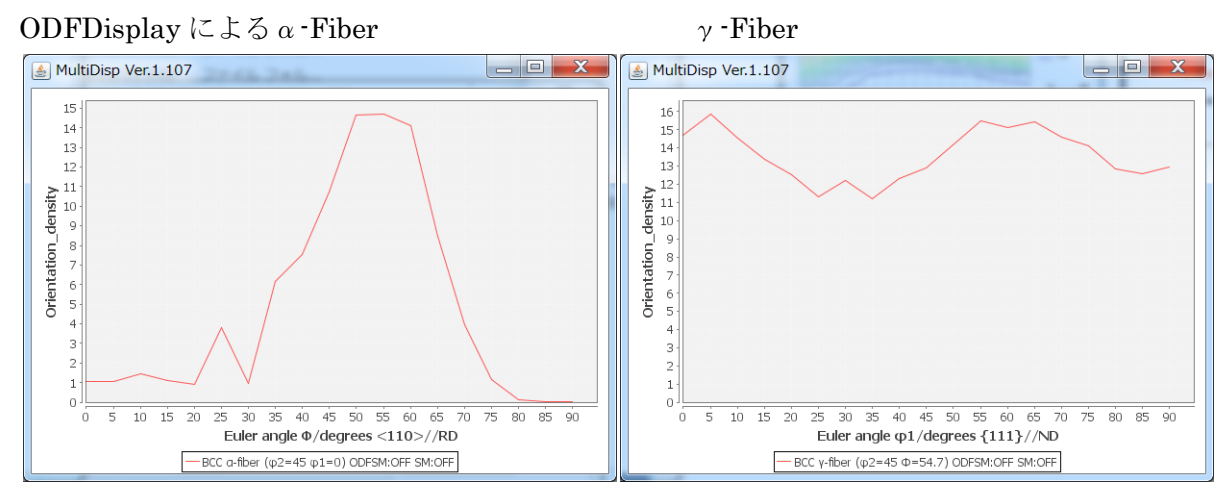

本ソフトウエアではφ1、Φ、φ2方向を同一画面に表示します。

{*φ*1、*Φ*、*φ*2}= {0, 55, 45} を右クリックでEuler角度3方向のプロファイル表示を 実現しています。

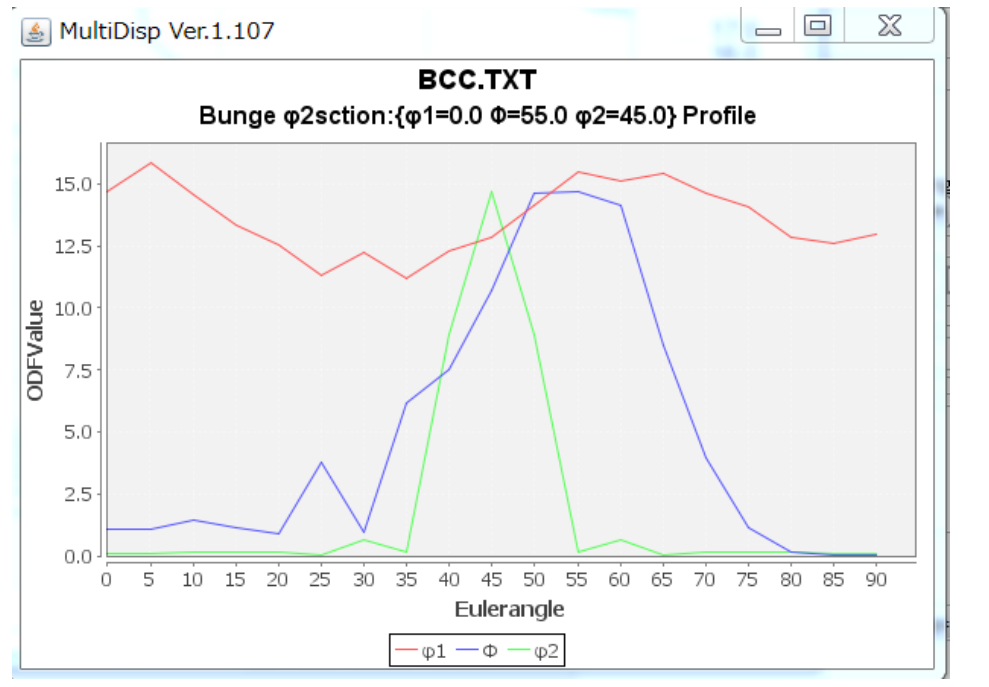

 $\phi$  1 : γ-Fiber  $\Phi$ : α-Fiber  $\phi$  2: {0, 55, 0} から {0, 55, 90} のプロファイル

6.8 Euler角度表示領域マウス左クリックでEuler角断面変更

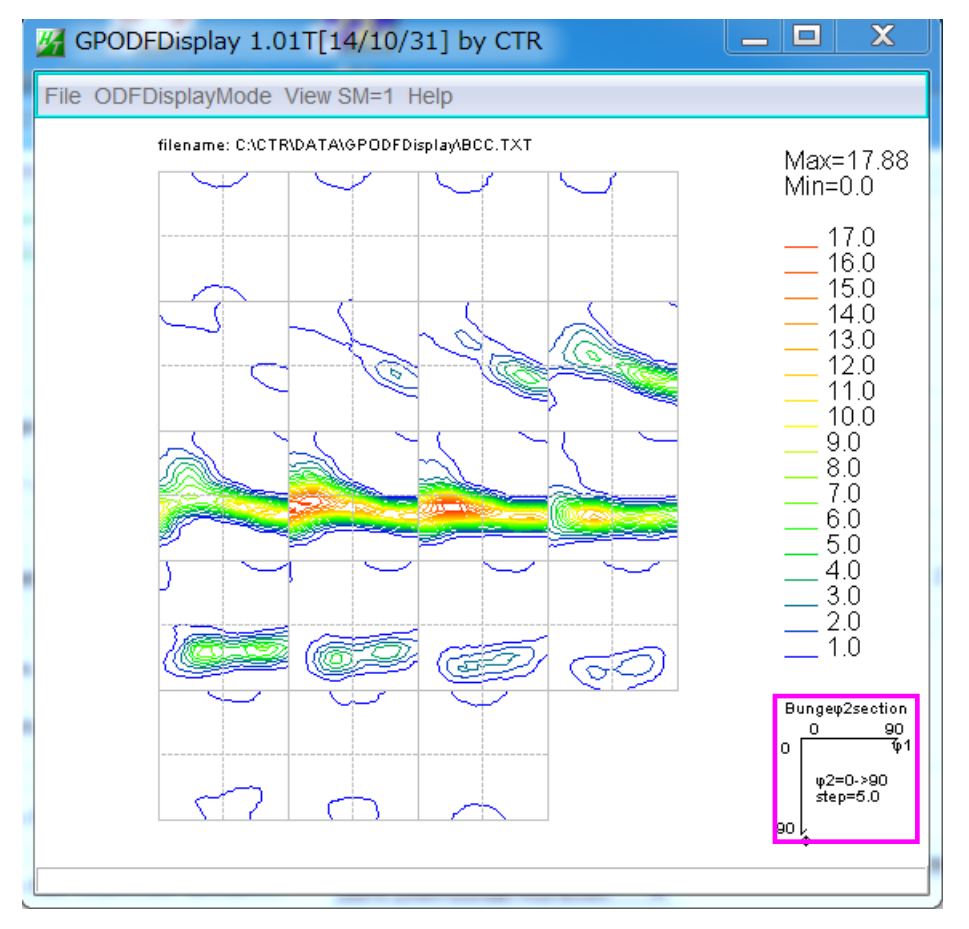

Euler角度表示領域をマウス左右クリックでEuler角断面変更出来ます・。

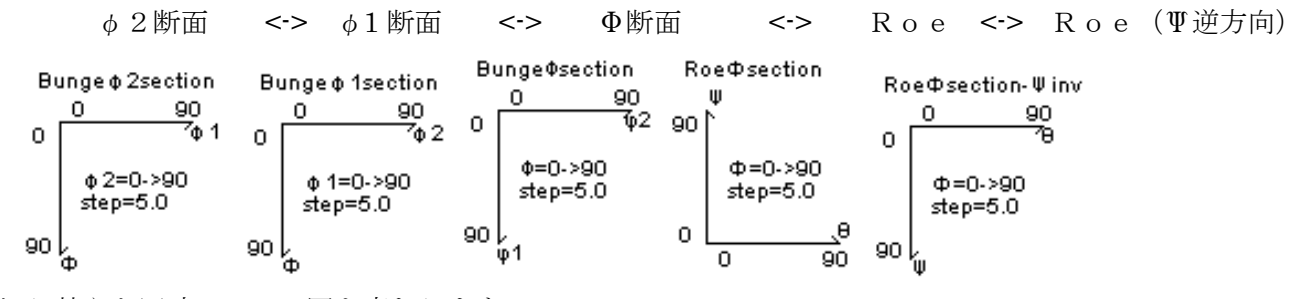

切り替えと同時にODF図も変わります。

Roe 表示

Bunge( $\phi$ 1、 $\Phi$ 、 $\phi$ 2)とRoe( $\Psi$ 、 $\Theta$ 、 $\Phi$ )では以下の関係があります。  $\Psi = \phi 1 - 9 0$   $\Theta = \Phi$  $\Phi = 9 0 - \phi 2$ 

#### φ2断面表示

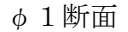

Roe Φ断面

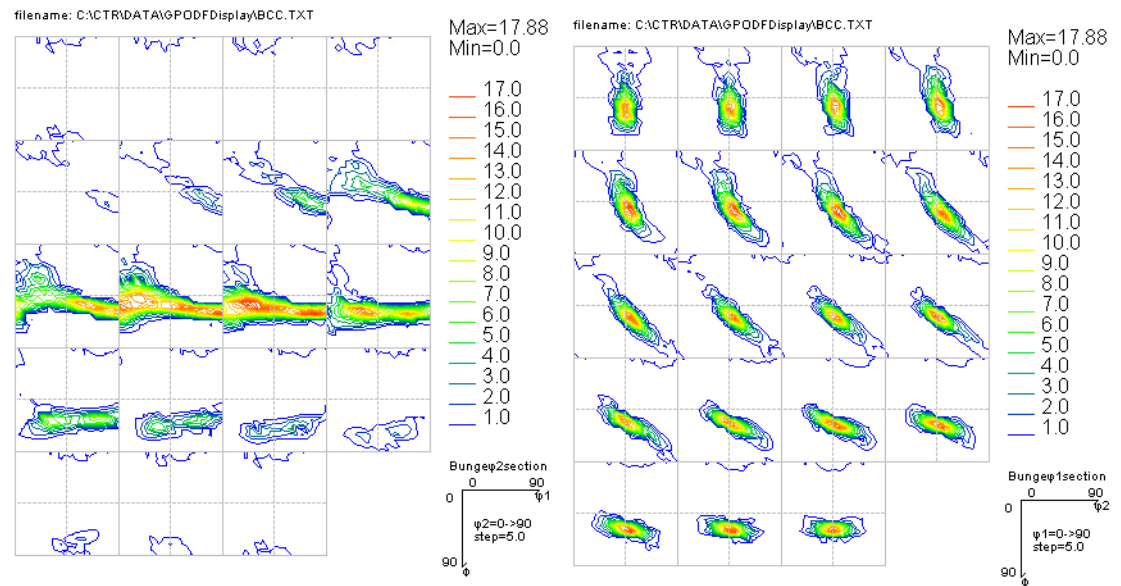

Φ断面

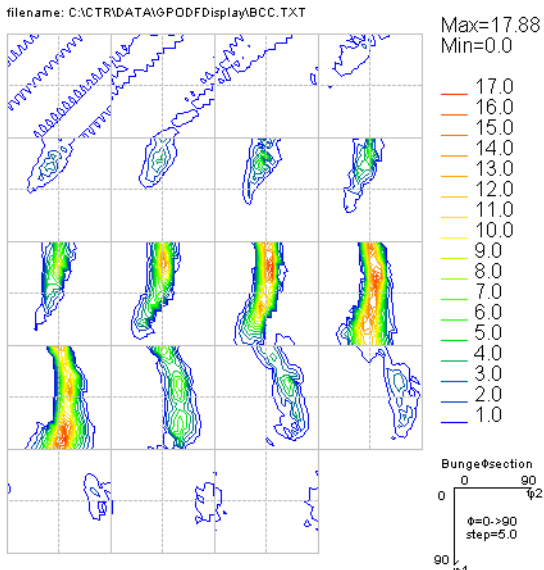

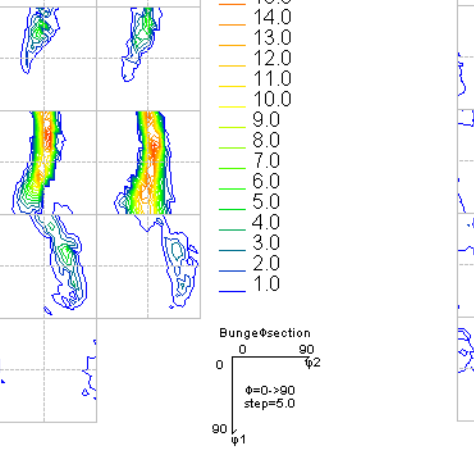

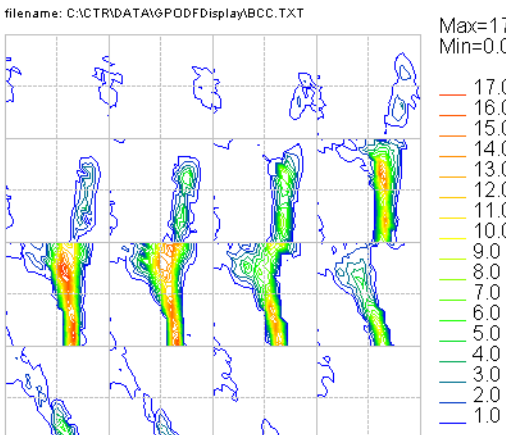

Ŗ

ų

Q

ξ

Max=17.88

17.0

16.0 15.0 14.0 13.0 12.0 11.0

10.0 9.0

Roe¢section ♥ 90 |`

οl

0

Ф=0->90 step=5.0

\_0 90

Min=0.0

R o e Φ断面(Ψ逆方向)

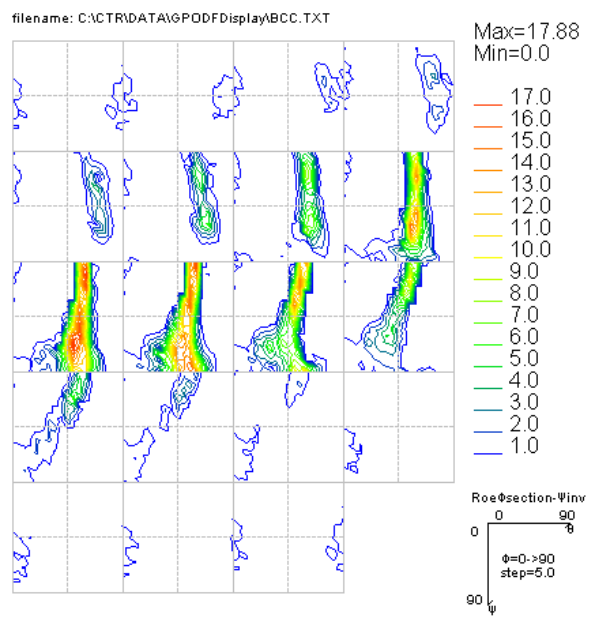

#### 7. {HKL}<UVW>の決定

7.1 ODF 図上をマウス左クリックで Euler 角度を固定

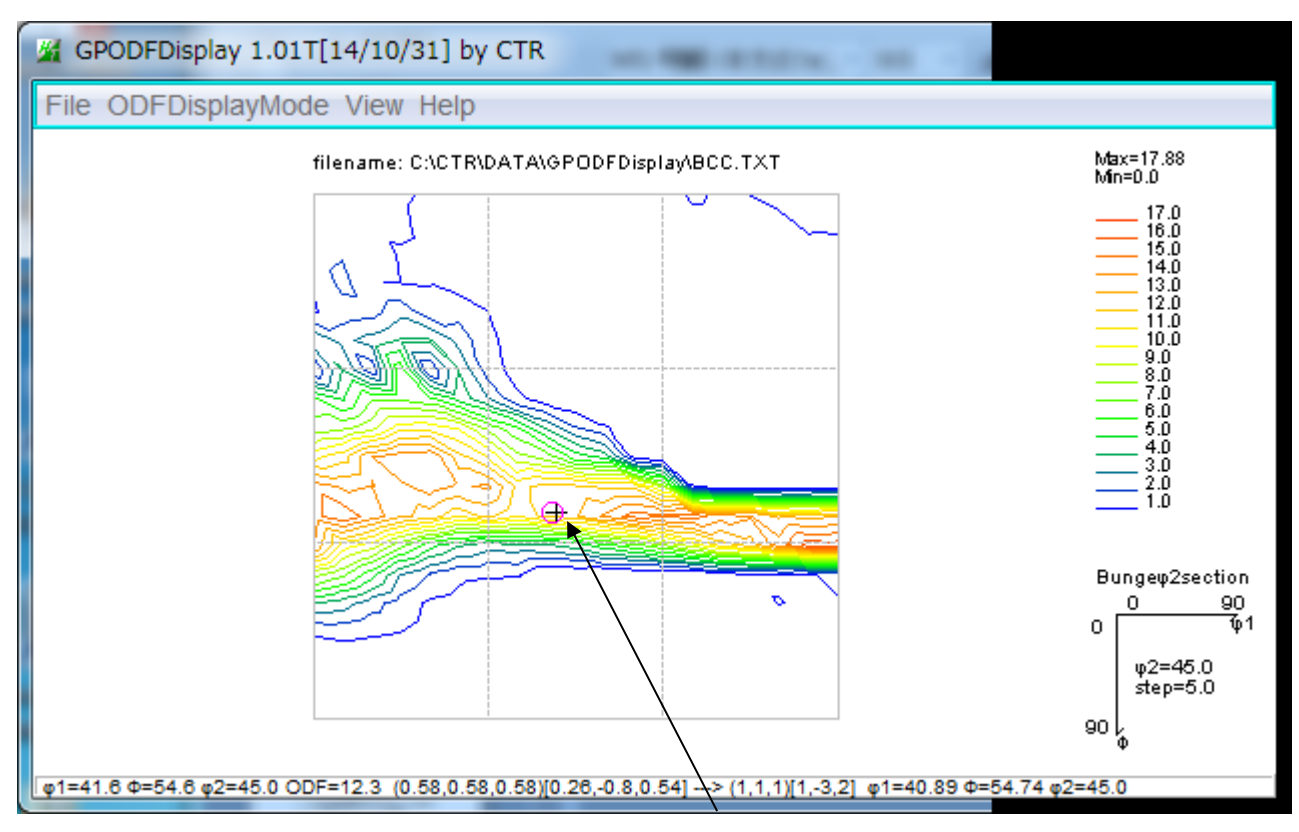

ODF 図上をマウス左クリックで、ODF 図上に黒の+が表示され、再計算された位置に紫の円を描く 再計算された断面は断面ステップの関係上、表示している断面と一致しない場合、計算された角度に 最も近い断面に紫、次の断面に灰色の円を描く。

画面の下部に Euler 角度、正確な(hkl)[uvw]が表示され、矢印の後に

整数化(hkl)[uvw]と再計算 Euler 角度が表示される

φ1=28.3 Φ=53.4 φ2=45.0 ODF=12.2 (0.57,0.57,0.6)[0.42,-0.82,0.38] ---> (1,1,1)[1,-2,1] φ1=30.0 Φ=54.74 φ2=45.0

ODF 図上に黒の+が表示されていると、ODF 図上をマウス移動しても表示は固定されています。 固定は同一画面上を再度マウスクリックする事解除されます。

#### Hexagonalの扱い

Hexagonalでは各種表現方法があり、

詳しくはHexaConvetソフトウエアを参考にして下さい。

本ソフトウエアでは、

Bunge表示

4 A x i s N o t a t i o n (Miller-Bravais Notation)

直交軸([10-10],[-12-10],[0001])

に限定していましたが、

直行軸は、A-Type, B-Type選択で変わります。

3指数<->4指数の変更は CrestalOrientation で変更できます。

## 7.2 結晶系の変更

Cubicから他の結晶系(Teoragonal, Orthoromibic, Hexagonal)への変更は

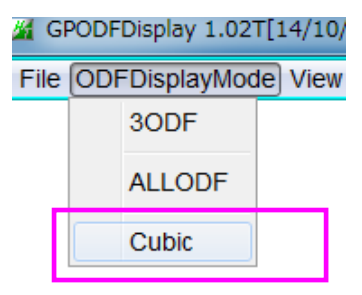

Marerialソフトウエアから変更します。

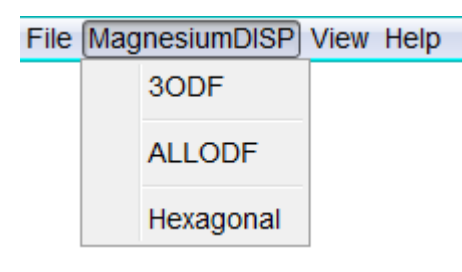

Hexagonalの Magnesium が選択されています。

7.3 結晶方位図表示

{HKL}<UVW>の決定後、結晶方位表示位置をマウスクリック

φ1=89.2 Φ=35.0 φ2=45.0 ODF=27.6 (0.41,0.41,0.82)[-0.57,-0.59,0.57] ---> (1,1,2)[-1,-1,1] φ1=90.0 Φ=35.26 φ2=45.0

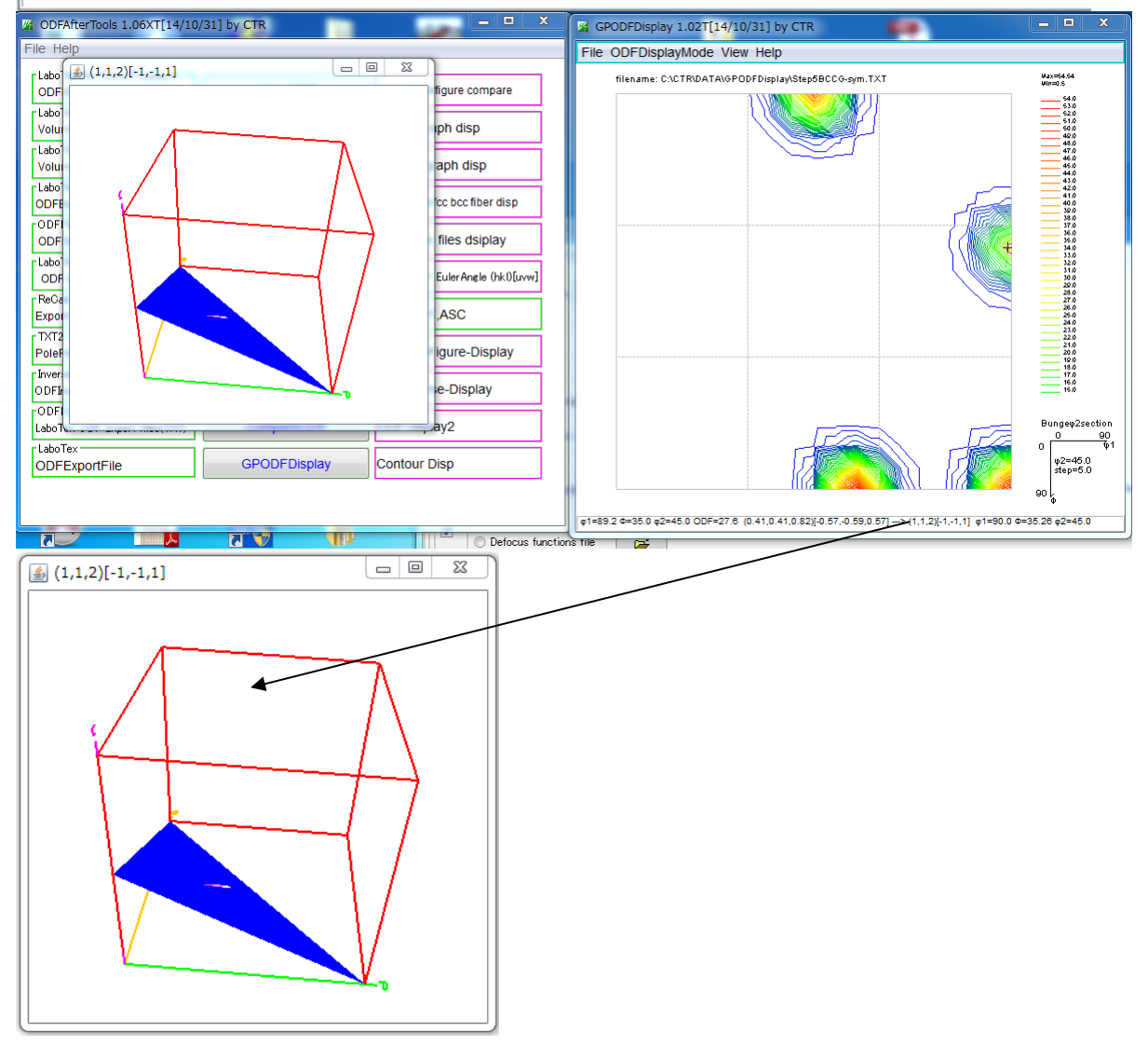

結晶方位を画面 title に表示、(112)を青い面、[-1-12]を矢印で表現しています。

7. 4 Hexagonalの例

結晶系の変更 Cubic から Hexagonal の Ti を選択

7.4.1 LaboTex

注意:LaboTexではX軸をAType[100]、BType[210]で解析出来るためExport時 ファイル名+Typeとすると便利でです。

| M GPODFDisplay 1.03T[15/03/31] by CTR |                                                |  |  |  |
|---------------------------------------|------------------------------------------------|--|--|--|
| File AluminumDISP                     | View Help                                      |  |  |  |
| 30DF                                  | MaterialData 1.33XT[15/03/31] by CTR           |  |  |  |
| ALLODF                                | File Help Disp                                 |  |  |  |
| Cubic                                 | Search                                         |  |  |  |
|                                       | - Hexagonal                                    |  |  |  |
|                                       | LaboTex Trigonal(to Rhombohederal)             |  |  |  |
|                                       | Wave length                                    |  |  |  |
|                                       | 1.54056 •                                      |  |  |  |
|                                       | Select                                         |  |  |  |
|                                       | alpha_hcp-Ti.TXT                               |  |  |  |
|                                       | 8837<br>KE040141()<br>alpha_hcp<br>Formula: Ti |  |  |  |
|                                       |                                                |  |  |  |
|                                       | Uisp Gancel Return Structure                   |  |  |  |

# GPODFDisplay 1.03T[15/03/31] by CTR

File alpha\_hcp-TiDISP View Help

Ti を表示している。

データを選択

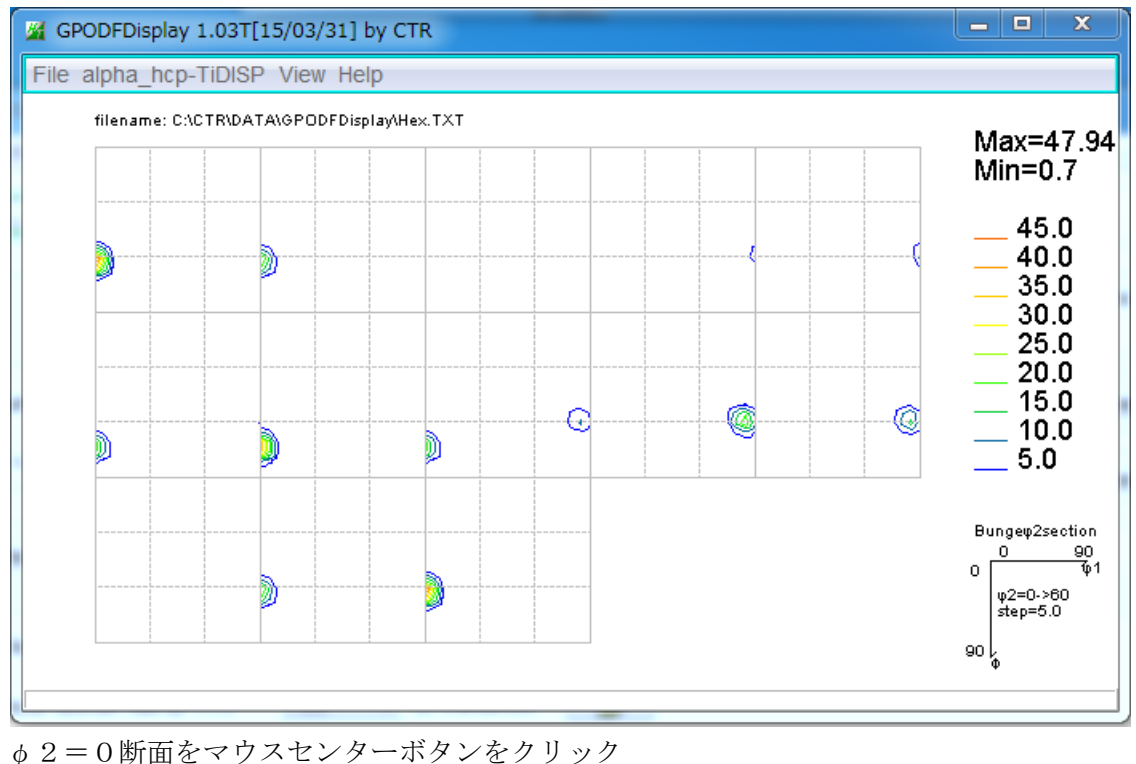
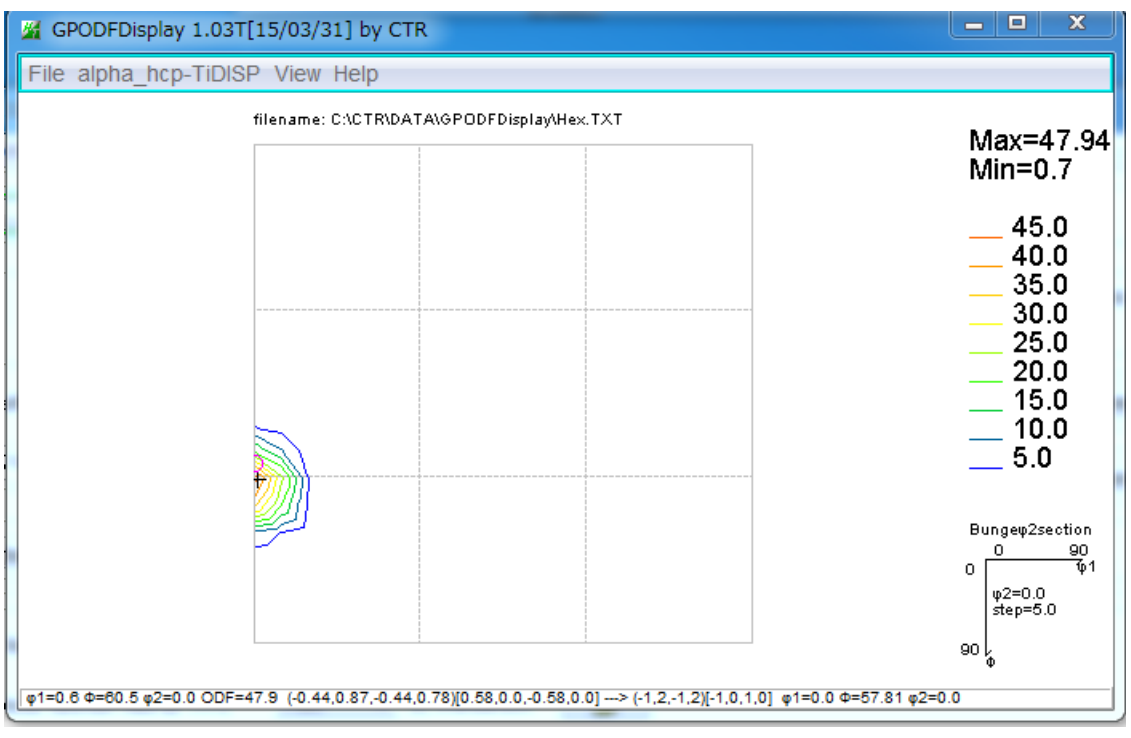

方位密度の高い位置をマウス左クリック

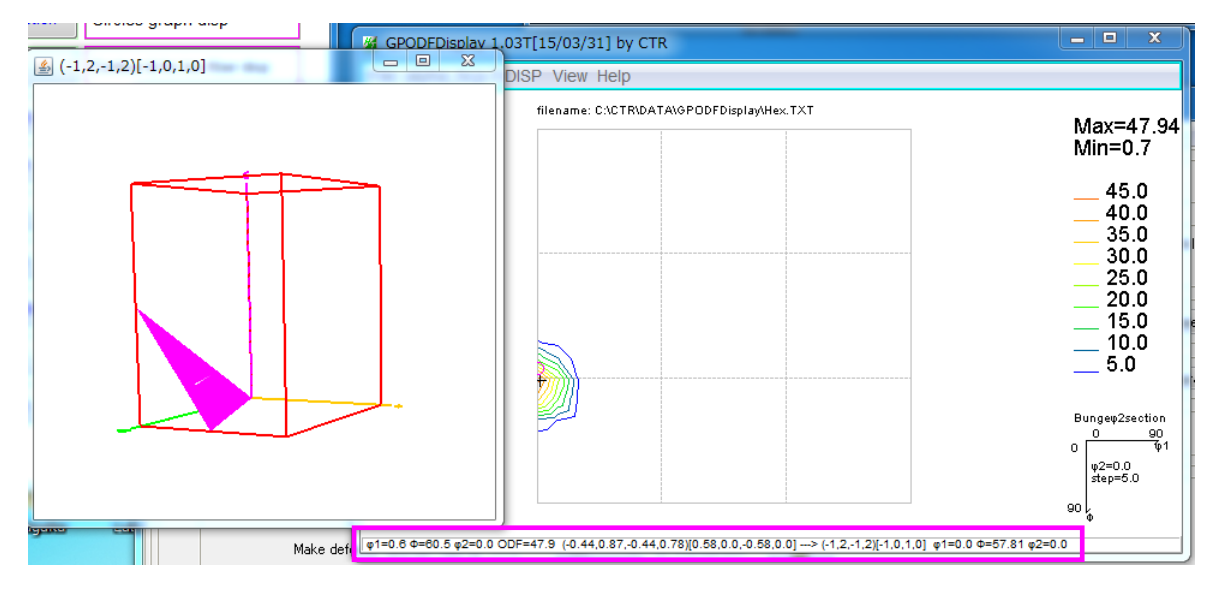

結晶方位表示位置をマウスクリックで、結晶方位図を表示します。

# 7.4.2 TexTools

解析はX軸をAType[100]で行われます。

ファイル選択時、表示するX軸Typeで選択してください。

|   | M GPODFDisplay 1.06T[15/03/31] by CTR    |                               |
|---|------------------------------------------|-------------------------------|
|   | File TitaniumDISP View Help              |                               |
| l | LaboTex ODF Export (PHI1 PHI2 PHI ODF) • |                               |
| 1 | TexTools ODF Export                      | (Hexa: A Type) or Other       |
|   | StandardODF (ODF15)                      | (Hexa: ATpe) to (Hexa :Btype) |
|   | NewODF(f1 F f2 Value)                    |                               |
|   | рорLA (Неха: АТуре)                      |                               |
| - | DhmsBunge (*.EOD)                        |                               |
| ŝ | Exit                                     |                               |

# A t y p e で選択

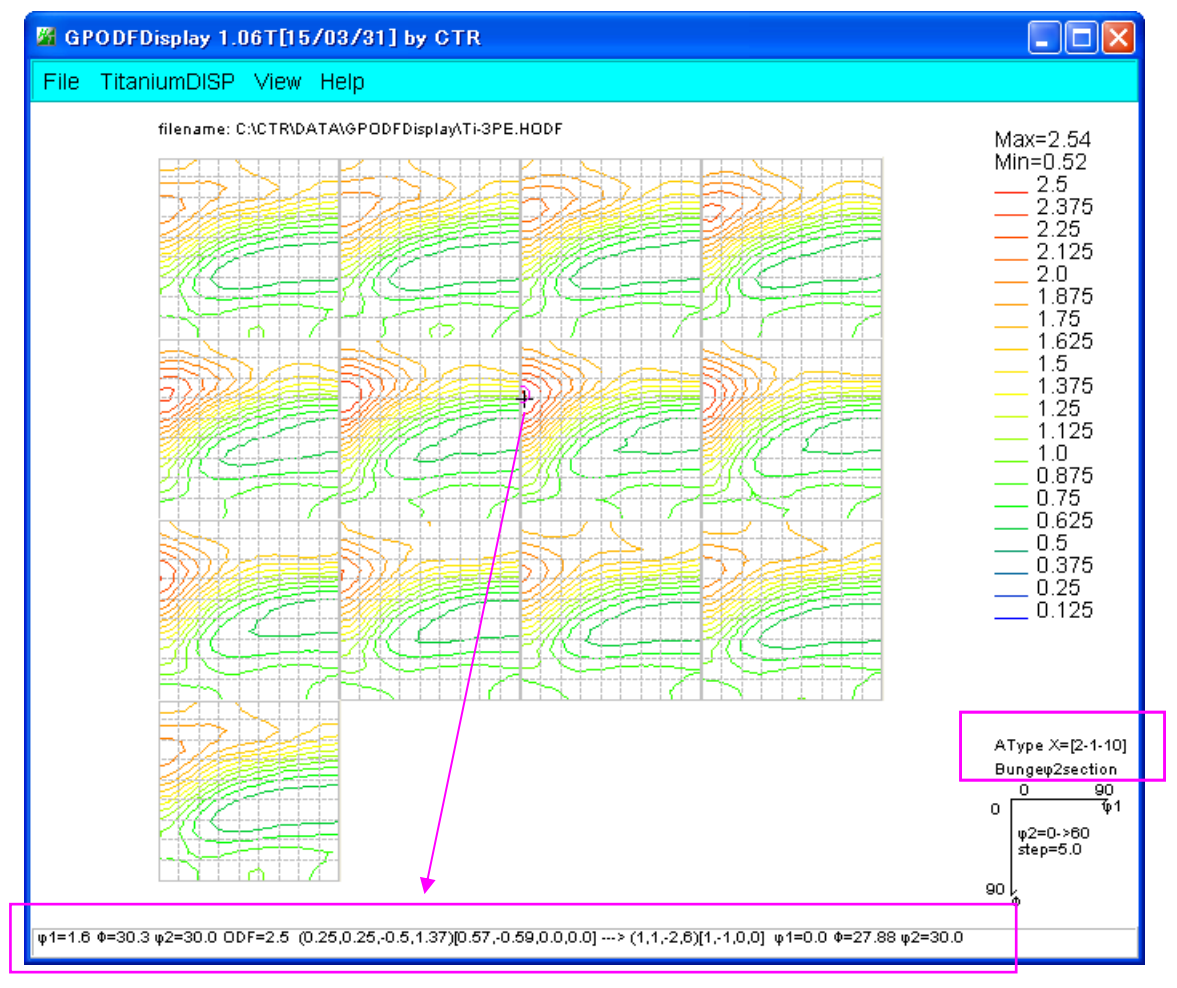

### BTypeで選択

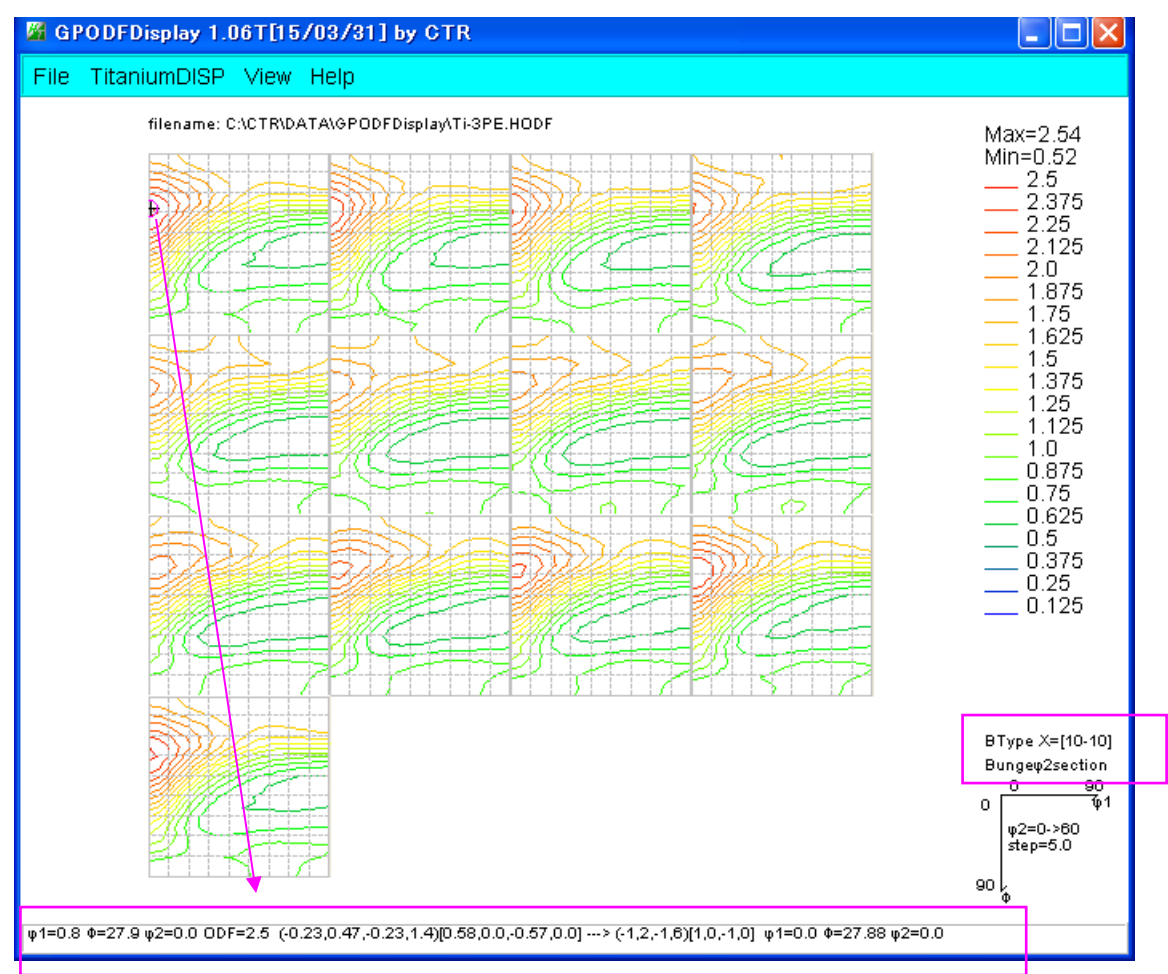

7. 4. 3 NewODFのA-TypeからB-Type変換

| NewODF(f1 F f2 ∀alue) | (Hexa A Type) or Other         |
|-----------------------|--------------------------------|
| popLA (Hexa: AType)   | (Hexa A Type) to (Hexa B Type) |
| DhmsBunge (* EOD)     |                                |

7. 4. 4 popLAのA-TypeからB-Type変換

| popLA (Hexa: AType) | (Hexa A Type) or Other         |
|---------------------|--------------------------------|
| DhmsBunge (*.EOD)   | (Hexa A Type) to (Hexa B Type) |
| Evit                |                                |

# 7. 4. 5 MTEX BType, AType別選択(Ver2.13)

HexagonalにてMTEXでXRDデータ入力の場合、BTypeで表示される。 EBSDデータをMTEXで解析を行うと、ATypeで表示される。 コマンドで変換が出来るかもしれませんが、ODFのExportデータを選択時 BTypeとATypeから選択を行う。

| GPODFDisplay(V2) 2.13T[20/12/31] by CTR |                                                   |         |                    |        |  |
|-----------------------------------------|---------------------------------------------------|---------|--------------------|--------|--|
| File                                    | Dolomite View Search 7.0,7,false Help Fiber ODF   | DataBas | e Resolution       |        |  |
|                                         | LaboTex ODF Export (PHI1 PHI2 PHI ODF)(Hexa:AorB) | >       |                    |        |  |
|                                         | LaboTex(Triclinic->Orthorombic)                   |         |                    |        |  |
|                                         | TexTools ODF Export (Hexa:A-Type)                 | >       |                    |        |  |
|                                         | StandardODF (ODF15,ODF15.bin)                     |         |                    |        |  |
|                                         | NewODF(f1 F f2 Value)                             | >       |                    |        |  |
|                                         | popLA (Hexa: AType)                               | >       |                    |        |  |
|                                         | DhmsBunge (*.EOD)                                 |         |                    |        |  |
|                                         | MTEX(f1 F f2 Value)                               | > (     | Hexa BType) or Oth | er     |  |
|                                         | MTEX(Triclinic(1/4cut) to Orthorhombic)           | > F     | lexa AType(EBSDE)  | (port) |  |
|                                         | MTEX(Triclinic to Orthorhombic(Average))          | >       |                    |        |  |

| MTEX(f1 F f2 Value)                      | > |                        |
|------------------------------------------|---|------------------------|
| MTEX(Triclinic(1/4cut) to Orthorhombic)  | > |                        |
| MTEX(Triclinic to Orthorhombic(Average)) | 2 | (Hexa BType) or Other  |
| EBSD-OIM(f1 F f2 Value)                  |   | Hexa AType(EBSDExport) |

上記サポートにより以下の機能は中止する

| MTEX(f1 F f2 Value)                      | > |  |
|------------------------------------------|---|--|
| MTEX(Triclinic(1/4cut) to Orthorhombic)  | > |  |
| MTEX(Triclinic to Orthorhombic(Average)) | > |  |

- - 8.1使い方

CrystalOrientation メニューを選択

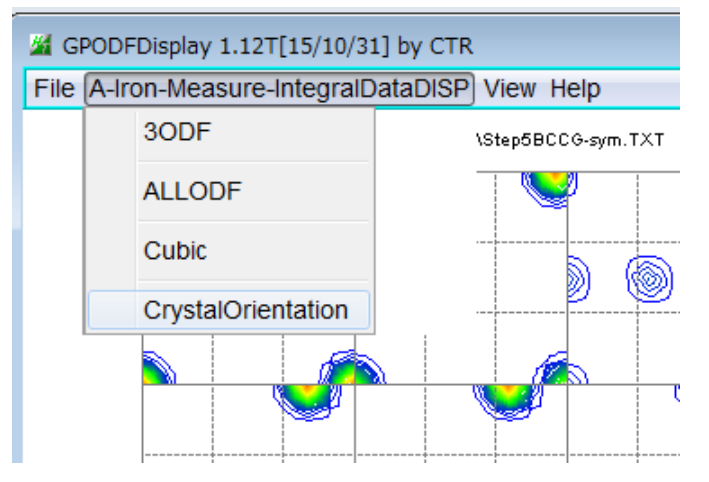

{hkl} <uvw>或いはRuler角度を入力してCalcで計算を行い Dispで結晶方位図を表示し、Return Structureとする。

|                                      |                 | A-Iron-Meas  | sure-IntegralData        | adisp    |
|--------------------------------------|-----------------|--------------|--------------------------|----------|
|                                      | 1.0 1.0 1.0     | 90.0 90.0 9  | 0.0                      |          |
| Miller Indices —                     |                 |              |                          |          |
| (hkl)[uvw]                           | 1 →]1 →]2       | ▼ -1         | <b>▼</b> ]-1 <b>▼</b> ]1 | ▼ Calc   |
| Euler Angle                          |                 |              |                          |          |
| (p1 P p2) <=9                        | 0.090.0         | 35.2644      | 45.0                     | Calc     |
| Euler Angle<br>90<br>- Double Miller | 0 35.2644 45.0  |              |                          |          |
| 0.4                                  | 082 0.4082 0.81 | 65 -0.5774 · | -0.5774 0.5774           |          |
| DISP                                 |                 |              |                          | $\frown$ |
|                                      | 10 •            | Disp size    | 400 -                    | DISP     |
| Position                             |                 | -            |                          |          |

Labotexの場合、Tetragonal, Orthorombicは、Labotexを 指定してください。

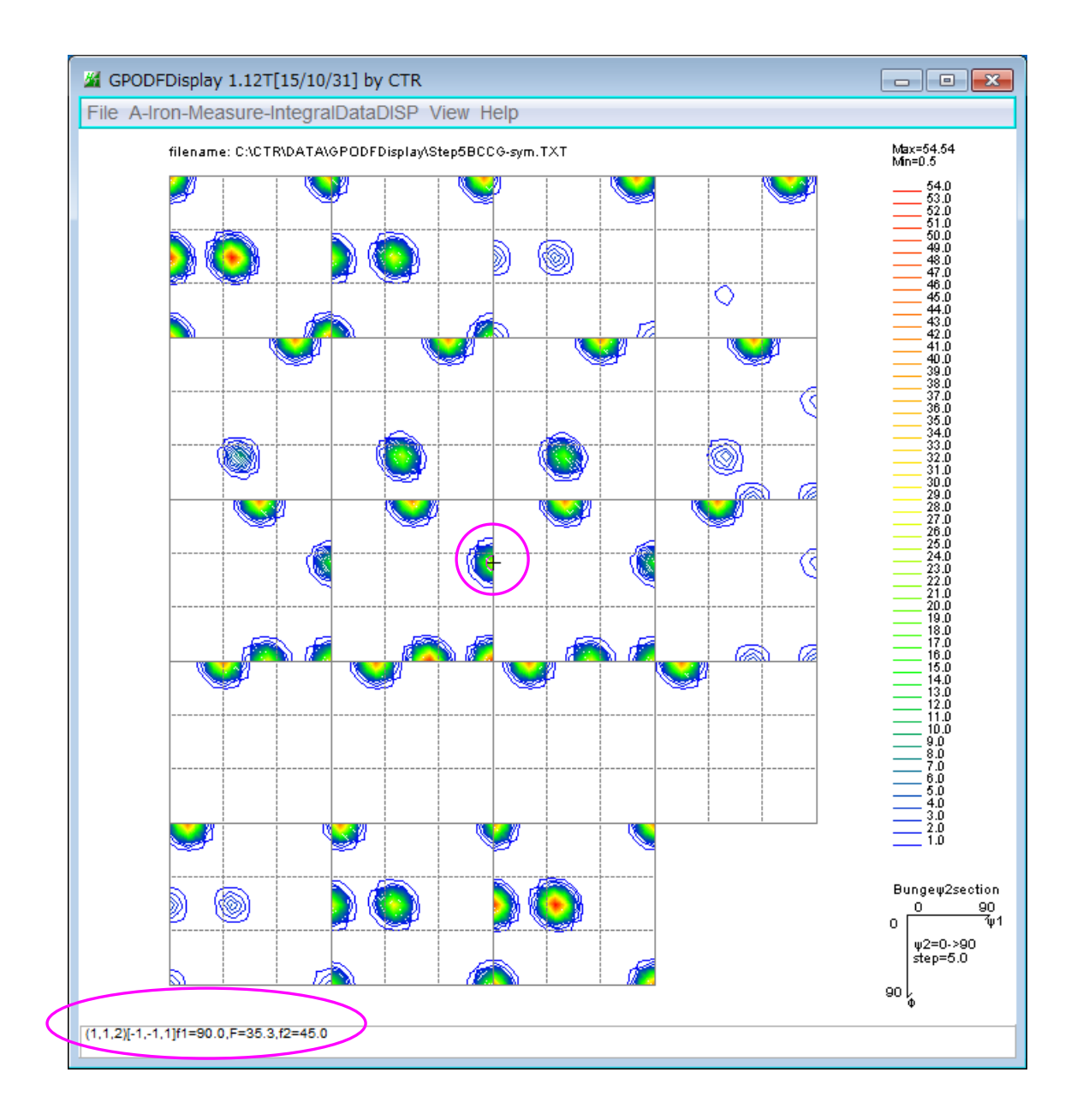

## 9. Hexagonalの3指数<->4指数変換

Titanium の非対称 ODF の B-Type、4 指数表示を3 指数に変換する

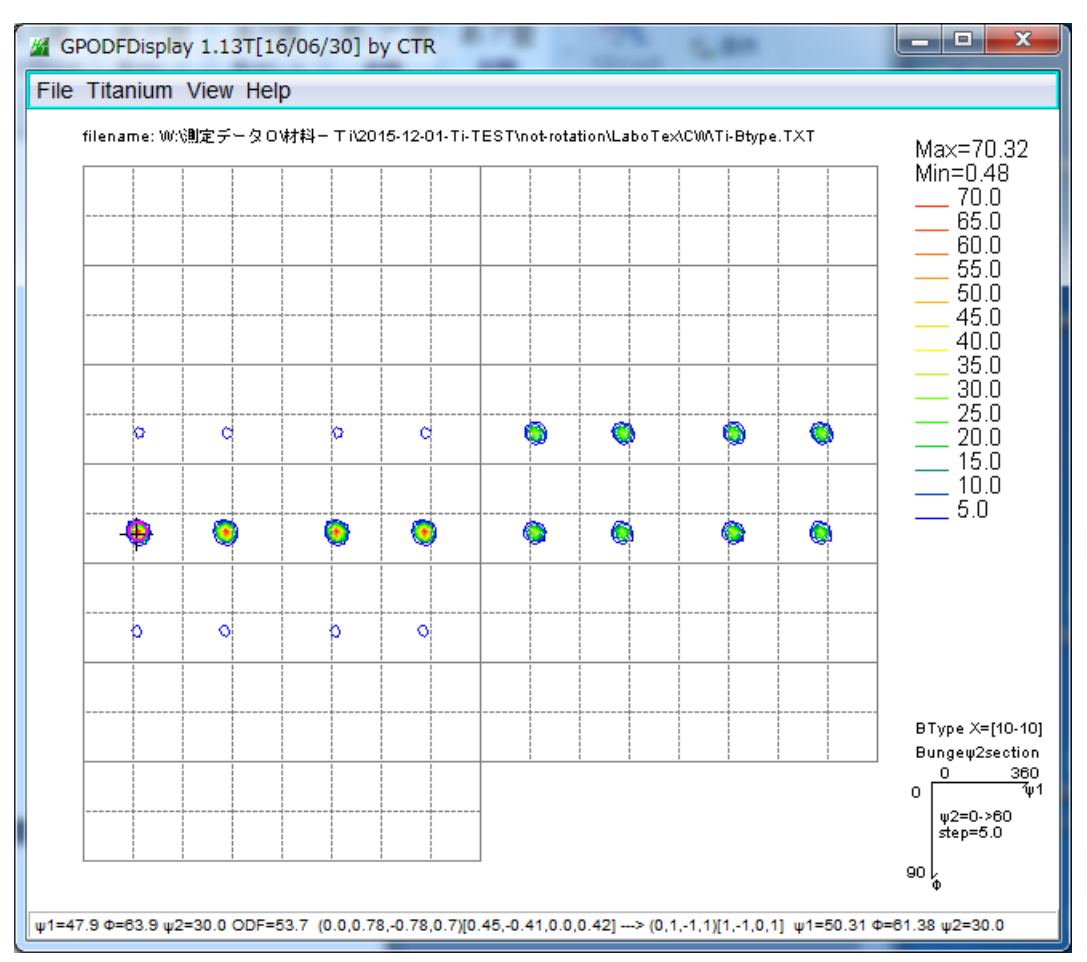

指数表示を解除し CrystalOrientation を選択

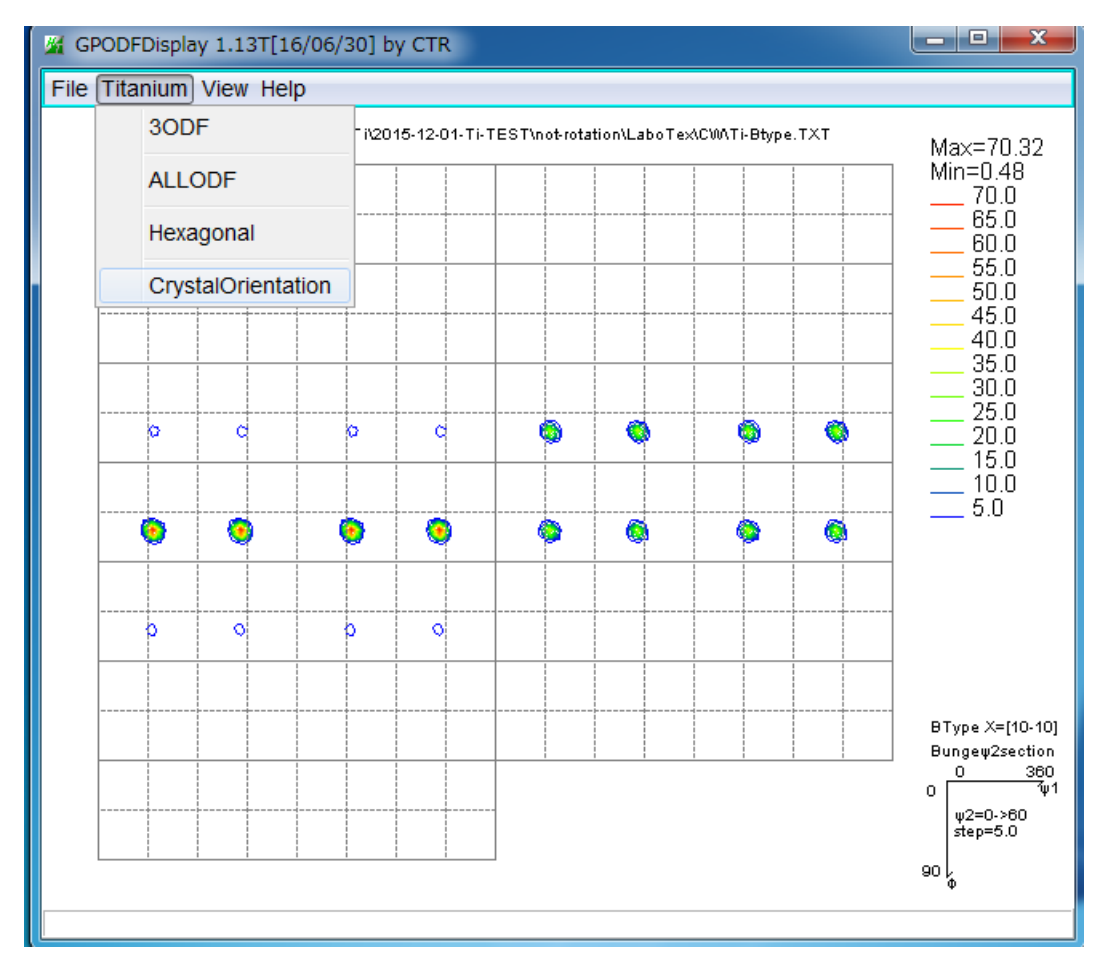

# Material を Titanium を選択し、Euler 角度を入力し、Calc を行う

| HexaConvert 1.08YT[16/06/30] by CTR                                                        |            |
|--------------------------------------------------------------------------------------------|------------|
| File Step Help                                                                             |            |
| A 🗆 X-Axis[100] ([2-1-10]) 🗼 B 🗵 X-Axis[210] ([10-10])                                     | _          |
| MIller Notation (3Axis Notation)                                                           | uvw        |
| Miller Bravais Notation(4 Axis Notation)                                                   | UVXW       |
| Euler(p1Fp2)                                                                               |            |
| Titanium.TXT                                                                               |            |
| c/a 1.587 ψ2 0 - Calc                                                                      |            |
| [ DISP                                                                                     |            |
| Position10Image: Disp size200Image: Disp sizeBG CorrBlackImage: Line size1.0Image: Million | ISP<br>NUS |
| OK Return Structure                                                                        |            |

| A HexaConvert 1.08YT[16/06/30] by CTR                                                                                                    |
|----------------------------------------------------------------------------------------------------|
| File Step Help                                                                                                    |
| A □ X-Axis[100] ([2-1-10])                                                                                                    |
| MIller Notation (3Axis Notation)                                                                                                    |
| Miller Bravais Notation(4 Axis Notation)       Image: 0 million 1 million       Image: 0 million 1 million       Image: 0 million 1 million |
| Euler(p1Fp2)<br>50.31 61.38 30.0                                                                                                    |
| Material select<br>Titanium.TXT                                                                                                    |
| c/a 1.587 ψ2 0 → Calc                                                                                                    |
| DISP                                                                                                    |
| Position10Disp size200DISPBG CorrBlackLine size1.0MINUS                                                                                     |
| OK Return Structure                                                                                                    |

DISP、Return Structure を行う。

結晶方位画面が表示-->ODF 画面上に、結晶方位情報が表示されます。

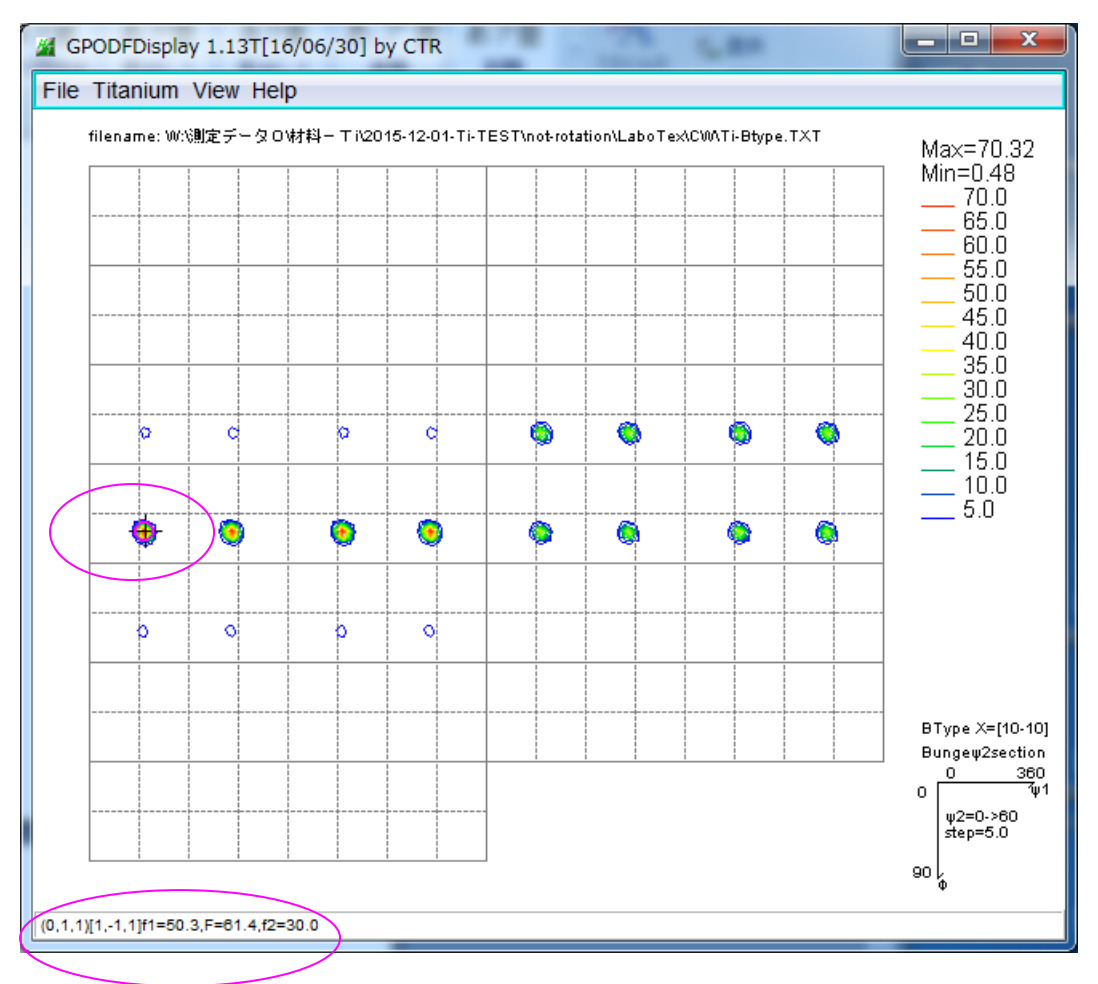

## 10. 結晶方位の自動計算

結晶方位計算は、指定された結晶方位より大きい密度位置に対し ピーク位置を探し、euler角度計算を行い、 同一結晶方位を削除して行われます。

| GPODFDisplay(V2) 2.16T[20/12/31] by CTR |                                   |    |  |  |  |  |  |
|-----------------------------------------|-----------------------------------|----|--|--|--|--|--|
| File Aluminum View                      | Search 7.0,7,false Help Fiber ODF | Da |  |  |  |  |  |
|                                         | SearchValue                       | >  |  |  |  |  |  |
|                                         | MaxIndex                          | >  |  |  |  |  |  |
|                                         | Search                            |    |  |  |  |  |  |
| - 100                                   | Special Search                    |    |  |  |  |  |  |
|                                         | EqualDirection True(MaxIntens)    |    |  |  |  |  |  |
| <b>\$</b>                               | ResultDisp                        |    |  |  |  |  |  |

# 結晶方位指定

最大結晶方位に対して、1/3から1/50の値を指定します。

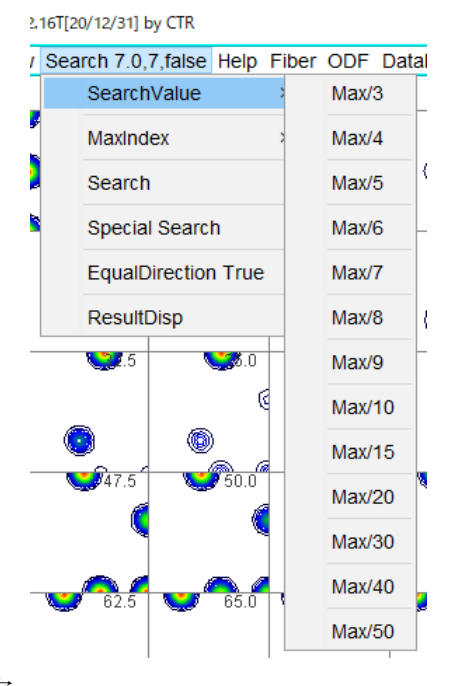

# 最大指数の指定

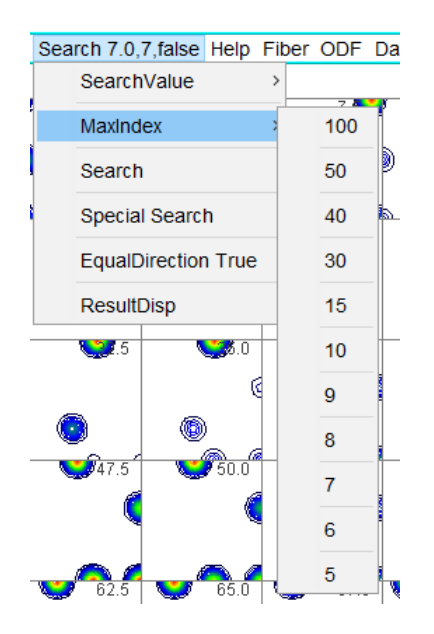

計算の開始

16T[20/12/31] by CTR

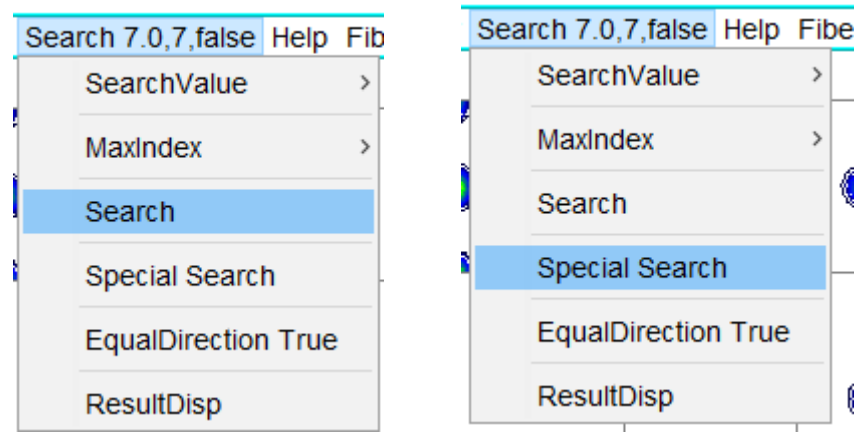

Searchにより結果が表示される。SpecialSearchはstepの半分内の標準方位を優先します。 計算結果

赤い〇で表示

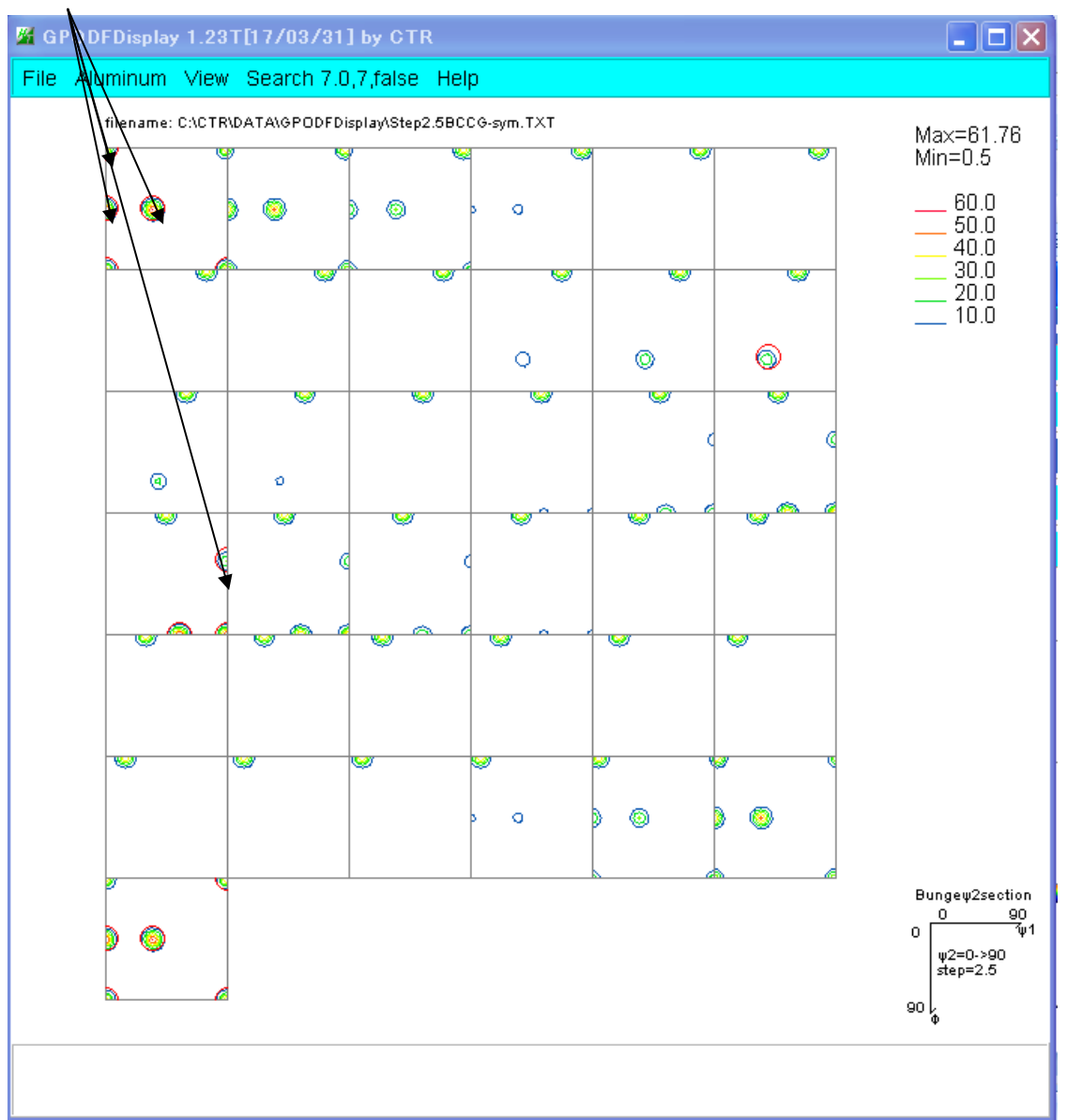

計算結果の表示

| Sea | rch 7.0,7,false Help | Fib |
|-----|----------------------|-----|
|     | SearchValue          | >   |
| ]   | MaxIndex             | >   |
|     | Search               |     |
|     | Special Search       |     |
|     | EqualDirection True  |     |
|     | ResultDisp           |     |

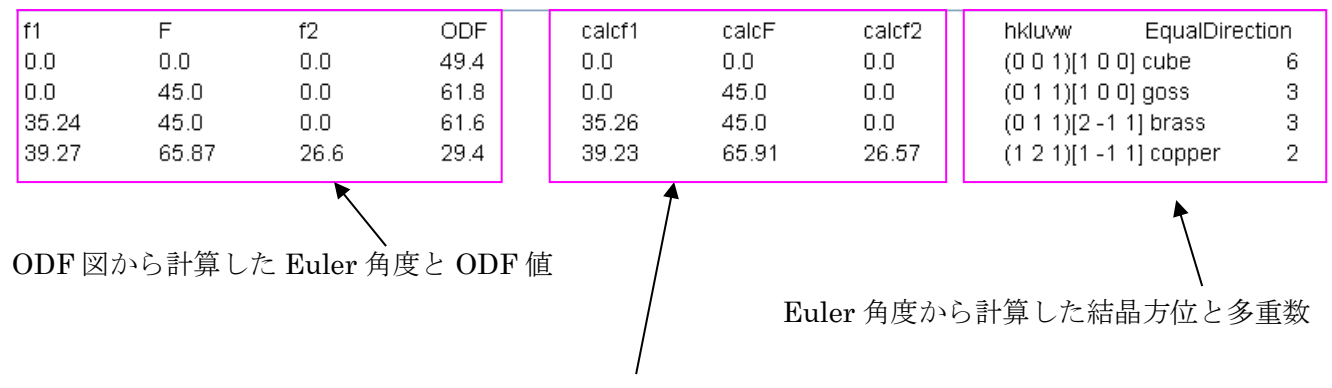

結晶方位から再計算した Euler 角度

実測定データの場合、多数の結晶方位が計算されるが、多重数1を削除する

|   | Sea | rch 7.0,7,true | Help   | Fibe |
|---|-----|----------------|--------|------|
|   |     | SearchValue    |        | >    |
| 5 |     | MaxIndex       |        | >    |
|   |     | Search         |        | 1    |
| 1 |     | Special Searc  | h      |      |
|   |     | EqualDirectio  | n Fals | e    |
|   |     | ResultDisp     |        |      |

## 11. CubicのFiber解析

ODF図上の特定位置の2Dプロファイルを表示する。 FCCの $\beta$ -Fiberは3Dプロファイルを表示する。 11.1 BCC-Fiber

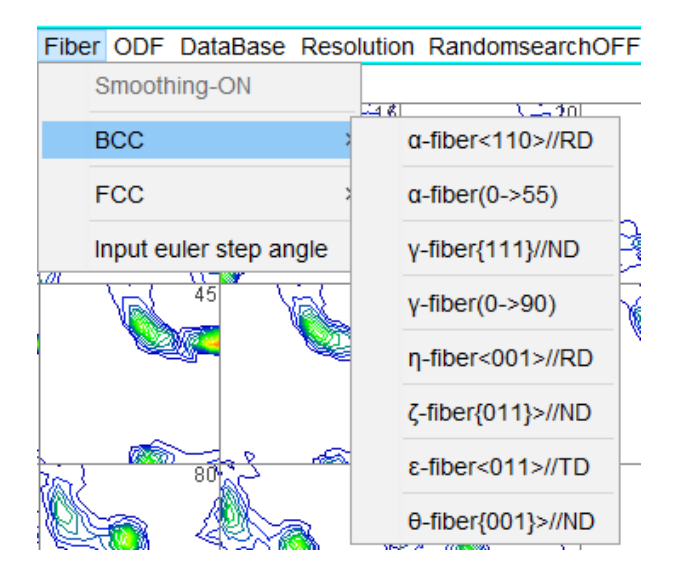

各FiberのODF図上位置

| θ-fiber<br>η-fiber | φ2=5                                                                     | ±2=10   | 42=15                                     |  |
|--------------------|--------------------------------------------------------------------------|---------|-------------------------------------------|--|
| ζ-fiber<br>φ2= 0   | <b>4</b> 2 0                                                             | ψ2 = 10 | ψ2 - 13                                   |  |
| φ2=20              | φ2= 25                                                                   | ф2= 30  | φ2= 35                                    |  |
| φ2=40              | $\phi 2 = 45$<br>$\alpha$ -fiber<br>$\epsilon$ -fiber<br>$\gamma$ -fiber | φ2=50   | φ2= 55                                    |  |
| φ2= 60             | φ2= 65                                                                   | φ2=70   | φ2=75                                     |  |
| φ2= 80             | ф2 <b>=</b> 85                                                           | φ2=90   | 0 90 ∳1<br>¢2=0-90<br>A = 5.00<br>90<br>Φ |  |

## 11.2 FCC-Fiber

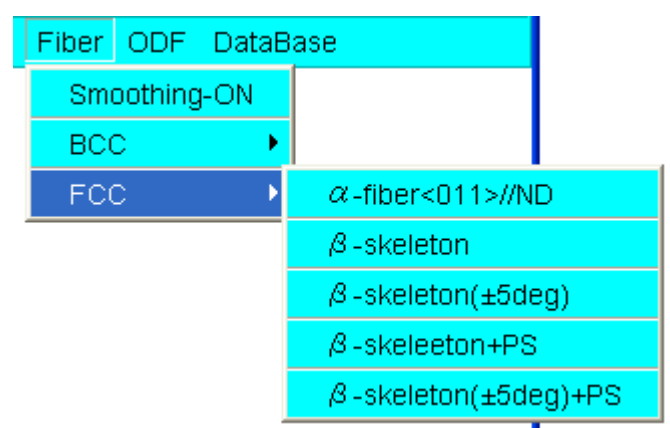

各FiberのODF図上位置

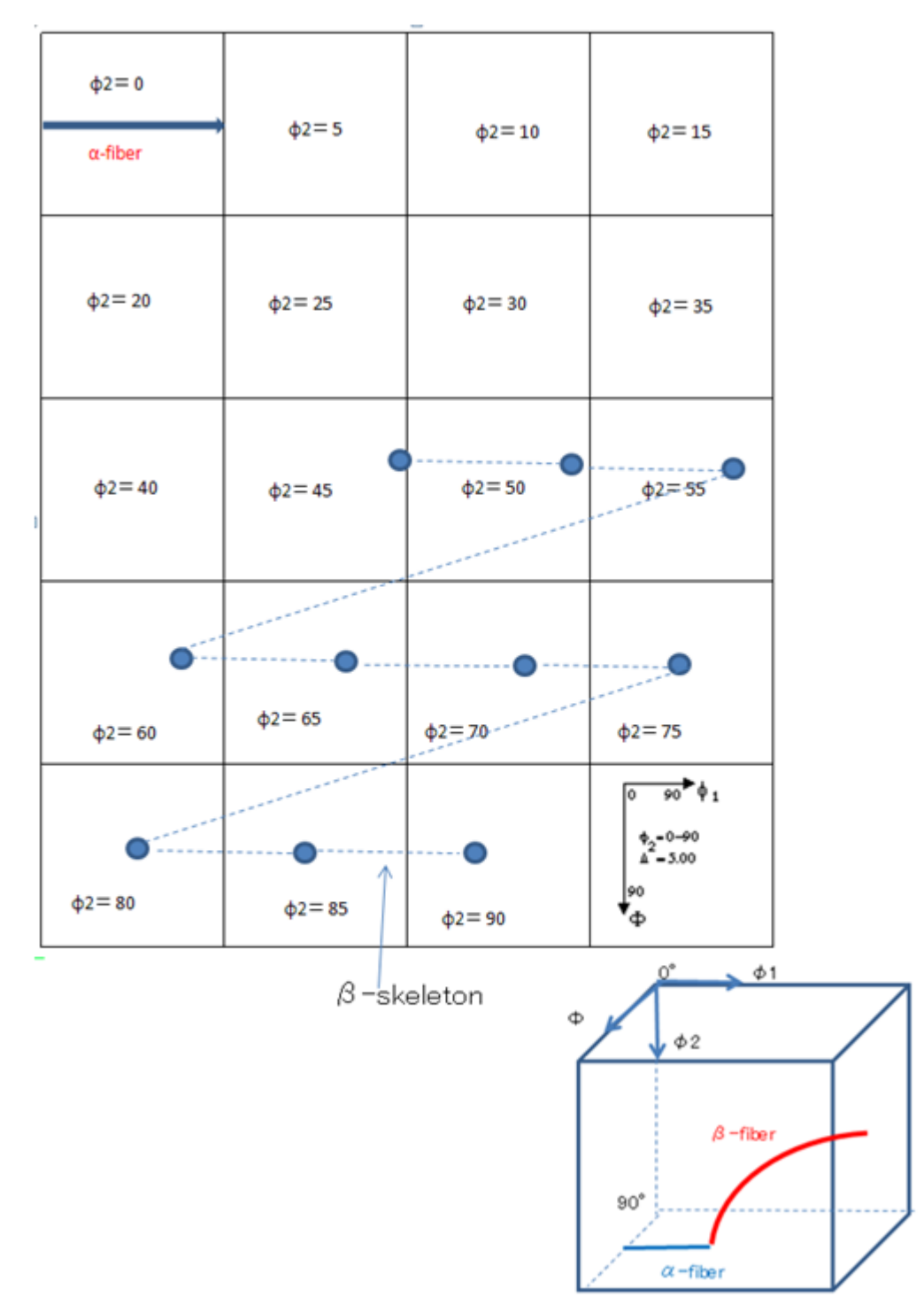

## 12. CubicのDataBase位置の方位密度(Ver3.09で(90,\*,45)list作成)

DataBaseに登録されている方位の方位密度を算出する。

又、近傍のより方位密度の大きい値を算出する事も指定できます。

Data:measure\_Data¥2020-11-13-BSC(SM5(0))

12.1 DataBaseの指定

| ODF | DataBase |  |
|-----|----------|--|
|     | Disp     |  |

|                            |                       |                              | - 🗆 X                  |
|----------------------------|-----------------------|------------------------------|------------------------|
| ☑ {0 0 1}<1 0 0> cube      |                       | ✓ {1 1 2}<-1 -1 1> copper    | ☑ {0 1 1 }<1 0 0> Goss |
| ☑ {0 0 1}<1 -1 0> RW(or H) | ☑ {1 1 0}<1 -1 1> P   | √ {1 1 1}<-1 -1 2>           | ☑ {0 1 1 }<2 -5 5>     |
| ✓ {5 2 5}<1 -5 1>          | ☑ {0 1 3}<1 0 0>      | ☑ {1 2 2}<2 -2 1>            | ☑ {1 1 3}<1 -1 0>      |
| ☑ {1 1 2}<1 -1 0>          | ☑ {2 3 3}<0 -1 1>     | ☑ {1 1 1}<0 -1 1>            | ☑ {2 1 3}<-1 -4 2> R   |
| ☑ {2 1 3}<-3 -6 4> S       | ☑ {1 1 4}<-1 -7 2>    | ☑ {4 4 11}<-11 -11 8> Taylor | ☑ {0 0 1}<2 -1 0> CH   |
| ☑ {0 1 2}<1 0 0> Q1        | ☑ {1 1 3}<-3 -3 2> Q2 | ☑ {3 6 2}<8 -5 3> Q3         | ☑ {0 1 1}<5 -2 2> L    |
| ☑ {1 0 0}<0 1 3>CR         | ☑ {4 -1 -1}<1 -4 8>   | ☑ {5 4 5}<2 -5 2>            | ☑ {2 2 3}<3 -6 2>      |
| ☑ {2 2 5}<-5 -5 4>         |                       |                              |                        |
|                            | to not select         | OK Cancel                    |                        |

normではマイナス方位は0としています。

計算する結晶方位にチェックを行う。

12.2 近傍の計算指定(Ver 2.17で中止) GPODFDisplay(V2) 2.17T[20/12/31] by CTR \_ × ODF±5 DataBase Resolution Aluminul View Search 7.0,7,fa Help Fibe ODF DataBas Resolutic to ODF±1ste ODF menber list ۲ ۲ 8 0 ODF family list(familyMax) ODF all family list -۰. ۹ ODF all family normalize list

> {hkl}<uvw>Input mode {hktl}<uvtw>Input mode

 12.3
 全ての方位を計算

40

45

50

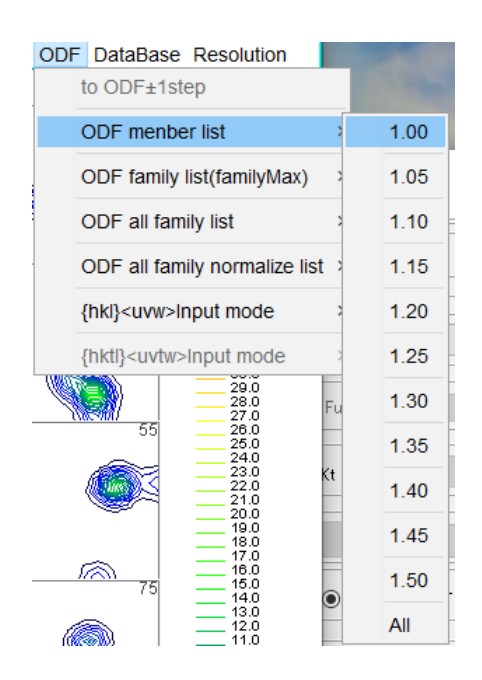

# 12.4 等価方位を纏めて計算(最大)

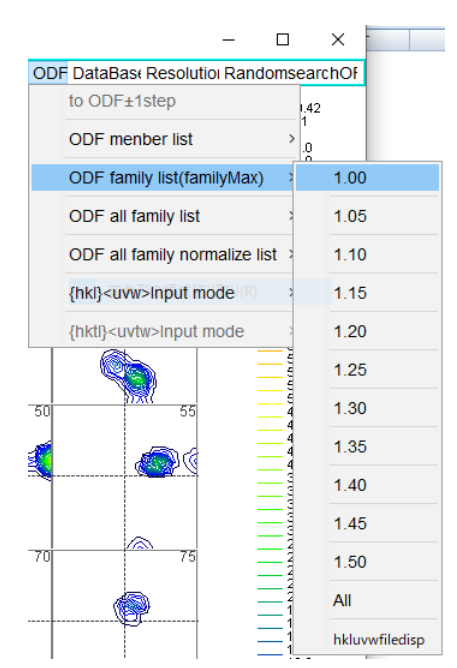

#### 1.0 以上のすべての方位

等価な方位の平均値

| Orientation         | φ1    | Φ     | φ2    | ODF   |
|---------------------|-------|-------|-------|-------|
| (1 1 2)[-1 -1 1]    | 90.0  | 35.26 | 45.0  | 89.42 |
| (1 0 1)[-1 -2 1]    | 35.26 | 45.0  | 90.0  | 88.97 |
| (1 1 0)[1 -1 2]     | 54.9  | 90.0  | 45.0  | 88.97 |
| (0 1 1)[2 -1 1]     | 35.26 | 45.0  | 0.0   | 88.97 |
| (1 2 1)[1 -1 1]     | 39.23 | 65.91 | 26.57 | 81.46 |
| (1 1 0)[-2 2 -5]    | 60.5  | 90.0  | 45.0  | 44.94 |
| (0 1 1)[5 -2 2]     | 29.5  | 45.0  | 0.0   | 44.92 |
| (1 0 1)[-2 -5 2]    | 29.5  | 45.0  | 90.0  | 44.92 |
| (2 3 1)[3 -4 6]     | 52.87 | 74.5  | 33.69 | 27.04 |
| (2 1 3)[-3 -6 4]    | 58.98 | 36.7  | 63.43 | 27.01 |
| (1 3 2)[6 -4 3]     | 27.03 | 57.69 | 18.43 | 26.15 |
| (4 11 4)[11 -8 11]  | 41.65 | 71.13 | 19.98 | 20.19 |
| (1 3 1)[3 -2 3]     | 42.13 | 72.45 | 18.43 | 20.19 |
| (4 4 11)[-11 -11 8] | 90.0  | 27.21 | 45.0  | 6.56  |
| (1 1 3)[-3 -3 2]    | 90.0  | 25.24 | 45.0  | 6.56  |
| (1 2 2)[2 -2 1]     | 26.57 | 48.19 | 26.57 | 2.74  |
| (1 3 2)[4 -2 1]     | 14.96 | 57.69 | 18.43 | 1.41  |
| 1                   |       |       |       |       |

## 1. 0以上の等価方位の最大値

| MaxOrientation             | φ1    | Φ     | φ2    | ODF   |
|----------------------------|-------|-------|-------|-------|
| {1 1 2}<-1 -1 1> copper    | 90.0  | 35.26 | 45.0  | 89.42 |
| {1 0 1}<-1 -2 1> Brass     | 35.26 | 45.0  | 90.0  | 88.97 |
| {0 1 1}<5 -2 2> L          | 29.5  | 45.0  | 0.0   | 44.94 |
| {1 3 2}<6 -4 3> S          | 27.03 | 57.69 | 18.43 | 27.04 |
| {4 4 11}<-11 -11 8> Taylor | 90.0  | 27.21 | 45.0  | 20.19 |
| {1 1 3}<-3 -3 2> Q2        | 90.0  | 25.24 | 45.0  | 20.19 |
| {1 2 2}<2 -2 1>            | 26.57 | 48.19 | 26.57 | 2.74  |
| {1 3 2}<4 -2 1> R          | 14.96 | 57.69 | 18.43 | 1.41  |
|                            |       |       |       |       |

## 等価な方位を規格化

#### ODF DataBase Resolutior RandomsearchOF to ODE+1sten :89.42 0.01 r ODF DataBase Resolutior RandomsearchOF ODF menber list 88.0 86.0 to ODF±1step -89.42 0.01 > 86.0 > 84.0 82.0 > 80.0 > 78.0 76.0 ODF family list(familyMax) ODF menber list 88.0 86.0 84.0 82.0 80.0 78.0 76.0 ODF all family list ODF family list(familyMax) hkluvwmakefile AverageRandomlevel ODF all family normalize list ODF all family list hkluvwfiledisp MaxRandomlevel {hkl}<uvw>Input mode ODF all family normalize list hkluvwmakefile AverageRandomlevel 62.0 60.0 58.0 56.0 {hktl}<uvtw>Input mode hkluvwfiledisp {hkl}<uvw>Input mode MaxRandomlevel

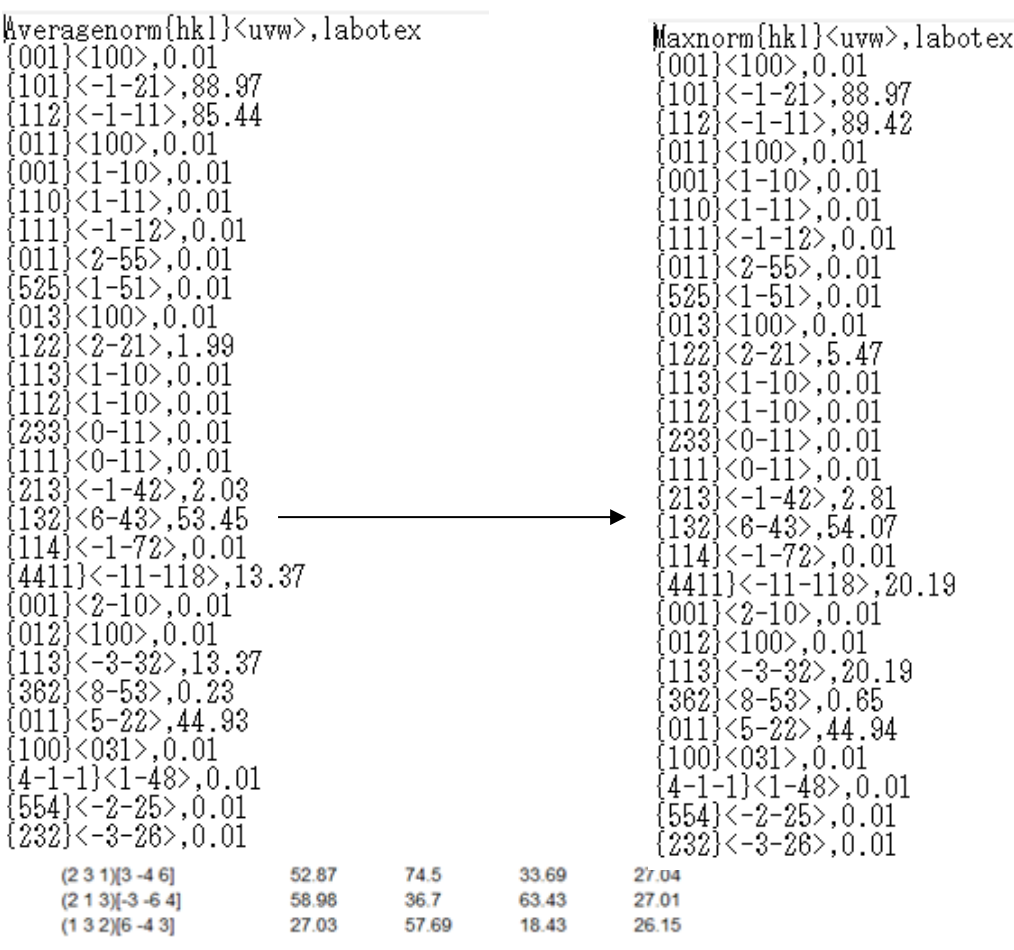

平均値の規格化(27.04+27.01+26.15)/3\*2=53.46

最大値の規格化 27.04\*2=54.08

内部計算値と表示値は異なります

12.5 ODF±STEPの考えかた(中止しています)

| 12.000                  |          | <b>1 1 1</b> · · · | 3721472    | ( )   |          | • / /          |            |       |      |      |      |
|-------------------------|----------|--------------------|------------|-------|----------|----------------|------------|-------|------|------|------|
| Orientation             | φ1       | Φ                  | φ2         | ODF   | φ1       | Φ              | φ2         | ODF   | nφ1  | nΦ   | nφ2  |
| {0 1 1}<1 0 0> Goss     | 0.0      | 45.0               | 0.0        | 54.54 | 0.0      | 45.0           | 0.0        | 54.54 |      |      |      |
| {1 0 1}<-1 -2 1> Brass  | 35.26    | 45.0               | 90.0       | 54.44 | 35.26    | 45.0           | 90.0       | 54.44 |      |      |      |
| {0 0 1}<1 0 0> cube     | 0.0      | 0.0                | 0.0        | 43.11 | 29.5     | 45.0           | 0.0        | 27.74 | 35.0 | 45.0 | 0.0  |
| {0 1 1}<5 -2 2> L       | 29.5     | 45.0               | 0.0        | 27.74 | 0.0      | 0.0            | 0.0        | 43.11 |      |      |      |
| {1 1 2}<-1 -1 1> copper | 90.0     | 35.26              | 45.0       | 27.6  | 90.0     | 35.26          | 45.0       | 27.6  |      |      |      |
| {1 1 3}<-3 -3 2> Q2     | 90.0     | 25.24              | 45.0       | 2.73  | 90.0     | 25.24          | 45.0       | 2.73  | 90.0 | 30.0 | 45.0 |
| MAXODF=54.54            | MINIODF= | =0.5 (Weight=0     | ) Cycle=5) |       | MINIODF: | =0.5 (Weight=0 | ) Cycle=5) |       |      |      |      |

本来の結晶方位角度位置から計算した方位密度は左の青色BOX

ODF±STEPで計算した方位密度は右の赤色BOX

結晶方位 Euler角度の Euler角度 (27.03, 57.69, 18.43)から

ステップ間隔上の位置(25,60,20)とし

- φ 1 20, 25, 30
- $\Phi$  55, 60, 65
- φ 2 15, 20, 25
- の上の最大密度を計算する。

従来の最大値を求める範囲

新しい最大値を求める範囲

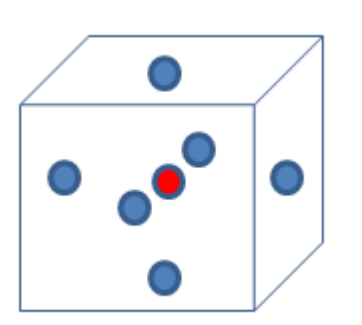

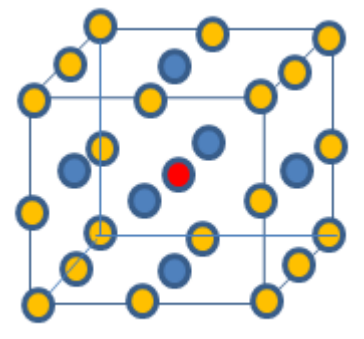

13. Resolutionの変更とファイル出力

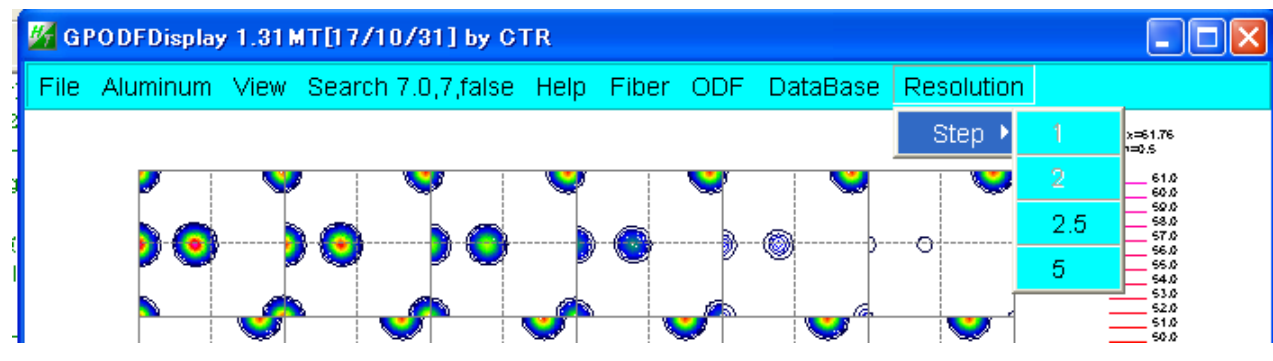

ODF図の分解能を変更する。

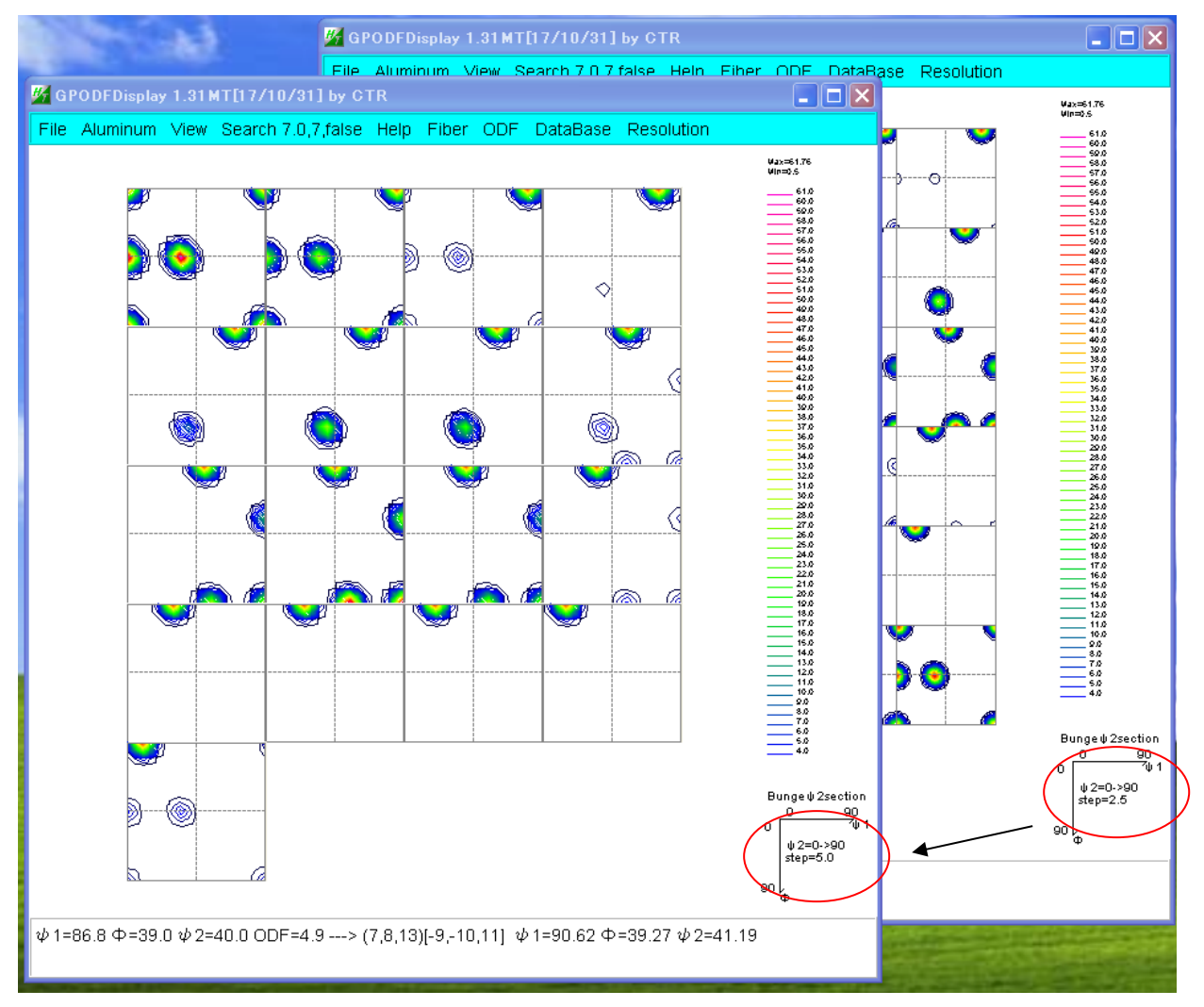

# 分解能を変更したODF図が表示されます。

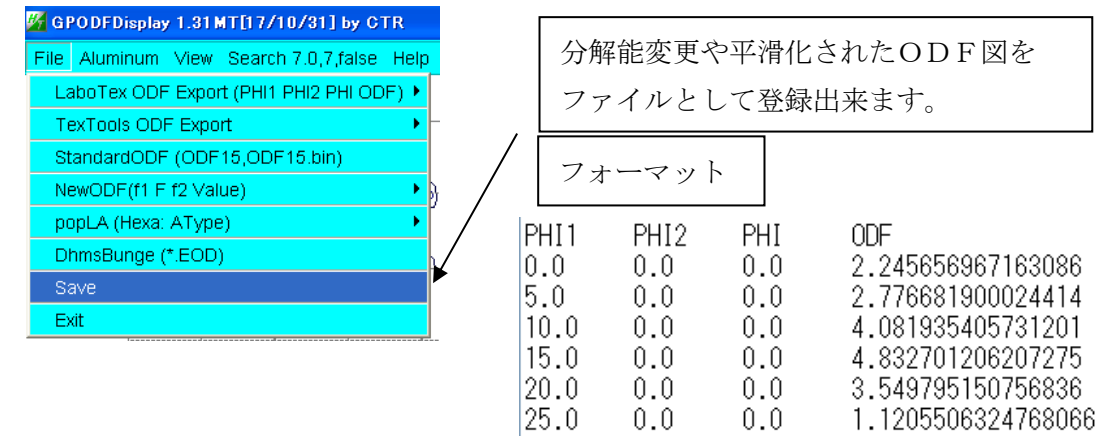

#### 13.6 ShitcopperOsort

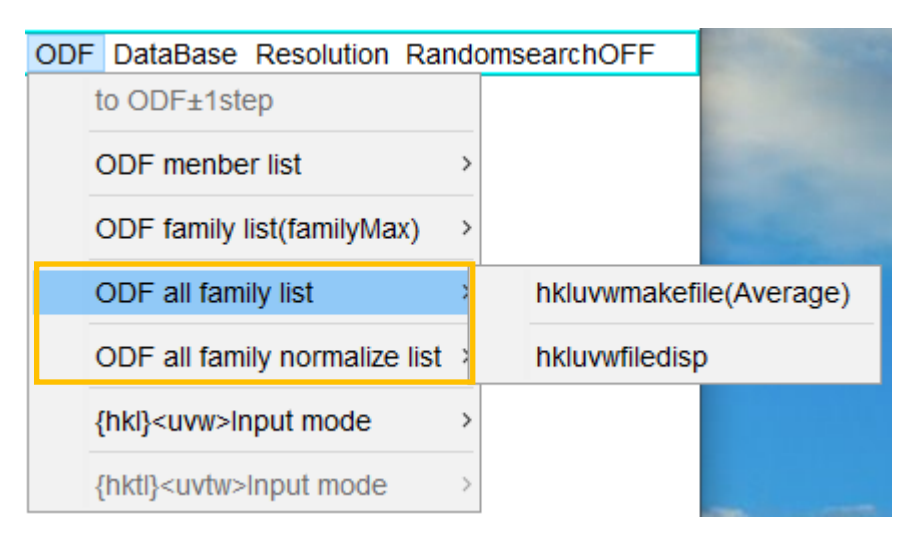

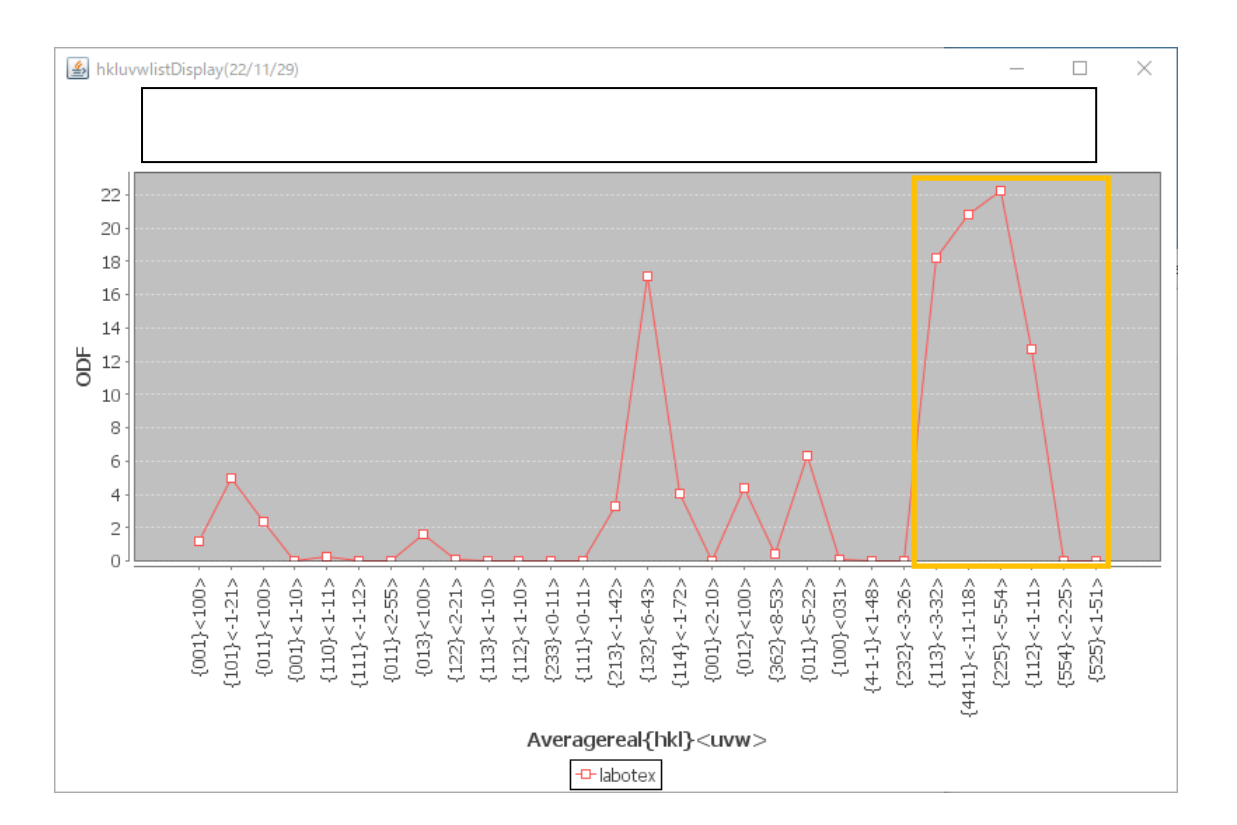

AllFamilyモードでは (90, \*, 45) がsortされる。

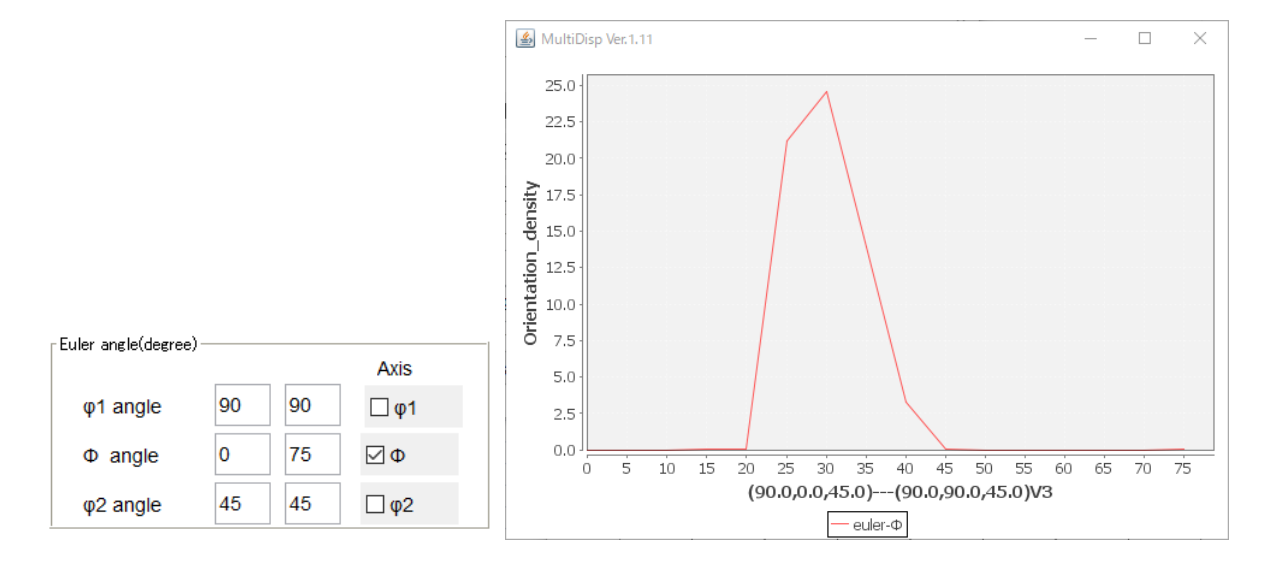

#### 14 ODFValuelistのファイ化

同一極点処理結果から各種ODF解析を行っても結果が異なるが、ODF図では比較し難い。 hkluvwの方位密度の数値化を行うこと容易に比較出来ます。

各種方位密度の値を c s v ファイルとして比較できるようにしました。

Cubic 限定です。外は、手入力モードをご使用下さい。

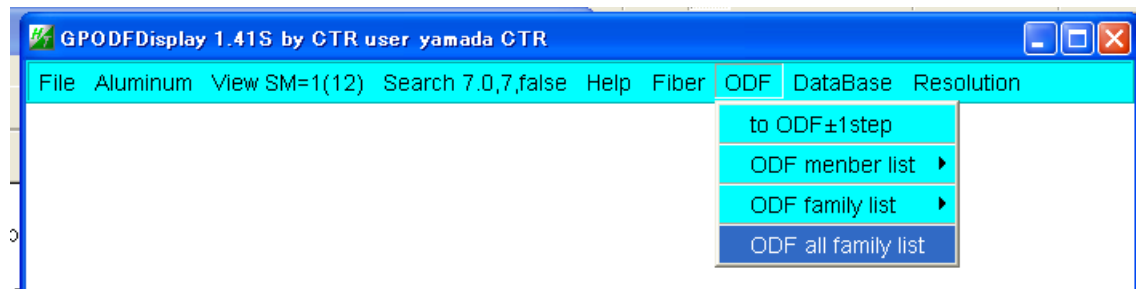

Vector法を除くODF図の場合はODF全体で計算するが

Vector bc (CDF) 「方位の場合、 $\mu$ - $\zeta$ 図を1面表示することでODF 方位密度の計算を行います。

| ファイル(E) 編集(E) 書式(Q)           {001}<100>,14.02           {101}<-1-21>,0.0           {112}<-1-11>,0.0           {011}<100>,0.31           {001}<1-10>,0.77           {110}<1-11>,0.0           {111}<-1-12>,0.0           {111}<-1-12>,0.0           {111}<-1-12>,0.0           {111}<-1-12>,0.0           {111}<-1-12>,0.0           {111}<-1-12>,0.0           {111}<-1-12>,0.0           {111}<-1-12>,0.0           {111}           {255}           {122}           {100>,5.75           {122}<2-21>,0.0           {113}<1-10>,0.0           {113}<1-10>,0.0           {112}<1-10>,0.0           {113}<1-10>,0.0           {123}<-1-42>,0.01           {132}<6-43>,0.01           {114}<-1-72>,5.07           {4411}<-11-118>,0.0           {001}<2-10>,3.12           {012}<100>,1.69           {113}<-3-32>,0.0           {362}<8-53>,0.47           {011}<5-22>,0.0 |
|----------------------------------------------------------------------------------------------------|
| <pre>{001}&lt;100&gt;,14.02<br/>{101}&lt;-1-21&gt;,0.0<br/>{112}&lt;-1-11&gt;,0.0<br/>{011}&lt;100&gt;,0.31<br/>{001}&lt;1-10&gt;,0.77<br/>{110}&lt;1-11&gt;,0.0<br/>{111}&lt;-1-12&gt;,0.0<br/>{011}&lt;2-55&gt;,0.1<br/>{525}&lt;1-51&gt;,0.01<br/>{013}&lt;100&gt;,5.75<br/>{122}&lt;2-21&gt;,0.0<br/>{113}&lt;1-10&gt;,0.0<br/>{112}&lt;1-10&gt;,0.0<br/>{112}&lt;1-10&gt;,0.0<br/>{233}&lt;0-11&gt;,0.0<br/>{111}&lt;0-11&gt;,0.0<br/>{213}&lt;-1-42&gt;,0.01<br/>{132}&lt;6-43&gt;,0.01<br/>{114}&lt;-1-72&gt;,5.07<br/>{4411}&lt;-11-118&gt;,0.0<br/>{001}&lt;2-10&gt;,3.12<br/>{012}&lt;100&gt;,1.69<br/>{113}&lt;-3-32&gt;,0.0<br/>{362}&lt;8-53&gt;,0.47<br/>{011}&lt;5-22&gt;,0.0</pre>                                                                                                    |
| Loll' 1 EE. 90.0                                                                                                    |

ODF 図は多重性により結晶方位により方位密度が異なります。

DataBaseの結晶方位ではVolumeFractuionが同一でも以下で示すような方位密度を示します。 この倍率を考慮する計算は

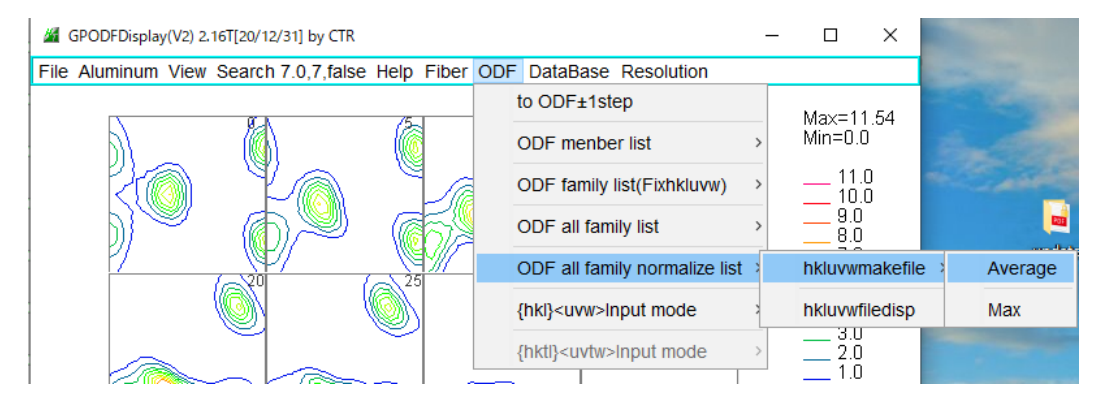

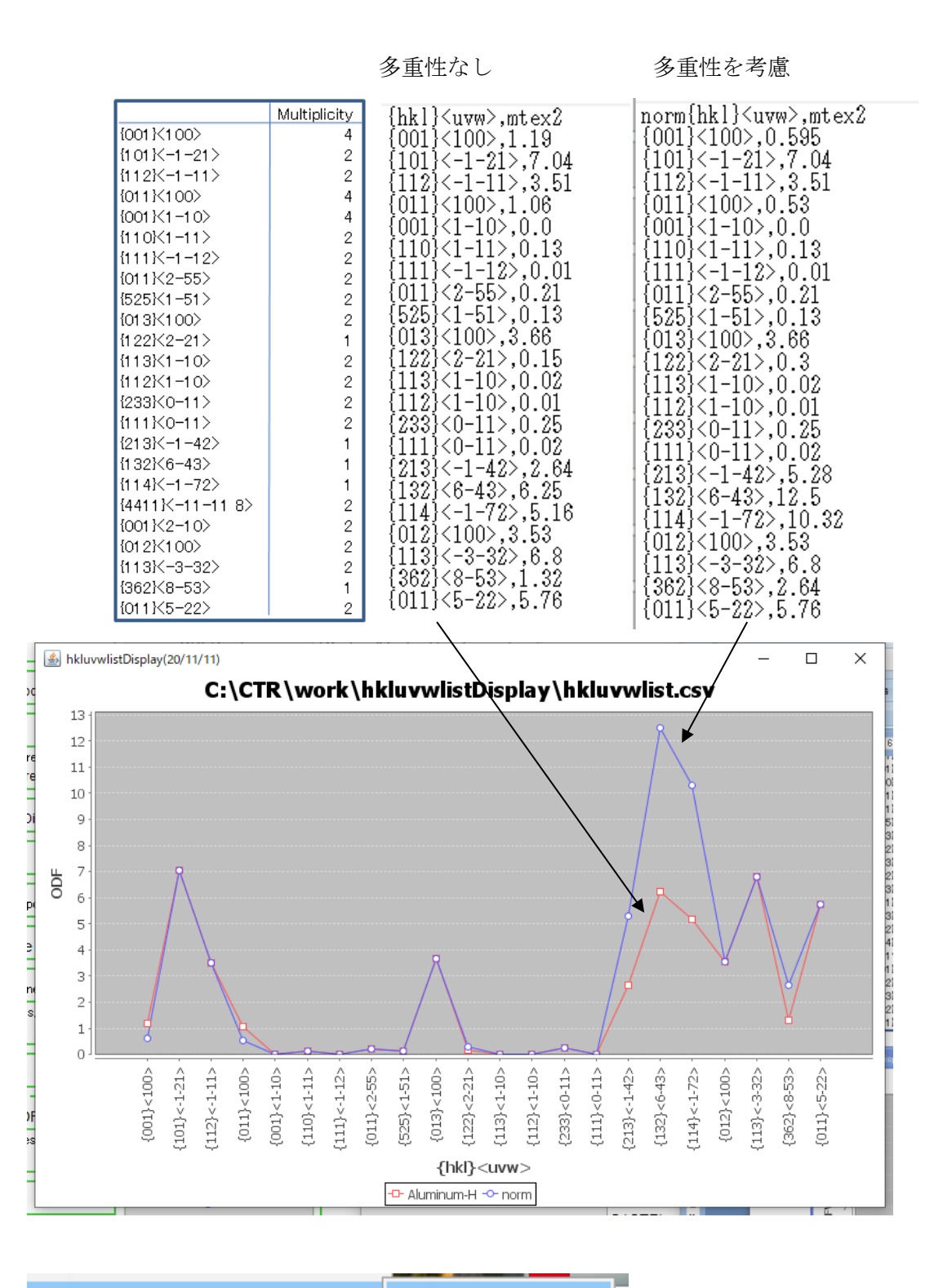

ODF all family normalize list

hkluvwmakefile の動作

多重性を考慮した計算では、バックグランドを削除して計算されます。

バックグランド(ランダムレベル)計算に使用する方位の最小密度が適用さてます。

| (2 1 1)[0 -1 1] | 50.77    | 65.91 | 63.43     | 0.6      |
|-----------------|----------|-------|-----------|----------|
| (1 1 3)[1 -1 0] | 0.0      | 25.24 | 45.0      | 0.59     |
| (3 1 1)[0 -1 1] | 47.87    | 72.45 | 71.57     | 0.59     |
| (2 3 3)[0 -1 1] | 66.91    | 50.24 | 33.69     | 0.59     |
| (3 3 2)[1 -1 0] | 0.0      | 64.76 | 45.0      | 0.59     |
| (1 1 1)[0 -1 1] | 60.0     | 54.74 | 45.0      | 0.59     |
| (1 1 1)[1 -1 0] | 0.0      | 54.74 | 45.0      | 0.59     |
| MAXODF=64.1     | MINIODF: | =0.59 | (Weight=0 | Cycle=1) |

| ODF all family list                                                                                                    | hkluvwmakefile                                                                                                    | モードが左、           | ODF all family normalize list | が右 |
|----------------------------------------------------------------------------------------------------|----------------------------------------------------------------------------------------------------|------------------|-------------------------------|----|
| <pre>{hkl}<uvw>,mt ex<br/>{001}&lt;100&gt;,24.46<br/>{101}&lt;-1-21&gt;,14.51<br/>{112}&lt;-1-11&gt;,6.3<br/>{011}&lt;100&gt;,27.56<br/>{001}&lt;1-10&gt;,1.16<br/>{110}&lt;1-11&gt;,1.66<br/>{111}&lt;-1-12&gt;,0.61<br/>{011}&lt;2-55&gt;,1.52<br/>{525}&lt;1-51&gt;,0.76<br/>{013}&lt;100&gt;,0.83<br/>{122}&lt;2-21&gt;,0.64<br/>{113}&lt;1-10&gt;,0.59<br/>{112}&lt;1-10&gt;,0.6<br/>{233}&lt;0-11&gt;,0.59<br/>{111}&lt;0-11&gt;,0.59<br/>{111}&lt;0-11&gt;,0.59<br/>{113}&lt;-1-42&gt;,0.61<br/>{132}&lt;6-43&gt;,0.69<br/>{114}&lt;-1-72&gt;,0.64<br/>{012}&lt;100&gt;,0.8<br/>{113}&lt;-3-32&gt;,1.83<br/>{362}&lt;8-53&gt;,0.62<br/>{011}&lt;5-22&gt;,9.21</uvw></pre> | $\begin{array}{l} & \operatorname{horm}\{hkl\} < uvw >, mt ex \\ \{001\} < 100 >, 12.525 \\ \{101\} < -1-21 >, 14.51 \\ \{112\} < -1-11 >, 6.3 \\ \{011\} < 100 >, 14.075 \\ \{001\} < 1-10 >, 0.875 \\ \{110\} < 1-11 >, 1.65999999 \\ \{111\} < -1-12 >, 0.61 \\ \{011\} < 2-55 >, 1.52 \\ \{525\} < 1-51 >, 0.76 \\ \{013\} < 100 >, 0.83 \\ \{122\} < 2-21 >, 0.6900000 \\ \{113\} < 1-10 >, 0.59 \\ \{112\} < 1-10 >, 0.6 \\ \{233\} < 0-11 >, 0.59 \\ \{111\} < 0-11 >, 0.59 \\ \{113\} < -1-42 >, 0.63 \\ \{132\} < 6-43 >, 0.7899999 \\ \{114\} < -1-72 >, 0.690000 \\ \{012\} < 100 >, 0.8 \\ \{113\} < -3-32 >, 1.83 \\ \{362\} < 8-53 >, 0.65 \\ \{011\} < 5-22 >, 9.21 \\ \end{array}$ | 9<br>0<br>9<br>0 |                               |    |

例えば、

 $\{001\}<100>(24.46\cdot0.59)*1/2+0.59=12.525$  $\{101\}<-1\cdot21>(14.51\cdot0.59)*2/2+0.59=14.51$  $\{132\}<6\cdot43>(0.69\cdot0.59)*4/2+0.59=0.79$ 

ただし、計算する方位がすべてランダムレベル以上に絞った場合、計算結果は誤りです。

本来、ODF図の最小値がランダムレベルですが、Hermonicの場合、最小値がランダムレベル 以下を示します。この対策のため、計算する方位の最小値を採用しています。

14.1 データベースの入力モード3指数

**Vector** 法を除く **ODF** に対応、**Cubic**,**Tetragonal**,**Orthorhombic**,**Hexagonal**3 指数対応 {h k 1} < u v w > テーブルを入力し、方位密度の計算を行う。

| 😼 GPODFDisplay 1.42ST[19/03/30] by CTR                                |                                      |              |
|-----------------------------------------------------------------------|--------------------------------------|--------------|
| File A-Iron-Measure-IntegralData View Search 7.0,7,false Help Fiber C | ODF DataBase Resolution              |              |
| filename: C/\ODF\ODF15                                                | to ODF±1step                         |              |
|                                                                       | ODF menber list                      |              |
|                                                                       | ODF family list                      |              |
|                                                                       | ODF all family list                  | 1            |
|                                                                       | {hki} <uvw>Input mode      Inp</uvw> | out table    |
|                                                                       | 5.0 Inp                              | out list 🍡 🎽 |

| 🗊 INPUTTABLE.TXT - メモ帳      |
|-----------------------------|
| ファイル(E) 編集(E) 書式(Q) 表示(V)   |
| 0 0 1 1 0 0<br>1 1 1 -1-1 2 |

ミラー指数を**スペースで区切り**入力する。 Euler 角度が 0->90 以内に入力する。

入力終了でファイル作成(上書)終了

| 📕 INP UT       | TABLE.T       | TX - 3+ | 帳   |    |
|----------------|---------------|---------|-----|----|
| ファイル(E)        | 編集(E)         | 書式(())  | 表示⊙ | へル |
| 新規( <u>N</u> ) |               | Ctrl+N  |     |    |
| 開(⊙)           |               | Ctrl+O  |     |    |
| 上書き保           | 存( <u>S</u> ) | Ctrl+S  |     |    |
| 名前を付け          | けて保存(名        | Ŋ       |     |    |
| ページ設定          | 宦(U)          |         |     |    |
| 印刷( <u>P</u> ) | _             | Ctrl+P  |     |    |
| メモ帳の約          | \$7∞          |         |     |    |

再度 t a b l e の確認で Euler 角度が追加されています。

○ INPUTTABLE.TXT - メモ帳
 ファイル(E) 編集(E) 書式(Q) 表示(V) ヘルプ(H)
 0 0 1 1 0 0 0.0 0.0 0.0
 1 1 1 -1 -1 2 90.0 54.7356 45.0

方位密度計算

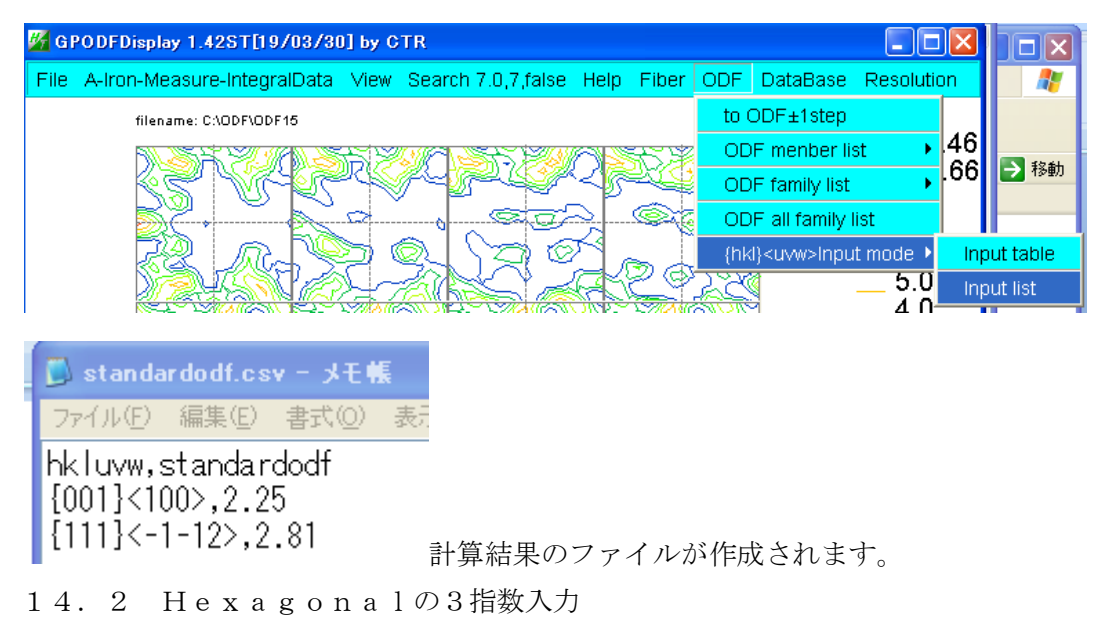

マウスカーソルは4指数対応ですが、Inputmodeは3指数対応です。

L a b o T e x の Export したODF図はAType で、Euler 角度(0,31.4,0)は{01-13}<2-1-10>で 3指数では、{013}<100>である。

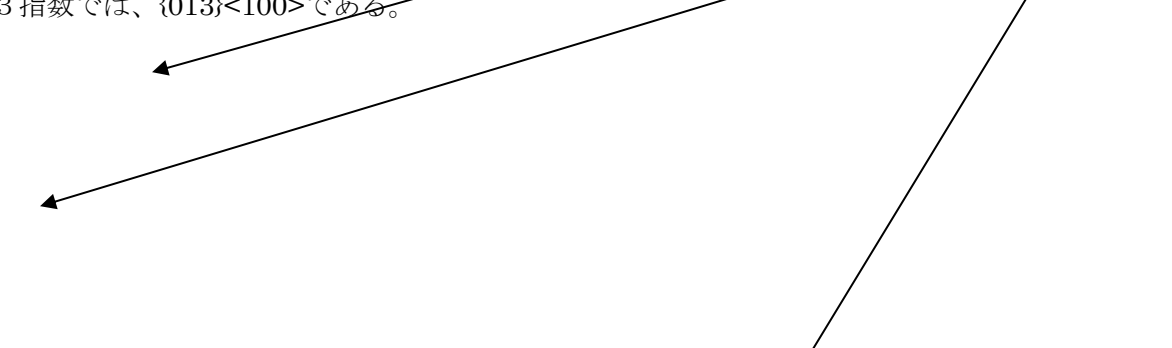

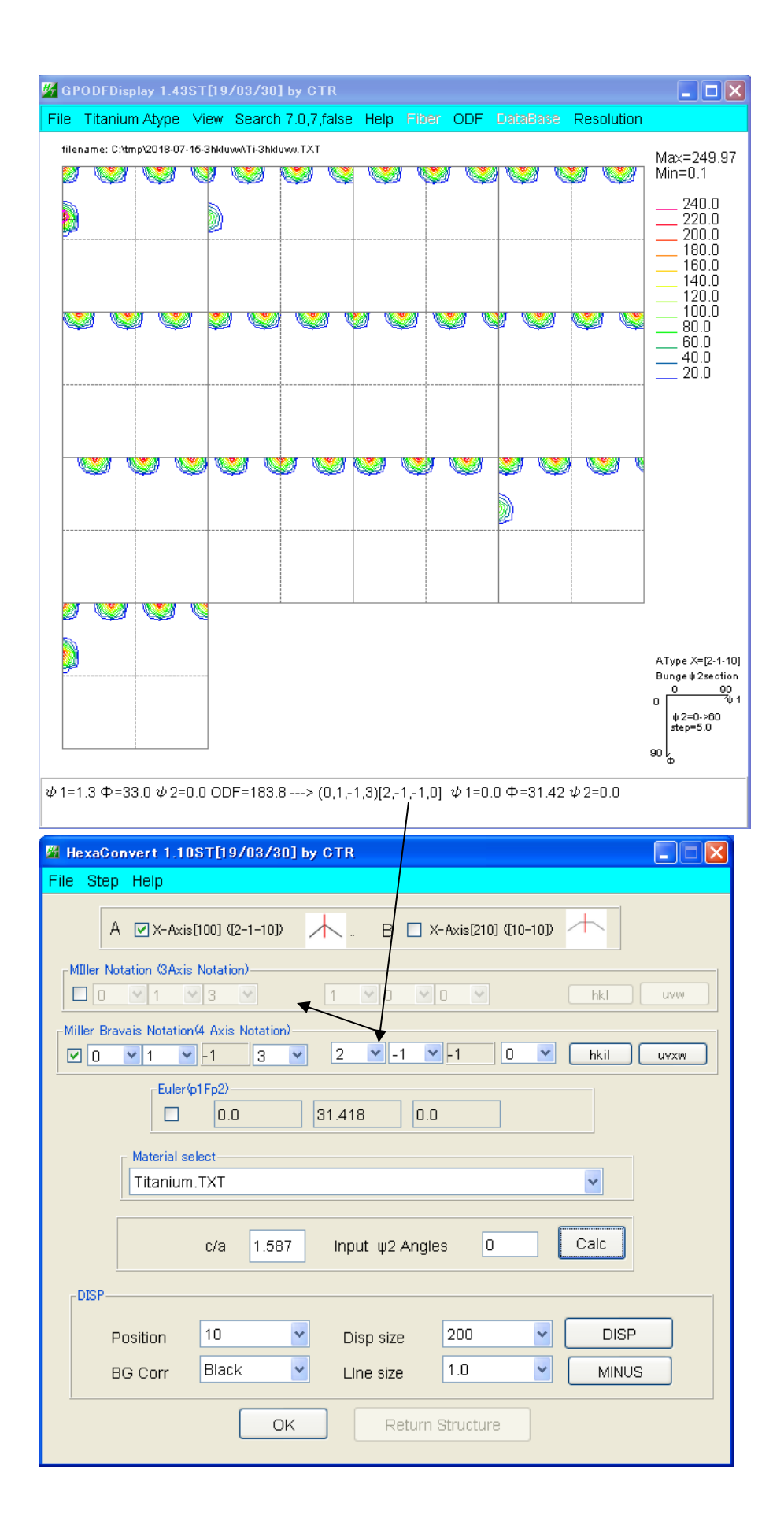

| <u>86</u> | GPODFDisplay 1.43ST[19/03/30] by CTR                   |     |                                |   |                         |  |  |  |
|-----------|--------------------------------------------------------|-----|--------------------------------|---|-------------------------|--|--|--|
| File      | Titanium Atype View Search 7.0,7, false Help Fiber     | ODF | DataBase Resolution            |   |                         |  |  |  |
| file      | ename: U:測定データロ材料-Ti/2018-07-15-3hkluvw/Ti-3hkluvw.TXT |     | to ODF±1step                   |   | May-240.07              |  |  |  |
| 2         | . <b></b>                                              |     | ODF menber list                | h | Min=0.1                 |  |  |  |
|           |                                                        |     | ODF family list                |   | 240.0                   |  |  |  |
|           |                                                        |     | ODF all family list            |   | 220.0<br>200.0<br>180.0 |  |  |  |
|           |                                                        | 8   | {hkl} <uvw>Input mode</uvw>    |   | Input table             |  |  |  |
|           |                                                        |     | {hktl} <uvtw>Input mode</uvtw> |   | Input list              |  |  |  |

で以下を入力し、

| ファイル                                                   | (F)                                                 | 編集(E)              | 書 |
|--------------------------------------------------------|-----------------------------------------------------|--------------------|---|
| $\begin{array}{c} 0 & 0 \\ 0 & 0 \\ 0 & 1 \end{array}$ | $\begin{smallmatrix}1&1\\1&1\\3&1\end{smallmatrix}$ | -1 0<br>0 0<br>0 0 |   |

を入力後saveし、再度開くと、Euler角度が計算されています

| ファイル(F)                                                                                 | 編集(E)                        | 書式(O)                          | 表示(V)             |
|-----------------------------------------------------------------------------------------|------------------------------|--------------------------------|-------------------|
| $\begin{smallmatrix} 0 & 0 & 1 & 1 \\ 0 & 0 & 1 & 1 \\ 0 & 1 & 3 & 1 \end{smallmatrix}$ | -1 0 0<br>0 0 0.0<br>0 0 0.0 | .0 0.0 3<br>0 0.0 0<br>0 31.42 | 30.0<br>.0<br>0.0 |

方位計算は

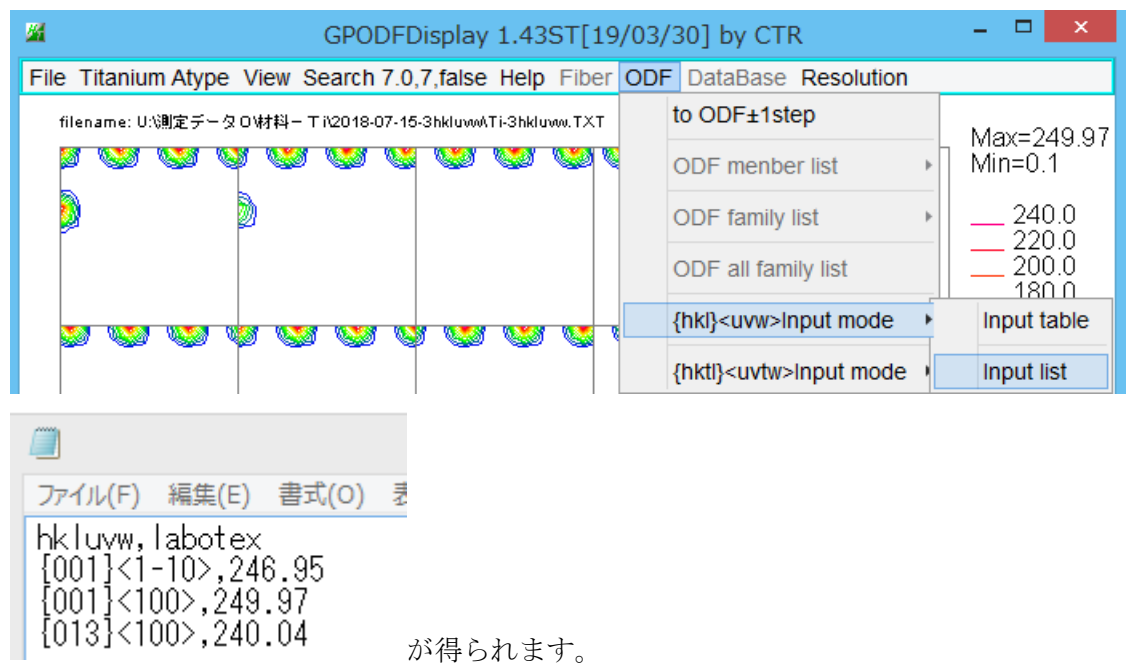

t a b 1 e には複数入力が可能で、材料別に管理される場合は、メモ帳の1 o a d、 s a v e 機能を使って下さい。

t a b l e の実態ファイルは

C:\CTR\work\GPODFDisplay\INPUTTABLE.TXT ファイルです。

登録が不良の場合,Input table に表示できなく事があります。ファイルを削除してください。 3指数<->4指数 指数<->euler角度 Atype<->Btypeの確認は HexaConvertソフトウエアをご利用下さい。

#### 14.3 Hexagonalの4指数入力

Vector 法を除く ODF に対応、Hexagonal 4 指数対応

 ${h k t 1} < u v t w > テーブルを入力し、方位密度の計算を行う。$ 

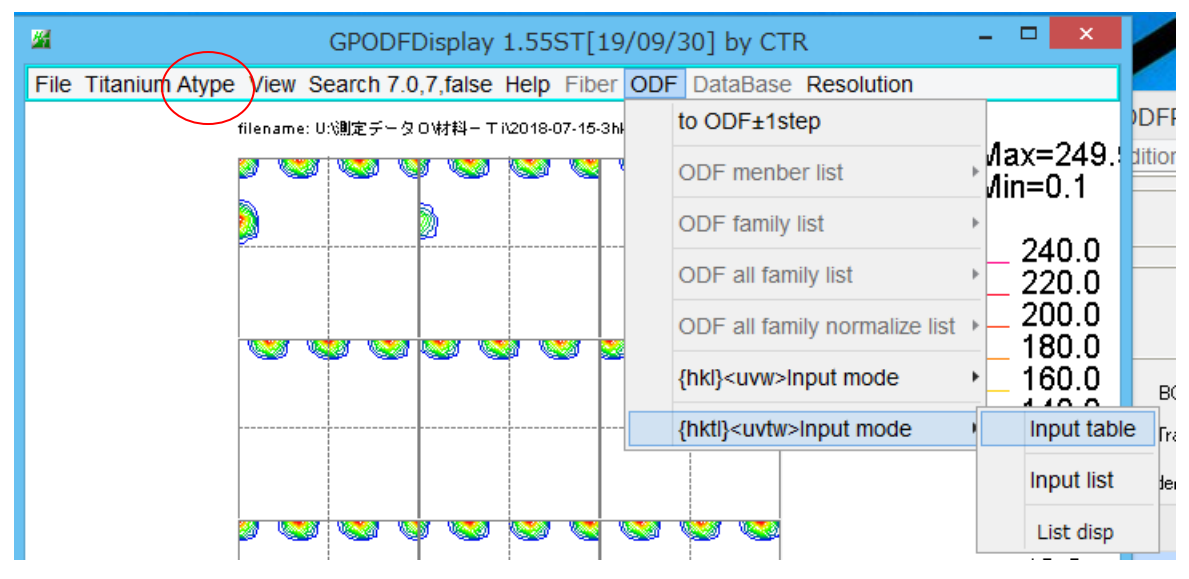

4指数で結晶方位を複数入力する

アテイル(F) 編集(E) 書式(O)
 0 0 0 1 1 -1 0 0
 0 0 0 1 2 -1 -1 0
 ファイルをsaveし、再度読み込むと
 アテイル(F) 編集(E) 書式(O) 表示(V) へルブ(H)
 0 0 0 1 1 -1 0 0 0.0 0.0 30.0
 0 1 -1 3 2 -1 -1 0 0.0 31.42 0.0
 0 0 0 1 2 -1 -1 0 0.0 0.0 0.0
 e u l e r 角度計算結果も表示される。

方位密度計算は

| ファイル(F)                                  | 編集(E)                                      | 書式(O)                         | 表示(V) |
|------------------------------------------|--------------------------------------------|-------------------------------|-------|
| hkluvw,<br>{0001}<<br>{01-13}<br>{0001}< | labotex<br>1-100>,;<br><2-1-10;<br>2-1-10> | 246.95<br>>,240.04<br>,249.97 | 4     |

ファイルの実体は

C:¥CTR¥work¥GPODFDisplay¥INPUTTABLEHEXA.TXTファイルです。 登録が不良の場合,Input table に表示できなく事があります。ファイルを削除してください。

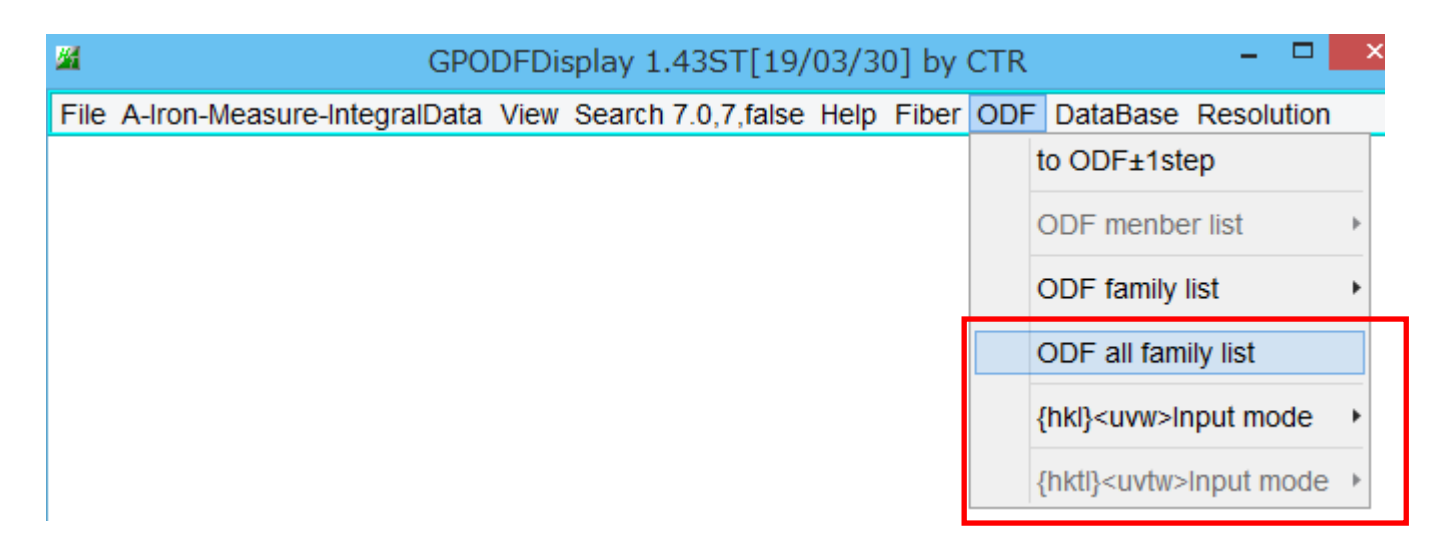

ODF all family list,{hkl}<uvw>mode,{hktl}<uvtw>で作成されるファイルイは

hkluvwlistDisplay ソフトウエアにより、複数のサンプル間で集計し数値的に比較出来ます。 或いは、Excelに渡し、グラフ表示で比較できます。

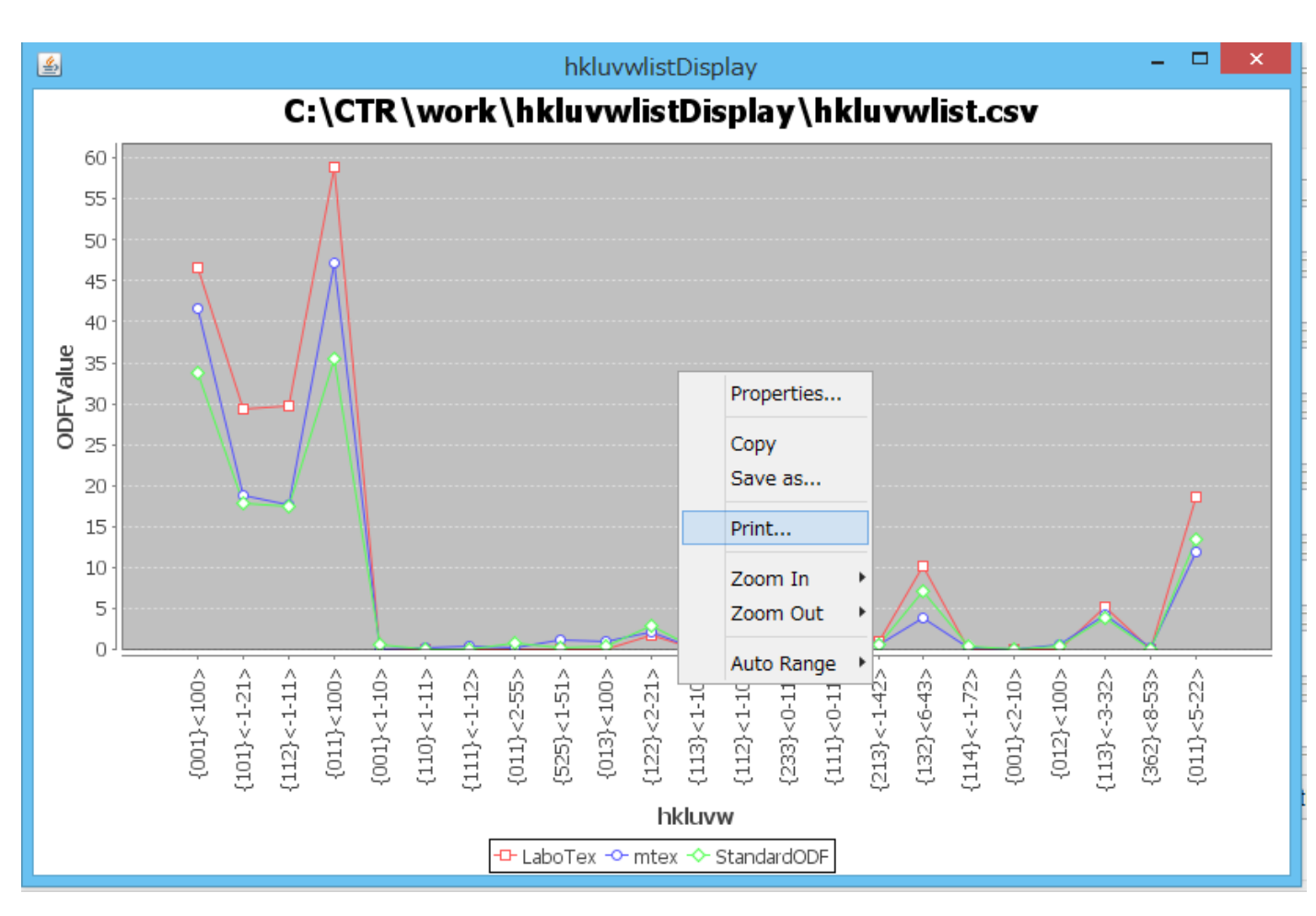

印刷も可能になります。

## 15. ODFデータの保存

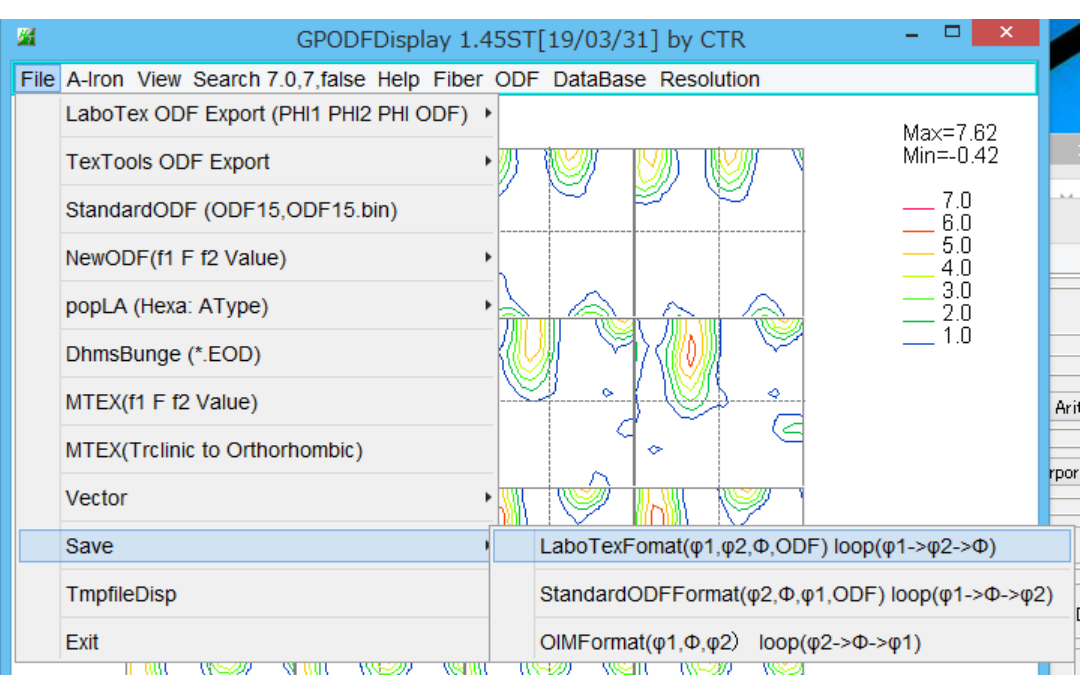

入力されたデータを平滑化などの加工後、以下の Format で保存します。

| LaboTexFormat                                         |                                                                                                    | Standra                                                                                                    | dODF                                                                                                    | 'Format                                                                                                    | OIMF                                                                     | ormat                                                |                                                                                                    |
|-------------------------------------------------------|----------------------------------------------------------------------------------------------------|----------------------------------------------------------------------------------------------------|----------------------------------------------------------------------------------------------------|----------------------------------------------------------------------------------------------------|--------------------------------------------------------------------------|------------------------------------------------------|----------------------------------------------------------------------------------------------------|
| $\begin{array}{c ccccccccccccccccccccccccccccccccccc$ | $\begin{array}{c} \text{ODF} \downarrow & \text{P} \\ -0, 41657331595884094 \downarrow 0 \\ -0, 01664380542933941 \downarrow 0 \\ 1.135297417640686 \downarrow & 0 \\ 2.981170892715454 \downarrow & 0 \\ 4.9847636222839355 \downarrow & 0 \\ 5.678861141204834 \downarrow & 0 \\ 4.162786483764648 \downarrow & 0 \\ 1.6847549676895142 \downarrow & 0 \\ 0.1028570681810379 \downarrow & 0 \\ 0.1028570681810379 \downarrow & 0 \\ 0.1028595059394836 \downarrow & 0 \\ 1.6847530603408813 \downarrow & 0 \\ 4.162785053253174 \downarrow & 0 \\ 5.678861141204834 \downarrow & 0 \\ 4.98476505279541 \downarrow & 0 \\ 2.9811720848083496 \downarrow & 0 \\ 1.1352980673614502 \downarrow & 0 \\ -0.0166422557085749 \downarrow & 0 \\ -0.016642351506371498 \downarrow & 0 \\ 1.35297417640686 \downarrow & 0 \\ 2.981170892715454 \downarrow & 0 \\ 2.981170892715454 \downarrow & 0 \\ 2.981170892715454 \downarrow & 0 \\ 2.981170892715454 \downarrow & 0 \\ 1.35297417640686 \downarrow & 0 \\ 2.981170892715454 \downarrow & 0 \\ \end{array}$ | $\begin{array}{ccccc} H12 & PHI \\ 0.0 & 0.0 \\ 0.0 & 0.0 \\ 0.0 & 5.0 \\ 0.0 & 5.0 \\ 0.0 & 5$ | PH11<br>0.0<br>5.0<br>10.0<br>15.0<br>20.0<br>30.0<br>40.0<br>45.0<br>55.0<br>60.0<br>65.0<br>65.0<br>65.0<br>65.0<br>80.0<br>75.0<br>85.0<br>90.0<br>5.0<br>10.0 | $\begin{array}{c} 00\text{F} \downarrow & \text{PHT1} \\ -0.416573315858840944.0.0 \\ -0.01664380542933941 \downarrow 0.0 \\ 1.35297417640686 \downarrow 0.0 \\ 2.981170892715454 \downarrow 0.0 \\ 4.9847636222839355 \downarrow 0.0 \\ 5.6788611412048344 & 0.0 \\ 4.162786483764648 \downarrow 0.0 \\ 1.6847549676895142 \downarrow 0.0 \\ 0.1028570681810379 \downarrow 0.0 \\ 0.1028550559394836 \downarrow 0.0 \\ 0.1028550553934836 \downarrow 0.0 \\ 1.6847530603408813 \downarrow 0.0 \\ 4.98476505279541 \downarrow 0.0 \\ 4.98476605279541 \downarrow 0.0 \\ 4.98476605279541 \downarrow 0.0 \\ 4.98476605279541 \downarrow 0.0 \\ 4.98476505279541 \downarrow 0.0 \\ 4.98476505279541 \downarrow 0.0 \\ -0.31648683746528625 0.0 \\ -0.416573077440261844 0.0 \\ -0.3364863746528625 0.0 \\ -0.3364863746528625 0.0 \\ 0.30262559652328494 0.0 \\ 1.339056491851807 \downarrow 0.0 \\ \end{array}$ | PHI<br>0.0<br>0.0<br>0.0<br>0.0<br>0.0<br>0.0<br>0.0<br>0.0<br>0.0<br>0. | $\begin{array}{cccccccccccccccccccccccccccccccccccc$ | $\begin{array}{l}   F\downarrow \\ 1.416573315858840941 \\ 1.0166438315063714984 \\ 13529729843139654 \\ 9811706542968754 \\ 98476362228393554 \\ 6788611412048344 \\ 1627864837646484 \\ 1627864837646484 \\ 1627864837646484 \\ 10285682652008064 \\ 1.301451265811920174 \\ 102856324745178224 \\ 68475258350372314 \\ 1627845764160164 \\ 678806643676764 \\ 9847640991210944 \\ 98117160797119144 \\ 13529920578002934 \\ 1.33864458746526254 \\ 0.33864457456254745 \\ 185292678052934 \\ 1.33864457456254544 \\ 0.33864457456254544 \\ 0.33864457456254544 \\ 0.33864457456254544 \\ 0.33864457456254544 \\ 0.33864458745626254 \\ 0.33864457455256254196174 \\ 1.33864456745626254 \\ 0.33864458745546254 \\ 0.33864458745546254 \\ 0.338643874554254338655474 \\ 1.33864456932475424488809347154 \\ 1.3354260921478274 \\ \end{array}$ |
|                                                       |                                                                                                    |                                                                                                    |                                                                                                    |                                                                                                    |                                                                          |                                                      |                                                                                                    |

LaboTexFormatは再度LaboTexODFデータとして読み込めますが

StandardODFFormatデータは読み込めません。

# 16. MTEXØInport

| MTEX(f1 F f2 Value)                  |                               | Triclinicで使用           |
|--------------------------------------|-------------------------------|------------------------|
| MTEX(Triclinic(1/4) to Orthorhombic) | (Hexa BType ) or Other        | <u>Orthorombic</u> で使用 |
| MTEX(Triclinic to Orthorhombic)      | (Hexa BType) to (Hexa ATyype) | 使用しない                  |

17. φ2 断面のφ1-Φ軸に角度表示

Soft-index.html の DOC/Snipping/Windows10-Snnipping.pdf を参考

#### 18. Fiber計算にeuler角度入力

固定したFiber以外にeuler角度の手入力を実現した。(Ver1.64以降) Input euler angle の場合、ODFをステップ 1.0 度に変えて計算

| Fiber | ODF    | DataBase     | Resolution             |   |
|-------|--------|--------------|------------------------|---|
| \$    | Smooth | ning-ON      |                        |   |
| I     | BCC    |              |                        | > |
| I     | -cc    |              |                        | > |
| 1     | nput e | uler angle(d | ehnge to step 1degree) |   |

内部的にはODFステップ 5deg のデータに対し、ステップ間隔を 2.5deg,2deg,1deg を可能にしている

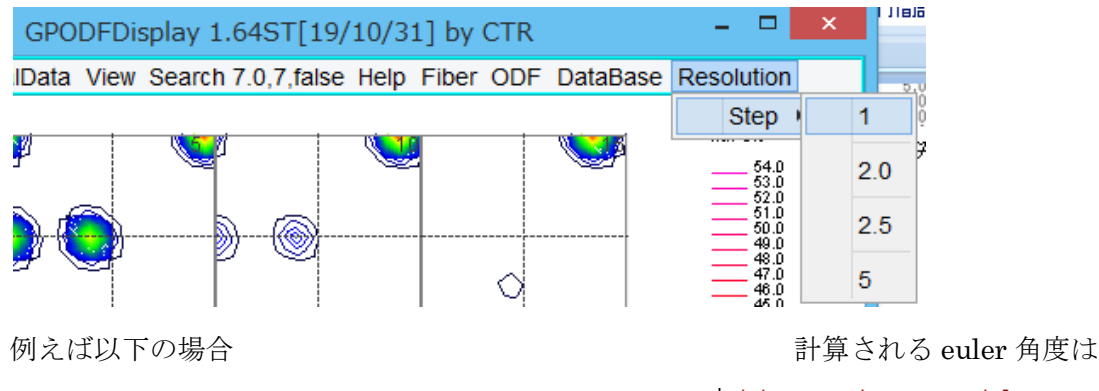

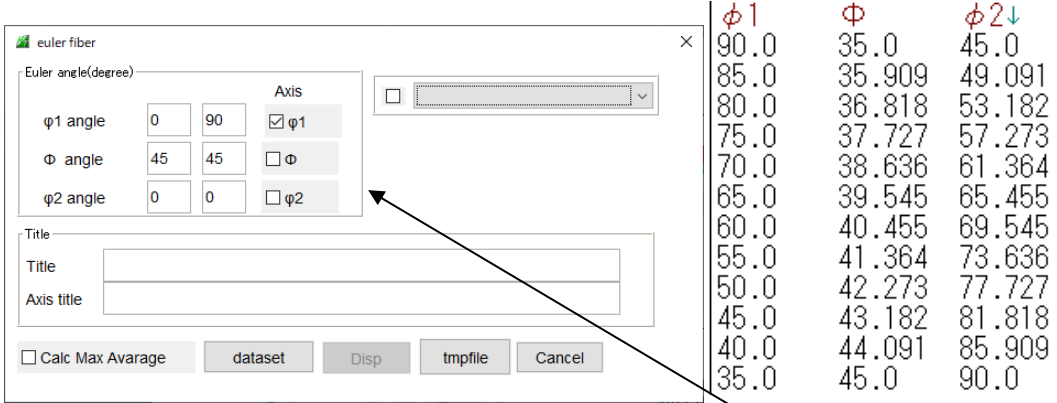

3軸の範囲が広い軸の基本ステップから他の軸のステップ間隔を計算

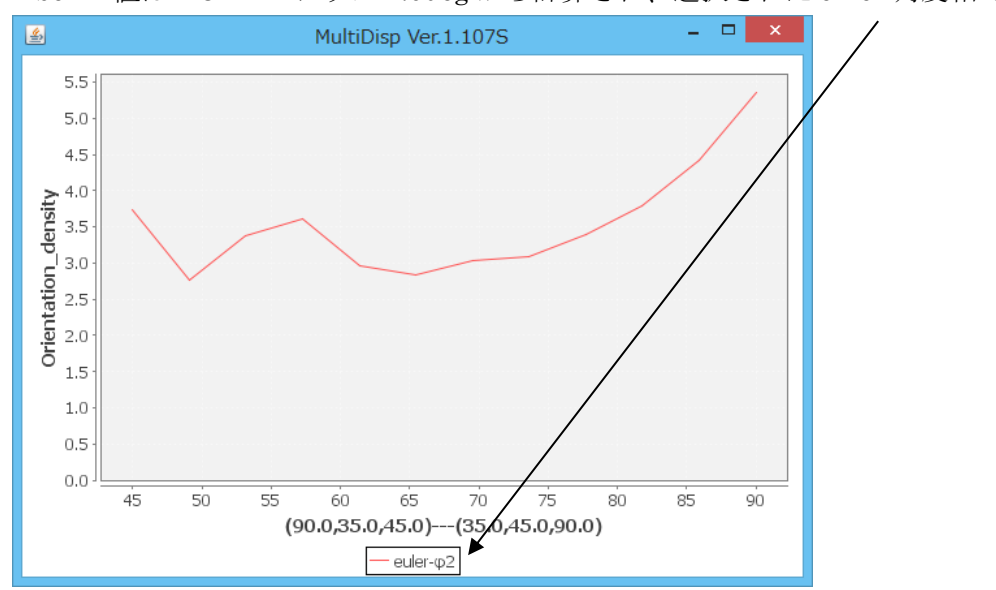

Fiber の値は ODF ステップ 1.0deg から計算され、選択された euler 角度軸で表示

ただし、 φ1 で表示した場合、 φ1 角度が並び替えられ(90->35 が 35->90)表示される。

# F i b e r 表示と同時にF i b e r ホルダにF i b e r ファイルが作成される 複数のデータ比較はF i b e r Mu l t i D i s p l a y で表示

| <u>#</u>   | FiberMultiDisplay 1.03ST[19/10/31] by CTR                                                |              |           | - 🗆 🗙   |
|------------|------------------------------------------------------------------------------------------|--------------|-----------|---------|
| File Help  |                                                                                          |              |           |         |
|            | C¥CTR¥DATA¥Aluminum-H-O¥Aluminum-H¥LaboTex¥CW¥FIBER¥(90.0,35.0,45.0)(35.0,45.0,90.0).TXT | Dispselect   | DispTytle | NO 1    |
| <b>~</b>   |                                                                                          | ◯ Dispselect | DispTytle | NO 2    |
| <b>~</b>   |                                                                                          | ⊖ Dispselect | DispTytle | NO 3    |
| <b>*</b>   |                                                                                          | ◯ Dispselect | DispTytle | NO 4    |
| <b>~</b>   |                                                                                          | ⊖ Dispselect | DispTytle | NO 5    |
| <b>~</b>   |                                                                                          | ⊖ Dispselect | DispTytle | NO 6    |
| Main Tytle | Input-euler-angle                                                                        |              |           | Display |

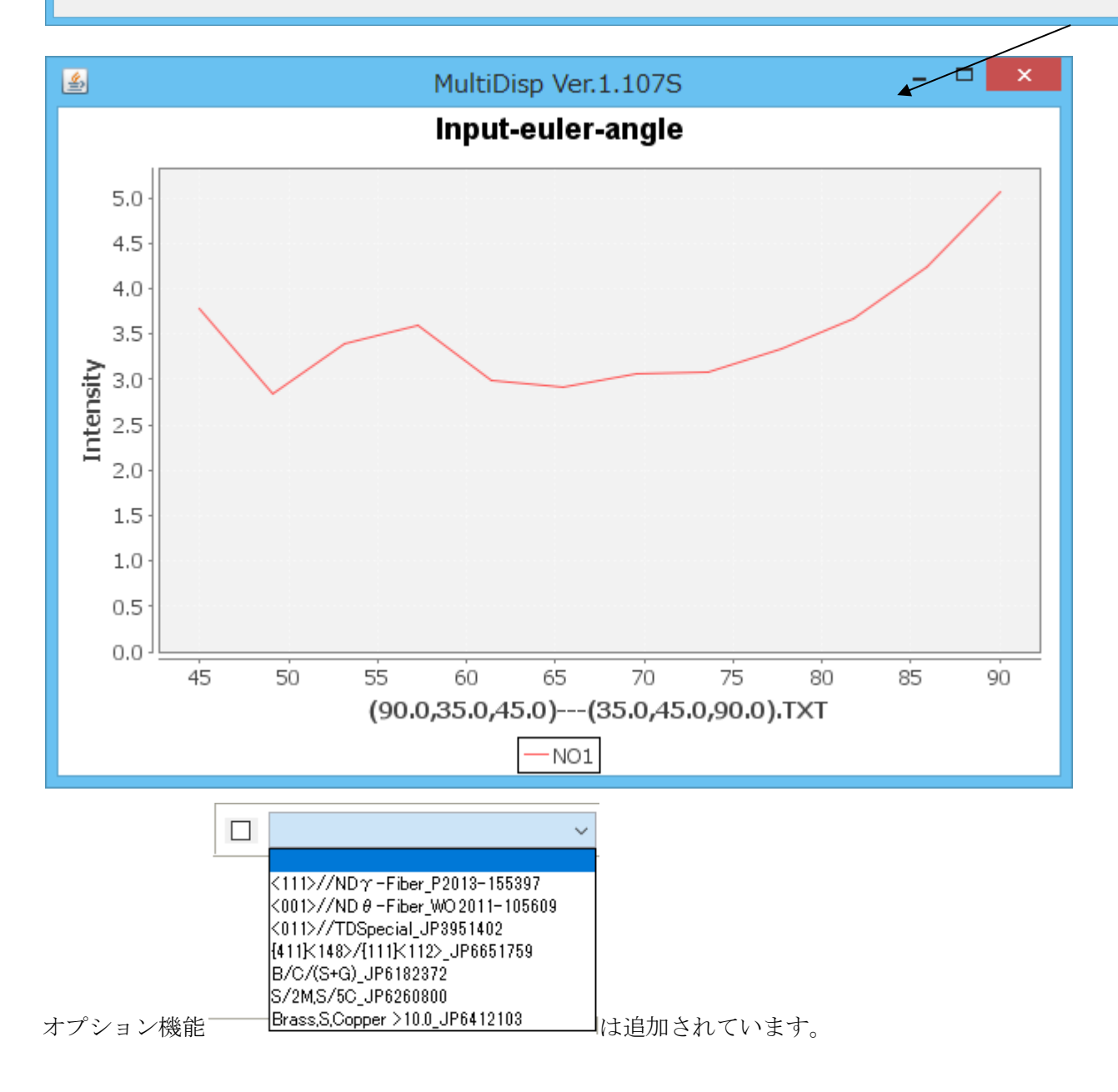

|           | Version2.0以降                                                        |
|-----------|---------------------------------------------------------------------|
| <u>84</u> | GPODFDisplay 2.00FCCST[19/10/31] by CTR -                           |
| File      | Titanium View Search 7.0,7,false Help Fiber ODF DataBase Resolution |
|           | LaboTex ODF Export (PHI1 PHI2 PHI ODF)(Hexa:AorB) >                 |
|           | TexTools ODF Export (Hexa:A-Type)                                   |
|           | StandardODF (ODF15,ODF15.bin)                                       |
|           | NewODF(f1 F f2 Value)                                               |
|           | popLA (Hexa: AType)                                                 |
|           | DhmsBunge (*.EOD)                                                   |
|           | MTEX(f1 F f2 Value)                                                 |
|           | MTEX(Triclinic(1/4) to Orthorhombic)                                |
|           | MTEX(Triclinic to Orthorhombic)                                     |
|           | EBSD-OIM(f1 F f2 Value)                                             |
|           | EBSD-OIM(Triclinic to Orthorhombic)                                 |
|           | Vector                                                              |
|           | ATEX(Triclinic)                                                     |
|           | ATEX(Triclinicv(1/4) to Orthorhombic)                               |
|           | Save >                                                              |
|           | TmpfileDisp                                                         |
|           | to Version1                                                         |
|           | Exit                                                                |
|           |                                                                     |
|           |                                                                     |
|           |                                                                     |
|           |                                                                     |
| 19/07     | /31                                                                 |
|           |                                                                     |

Version2.0 以降のFCC- $\beta$ -FiberとODP方位密度計算はODFデータをステップ1.0degから 計算、ただし、 $\pm 1$ stepの場合はVersion1とVersion2は同一 起動時は、Version2モードであるが、Version1モードに切り替え可能

Version1 表示

GPODFDisplay(V1) 2.01FCCST[19/10/31] by CTR

Version2 表示

GPODFDisplay(V2) 2.01FCCST[19/10/31] by CTR

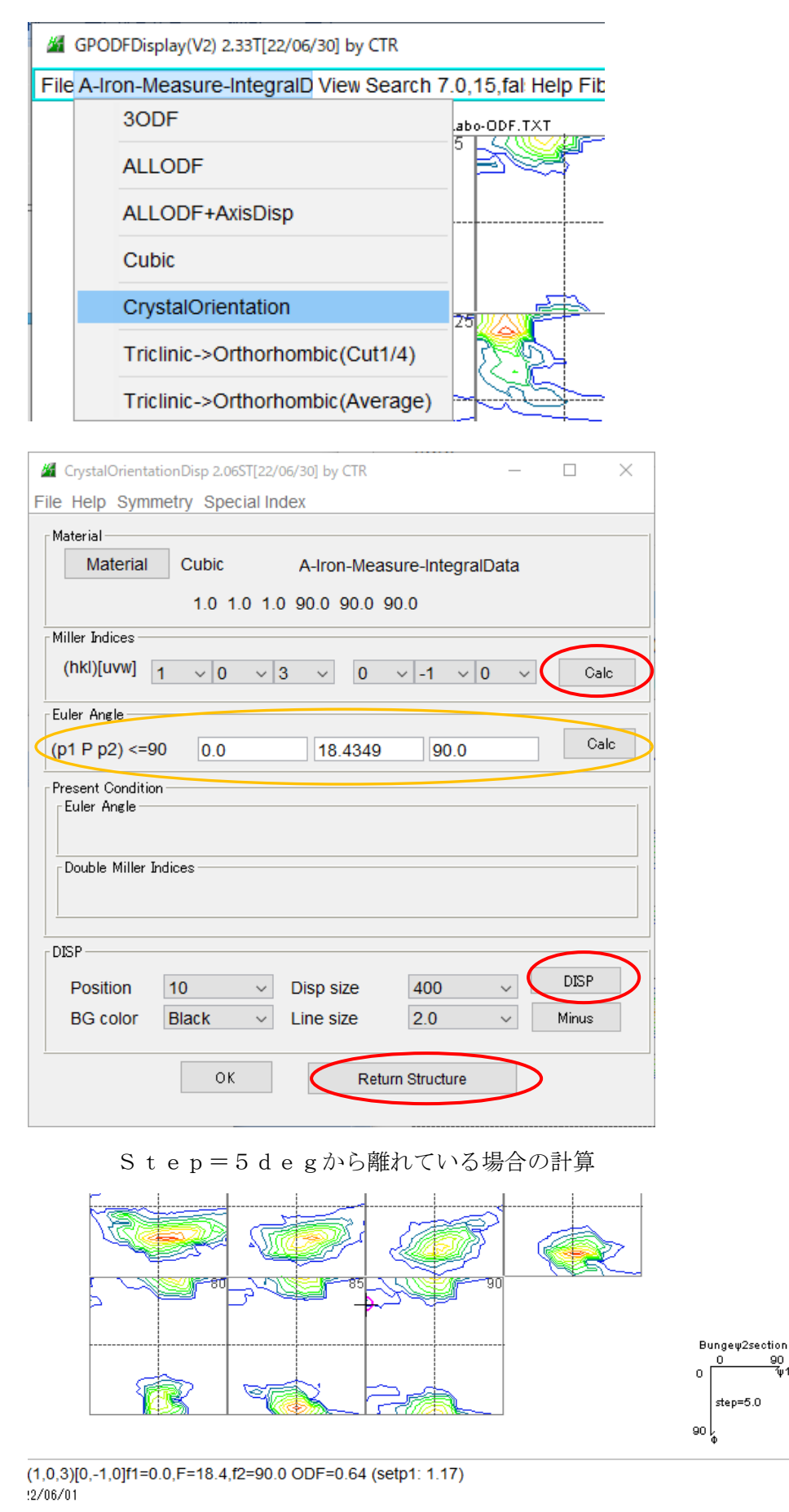

Step5deg 計算

90 1/1

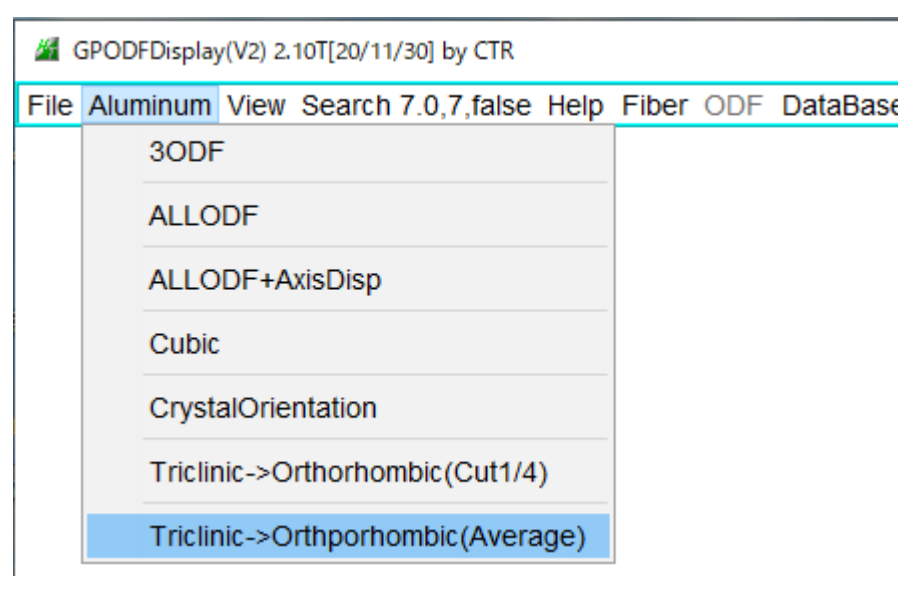

ODFソフトウエアによっては、Orthorhombicデータが得難い場合、 TriclinicからOrthorhombic変換を行います。 対応ODFソフトウエアは

| GPODFDisplay(V2) 2.11T[20/11/30] by CTR             |                |
|-----------------------------------------------------|----------------|
| File Aluminum View Search 7.0,7,false Help Fiber OD | DF DataBase Re |
| LaboTex ODF Export (PHI1 PHI2 PHI ODF)(Hexa:Ao      | rB             |
| LaboTex(Triclinic->Orthorombic)                     |                |
| TexTools ODF Export (Hexa:A-Type)                   | >              |
| StandardODF (ODF15,ODF15.bin)                       |                |
| NewODF(f1 F f2 Value)                               | >              |
| popLA (Hexa: AType)                                 | >              |
| DhmsBunge (*.EOD)                                   |                |
| MTEX(f1 F f2 Value)                                 |                |
| MTEX(Triclinic(1/4cut) to Orthorhombic)             | >              |
| MTEX(Triclinic to Orthorhombic(Average))            |                |
| EBSD-OIM(f1 F f2 Value)                             |                |
| EBSD-OIM(Triclinic to Orthorhombic)                 |                |
| Vector                                              | >              |
| ATEX(Triclinic)                                     | >              |
| ATEX(Triclinicv(1/4) to Orthorhombic)               | >              |
| Save                                                | >              |
| TmpfileDisp                                         |                |
| to Version1                                         |                |
| Exit                                                |                |

Orthorhombic化をおこなった場合、等高線部分をマウスクリックし確認してください。

## 21. ODFデータの平滑化

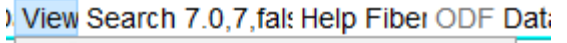

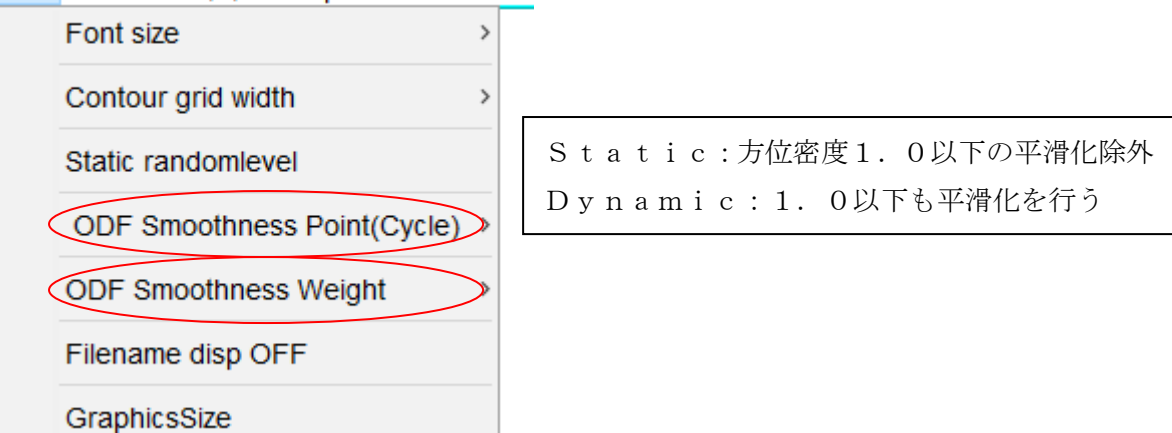

WeightとCycleを使って平滑化を行っています。 どちらかが '0'の場合、平滑化は行われません。

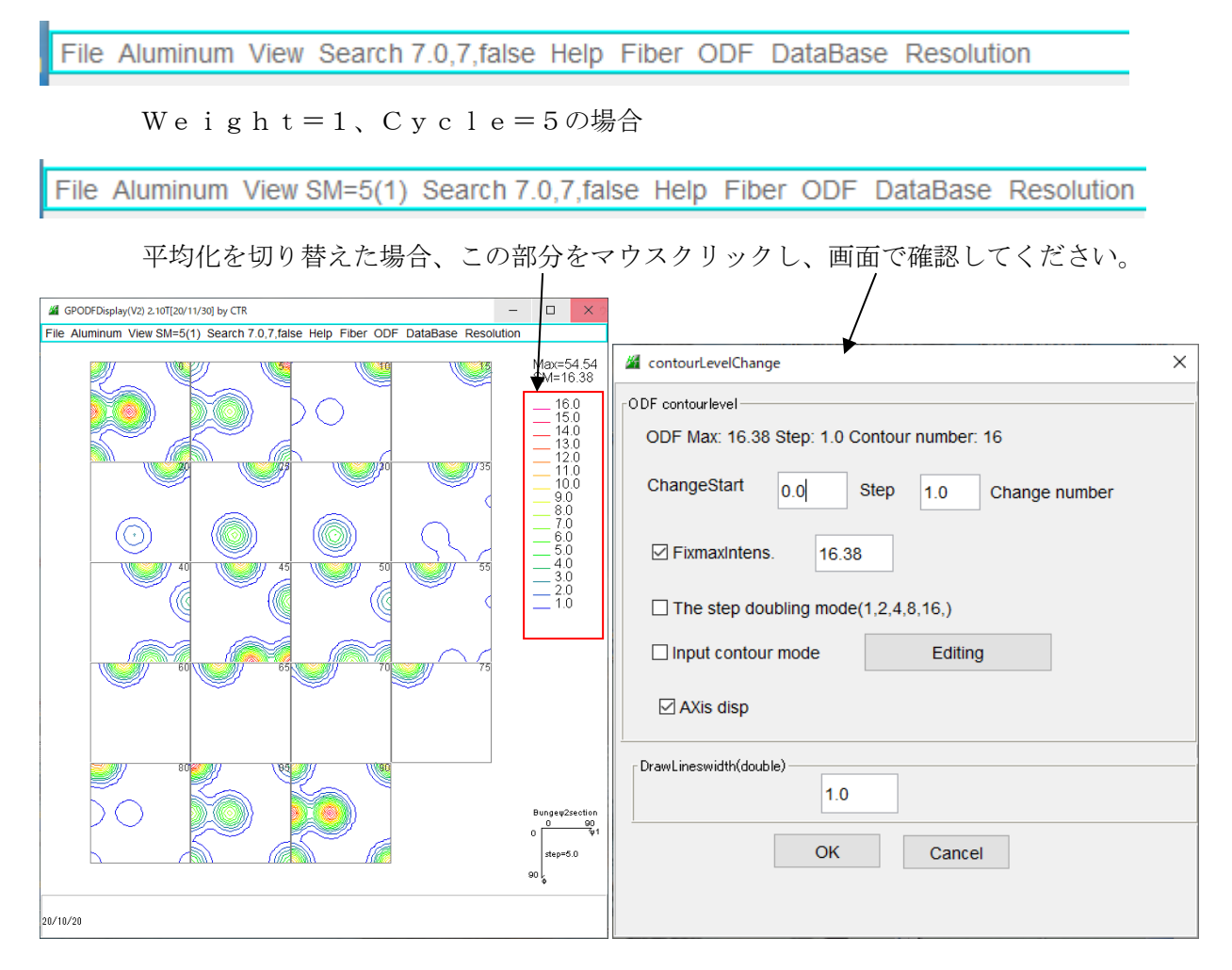

## 22. MTEXデータの扱い

XRDデータを解析する場合、通常はTriclinicで計算を行うが、スクリプトを SS = specimenSymmetry('orthorhombic')

に書き換えて実行するとOrthorhombicのODF図が計算されます。

しかし、Exportすると、phi1=90度のデータが出力されません。

Exportして本ソフトウエアをご利用する場合、TriclinicでExportしてください。

Triclinic->Orthorhombicは

ファイルを読み込みと同時に変換

| <u>#</u> | GPODEDisplay(V2) 2.151[20/12/31] by CTR           |      |      |                                     |  |  |  |  |
|----------|---------------------------------------------------|------|------|-------------------------------------|--|--|--|--|
| File     | Aluminum View Search 7.0,7,false Help Fiber ODF   | Data | Base | Resolution                          |  |  |  |  |
|          | LaboTex ODF Export (PHI1 PHI2 PHI ODF)(Hexa:AorB) | >    |      |                                     |  |  |  |  |
|          | LaboTex(Triclinic->Orthorombic)                   |      |      |                                     |  |  |  |  |
|          | TexTools ODF Export (Hexa:A-Type)                 | >    |      |                                     |  |  |  |  |
|          | StandardODF (ODF15,ODF15.bin)                     |      |      |                                     |  |  |  |  |
|          | NewODF(f1 F f2 Value)                             | >    |      |                                     |  |  |  |  |
|          | popLA (Hexa: AType)                               | >    |      |                                     |  |  |  |  |
|          | DhmsBunge (*.EOD)                                 |      |      |                                     |  |  |  |  |
|          | MTEX(f1 F f2 Value)                               | >    |      |                                     |  |  |  |  |
|          | MTEX(Triclinic(1/4cut) to Orthorhombic)           | >    |      |                                     |  |  |  |  |
|          | MTEX(Triclinic to Orthorhombic(Average))          | >    | (He  | xa BType) or Other                  |  |  |  |  |
|          | EBSD-OIM(f1 F f2 Value)                           |      | Hex  | a AType(A partt of EBSDExport data) |  |  |  |  |

あるいは読み込み後Orthorhombic化が行えます。

GPODFDisplay(V2) 2.15T[20/12/31] by CTR

| File | Alum | inum    | View   | Search  | 7.0,7,false | Help     | Fiber | ODF      | DataBas     | e F |
|------|------|---------|--------|---------|-------------|----------|-------|----------|-------------|-----|
|      | :    | 30DF    | :      |         |             |          |       |          |             |     |
|      |      | ALLO    | DF     |         |             |          |       | <b>2</b> |             | 0   |
|      |      | ALLO    | DF+A   | xisDisp |             |          |       | 2        |             | č   |
|      |      | Cubic   |        |         |             |          |       | 8        | 100         |     |
|      | (    | Crysta  | alOrie | ntation |             |          |       |          | 0           |     |
|      |      | Triclin | iic->O | rthorho | mbic(Cut1/4 | 4)       |       |          | <b>92</b> 0 |     |
|      | ·    | Triclin | iic->O | rthporh | ombic(Aver  | age)     |       |          |             | ¢   |
|      |      |         |        |         | <b>W</b>    | <b>9</b> |       | 8        | <b>2</b> 30 |     |

## 23. ODF 值

方位密度を調べる方法は2種類あります。

ピークサーチから計算する方法と、BataBaseに登録されている位置の方位密度を計算する法

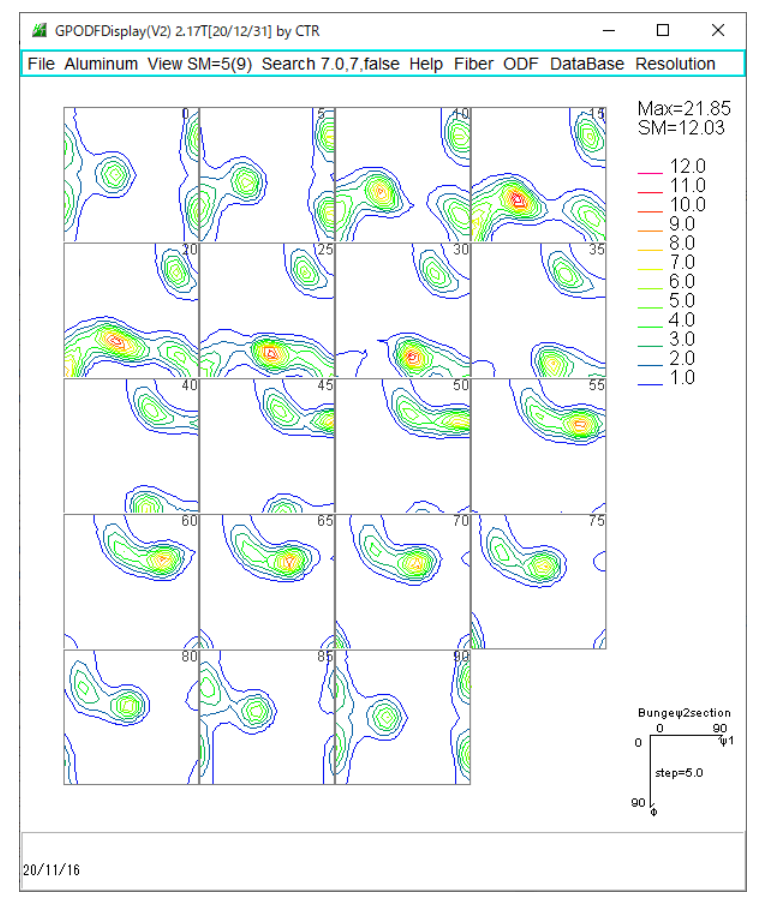

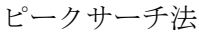

DataBase法

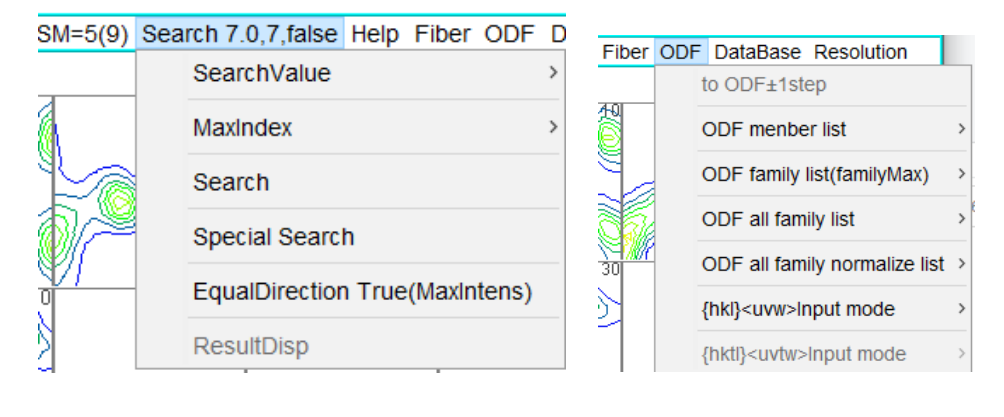

| ODF all family normalize list > | hkluvwmakefile | AverageRandomlevel |
|---------------------------------|----------------|--------------------|
| {hkl} <uvw>Input mode</uvw>     | hkluvwfiledisp | Average            |
| {hktl} <uvtw>Input mode</uvtw>  | 16.0<br>15_0   | MaxRandomlevel     |
|                                 |                | Max                |

規格化を行う場合、backgorund を削除します。2021/08/10 機能追加 Randomlevel は、peak±0.3 平均値、他は最小方位密度
#### 23.1 ピークサーチ法

#### SM=5(9) Search 7.0,7,false Help Fiber ODF D

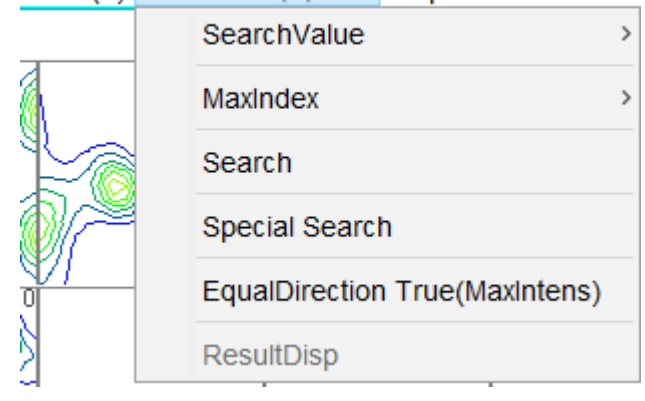

ピークサーチの最小密度指定 指数付け最大指数 ピークサーチの実行 ピークサーチ結果に DataBase によるチェック 等価方位 c h e c k

Search 7.0,7,false

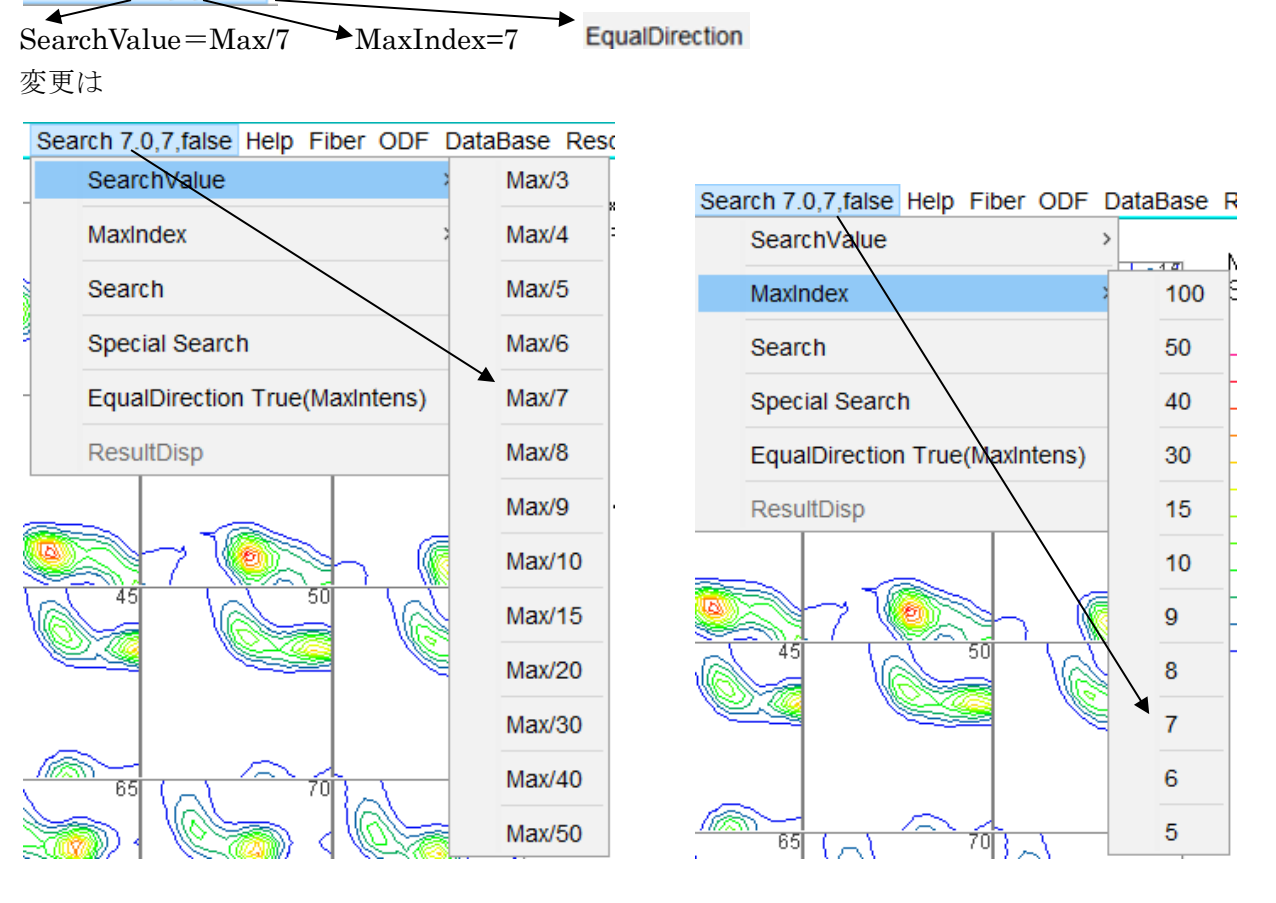

結果表示

EqualDirection は等価方位の扱いを指定する。

**EqualDirection True(MaxIntens)** をクリックすると、 Search 7.0,7,true に変わり 等価な反射の最大値を表示する。

## 23.1.1 すべての方位

\_

| Search | n 3.0,7,fals | se<br>を表示 | Search | で表示    |       |        |                         |       |
|--------|--------------|-----------|--------|--------|-------|--------|-------------------------|-------|
|        |              | - 12/J ·  |        |        |       |        |                         |       |
| f1     | F            | f2        | ODF    | calcf1 | calcF | calcf2 | hkluvw EqualDire        | ction |
| 0.0    | 26.04        | 0.0       | 4.6    | 0.0    | 26.57 | 0.0    | (0 1 2)[1 0 0] 1        |       |
| 0.0    | 66.39        | 4.78      | 6.0    | 0.0    | 66.44 | 4.76   | (4 48 21)[12 -1 0]      | 1     |
| 0.0    | 65.19        | 90.0      | 5.5    | 0.0    | 63.43 | 90.0   | (2 0 1)[0 -1 0]         | 1     |
| 0.0    | 90.0         | 19.38     | 9.0    | 0.0    | 90.0  | 18.43  | (1 3 0)[3 -1 0]         | 1     |
| 0.0    | 90.0         | 71.03     | 6.7    | 0.0    | 90.0  | 71.57  | (3 1 0)[1 -3 0]         | 1     |
| 5.11   | 25.11        | 85.75     | 4.8    | 0.0    | 26.57 | 90.0   | (1 0 2)[0 -1 0]         | 1     |
| 2.86   | 82.1         | 18.55     | 7.8    | 2.89   | 81.02 | 18.43  | (2 6 1)[38 -13 2]       | 1     |
| 20.17  | 25.58        | 75.23     | 4.7    | 22.92  | 28.58 | 75.07  | (30 8 57)[-2 -21 4]     | 1     |
| 30.41  | 61.07        | 14.76     | 12.0   | 28.27  | 59.53 | 11.31  | (1 5 3)[2 -1 1]         | 1     |
| 34.33  | 45.17        | 90.0      | 6.0    | 35.26  | 45.0  | 90.0   | (1 0 1)[-1 -2 1] brass  | 1     |
| 51.06  | 23.78        | 50.86     | 5.6    | 51.69  | 23.46 | 50.19  | (6 5 18)[-1 -6 2]       | 1     |
| 51.24  | 75.83        | 27.98     | 11.1   | 48.56  | 76.07 | 29.74  | (472)[2-23]             | 1     |
| 57.48  | 19.58        | 42.02     | 5.5    | 54.74  | 19.47 | 45.0   | (1 1 4)[-1 -7 2]        | 1     |
| 55.15  | 90.0         | 40.3      | 7.1    | 54.74  | 90.0  | 45.0   | (1 1 0)[1 -1 2] brass   | 1     |
| 60.15  | 31.87        | 64.61     | 9.9    | 56.79  | 29.21 | 63.43  | (2 1 4)[-1 -2 1]        | 1     |
| 62.69  | 21.84        | 32.57     | 5.8    | 61.75  | 24.26 | 33.69  | (2 3 8)[-1 -18 7]       | 1     |
| 74.7   | 19.91        | 19.46     | 6.7    | 74.83  | 24.25 | 19.65  | (5 14 33)[-2 -37 16]    | 1     |
| 73.11  | 30.76        | 54.48     | 9.9    | 80.79  | 35.8  | 56.31  | (3 2 5)[-1 -1 1]        | 1     |
| 80.9   | 73.85        | 15.13     | 5.9    | 81.35  | 68.58 | 11.31  | (1 5 2)[1 -5 12]        | 1     |
| 90.0   | 19.98        | 2.83      | 7.2    | 90.0   | 18.43 | 0.0    | (0 1 3)[0 -3 1]         | 1     |
| 90.0   | 20.24        | 90.0      | 7.1    | 90.0   | 18.43 | 90.0   | (1 0 3)[-3 0 1]         | 1     |
| 90.0   | 28.92        | 46.12     | 8.8    | 90.0   | 29.5  | 45.0   | (2 2 5)[-5 -5 4]        | 1     |
| 90.0   | 71.01        | 2.99      | 7.3    | 89.96  | 73.29 | 2.99   | (8 153 46)[-8 -146 487] | 1     |
| 90.0   | 70.27        | 90.0      | 7.0    | 90.0   | 71.57 | 90.0   | (3 0 1)[-1 0 3]         | 1     |
| 90.0   | 90.0         | 24.12     | 5.4    | 90.0   | 90.0  | 21.8   | (2 5 0)[0 0 1] 1        |       |
| 58.98  | 36.7         | 63.43     | 9.29   | 58.98  | 36.7  | 63.43  | (2 1 3)[-3 -6 4]S       | 1     |
| MAXODF | = 12.03      | MINIODE   | 0.01   |        |       |        |                         |       |
|        |              | 12 03/3   |        |        |       |        |                         |       |
|        |              | 12.00/0   |        |        |       |        |                         |       |

# 23.1.2 等価方位の計算(最大値)

Search 3.0,7,true C Search

| f1      | F     | f2       | ODF    | calcf1 | calcF | calcf2 | hkluvw EqualDire       | ection |
|---------|-------|----------|--------|--------|-------|--------|------------------------|--------|
| 0.0     | 26.04 | 0.0      | 5.46   | 0.0    | 26.57 | 0.0    | (0 1 2)[1 0 0] 3       |        |
| 0.0     | 90.0  | 19.38    | 8.96   | 0.0    | 90.0  | 18.43  | (1 3 0)[3 -1 0]        | 5      |
| 34.33   | 45.17 | 90.0     | 7.1    | 35.26  | 45.0  | 90.0   | (1 0 1)[-1 -2 1] brass | 2      |
| 58.98   | 36.7  | 63.43    | 9.29   | 58.98  | 36.7  | 63.43  | (2 1 3)[-3 -6 4]S      | 1      |
| MAXODF= | 12.03 | MINIODF= | = 0.01 |        |       |        |                        |        |

## 23.1.3 基準方位優先方位(最大値)

Search 3.0,7,true C Special Search

| f1      | F       | f2       | ODF    | calcf1 | calcF | calcf2 | hkluvw         | EqualDire | ction |
|---------|---------|----------|--------|--------|-------|--------|----------------|-----------|-------|
| 0.0     | 26.04   | 0.0      | 5.46   | 0.0    | 26.57 | 0.0    | (0 1 2)[1 0 0] | 4         |       |
| 0.0     | 90.0    | 19.38    | 8.96   | 0.0    | 90.0  | 18.43  | (1 3 0)[3 -1 ( | ]         | 5     |
| 34.33   | 45.17   | 90.0     | 7.1    | 35.26  | 45.0  | 90.0   | (1 0 1)[-1 -2  | 1] brass  | 2     |
| 58.98   | 36.7    | 63.43    | 9.29   | 58.98  | 36.7  | 63.43  | (213)[-3-6     | 4]S       | 1     |
| MAXODF= | = 12.03 | MINIODF= | = 0.01 |        |       |        |                |           |       |

#### 23.2 DataBase法

DataBase

| Fiber ODF | DataBase | Re |
|-----------|----------|----|
|           | Disp     |    |
| A-01      | 1 ~1 6   | -M |

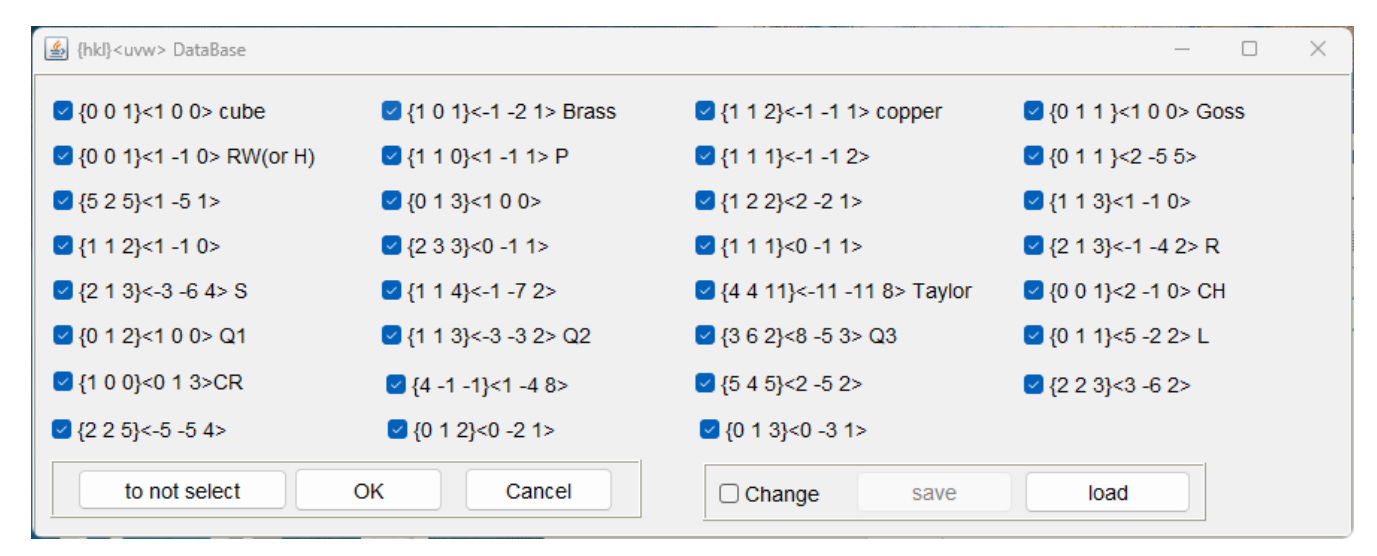

ここに登録されている方位に関して密度計算を行います。

#### 23.2.1 すべての方位計算

|                |                                |      | Orientation      | φ1       | Φ     | φ2        | ODF        |
|----------------|--------------------------------|------|------------------|----------|-------|-----------|------------|
|                |                                |      | (1 1 3)[-3 -3 2] | 90.0     | 25.24 | 45.0      | 6.72       |
|                |                                |      | (1 3 2)[6 -4 3]  | 27.03    | 57.69 | 18.43     | 6.67       |
|                |                                |      | (2 3 1)[3 -4 6]  | 52.87    | 74.5  | 33.69     | 6.58       |
|                |                                |      | (2 1 3)[-3 -6 4] | 58.98    | 36.7  | 63.43     | 6.11       |
|                |                                |      | (1 0 1)[-1 -2 1] | 35.26    | 45.0  | 90.0      | 6.05       |
|                |                                |      | (0 1 1)[2 -1 1]  | 35.26    | 45.0  | 0.0       | 6.05       |
|                |                                |      | (1 3 1)[3 -2 3]  | 42.13    | 72.45 | 18.43     | 5.86       |
|                |                                |      | (1 1 0)[1 -1 2]  | 54.9     | 90.0  | 45.0      | 5.77       |
|                |                                |      | (0 2 1)[1 0 0]   | 0.0      | 63.43 | 0.0       | 5.23       |
|                |                                |      | (2 0 1)[0 -1 0]  | 0.0      | 63.43 | 90.0      | 5.23       |
|                |                                |      | (1 4 1)[7 -2 1]  | 8.05     | 76.37 | 14.04     | 5.17       |
|                |                                |      | (1 2 0)[0 0 1]   | 90.0     | 90.0  | 26.57     | 4.93       |
| Eibor          | ODE DataBase Resolution        |      | (0 1 1)[5 -2 2]  | 29.5     | 45.0  | 0.0       | 4.9        |
| Tiber          | ODF Database Resolution        | 1    | (1 0 1)[-2 -5 2] | 29.5     | 45.0  | 90.0      | 4.9        |
|                | to ODF±1step                   |      | (1 4 1)[1 -2 7]  | 78.58    | 76.37 | 14.04     | 4.82       |
| EQ .           |                                |      | (1 1 4)[-1 -7 2] | 54.74    | 19.47 | 45.0      | 4.77       |
| 3              | ODF menber list                | 1.00 | (1 3 0)[0 0 1]   | 90.0     | 90.0  | 18.43     | 4.51       |
| ¥ [            |                                |      | (0 3 1)[1 0 0]   | 0.0      | 71.57 | 0.0       | 4.5        |
| 뇌기             | ODF family list(familyMax)     | 1.05 | (3 0 1)[0 -1 0]  | 0.0      | 71.57 | 90.0      | 4.5        |
| 50             |                                |      | (0 1 2)[1 0 0]   | 0.0      | 26.57 | 0.0       | 4.47       |
| 304            | ODF all family list            | 1.10 | (1 0 2)[0 -1 0]  | 0.0      | 26.57 | 90.0      | 4.47       |
| SMA.           |                                |      | (1 1 0)[-2 2 -5] | 60.5     | 90.0  | 45.0      | 4.23       |
| 30             | ODF all family normalize list  | 1.15 | (1 1 2)[-1 -1 1] | 90.0     | 35.26 | 45.0      | 3.51       |
|                |                                |      | (0 1 3)[1 0 0]   | 0.0      | 18.43 | 0.0       | 3.44       |
| ワー             | {hkl} <uvw>Input mode</uvw>    | 1.20 | (1 0 3)[0 -1 0]  | 0.0      | 18.43 | 90.0      | 3.44       |
| -              |                                |      | (2 1 0)[0 0 1]   | 90.0     | 90.0  | 63.43     | 3.3        |
|                | {hktl} <uvtw>Input mode</uvtw> | 1.25 | (3 1 0)[0 0 1]   | 90.0     | 90.0  | 71.57     | 3.25       |
| 1 <sup>-</sup> |                                |      | (1 3 2)[4 -2 1]  | 14.96    | 57.69 | 18.43     | 3.11       |
| ×              |                                | 1.30 | (2 1 3)[-1 -4 2] | 46.91    | 36.7  | 63.43     | 2.99       |
| 50             | V 55 - 1.0                     |      | (2 3 1)[1 -2 4]  | 64.93    | 74.5  | 33.69     | 2.88       |
| =              |                                | 1.35 | (1 2 1)[1 -1 1]  | 39.23    | 65.91 | 26.57     | 2.73       |
|                |                                |      | (0 1 1)[1 0 0]   | 0.0      | 45.0  | 0.0       | 2.72       |
| -              |                                | 1.40 | (1 0 1)[0 -1 0]  | 0.0      | 45.0  | 90.0      | 2.72       |
|                |                                |      | (1 1 0)[0 0 1]   | 90.0     | 90.0  | 45.0      | 1.76       |
|                |                                | 1.45 | (0 0 1)[0 -1 0]  | 90.0     | 0.0   | 0.0       | 1.66       |
|                |                                |      | (0 0 1)[-1 0 0]  | 90.0     | 0.0   | 90.0      | 1.66       |
| 701            | 75                             | 1.50 | (0 1 0)[0 0 1]   | 90.0     | 90.0  | 0.0       | 1.63       |
| 116            |                                |      | (1 0 0)[0 0 1]   | 90.0     | 90.0  | 90.0      | 1.63       |
| _              |                                | All  | MAXODF=12.03     | MINIODF= | =0.01 | (Weight=9 | 9 Cycle=5) |

#### 23.2.2 等価方位の最大方位密度の計算

| Fiber | ODF | DataBase Resolution            |     |      |                                             |                  |                |                  |              |
|-------|-----|--------------------------------|-----|------|---------------------------------------------|------------------|----------------|------------------|--------------|
|       |     | to ODF±1step                   |     |      |                                             |                  |                |                  |              |
|       |     | ODF menber list                | >   |      |                                             |                  |                |                  |              |
|       |     | ODF family list(familyMax)     | >   | 1.00 |                                             |                  |                |                  |              |
|       |     | ODF all family list            | 2   | 1.05 |                                             |                  |                |                  |              |
| 30    |     | ODF all family normalize list  | t > | 1.10 |                                             |                  |                |                  |              |
| ٤     |     | {hki} <uvw>Input mode</uvw>    | ;   | 1.15 |                                             |                  |                |                  |              |
|       |     | {hktl} <uvtw>Input mode</uvtw> | 2   | 1.20 | MaxOrientation                              | φ1               | Φ              | φ2               | ODF          |
| Sh    |     |                                |     | 1.25 | {1 1 3}<-3 -3 2> Q2<br>{1 3 2}<6 -4 3> S    | 90.0<br>27.03    | 25.24<br>57.69 | 45.0<br>18.43    | 6.72<br>6.67 |
| 50    | 16  | 55 _ 1.0                       |     | 1.30 | {1 0 1}<-1 -2 1> Brass<br>{0 1 2}<1 0 0> Q1 | 35.26<br>0.0     | 45.0<br>26.57  | 90.0<br>0.0      | 6.05<br>5.23 |
| 9     | 4   |                                |     | 1.35 | {0 1 1}<5 -2 2> L                           | 29.5             | 45.0           | 0.0              | 4.9          |
|       |     |                                |     | 1.40 | {1 1 4}<-1 -7 2><br>{1 1 2}<-1 -1 1> copper | 54.74<br>90.0    | 19.47<br>35.26 | 45.0<br>45.0     | 4.77<br>3.51 |
| 701   | 7   |                                |     | 1.45 | {0 1 3}<1 0 0><br>{2 1 3}<-1 -4 2> R        | 0.0<br>46.91     | 18.43<br>36.7  | 0.0<br>63.43     | 3.44<br>3.11 |
|       | Ľ   |                                |     | 1.50 | {0 1 1}<1 0 0> Goss                         | 0.0              | 45.0           | 0.0              | 2.72         |
|       | Q   | <b>2</b>                       |     | All  | {010}<001> cube<br>MAXODF=12.03             | 90.0<br>MINIODF= | 90.0<br>0.01   | 0.0<br>(Weight=9 | 0 Cycle=5)   |

23.2.3 等価な方位の平均値

| 2         | 3. 2. 3 守恤な人                                                                             | 加加切干均阻         |                                                                                                    |
|-----------|------------------------------------------------------------------------------------------|----------------|----------------------------------------------------------------------------------------------------|
| Fiber     | ODF DataBase Resolution<br>to ODF±1step<br>ODF menber list<br>ODF family list(familyMax) | >              | Average{hkl} <uvw>,labotex<br/>{001&lt;100&gt;,1.42<br/>{101&lt;-1-21&gt;,5.95<br/>{112&lt;-1-11&gt;,3.12<br/>{011&lt;10&gt;,2.4<br/>{001&lt;1-10&gt;,0.02<br/>{110&lt;1-11&gt;,0.27<br/>{111&lt;-1-12&gt;,0.01<br/>{011&lt;2-55&gt;,0.57<br/>{525&lt;1-51&gt;,0.04<br/>{013&lt;100&gt;,3.94<br/>{122&lt;2-21&gt;,0.2<br/>{113&lt;1-10&gt;,0.01<br/>{112&lt;1-10&gt;,0.03<br/>{233&lt;0-11&gt;,0.02<br/>{111&lt;0-11&gt;,0.02<br/>{111&lt;0-11&gt;,0.01<br/>{213&lt;1-42&gt;,2.99<br/>{132&lt;6-43&gt;,6.45<br/>{122&lt;10&gt;,0.42<br/>{122&lt;10&gt;,0.45<br/>{123&lt;1-42&gt;,2.99}<br/>{132&lt;10&gt;,0.45<br/>{123&lt;1-42&gt;,2.99}<br/>{132&lt;10&gt;,0.45<br/>{123&lt;1-42&gt;,2.99}<br/>{132&lt;10&gt;,0.45<br/>{123&lt;1-42&gt;,0.45}<br/>{123&lt;1-42&gt;,0.45}</uvw> |
|           | ODF all family list                                                                      | hkluvwmakefile | (Average) $\{001\} < 2-10 > 0.03$                                                                                                    |
| 30        | ODF all family normalize list                                                            | hkluvwfiledisp | {012}<100>,4.6                                                                                                    |
| <u>کا</u> | {hkl} <uvw>Input mode</uvw>                                                              | >              | {113}<-3-3Z>,6.29<br>{362}< <u>8-53&gt;,2.05</u>                                                                                                    |
|           | {hktl} <uvtw>Input mode</uvtw>                                                           | >              | {011}<5-22>,4.67                                                                                                    |
|           |                                                                                          |                |                                                                                                    |

#### 23.2.4 規格化方位の平均値

規格化はrandomレベル(BG)を差し引きし、規格化し、差し引いた BG をプラスする ため、最小方位が必要になります。Randomlevelの場合、peak±0.3deg 平均を用いる 規格化は、4:2:1に対し、1/2:1:2処理が行われる。

例えば、S方位は2倍する (6.45-0.01)\*2=12.89

|         |     | 例えば、S方位は2倍                     | 守る   | (6.45 - 0.01) | )*2=12.89 |                                                                                                    |
|---------|-----|--------------------------------|------|---------------|-----------|----------------------------------------------------------------------------------------------------|
|         |     |                                |      |               |           | Averagenorm{hkl} <uvw>,labotex<br/>{001}&lt;100&gt;,0.72<br/>{101}&lt;-1-21&gt;,5.95<br/>{112}&lt;-1-11&gt;,3.12<br/>{011}&lt;100&gt;,1.21<br/>{001}&lt;1-10&gt;,0.02<br/>{110}&lt;1-11&gt;,0.27<br/>{111}&lt;-1-12&gt;,0.01<br/>{011}&lt;2-55&gt;,0.57<br/>{525}&lt;1-51&gt;,0.04</uvw> |
| Fiber   | ODF | DataBase Resolution            |      |               |           | {013}<100>,3.94                                                                                                    |
|         |     | to ODF±1step                   | 1000 |               |           | $\{122\}<2-21>, 0.39$                                                                                                    |
| FR<br>O |     | ODF menber list                | >    | <b>*</b>      |           | $\{113\} < 1-10^{-}, 0.01$<br>$\{112\} < 1-10^{-}, 0.03$<br>$\{233\} < 0-11^{-}, 0.02$                                                                                                    |
| 8,      |     | ODF family list(familyMax)     | >    |               | — 🗆       | {111}<0-11>,0.01                                                                                                    |
|         |     | ODF all family list            | >    |               |           | {213}<-1-42>,5.97<br>_{132}<6-43>,12.89<br>_{114}<-1-72> 9.83                                                                                                    |
| 30      |     | ODF all family normalize list  | > hl | kluvwmakefile | Average   | {001}<2-10>,0.03                                                                                                    |
| 2       |     | {hkl} <uvw>Input mode</uvw>    | > hl | kluvwfiledisp | Max       | $ \begin{array}{c} \{012\}<100>,4.6\\ \{113\}<-3-32>,6.29\\ (113)<-3-52>,6.29 \end{array} $                                                                                                    |
|         |     | {hktl} <uvtw>Input mode</uvtw> | >    |               |           | {362}<8-53>,4.09<br>{011}<5-22>,4.67                                                                                                    |

#### 23.2.5 規格化方位の最大値

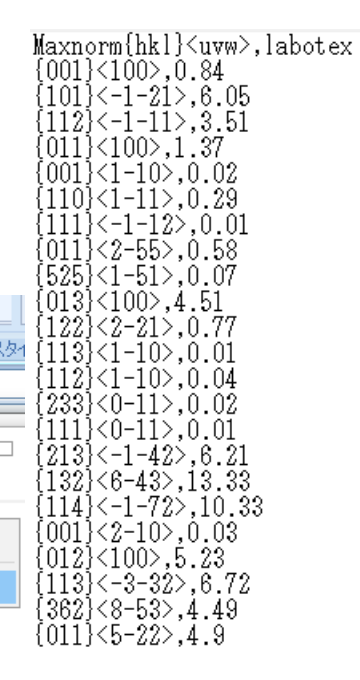

| Fiber | ODF | DataBase Resolution            | にして | メモ             | リン: | クセル    |      |
|-------|-----|--------------------------------|-----|----------------|-----|--------|------|
|       |     | to ODF±1step                   |     |                |     |        | 2.91 |
| £9    |     | ODF menber list                | >   |                |     |        |      |
|       |     | ODF family list(familyMax)     | >   |                |     | _      |      |
|       |     | ODF all family list            | >   |                |     |        |      |
| 30    |     | ODF all family normalize list  | 2   | hkluvwmakefile | 5   | Averag | е    |
| 2     |     | {hkl} <uvw>Input mode</uvw>    | ;   | hkluvwfiledisp |     | Max    |      |
|       |     | {hktl} <uvtw>Input mode</uvtw> | >   |                |     |        |      |

#### 23.2.6 直接入力

入力した方位位置の方位密度が計算される。

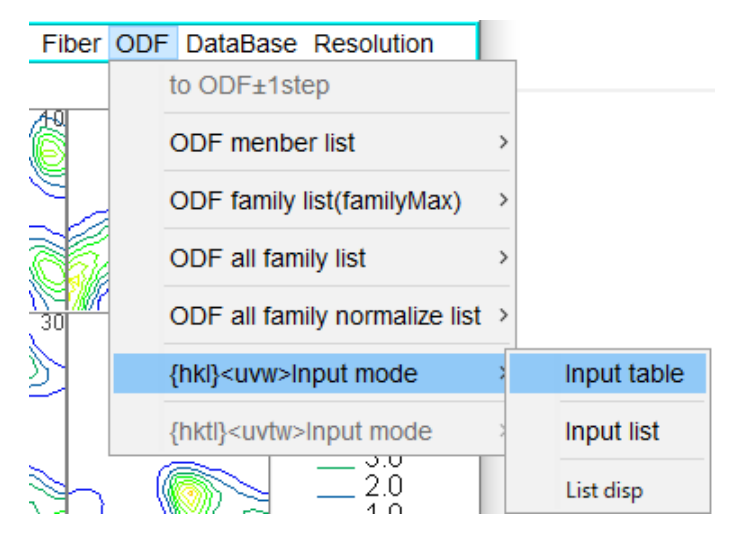

#### 入力画面

\*INPUTTABLE.TXT - メモ帳 ファイル(F) 編集(E) 書式(O) 表示(V) ヘルプ(H) 101-1-21 1101-12

上書きし、table 再度表示

■ INPUTTABLE.TXT - メモ帳 ファイル(F) 編集(E) 書式(O) 表示(V) ヘルプ(H) 1 0 1 -1 -2 1 35.2644 45.0 90.0 1 1 0 1 -1 2 54.7356 90.0 45.0

上記 euler 角度位置の方位密度が計算される。

inputList

🥘 labotex.csv - 火モ帳

ファイル(F) 編集(E) 書式(O) 表示(V) ヘルプ (hkl)[uvw],labotex (101)[-1-21],6.05 (110)[1-12],5.77

#### 24. HexagonalのODF値

Hexagonalでは、X軸を[100]([2-1-10])、あるいは[210]([1010])に設定する方法があります。 本ソフトウエアでは、[100]をAType,[210]をBTypeとして説明しています。 LaboTexでBTypeで解析したTitaniumのBtypeを読み込む

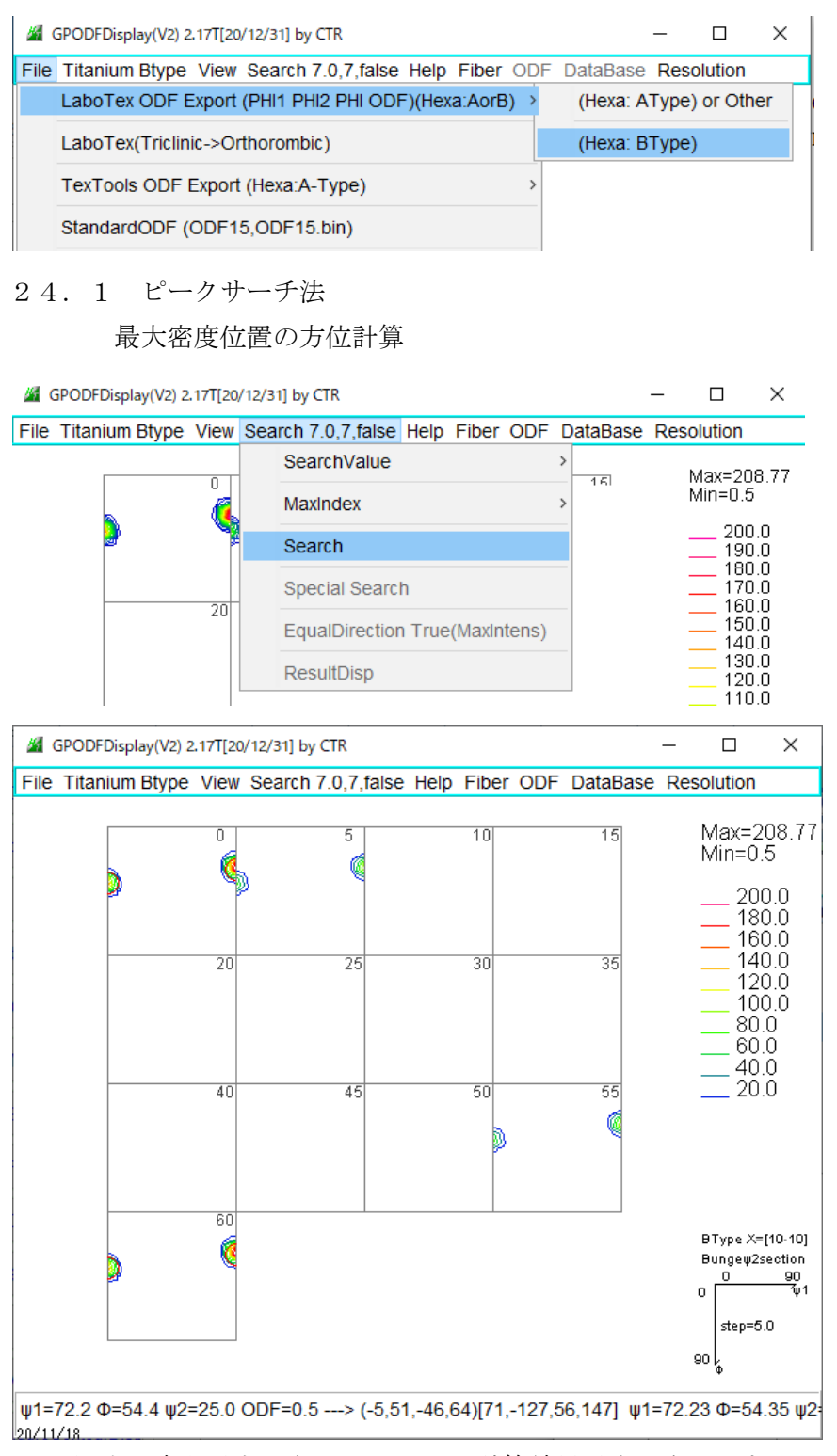

ODF 図上に赤丸が表示され、Result で計算結果が表示されます。

Marchael Contract Contract

| File Help | p        |         |       |        |       |        |                      |             |
|-----------|----------|---------|-------|--------|-------|--------|----------------------|-------------|
| f1        | F        | f2      | ODF   | calcf1 | calcF | calcf2 | hkluvw(B) Equ        | alDirection |
| 0.0       | 38.69    | 0.0     | 164.7 | 0.0    | 38.43 | 0.0    | (-1,2,-1,4)[1,0,-1,0 | ] 1         |
| 0.0       | 38.69    | 60.0    | 164.7 | 0.0    | 38.43 | 60.0   | (1,1,-2,4)[1,-1,0,0] | 1           |
| 90.0      | 28.11    | 0.0     | 208.8 | 90.0   | 27.88 | 0.0    | (-1,2,-1,6)[1,-2,1,1 | ] 1         |
| 90.0      | 28.11    | 60.0    | 208.8 | 90.0   | 27.88 | 60.0   | (1,1,-2,6)[-1,-1,2,1 | ] 1         |
| MAXODE    | = 208 77 | MINIODE | = 0.5 |        |       |        |                      |             |

### 24.2 方位入力法

あらかじめ設定されている方位 euler 角度位置の密度を計算

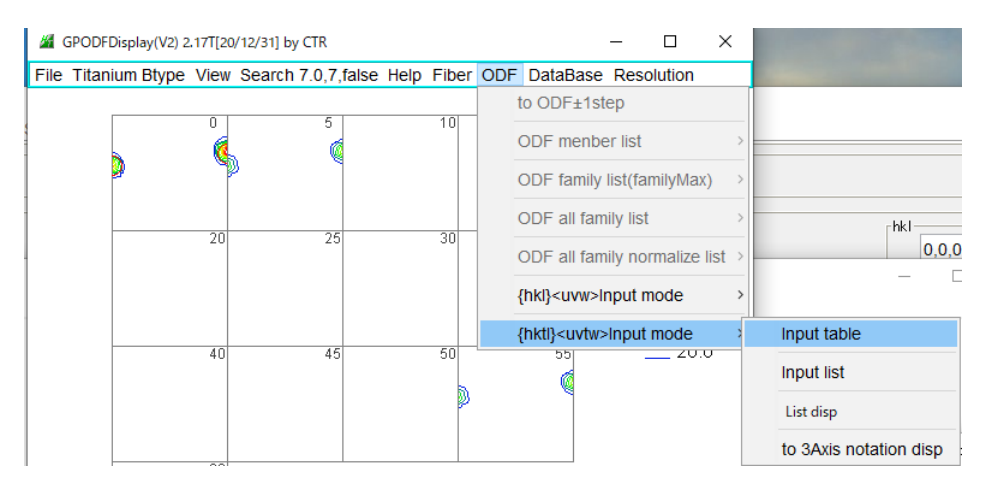

計算するeuler角度

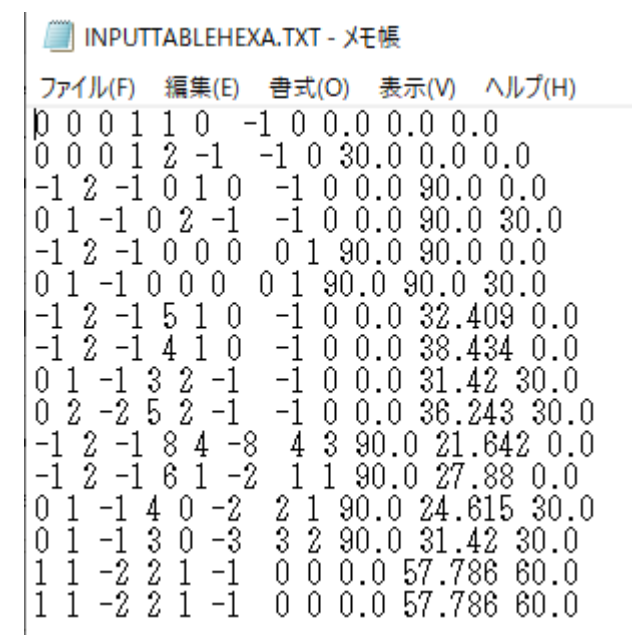

#### euler角度から計算した方位密度

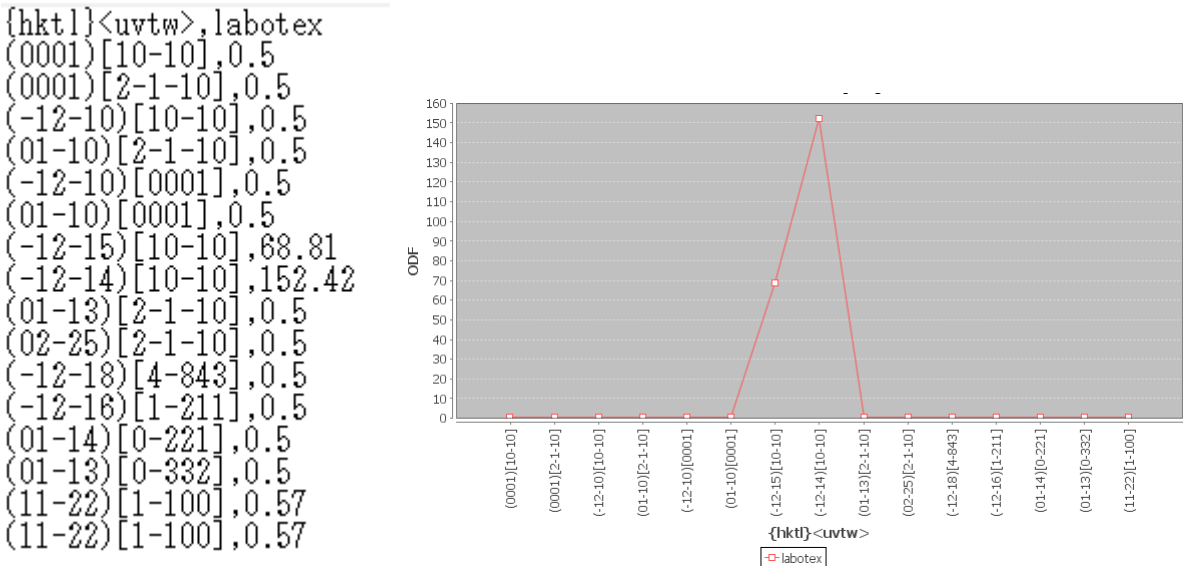

方位を変更も可能

## 25. OrthorhombicのODF値

25.1 ピークサーチ法

LaboTexで解析したPEのODF図を解析

| LABOに変更(PEの格子定数 LaboTex <sup>:</sup> 2.54,4 | 4.93, | 7.4, | 90, | 90, | 90) |
|---------------------------------------------|-------|------|-----|-----|-----|
|---------------------------------------------|-------|------|-----|-----|-----|

|                                                        | Polyethyl                                                               | ene LABC                                                                                                    | View                                                                                                    | Search 7                                                                                                    | 7.0,7,false                                                                                                    | Help                                                                                     | Fiber                                                         | ODF                      | DataBase                | Resolution |
|--------------------------------------------------------|-------------------------------------------------------------------------|----------------------------------------------------------------------------------------------------|----------------------------------------------------------------------------------------------------|----------------------------------------------------------------------------------------------------|----------------------------------------------------------------------------------------------------|------------------------------------------------------------------------------------------|---------------------------------------------------------------|--------------------------|-------------------------|------------|
|                                                        |                                                                         |                                                                                                    | <b>.</b>                                                                                                   |                                                                                                    |                                                                                                    |                                                                                          |                                                               |                          |                         |            |
|                                                        | $\backslash$                                                            | <b>、</b>                                                                                                    |                                                                                                    |                                                                                                    |                                                                                                    |                                                                                          |                                                               |                          |                         |            |
|                                                        |                                                                         | $\backslash$                                                                                                    |                                                                                                    |                                                                                                    |                                                                                                    |                                                                                          |                                                               |                          |                         |            |
|                                                        |                                                                         | $\mathbf{n}$                                                                                                    |                                                                                                    |                                                                                                    |                                                                                                    |                                                                                          |                                                               |                          |                         |            |
|                                                        |                                                                         | •                                                                                                    |                                                                                                    |                                                                                                    |                                                                                                    |                                                                                          |                                                               |                          |                         |            |
|                                                        | File Help D                                                             | ata 1.37T[20/12/31] by CTR<br>isp                                                                                                    |                                                                                                    | - L                                                                                                    |                                                                                                    |                                                                                          |                                                               |                          |                         |            |
|                                                        | Search                                                                  |                                                                                                    |                                                                                                    |                                                                                                    |                                                                                                    |                                                                                          |                                                               |                          |                         |            |
|                                                        | Ortho                                                                   | hombic                                                                                                    |                                                                                                    |                                                                                                    | ~                                                                                                    |                                                                                          |                                                               |                          |                         |            |
|                                                        |                                                                         | oTex(a<=b<=c α<=90 β<<br>th                                                                                                    | =90 γ<=90)                                                                                                 |                                                                                                    |                                                                                                    |                                                                                          |                                                               |                          |                         |            |
|                                                        | 1.5405                                                                  | 6 ~                                                                                                    |                                                                                                    |                                                                                                    |                                                                                                    |                                                                                          |                                                               |                          |                         |            |
|                                                        | Select                                                                  |                                                                                                    |                                                                                                    |                                                                                                    |                                                                                                    |                                                                                          |                                                               |                          |                         |            |
|                                                        | 00-05                                                                   | -1859                                                                                                    |                                                                                                    |                                                                                                    | <u> </u>                                                                                                    |                                                                                          |                                                               |                          |                         |            |
|                                                        | Polyet                                                                  | nylene<br>la: ( C2 H4 )n                                                                                                    |                                                                                                    |                                                                                                    |                                                                                                    |                                                                                          |                                                               |                          |                         |            |
|                                                        |                                                                         |                                                                                                    |                                                                                                    |                                                                                                    |                                                                                                    |                                                                                          |                                                               |                          |                         |            |
|                                                        |                                                                         |                                                                                                    |                                                                                                    |                                                                                                    |                                                                                                    |                                                                                          |                                                               |                          |                         |            |
|                                                        |                                                                         |                                                                                                    |                                                                                                    |                                                                                                    |                                                                                                    |                                                                                          |                                                               |                          |                         |            |
|                                                        |                                                                         | Disp                                                                                                    | Cancel                                                                                                    | Return Structu                                                                                                    | ıre                                                                                                    |                                                                                          |                                                               |                          |                         |            |
|                                                        | Chem                                                                    | cal formula                                                                                                    | 1.)p                                                                                                    | Change                                                                                                    |                                                                                                    |                                                                                          |                                                               |                          |                         |            |
|                                                        | Input                                                                   | e. g. C2 H4) (C2 H                                                                                                    | • )11                                                                                                    | Change                                                                                                    |                                                                                                    |                                                                                          |                                                               |                          |                         |            |
|                                                        |                                                                         |                                                                                                    |                                                                                                    |                                                                                                    |                                                                                                    |                                                                                          |                                                               |                          |                         |            |
|                                                        | ピーク                                                                     | サーチ                                                                                                    |                                                                                                    |                                                                                                    |                                                                                                    |                                                                                          |                                                               |                          |                         |            |
|                                                        | M GPODE                                                                 | Display(V2) 2.17T[20                                                                                                    | )/12/311 by CT                                                                                             | R                                                                                                    |                                                                                                    |                                                                                          |                                                               |                          |                         |            |
|                                                        | File Poly                                                               | ethylene LABO                                                                                                    | View Searc                                                                                                 | h 7.0,7,false H                                                                                                    | elp Fiber ODF                                                                                                    | Da                                                                                       |                                                               |                          |                         |            |
|                                                        |                                                                         | -                                                                                                    | 5                                                                                                    | SearchValue                                                                                                    |                                                                                                    | >                                                                                        |                                                               |                          |                         |            |
|                                                        |                                                                         | 0                                                                                                    | Ν                                                                                                    | laxIndex                                                                                                    | :                                                                                                    | >                                                                                        |                                                               |                          |                         |            |
|                                                        |                                                                         |                                                                                                    | 5                                                                                                    | earch                                                                                                    |                                                                                                    |                                                                                          |                                                               |                          |                         |            |
|                                                        |                                                                         | 25                                                                                                    |                                                                                                    | Special Search                                                                                                    |                                                                                                    | -                                                                                        |                                                               |                          |                         |            |
|                                                        |                                                                         |                                                                                                    |                                                                                                    |                                                                                                    | Fruo(MayIntone)                                                                                                    | -                                                                                        |                                                               |                          |                         |            |
|                                                        |                                                                         |                                                                                                    |                                                                                                    |                                                                                                    | rue(maximens)                                                                                                    | -                                                                                        |                                                               |                          |                         |            |
|                                                        |                                                                         | 50                                                                                                    |                                                                                                    | ResultDisp                                                                                                    |                                                                                                    |                                                                                          |                                                               |                          |                         |            |
|                                                        |                                                                         | 50                                                                                                    |                                                                                                    |                                                                                                    |                                                                                                    |                                                                                          |                                                               |                          |                         |            |
|                                                        | Result                                                                  | <sup>50</sup><br>Disp で                                                                                                    |                                                                                                    |                                                                                                    |                                                                                                    |                                                                                          |                                                               |                          |                         |            |
|                                                        | Result                                                                  | <sup>50</sup><br>Disp で                                                                                                    |                                                                                                    |                                                                                                    |                                                                                                    |                                                                                          |                                                               |                          | _                       |            |
| GPO                                                    | Result                                                                  | 50<br>Disp で<br>0/12/31] by CTR                                                                                                    |                                                                                                    | -                                                                                                    | - 0                                                                                                    | ×                                                                                        |                                                               |                          |                         |            |
| GPOI                                                   | Result                                                                  | 50<br>Disp で<br>0/12/31] by CTR<br>View Search 7.0                                                                                                    | 7,false Hel                                                                                                | p Fiber ODF [                                                                                                    | — □<br>)ataBase Resoluti                                                                                                    | ×                                                                                        |                                                               |                          |                         |            |
| GPOI                                                   | Result                                                                  | 50<br>Disp で<br>0/12/31] by CTR<br>View Search 7.0<br>5                                                                                                    | 7,false Hel                                                                                                | D Fiber ODF [<br>15] 20]                                                                                                    | − □<br>DataBase Resoluti<br>Max=25                                                                                                    | ×<br>ion<br>50.34                                                                        |                                                               |                          |                         |            |
| GPOI                                                   | DFDisplay(V2) 2.17T(2<br>Nyethylene LABO                                | 50<br>Disp で<br>0/12/31] by CTR<br>View Search 7.0                                                                                                    | 7,false Hel                                                                                                | D Fiber ODF D                                                                                                    | - D<br>DataBase Resoluti<br>Max=25<br>Min=0.6                                                                                          | ×<br>50.34                                                                               |                                                               |                          |                         |            |
| GPOI                                                   | Result                                                                  | 50<br>Disp で<br>0/12/31] by CTR<br>View Search 7.0                                                                                                    | 7,false Hel                                                                                                | D Fiber ODF E                                                                                                    | – D<br>DataBase Resoluti<br>Max=24<br>Min=0.6<br>— 240<br>— 220                                                                        | ×<br>50.34                                                                               |                                                               |                          |                         |            |
| GPOI                                                   | DFDisplay(V2) 2.17T[2<br>Nyethylene LABO                                | 50<br>Disp で<br>0/12/31] by CTR<br>View Search 7.0<br>5<br>30                                                                                                    | 7,false Help                                                                                               | D Fiber ODF D                                                                                                    | -  DataBase Resolut Max=25 Min=0.6 220 220 180                                                                                         | ×<br>50.34<br>50.34<br>0.0<br>0.0                                                        | 2                                                             | c                        | PODJE                   |            |
| GPOI                                                   | DFDisplay(V2) 2.17T[2<br>DIyethylene LABO                               | 50<br>Disp で<br>0/12/31] by CTR<br>View Search 7.0<br>5<br>30                                                                                                    | 7,false Hel                                                                                                | D Fiber ODF E                                                                                                    | -  DataBase Resoluti Max=25 Min=0.6 220 200 180 140                                                                                    | ×<br>50.34<br>50.34<br>0.0<br>0.0<br>0.0                                                 |                                                               | G                        | PODJE                   |            |
| GPOI                                                   | DFDisplay(V2) 2.17T(2<br>hyethylene LABO                                | 50<br>Disp で<br>0/12/31] by CTR<br>View Search 7.0<br>5<br>30<br>55                                                                                                    | 7,false Help<br>10<br>35<br>60                                                                             | D Fiber ODF D<br>15 20<br>40 45<br>65 70                                                                                                    | -  DataBase Resoluti Max=25 Min=0.6 220 220 180 160 140 120 120 120 140 140 120 120 120 140 140 140 140 140 140 140 140 140 14         | ×<br>50.34<br>50.34<br>0.0<br>0.0<br>0.0<br>0.0<br>0.0<br>0.0                            |                                                               | G                        | PODJE                   |            |
| I GPOI                                                 | Result                                                                  | 50<br>Disp آ<br>0/12/31] by CTR<br>View Search 7.0<br>5<br>30<br>55                                                                                                    | 7,false Help<br>10<br>35<br>60                                                                             | D Fiber ODF D<br>15 20<br>40 45<br>65 70                                                                                                    | -  DataBase Resoluti Max=24 Min=0.6 220 200 180 160 140 120 100 80.1                                                                   | ×<br>50.34<br>50.34<br>0.0<br>0.0<br>0.0<br>0.0<br>0.0<br>0.0<br>0.0<br>0.0<br>0.0       | e<br>Defe                                                     | c                        | PODRE                   |            |
| gpol                                                   | Result                                                                  | 50<br>Disp C<br>0/12/31] by CTR<br>View Search 7.0<br>5<br>30<br>55<br>80                                                                                                    | 7,false Hel                                                                                                | D         Fiber         ODF         D           15         20                                                                                                    | -  DataBase Resoluti Max=25 Min=0.6 220 220 200 180 180 160 140 210 80.0 80.0 80.0 60 40.0 80.0 60 60 60 60 60 60 60 60 60 60 60 60 60 | ×<br>50.34<br>50.34<br>0.0<br>0.0<br>0.0<br>0.0<br>0.0<br>0.0<br>0.0<br>0.0<br>0.0<br>0. | e<br>Design                                                   | c<br>c                   | PODJE                   |            |
| GPO<br>le Po                                           | Result                                                                  | 50<br>Disp で<br>0/12/31] by CTR<br>View Search 7.0<br>5<br>30<br>55<br>80                                                                                                    | 7,false Hel                                                                                                | D         Fiber         ODF         D           15         20         20         40         45         65         70         90         95         95         95         95         95         95         95         95         95         95         95         95         95         95         95         95         95         95         95         95         95         95         95         95         95         95         95         95         95         95         95         95         95         95         95         95         95         95         95         95         95         95         95         95         95         95         95         95         95         95         95         95         95         95         95         95         95         95         95         95         95         95         95         95         95         95         95         95         95         95         95         95         95         95         95         95         95         95         95         95         95         95         95         95         95         95         95         95         95 | -  DataBase Resolut Max=25 Min=0.6 220 200 180 180 140 120 100 60.0 40.0 200                                                           | ×<br>50.34<br>50.34<br>0.0<br>0.0<br>0.0<br>0.0<br>0.0<br>0.0<br>0.0<br>0.0<br>0.0<br>0. |                                                               | c<br>C                   | PODEFE                  |            |
| gpoi                                                   | DFDisplay(V2) 2.17T[2<br>DIyethylene LABO                               | 50<br>Disp ۲<br>0/12/31] by CTR<br>View Search 7.0<br>5<br>30<br>55<br>80<br>80                                                                                                   | 7,false Hel                                                                                                | D         Fiber         ODF         D           15         20         20         40         45         65         70         90         95         90         95         95         95         95         95         95         95         95         95         95         95         95         95         95         95         95         95         95         95         95         95         95         95         95         95         95         95         95         95         95         95         95         95         95         95         95         95         95         95         95         95         95         95         95         95         95         95         95         95         95         95         95         95         95         95         95         95         95         95         95         95         95         95         95         95         95         95         95         95         95         95         95         95         95         95         95         95         95         95         95         95         95         95         95         95         95         95 | -  DataBase Resoluti Max=25 Min=0.6 2200 200 180 160 160 120 100 80.6 40.0 200 200 200 200 200 200 200 200 200                         | ×<br>50.34<br>30.0<br>0.0<br>0.0<br>0.0<br>0.0<br>0.0<br>0.0<br>0.0<br>0.0<br>0.         | E SAN                                                         | c<br>C                   | PODED                   |            |
| GPOI                                                   | DFDisplay(V2) 2.17T(2<br>DIVethylene LABO<br>0<br>25<br>50<br>75<br>100 | 50<br>Disp ۲<br>0/12/31] by CTR<br>View Search 7.0<br>5<br>30<br>55<br>80<br>80<br>105                                                                                            | 7, false Hell                                                                                              | D         Fiber         ODF         D           15         20                                                                                                    | -  DataBase Resoluti Max=25 Min=0.6 220 200 180 160 160 100 100 80.0 40.0 20.0                                                         | ×<br>50.34<br>0.0<br>0.0<br>0.0<br>0.0<br>0.0<br>0.0<br>0.0<br>0.                        |                                                               | c                        | PODEF                   |            |
| GPOI                                                   | DFDisplay(V2) 2.17T[2<br>IJ92thylene LABO                               | 50<br>Disp C<br>0/12/31] by CTR<br>View Search 7.0<br>5<br>30<br>55<br>55<br>80<br>80<br>105                                                                                      | 7,false Help                                                                                               | D         Fiber         ODF         D           15         20                                                                                                    | -  DataBase Resoluti Max=24 Min=0.6 220 200 180 160 140 140 200 80.0 100 80.0 200 200 200 200 200 200 200 200 200                      | ×<br>50.34<br>0.0<br>0.0<br>0.0<br>0.0<br>0.0<br>0.0<br>0.0<br>0.                        |                                                               | e                        | PODRE                   |            |
| GPOI                                                   | Result                                                                  | 50<br>Disp C<br>0/12/31] by CTR<br>View Search 7.0<br>5<br>55<br>55<br>80<br>80<br>105                                                                                            | 7,false Help                                                                                               | D         Fiber         ODF         D           15         20                                                                                                    | -  DataBase Resoluti Max=25 Min=0.6 240 220 200 180 140 140 120 80.0 80.0 40.0 20.0                                                    | ×<br>50.34<br>0.0<br>0.0<br>0.0<br>0.0<br>0.0<br>0.0<br>0.0<br>0.                        | で<br>回<br>主<br>美<br>計<br>10                                   | c                        | PODJE                   |            |
| GPOI                                                   | Result                                                                  | 50<br>Disp C<br>0/12/31] by CTR<br>View Search 7.0<br>5<br>30<br>55<br>55<br>80<br>80<br>105<br>130<br>TR¥work¥GPODFDisp                                                          | 7,false Help                                                                                               | D         Fiber         ODF         D           15         20                                                                                                    | -  DataBase Resolut Max=25 Min=0.6 220 200 180 180 160 140 0.120 100 80.0 60.0 40.0 20.0                                               | ×<br>50.34<br>0.0<br>0.0<br>0.0<br>0.0<br>0.0<br>0.0<br>0.0<br>0.                        |                                                               | -<br>-                   | PODHC<br>EESS           |            |
| GPOI                                                   | Result                                                                  | 50<br>Disp C<br>0/12/31] by CTR<br>View Search 7.0<br>5<br>30<br>55<br>80<br>80<br>105<br>130<br>TR¥work¥GPODFDisp                                                                | 7,false Hel                                                                                                | D         Fiber         ODF         E           15         20                                                                                                    | -  DataBase Resolut Max=25 Min=0.6 220 200 180 180 140 120 100 80.0 60.0 40.0 20.0                                                     | ×<br>50.34<br>.0<br>.0<br>.0<br>.0<br>.0<br>.0<br>.0<br>.0<br>.0<br>.0<br>.0<br>.0<br>.0 |                                                               |                          |                         |            |
| GPOI                                                   | Result                                                                  | 50<br>Disp C<br>0/12/31] by CTR<br>View Search 7.0<br>5<br>30<br>55<br>80<br>105<br>130<br>130<br>130<br>130<br>140<br>130<br>140<br>140<br>140<br>140<br>140<br>140<br>140<br>14 | 7,false Hel                                                                                                | D         Fiber         ODF         D           15         20         15         20           40         45         65         70           90         95         120         140           15         120         145         145           0         145         145         145           0         145         145         145                                                                                                    | - CalCF Ca                                                                                                    | ×<br>50.34<br>0.0<br>0.0<br>0.0<br>0.0<br>0.0<br>0.0<br>0.0<br>0.                        | Network                                                       |                          | PODEF<br>EBS<br>X       |            |
| GPOI<br>Ie Po<br>Ie Po<br>Ie File<br>If1<br>0.0<br>0.0 | Result                                                                  | 50<br>Disp C<br>0/12/31] by CTR<br>View Search 7.0<br>5<br>30<br>55<br>55<br>80<br>80<br>105<br>130<br>TR¥work¥GPODFDisp<br>f2<br>62.89<br>117.11                                 | 7, faise Help<br>10<br>35<br>60<br>85<br>110<br>195<br>100<br>100<br>100<br>100<br>100<br>100<br>100<br>10 | p         Fiber         ODF         D           15         20         15         20           40         45         65         70           90         95         115         120           115         120         145         145           0.0         0.0         0.0         0.0         0.0                                                                                                    | - CalcF Ca<br>73.03 66<br>73.03 11                                                                                                    | ×<br>ion<br>50.34<br>0.0<br>0.0<br>0.0<br>0.0<br>0.0<br>0.0<br>0.0<br>0.                 | Вістані<br>Іо<br>Іо<br>Іо<br>Іо<br>Іо<br>Іо<br>Іо<br>Іо<br>Іо | EqualD<br>1,0]1<br>-1,0] | PODJE<br>FES<br>Virecti |            |

#### 25.2 方位入力法

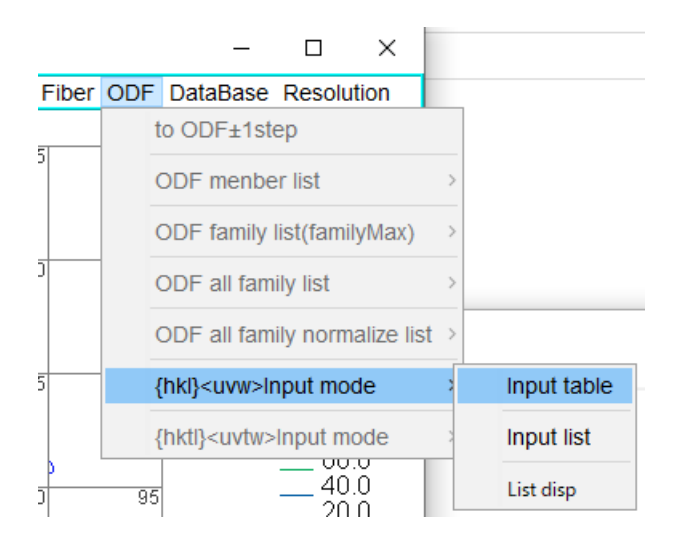

#### Inputtable の編集

🥘 OTHER.TXT - 火モ帳

 ファイル(F)
 編集(E)
 書式(O)
 表示(V)
 ヘルプ(H)

 0
 0
 1
 1
 0
 0
 0
 0
 0
 0
 0
 0
 0
 0
 0
 0
 0
 0
 0
 0
 0
 0
 0
 0
 0
 0
 0
 0
 0
 0
 0
 0
 0
 0
 0
 0
 0
 0
 0
 0
 0
 0
 0
 0
 0
 0
 0
 0
 0
 0
 0
 0
 0
 0
 0
 0
 0
 0
 0
 0
 0
 0
 0
 0
 0
 0
 0
 0
 0
 0
 0
 0
 0
 0
 0
 0
 0
 0
 0
 0
 0
 0
 0
 0
 0
 0
 0
 0
 0
 0
 0
 0
 0
 0
 0
 0
 0
 0
 0
 0</

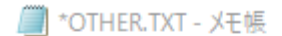

ファイル(F) 編集(E) 書式(O) 表示(V) ヘルプ(H) 0 0 1 1 0 0 0.0 0.0 0.0 1 1 1 1 -1 0 1 0 0 0 -1 1

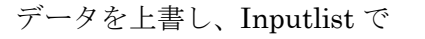

| 📕 labote                                 | х.csv - Х <del>Т</del>                   | 帳                     |       |   |
|------------------------------------------|------------------------------------------|-----------------------|-------|---|
| ファイル(F)                                  | 編集(E)                                    | 書式(O)                 | 表示(V) | 1 |
| (hkl)[u<br>(001)[1<br>(111)[1<br>(100)[0 | vw],lab<br>00],0.6<br>-10],10<br>-11],23 | otex<br>02.52<br>34.6 |       |   |

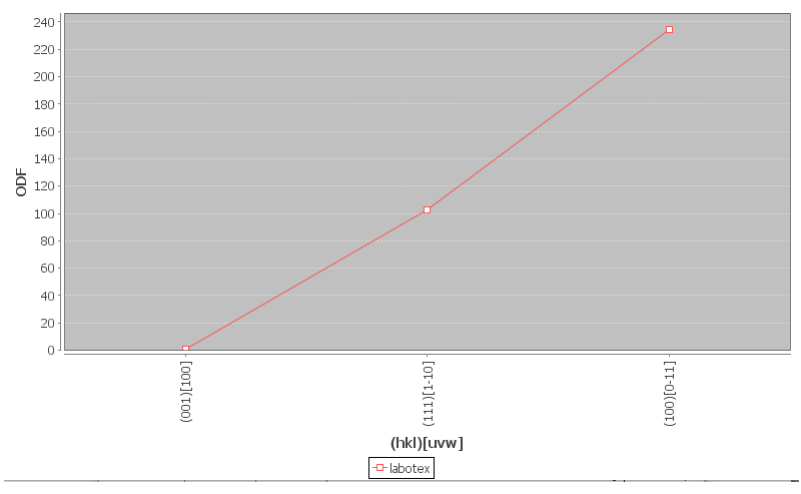

方位から計算した euler 角度の方位密度を計算、ピークサーチ結果より方位密度が低い

#### 26. TetragonalのODF値

#### LaboTexで解析したNd2Fe14BのODF図を解析

LABOに変更(Nd2Fe14のLaboTex格子定数: 8.792,8.792,12.174,90,90,90)

GPODFDisplay(V2) 2.17T[20/12/31] by CTR

File Nd2Fe14B LABO View Search 7.0,7,false Help

#### 26.1 ピークサーチ法

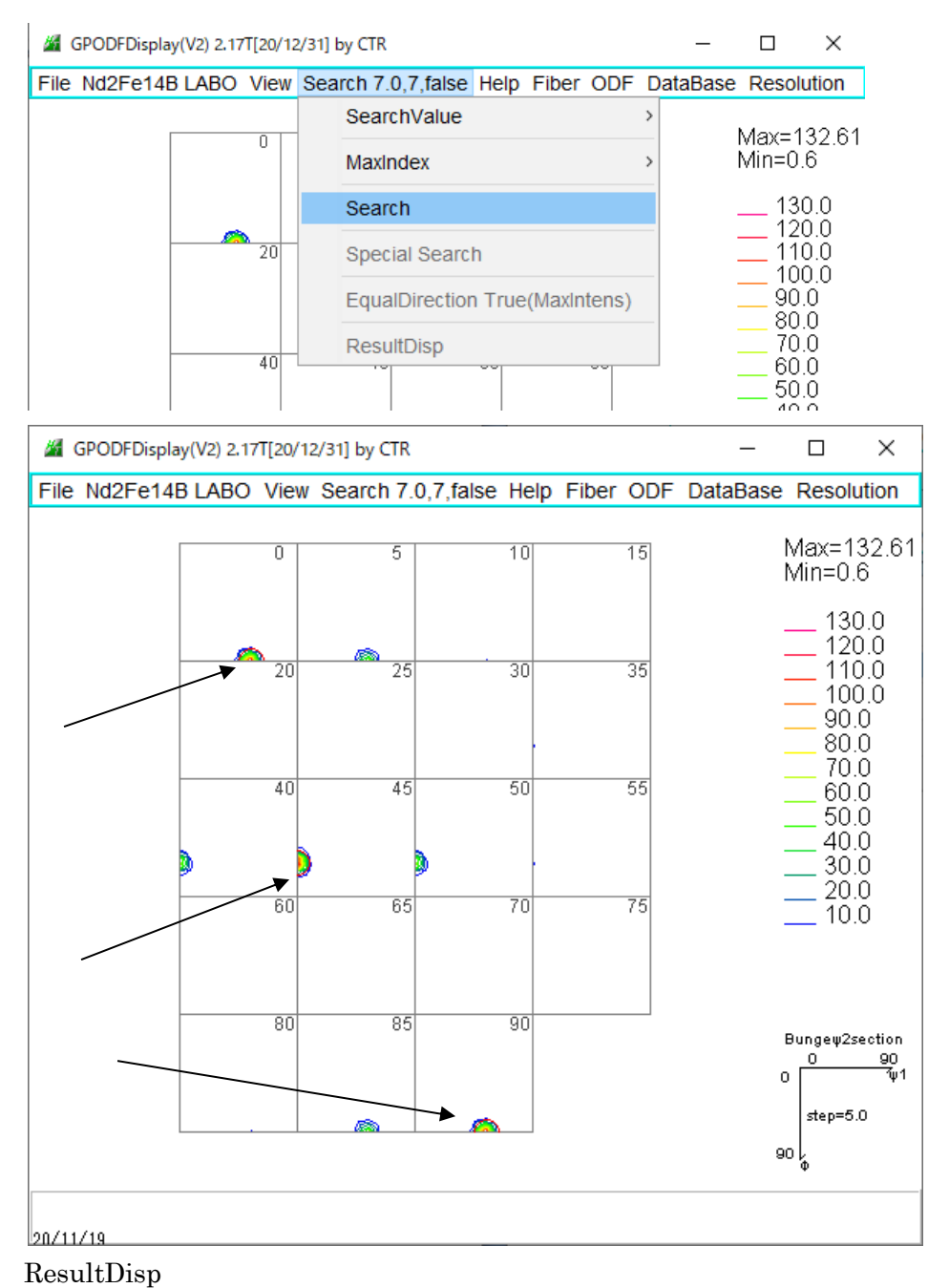

| 🎽 TextDis | ZextDisplay 1.13S C: CHARACTER CONTROL CONTROL CONT |         |       |        |       |        |             |                |  |  |  |
|-----------|----------------------------------------------------------------------------------------------------|---------|-------|--------|-------|--------|-------------|----------------|--|--|--|
| File Help |                                                                                                    |         |       |        |       |        |             |                |  |  |  |
| f1        | F                                                                                                    | f2      | ODF   | calcf1 | calcF | calcf2 | hkluvw      | EqualDirection |  |  |  |
| 0.0       | 63.18                                                                                                    | 45.0    | 132.6 | 0.0    | 62.95 | 45.0   | (1,1,1)[1,- | -1,0]1         |  |  |  |
| 54.38     | 90.0                                                                                                    | 0.0     | 128.8 | 54.16  | 90.0  | 0.0    | (0,1,0)[1,0 | D,1] 1         |  |  |  |
| 54.38     | 90.0                                                                                                    | 90.0    | 128.8 | 54.16  | 90.0  | 90.0   | (1,0,0)[0,- | -1,1]1         |  |  |  |
| MAXODF    | = 132.61                                                                                                    | MINIODF | = 0.6 |        |       |        |             |                |  |  |  |

#### 26.2 方位入力法

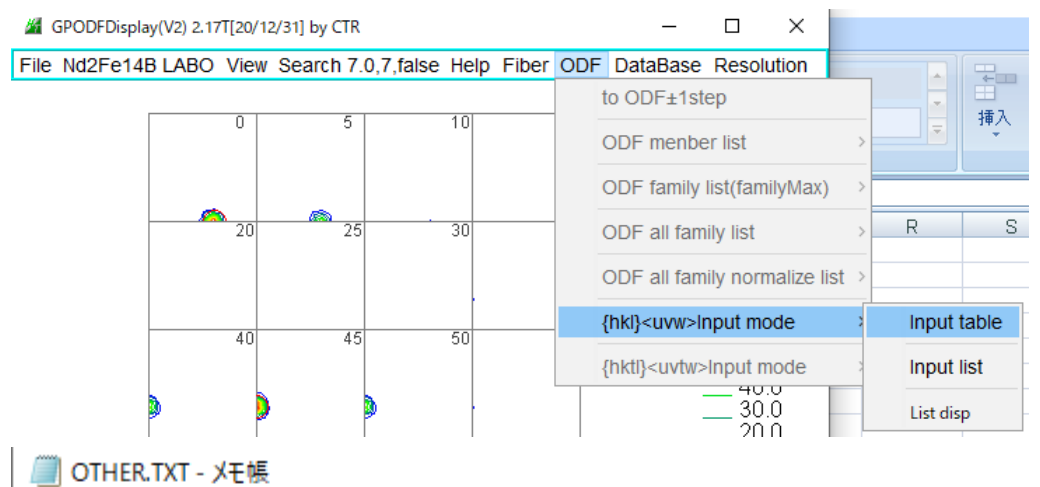

 ファイル(F)
 編集(E)
 書式(O)
 表示(V)
 ヘルプ(H)

 0
 0
 1
 0
 0
 0
 0
 0
 0
 0
 0
 0
 0
 0
 0
 0
 0
 0
 0
 0
 0
 0
 0
 0
 0
 0
 0
 0
 0
 0
 0
 0
 0
 0
 0
 0
 0
 0
 0
 0
 0
 0
 0
 0
 0
 0
 0
 0
 0
 0
 0
 0
 0
 0
 0
 0
 0
 0
 0
 0
 0
 0
 0
 0
 0
 0
 0
 0
 0
 0
 0
 0
 0
 0
 0
 0
 0
 0
 0
 0
 0
 0
 0
 0
 0
 0
 0
 0
 0
 0
 0
 0
 0
 0
 0
 0
 0
 0
 0
 0</

指数部を変更、追加し、上書を行う。 Inputlist で方位密度を計算

labotex.csv - メモ帳
 ファイル(F) 編集(E) 書式(O) 表示(V) ヘルプ(H)
 (hkl)[uvw], labotex
 (001)[100], 0.6
 (111)[1-10],127.36
 (100)[0-11],117.96

ListDisp

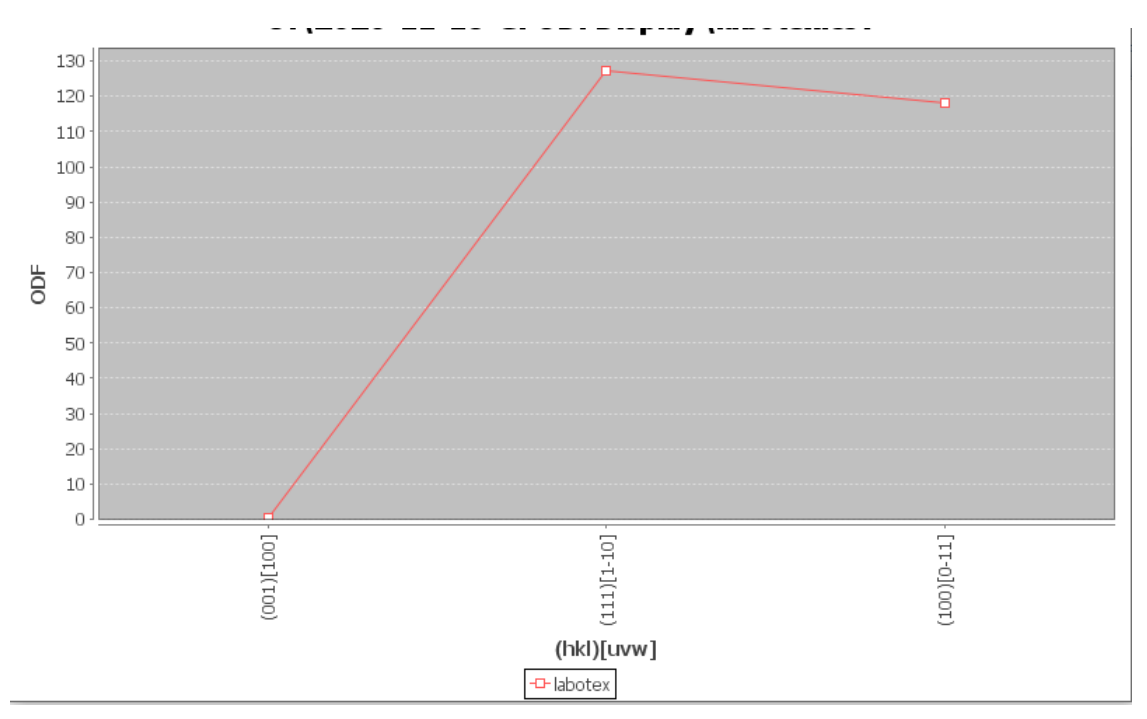

#### 27. ODF解析の最小値

ODF解析時の最小値はrandomレベルを示しますが、ODFの最大値が大きいと、 その反動で、randomレベルを突き抜ける現象が見られます。 この対応策を追加しました。

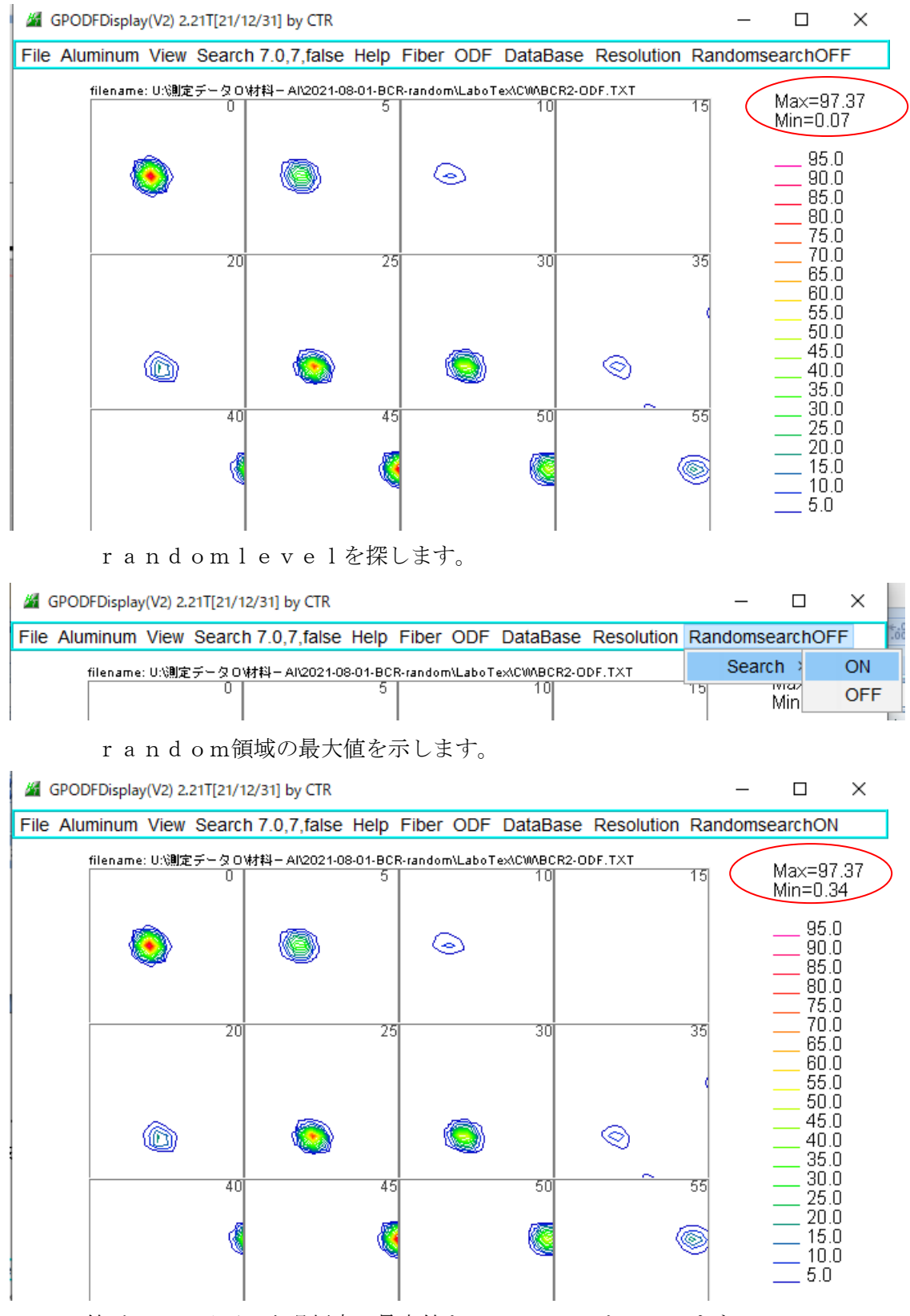

ODFの値が1.0以下で出現頻度の最大値をrandomとしています。

#### 27.1 randomProfileの確認 (random成分の定量)

材料のrandom成分を調べる場合、randomprofileから分布を調べます。

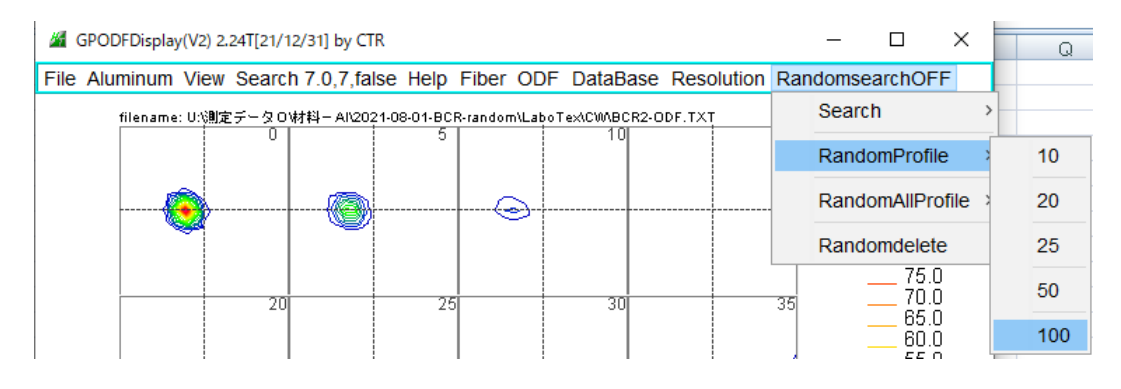

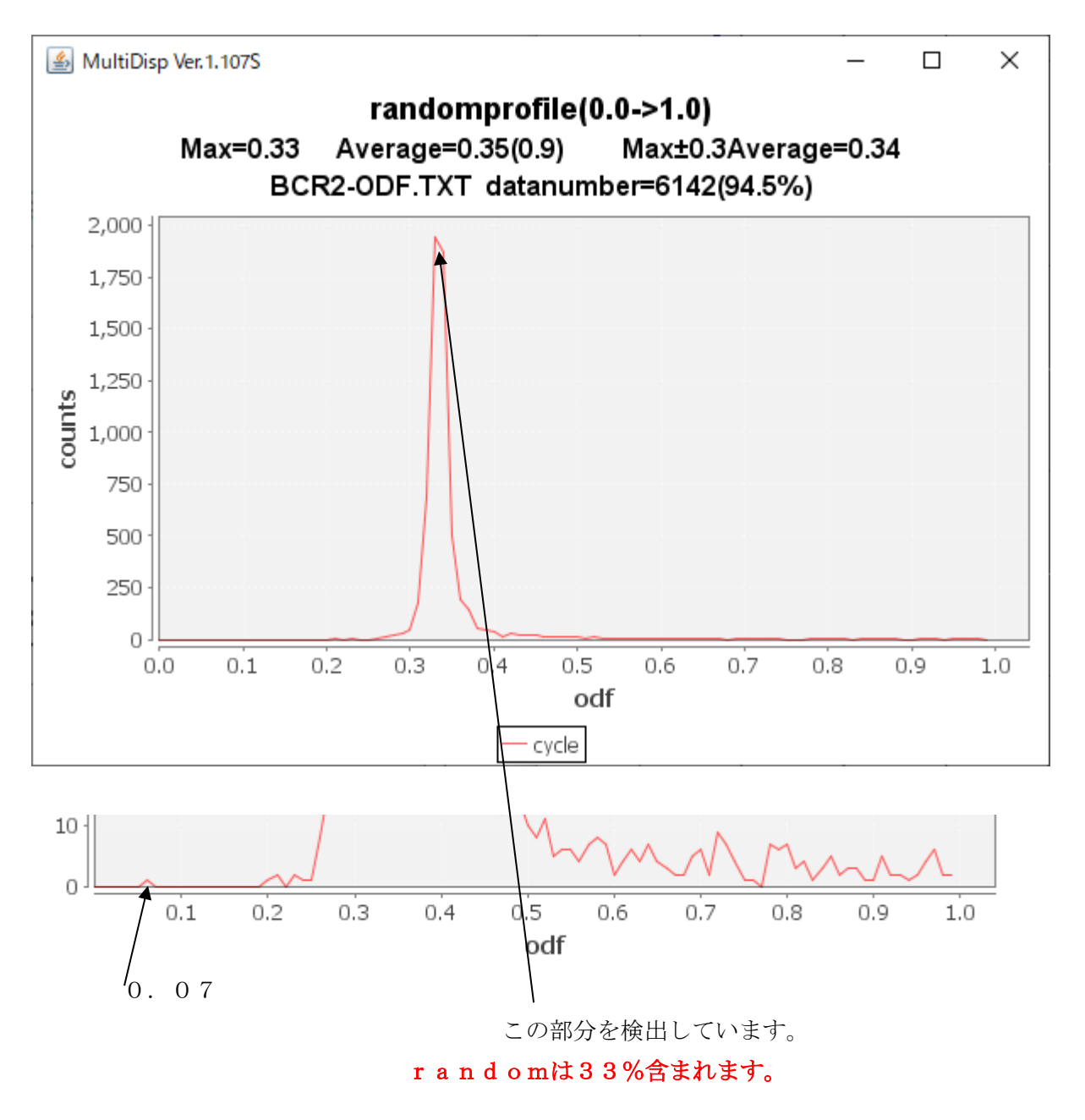

27.2 最小値がマイナスの場合

マイナス状態を確認出来ます。

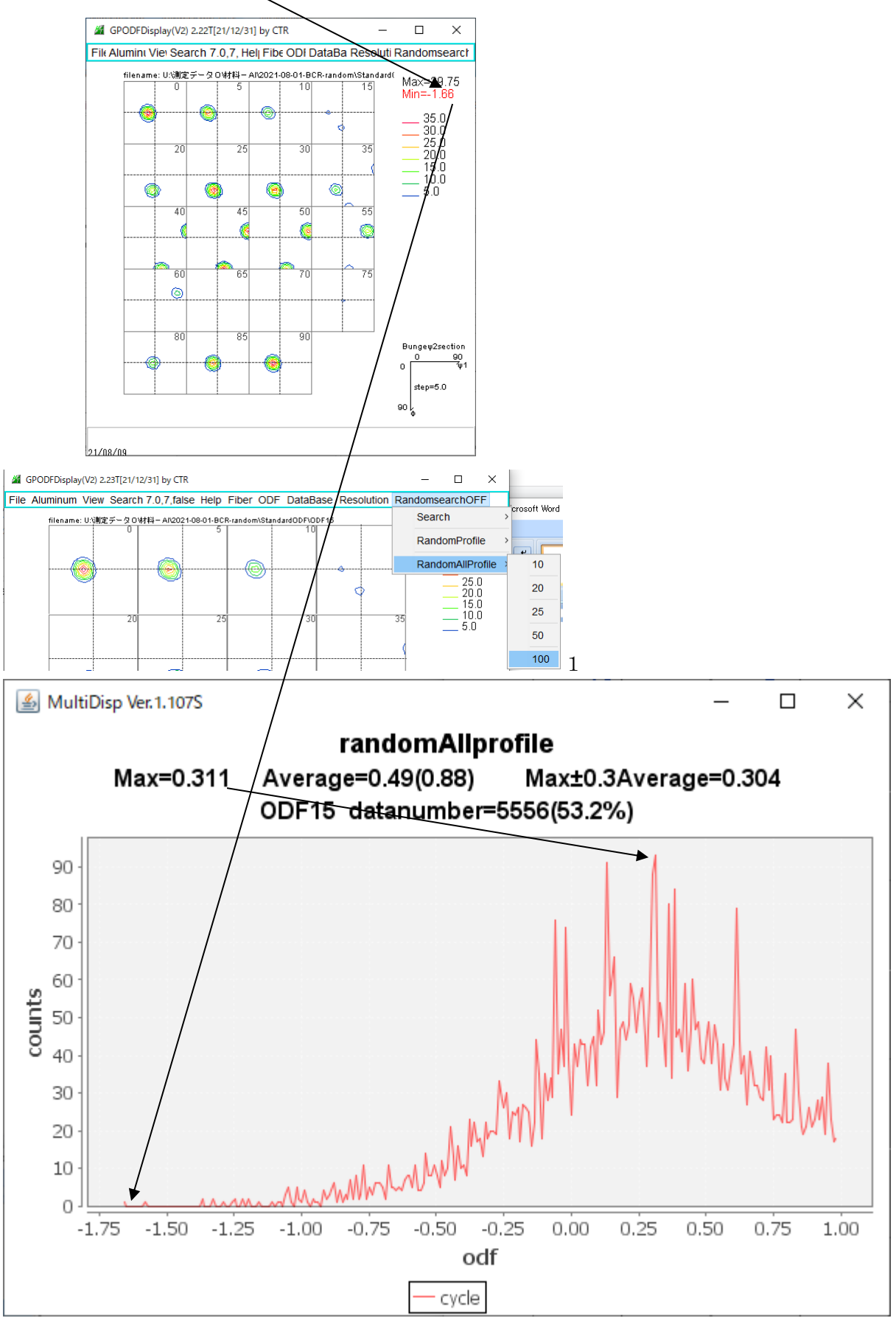

Averageは1.0以下の平均値 31.1%と計算されます。

#### 27.3 random領域の削除

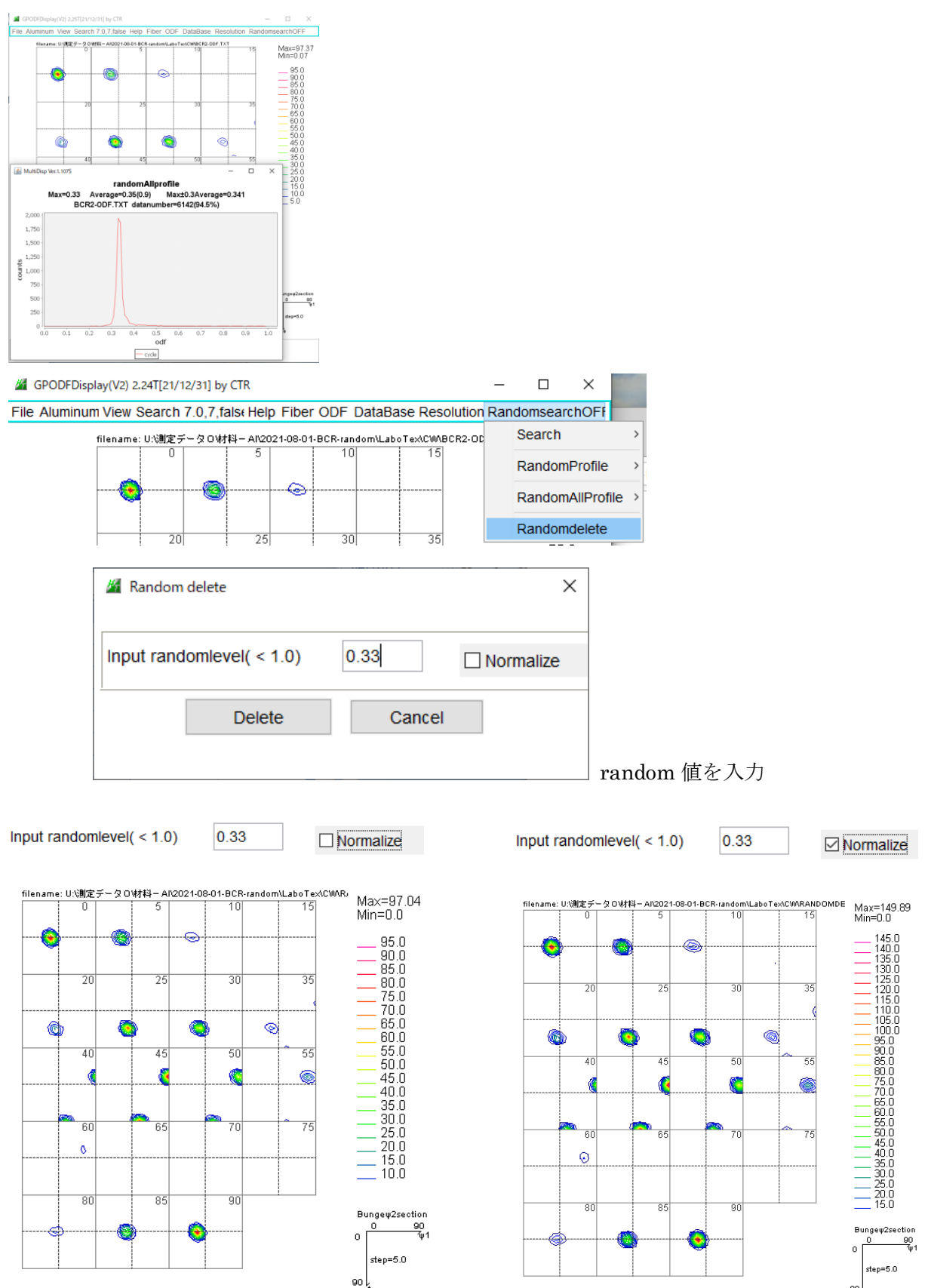

Normalize

削除する前の合計方位 ZODF、random 削除した合計方位 AODF、 削除したODFをNODFとすると

NODF(f1, F, f2) = NODF (f1, F, f2) \*ZODF / AODF

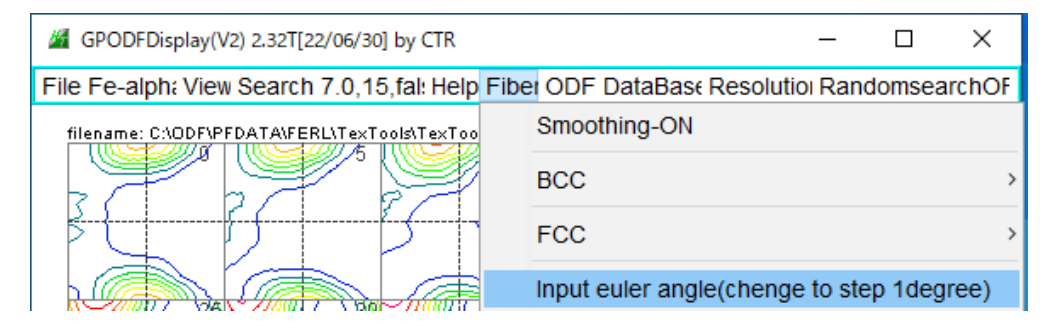

InputMode では、ODF 図を step=1.0deg にデータ補間して計算する。

| Euler angle(d | legree) ——— |       |      | Axis              |    | 🗹 γ-Fib | er  |     |   |  |
|---------------|-------------|-------|------|-------------------|----|---------|-----|-----|---|--|
| φ1 ang        | e 0.0       | 9     | 90.0 | <mark>∕ φ1</mark> |    |         |     |     |   |  |
| Φ angl        | e 54.       | 7     | 54.7 | Φ                 |    |         |     |     |   |  |
| φ2 ang        | e 45.       | 0     | 45.0 | _ φ2              |    |         |     |     |   |  |
| Title         |             |       |      |                   |    | 1       |     |     | _ |  |
| Title         | <111>//N    | C     |      |                   |    |         |     |     |   |  |
| Axis title    | (0.0,54.7   | 45.0) | )(90 | .0,54.7,45.       | 0) |         |     |     |   |  |
| Calc N        | lax Avarage | ;     |      | dataset           |    | Disp    | Can | cel |   |  |

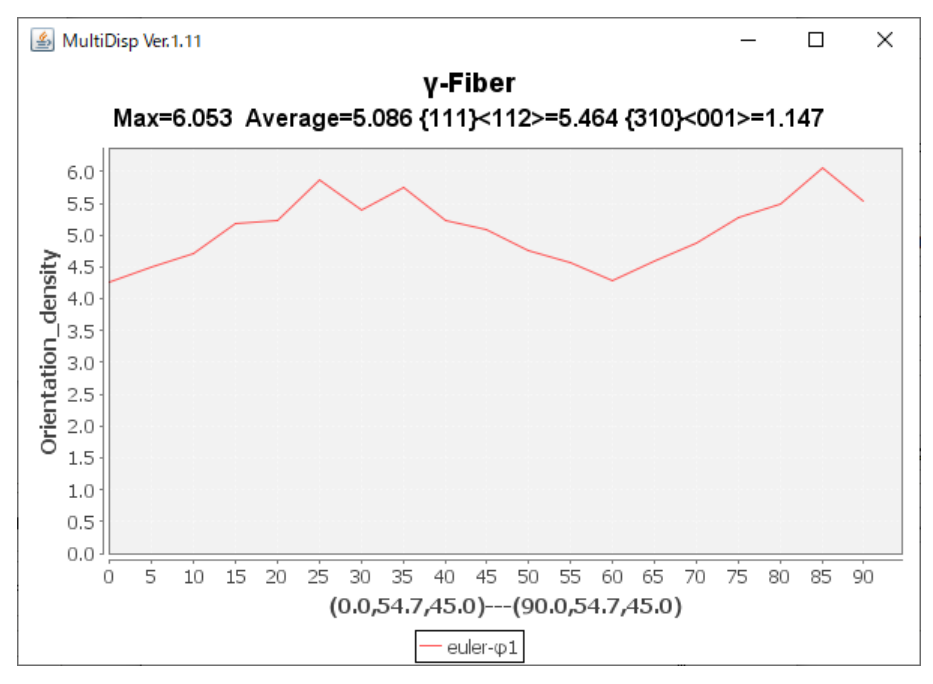

を計算する。Φend=54.7& φ2=45 の時{111}<112> および {310}<001}の平均値計算 {111}<112>は

| (111)[-1-12] | [ 90.00, 54.74, 45.00] |
|--------------|------------------------|
| (111)[1-21]  | [ 30.00, 54.74, 45.00] |

{310}<001>は

| (310)[001]  | [ 90.00, 90.00, 71.57] |
|-------------|------------------------|
| (031)[100]  | [ 0.00, 71.57, 0.00]   |
| (013)[100]  | [ 0.00, 18.43, 0.00]   |
| (130)[001]  | [ 90.00, 90.00, 18.43] |
| (301)[0-10] | [ 0.00, 71.57, 90.00]  |

の平均値を ODFstep=1deg 補間して計算する。

29. Euker角度から方位密度直接計算(Version3)

#### Version3

| <u>#</u> | SPODFDisplay(V3) 3.01T[22/12/31] by CTR           |        |              |       | _     |        | ×   | ٦ |
|----------|---------------------------------------------------|--------|--------------|-------|-------|--------|-----|---|
| File     | Aluminum View Search 7.0,15,false Help Fiber ODF  | DataBa | ase Resoluti | on Ra | ndoms | search | OFF |   |
|          | LaboTex ODF Export (PHI1 PHI2 PHI ODF)(Hexa:AorB) | >      |              |       |       |        |     |   |
|          | LaboTex(Triclinic->Orthorombic) .                 |        |              |       |       |        |     |   |
|          | TexTools ODF Export (Hexa:A-Type)                 | >      |              |       |       |        |     |   |
|          | StandardODF (ODF15,ODF15.bin)                     |        |              |       |       |        |     |   |
|          | NewODF(f1 F f2 Value)                             | >      |              |       |       |        |     |   |
|          | popLA (Hexa: AType)                               | >      |              |       |       |        |     |   |
|          | DhmsBunge (*.EOD)                                 |        |              |       |       |        |     |   |
|          | MTEX(f1 F f2 Value)                               | >      |              |       |       |        |     |   |
|          | MTEX(Triclinic(1/4cut) to Orthorhombic)           | >      |              |       |       |        |     |   |
|          | MTEX(Triclinic to Orthorhombic(Average))          | >      |              |       |       |        |     |   |
|          | EBSD-OIM(f1 F f2 Value)                           |        |              |       |       |        |     |   |
|          | EBSD-OIM(Triclinic to Orthorhombic)               |        |              |       |       |        |     |   |
|          | Vector                                            | >      |              |       |       |        |     |   |
|          | ATEX(Triclinic)                                   | >      |              |       |       |        |     |   |
|          | ATEX(Triclinicv(1/4) to Orthorhombic)             | >      |              |       |       |        |     |   |
|          | Save                                              | >      |              |       |       |        |     |   |
|          | TmpfileDisp                                       |        |              |       |       |        |     |   |
| (        | Version                                           | > V    | ersion1      |       |       |        |     |   |
|          | Exit                                              | V      | ersion2      |       |       |        |     |   |
|          |                                                   | v      | ersion3      |       |       |        |     |   |
|          |                                                   |        |              |       |       |        |     |   |
| 22/06    | /14                                               |        |              |       |       |        |     |   |

#### Version3

GPODFDisplay(V3)表示では、euler 角度実数から方位密度を計算する

#### Version3

Euler 角度の整数化で方位密度を補間する。

#### Version1

ODF の格子点に近い値で計算する。

S方位、R方位、 $\beta$ -Fiber、 $\gamma$ -Fiberのような測定格子点以外のeuler角度に 影響します。

## 30. LaboTexJobODFファイルを直接読み込み平滑化と新しいJob作成

LaboTexでは平滑化機能が乏しい為、外部からLaboTex管理ファイルの平滑化を行う Job内のODFファイルの読み込み

| 16   | GPODFDisplay(V3) 3.02T[22/12/31] by CTR           |      |                 | _       |        | ×   |
|------|---------------------------------------------------|------|-----------------|---------|--------|-----|
| File | Fe-alpha View Search 7.0,15,false Help Fiber ODF  | Data | Base Resolution | Randoms | earchC | )FF |
|      | LaboTex ODF Export (PHI1 PHI2 PHI ODF)(Hexa:AorB) | >    | (Hexa: AType) o | r Other |        |     |
|      | LaboTex(Triclinic->Orthorombic)                   |      | (Hexa: BType)   |         |        |     |
|      | TexTools ODF Export (Hexa:A-Type)                 | >    |                 |         |        |     |
|      | StandardODF (ODF15,ODF15.bin)                     |      |                 |         |        |     |

#### 平滑化

| GPODFDispla   | y(V3) 3 | 3.02T[22/12/31] by CTR   |        |     |      | _  |
|---------------|---------|--------------------------|--------|-----|------|----|
| File Fe-alpha | View    | Search 7.0,15,false Help | Fiber  | ODF | Data | аE |
|               |         | Font size                | >      |     |      |    |
|               |         | Contour grid width       | >      |     |      |    |
|               |         | Static randomlevel       |        |     |      |    |
|               |         | ODF Smoothness Point(Cy  | cle) > |     |      |    |
|               |         | ODF Smoothness Weight    | ;      | 1   | 2    |    |
|               |         | Gauss Fitting            | ;      | 1   | 1    |    |

WeightとCycleを組み合わせて平滑化を行う。

## 新しいJobファイルを作成

| Save        | LaboTexFomat(φ1,φ2,Φ,ODF) loop(φ1->φ2->Φ)                                                |
|-------------|------------------------------------------------------------------------------------------|
| TmpfileDisp | StandardODFFormat( $\phi$ 2, $\Phi$ , $\phi$ 1,ODF) loop( $\phi$ 1-> $\Phi$ -> $\phi$ 2) |
| Version     | EBSD-OIMFormat( $\phi$ 1, $\Phi$ , $\phi$ 2) loop( $\phi$ 2-> $\Phi$ -> $\phi$ 1)        |
| Exit        | MTEXFomat(φ1,Φ,φ2) loop(φ1 ->Φ ->φ2)                                                     |
|             | LazboTex JOBODF make                                                                     |
|             | 90 k                                                                                     |

Triclinic->Orthorhombicのようなファイルサイズが異なる場合 save出来ません。 31. EBSDなどの離散データにGauss関数分散

処理結果は、LaboTexのModelling時のeuler角度FWHM変更と同じ処理が 期待できます。

EBSDデータDC06\_2uniax. angデータをLaboTexに読み込む

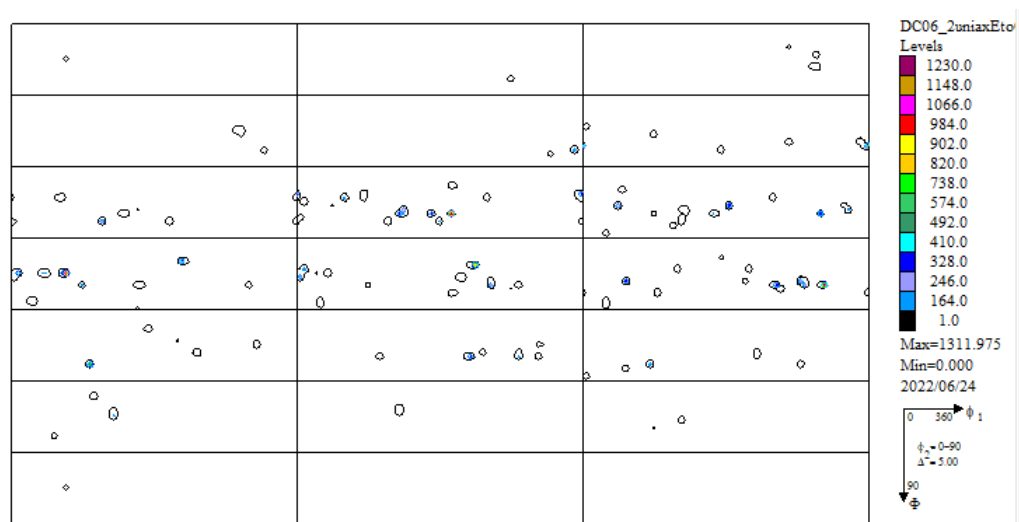

MTEXで用いられている分散処理を行う

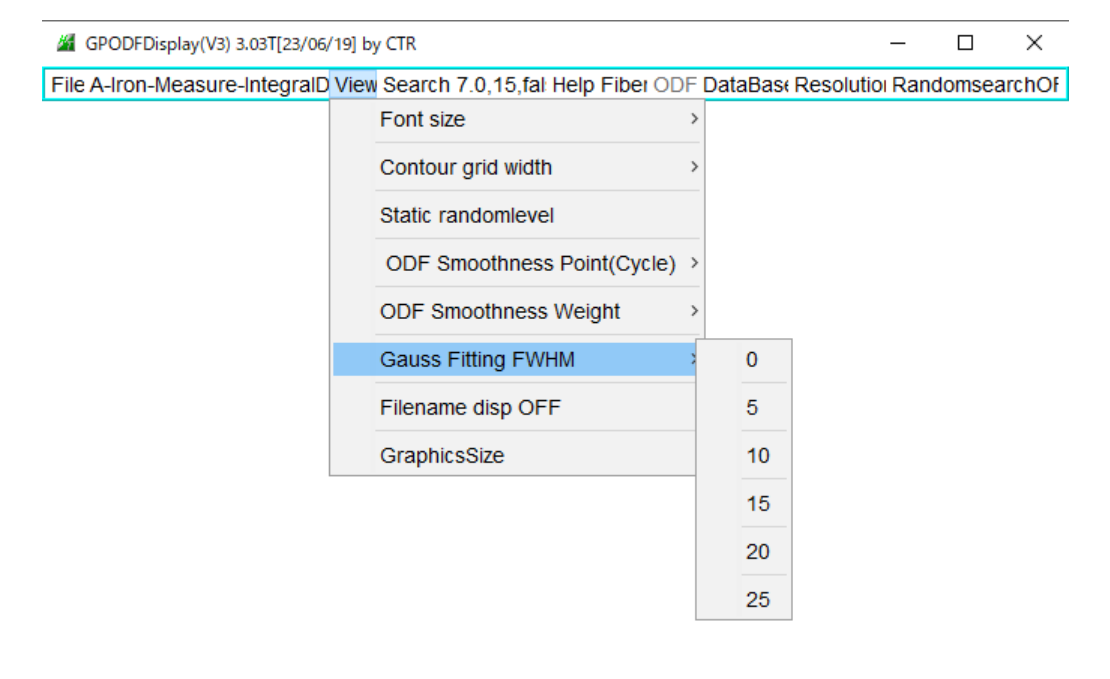

四角形の領域切り取り(R)

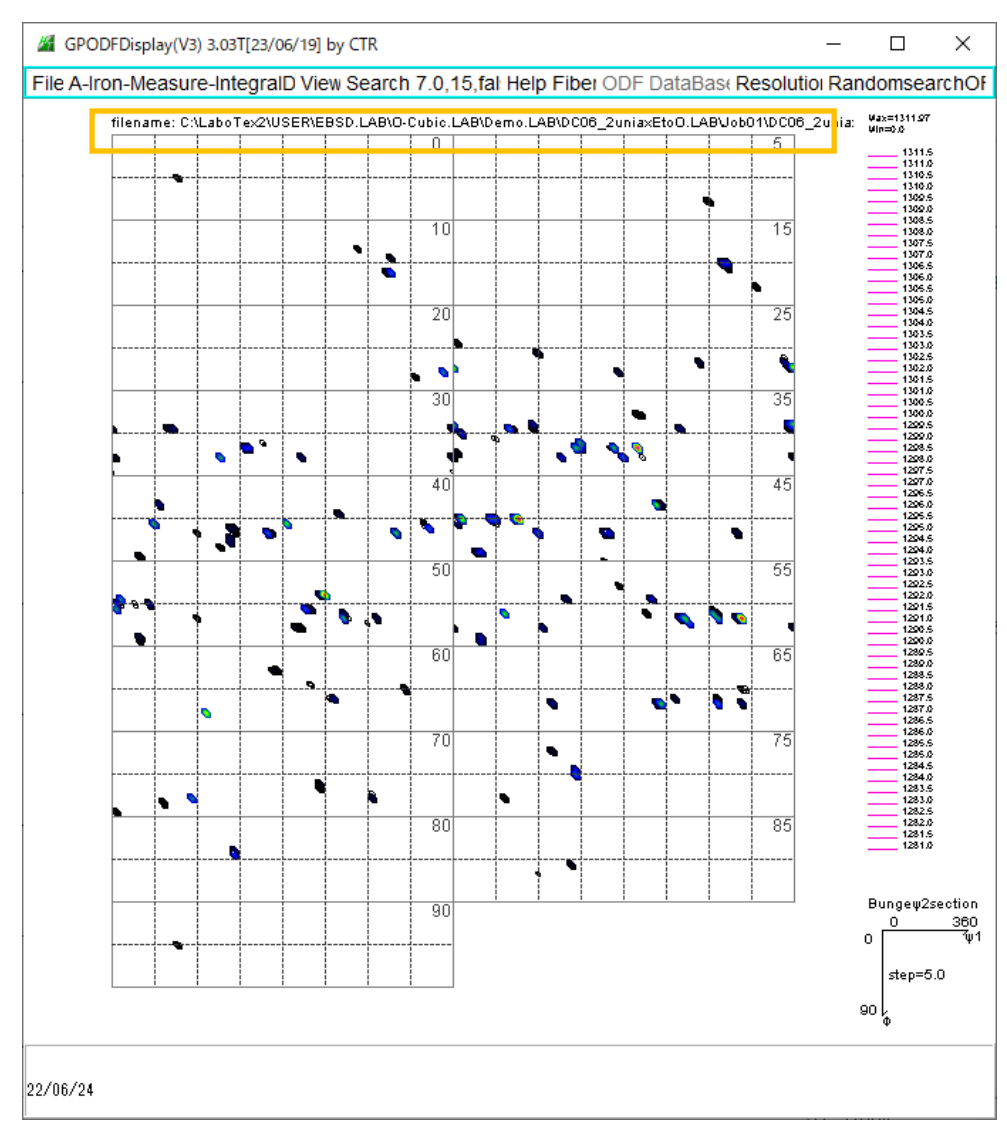

#### 分散処理指定

| GPODFDisplay(V3) 3.03T[23/06/19] b | py CTR                            |   |           |             | _       |                                                | ×    |
|------------------------------------|-----------------------------------|---|-----------|-------------|---------|------------------------------------------------|------|
| File A-Iron-Measure-IntegralD View | w Search 7.0,15,fal Help Fiber OD | F | DataBas   | Resoluti    | oı Rar  | ndomsear                                       | chOf |
| filename: C:\LaboTex2\USE          | Font size                         | > | EtoO.LAB\ | Job01\DC06_ | _2unia: | Vax=1311.97<br>Vin=0.0                         |      |
|                                    | Contour grid width                | > |           | 5           |         | 1311.5<br>1311.0<br>1310.5                     |      |
|                                    | Static randomlevel                |   | •         | 15          |         | 1310.0<br>1309.5<br>1309.0<br>1308.5           |      |
|                                    | ODF Smoothness Point(Cycle)       | > |           |             |         | 1306.0<br>1307.5<br>1307.6<br>1306.5<br>1306.5 |      |
|                                    | ODF Smoothness Weight             | > |           | 25          |         | 1306.5<br>1306.5<br>1306.0<br>1304.5<br>1304.5 |      |
|                                    | Gauss Fitting FWHM                | > | 0         |             |         | 1303.5<br>1303.0<br>1302.5                     |      |
|                                    | Filename disp OFF                 |   | 5         | 35          |         | 1302.0<br>1301.5<br>1301.0<br>1300.5           |      |
|                                    | GraphicsSize                      |   | 10        | <b>-</b>    |         | 1209.5<br>1209.5<br>1209.6<br>1208.5<br>1208.6 |      |
|                                    |                                   |   | 15        | 45          |         | 1297.6<br>1297.0<br>1296.5                     |      |
|                                    |                                   |   | 20        | •           |         | 1296.0<br>1295.5<br>1295.0<br>1294.5           |      |
|                                    |                                   |   | 25        | 55          |         | 1294.0<br>1293.5<br>1293.0<br>1293.0<br>1292.6 |      |

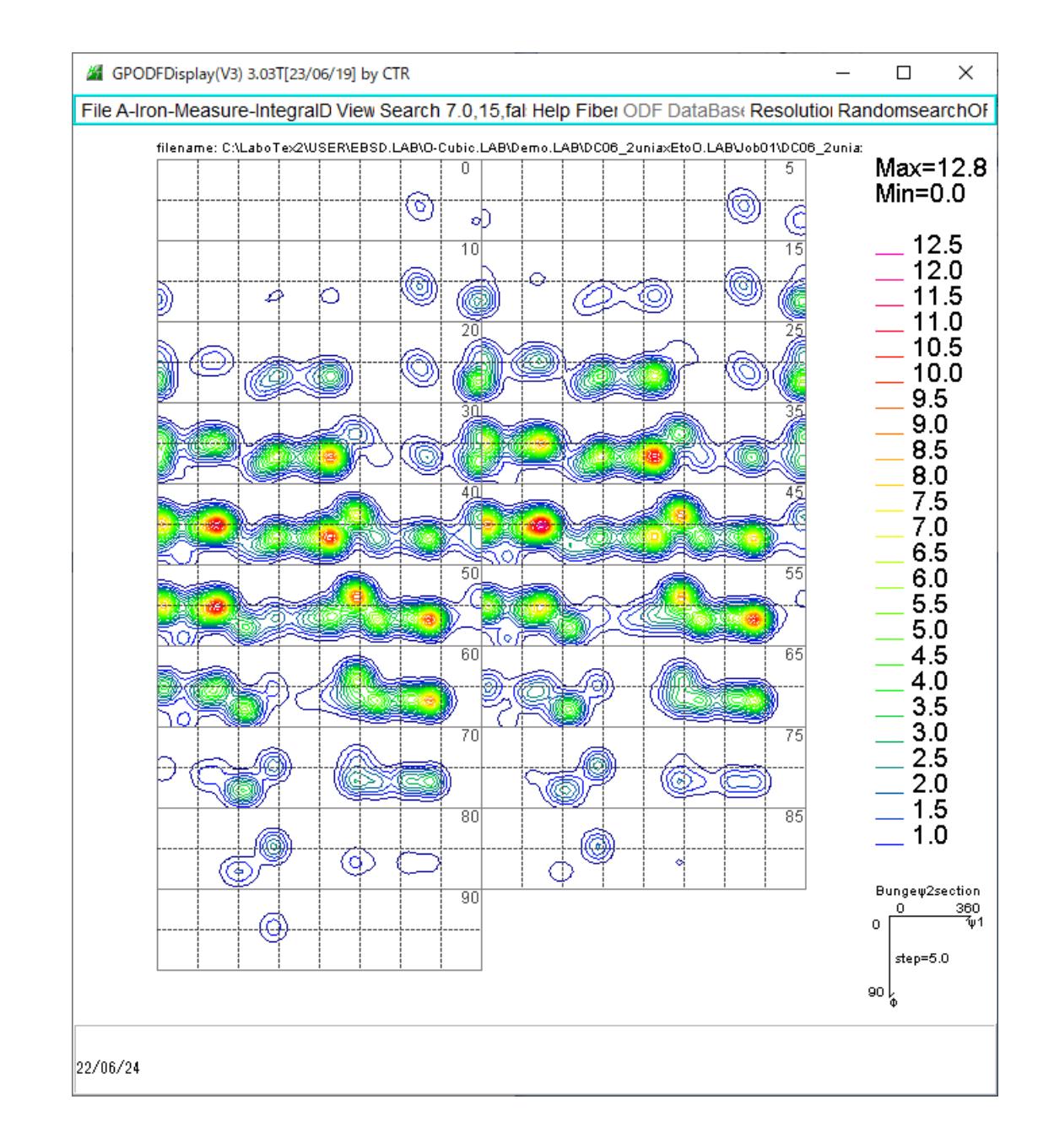

#### データsaveでJob作成

| ATEX(Triclinicv(1/4) to Orthorhombic) |                                                                                           |
|---------------------------------------|-------------------------------------------------------------------------------------------|
| Save                                  | LaboTexFomat(φ1,φ2,Φ,ODF) loop(φ1->φ2->Φ)                                                 |
| TmpfileDisp                           | StandardODFFormat(φ2,Φ,φ1,ODF) loop(φ1->Φ->φ2)                                            |
| Version                               | EBSD-OIMFormat(φ1,Φ,φ2) loop(φ2->Φ->φ1)                                                   |
| Exit                                  | $MTEXFomat(\varphi 1, \Phi, \varphi 2) loop(\varphi 1 \rightarrow \rightarrow \varphi 2)$ |
|                                       | LazboTex JOBODF make                                                                      |
|                                       | 90                                                                                        |

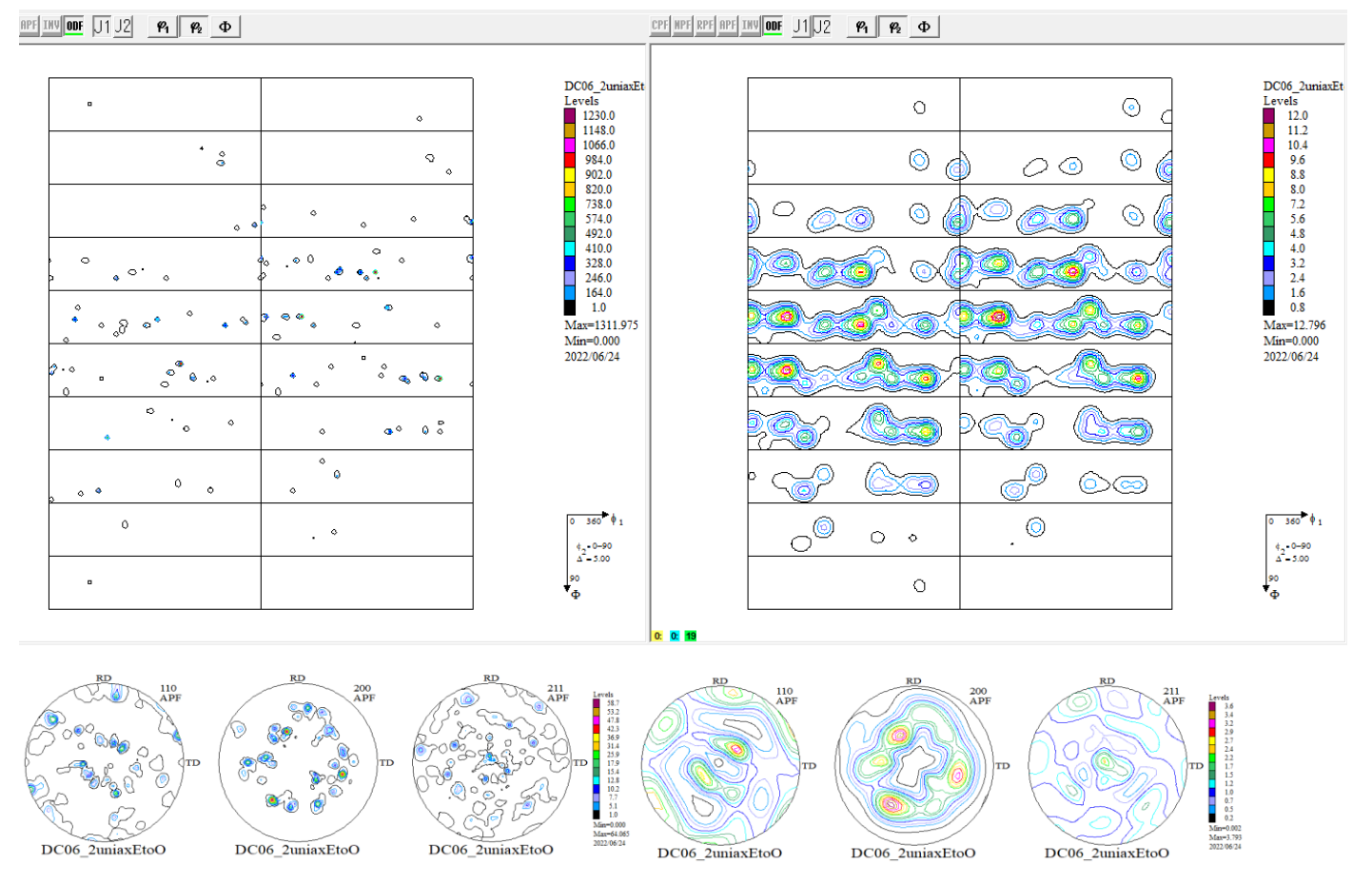

処理前のVF%と処理後のVF%は同程度が確認されています。

## 31. BCC $\theta$ -Fiberに関して

# Fiber-Input euler step angle より $\theta$ -Fiber を選択

| GPODFDisplay    | y(V1) 3.07T  | [22/12/31] k | oy CTR      |            |              |         |          |            | -         | -     |                                                                  | ×                |
|-----------------|--------------|--------------|-------------|------------|--------------|---------|----------|------------|-----------|-------|------------------------------------------------------------------|------------------|
| File A-Iron-Mea | asure-Inte   | egralData \  | View Sea    | rch 7.0,15 | i,fals∈ Help | Fiber O | DF Data  | aBase Reso | lution Ra | andor | nsearc                                                           | hOFF             |
| f               | ilename: U:\ | 2022-07-13-1 | fiber\Stand | ardODF\ODF | 15           | Sm      | oothing- | ON         |           | M     | 1ax=19                                                           | 3.29             |
|                 |              |              |             |            |              | BC      | С        |            | >         | M     | 1in=-1.                                                          | 61               |
| -               |              |              |             |            |              | FC      | С        |            | >         | _     | 30.<br>28.                                                       | 0                |
|                 |              |              |             |            |              | Inp     | ut euler | step angle |           | _     | 26.<br>24.                                                       | 0                |
|                 |              | 20           |             | 25         |              | 30      |          | 35         |           |       | 22.                                                              | 0                |
| -               |              | 40           |             | 45         |              | 50      |          | 55         |           |       | 18.1<br>16.1<br>12.1<br>12.1<br>10.1<br>8.0<br>6.0<br>4.0<br>2.0 | U<br>0<br>0<br>0 |

| Euler angle(d | legree) ———                   |      | Axis              | 🗌 γ - Fiber(JFε) 🗹 θ - Fiber(YNU) |  |  |  |  |
|---------------|-------------------------------|------|-------------------|-----------------------------------|--|--|--|--|
| φ1 ang        | le 0.0                        | 90.0 | <mark>∕ φ1</mark> | □ ε -Fiber(JFE)                   |  |  |  |  |
| Φ angl        | e 0.0                         | 0.0  | Φ                 | (411)[148]/(111)[112] (NS)        |  |  |  |  |
| φ2 ang        | le 0.0                        | 0.0  | φ2                |                                   |  |  |  |  |
| Title         |                               |      |                   |                                   |  |  |  |  |
| Title         | <001>//ND                     |      |                   |                                   |  |  |  |  |
| Axis title    | (0.0,0.0,0.0)(90.0,0.0,0.0)V1 |      |                   |                                   |  |  |  |  |

Dispにて

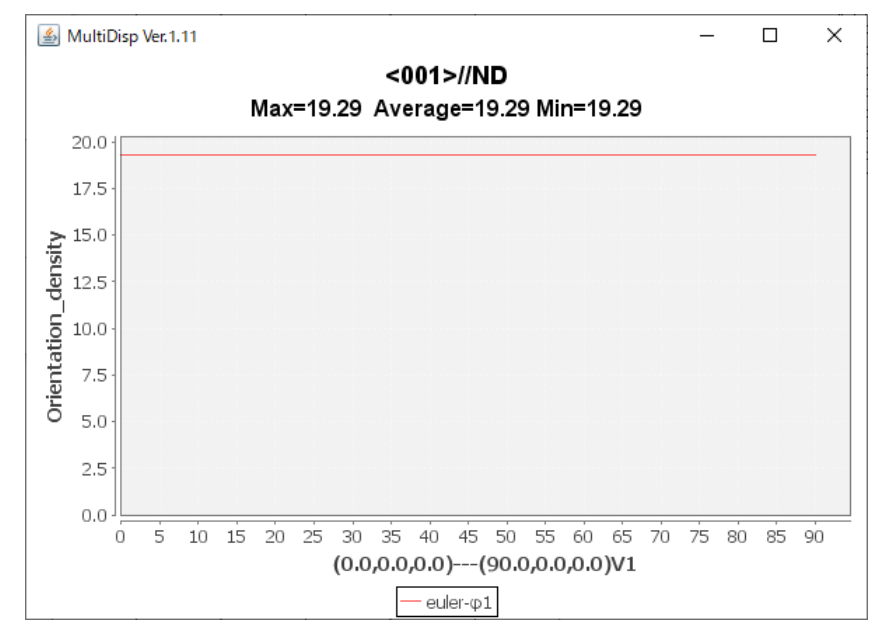

<001>//NDは、19.29以上である。

#### 32. BCC $\epsilon$ -Fiberに関して

Fiber-Input euler step angle より  $\epsilon$ -Fiber を選択

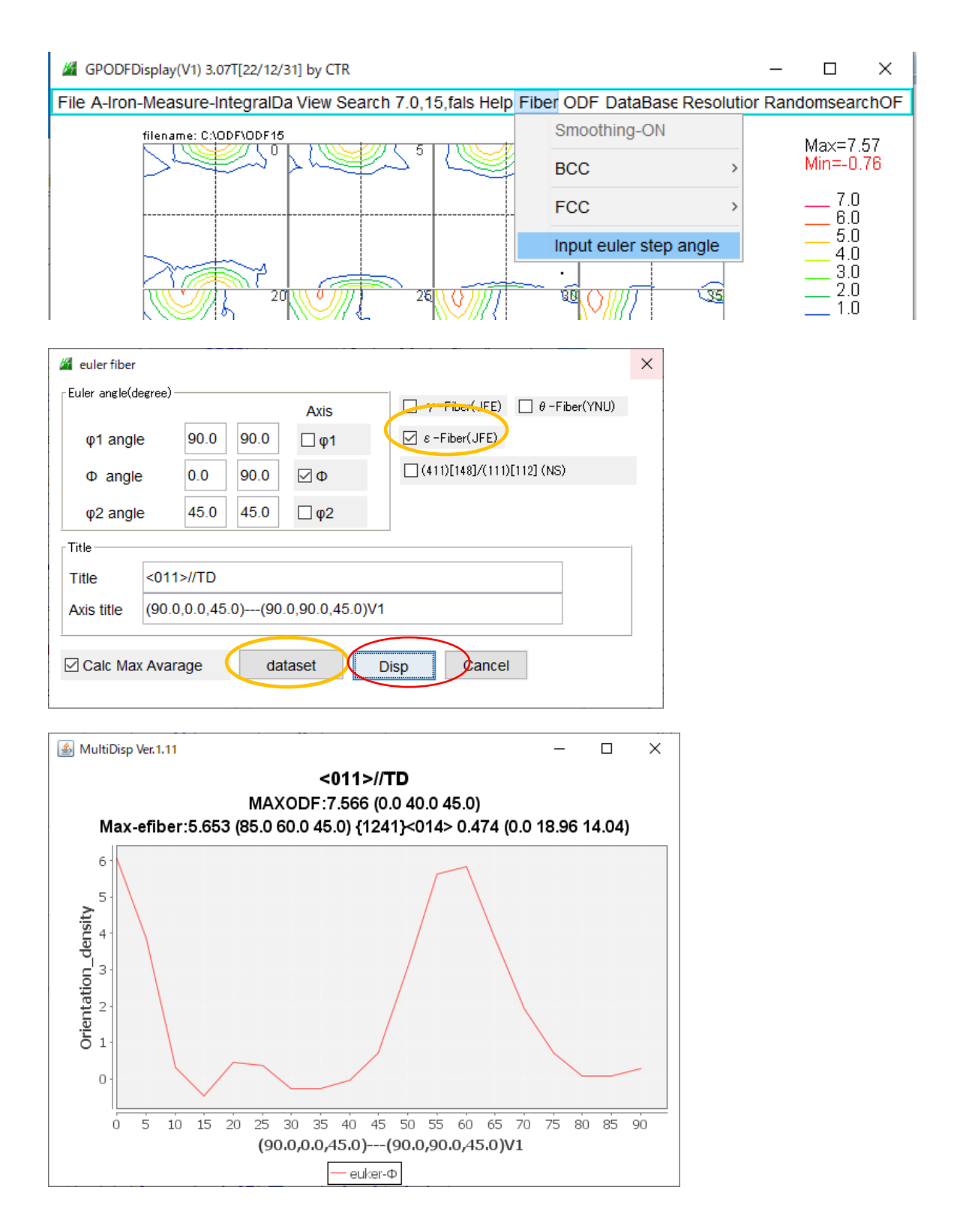

最大方位は(0,40,45)で(90,60,45)は最大方位ではない。

## 33. {411} <148>/ {111} <112>に関して

## Fiber-Input euler step angle より (411)[148]/(111)[112]を選択

| GPODFDisplay(V1) 3.07T[22/12/31] by CTR                     | _                          |            |                   |  |
|-------------------------------------------------------------|----------------------------|------------|-------------------|--|
| File A-Iron-Measure-IntegralDa View Search 7.0,15, fals Hel | p Fiber ODF DataBase Resol | utior Rand | lomsearchOF       |  |
| filename: C:\ODF\ODF15                                      | Smoothing-ON               |            | Max=7.57          |  |
|                                                             | BCC                        | >          | Min=-0.76         |  |
|                                                             | FCC                        | >          | 7.0<br>6.0        |  |
|                                                             | Input euler step angle     |            | 5.0<br>4.0        |  |
| 20 25 25                                                    |                            |            | 3.0<br>2.0<br>1.0 |  |

| 🎽 euler fiber                          |                                       |       | -     |                   |                                           | $\times$ |  |  |  |
|----------------------------------------|---------------------------------------|-------|-------|-------------------|-------------------------------------------|----------|--|--|--|
| Euler angle(degree)                    |                                       |       |       | Axis              | $\gamma$ -Fiber(JFE) $\theta$ -Fiber(YNU) |          |  |  |  |
| φ1 angle 19                            |                                       | 19.47 | 90.0  | <mark>∕ φ1</mark> | $\Box$ $\varepsilon$ -Fiber(JFE)          |          |  |  |  |
| Φ angle                                |                                       | 19.47 | 54.74 | Φ                 | (411)[148]/(111)[112] (NS)                |          |  |  |  |
| φ2 angle                               |                                       | 45.0  | 45.0  | φ2                |                                           |          |  |  |  |
| Title                                  |                                       |       |       |                   |                                           |          |  |  |  |
| Title                                  | {411}<148>/{111}<112>                 |       |       |                   |                                           |          |  |  |  |
| Axis title                             | (19.47,19.47,45.0)(90.0,54.74,45.0)V1 |       |       |                   |                                           |          |  |  |  |
|                                        |                                       |       |       |                   |                                           |          |  |  |  |
| Calc Max Avarage (dataset Disp) Cancel |                                       |       |       |                   |                                           |          |  |  |  |
|                                        |                                       |       |       |                   |                                           |          |  |  |  |

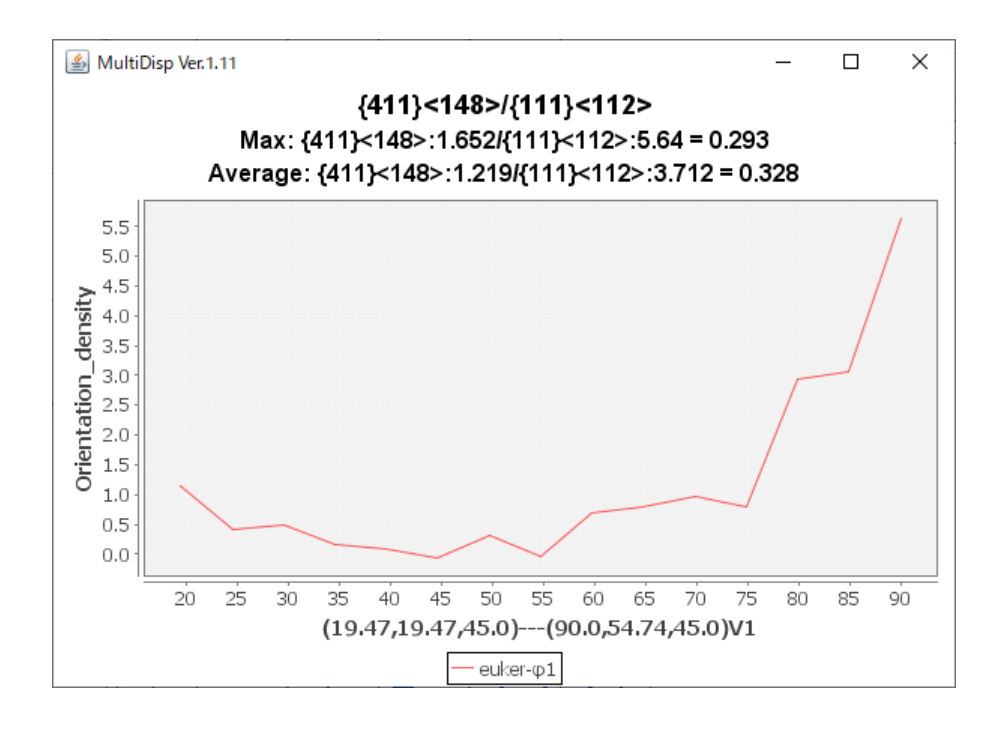

34. random (BG) 定量

r a n d o m 試料では方位密度は1.0(randomlevel)であるが、c u b e 方位が30%含まれると

randomlevelは0.7になる。すなわち70%である。

r a n d o m l e v e l はODFに乱れがなければ最小値である。

(Hermonic法のODF解析では方位密度1.0以下が乱れやすい)

方位密度1.0以下を100の方位密度Boxを想定し方位密度1.0以下をこのBoxに振り分けると randomlevelはBoxの最大値と一致する。

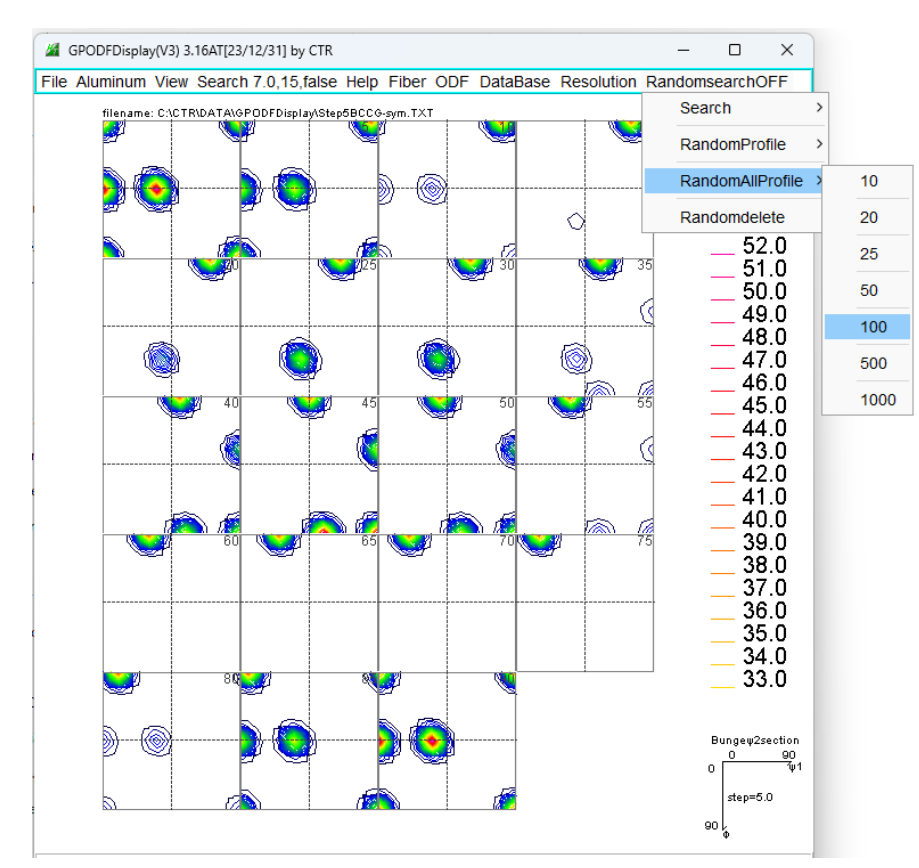

このような検索を行うのがrandomlevelサーチである。

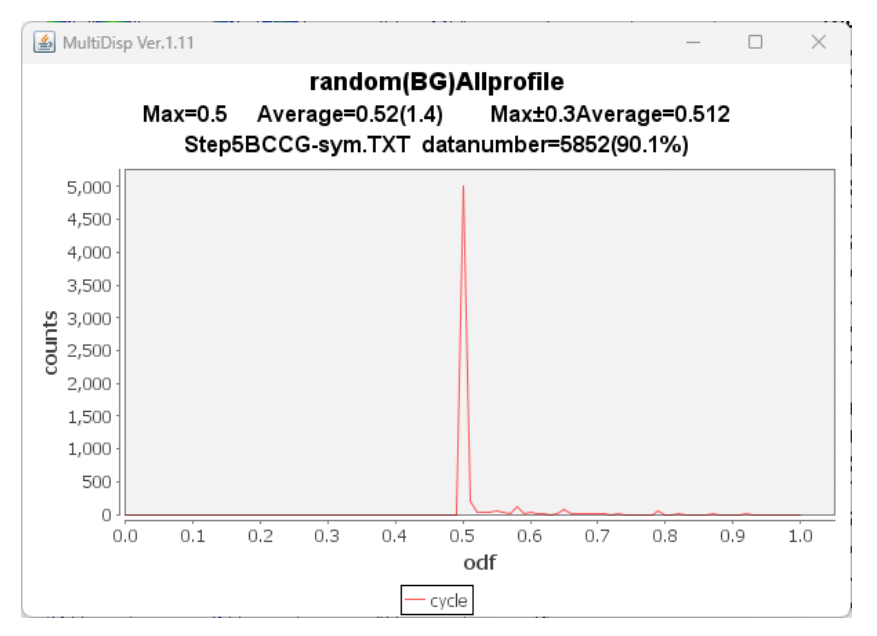

Max = 0.5 - > 50%はODF解析において、VF%を求める際のbackgroundであり random成分と極点処理におけるbackgroud削除過多が含まれます。

#### 35. FWHM の計算

方位の半価幅を計算する。

#### Fiber->Value calcangle->FWHM で計算

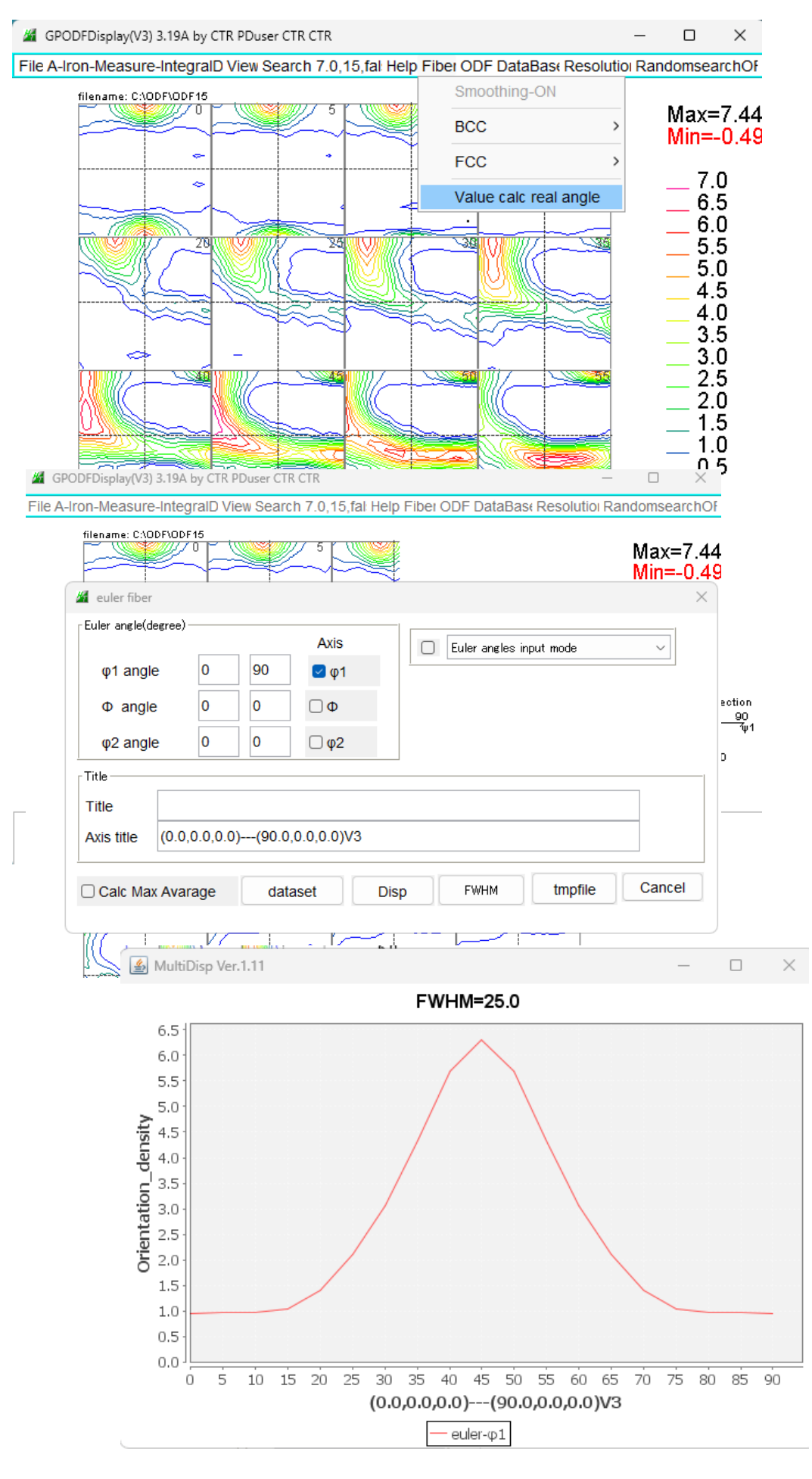